# Rozwiązanie inteligentnego falownika dla sektora komercyjnego i

## przemysłowego

ET 15–30 kW + Lynx C 60 kWh

Instrukcja obsługi

V1.4-2025-04-20

Oświadczenie dotyczące praw autorskich:

 $\label{eq:prawa} Prawa \ autorskie \ \textcircled{C} \ GoodWe \ Technologies \ Co., \ Ltd. \ 2025. \ Wszelkie \ prawa \ zastrzeżone.$ 

Żadna część tej instrukcji nie może być powielana ani przesyłana na platformę publiczną w jakiejkolwiek formie lub w jakikolwiek sposób bez uprzedniej pisemnej zgody firmy GoodWe Technologies Co., Ltd.

#### Znaki towarowe

**GOODWE** oraz inne znaki towarowe GOODWE są znakami towarowymi firmy GoodWe Technologies Co., Ltd. Wszystkie pozostałe znaki towarowe lub zastrzeżone znaki towarowe wymienione w niniejszym dokumencie są własnością firmy.

#### UWAGA

Informacje zawarte w niniejszej instrukcji obsługi mogą ulec zmianie ze względu na aktualizacje produktu lub z innych powodów. Niniejszy podręcznik nie może zastąpić etykiet bezpieczeństwa produktu, chyba że jest to inaczej określone. Wszystkie opisy zamieszczone w tej instrukcji mają charakter wyłącznie orientacyjny.

## 1 O tej instrukcji

## 1.1 Przegląd

System magazynowania energii składa się z inwertera, baterii i inteligentnego licznika. Niniejsza instrukcja opisuje informacje o produkcie, instalację, połączenie elektryczne, uruchomienie, rozwiązywanie problemów i konserwację systemu. Przeczytaj tę instrukcję przed zainstalowaniem i uruchomieniem produktów. Niniejsza instrukcja może być aktualizowana bez uprzedzenia. Więcej informacji o produkcie i najnowsze dokumenty można znaleźć na stronie <u>https://en.goodwe.com/</u>.

## 1.2 Modele, których dotyczy instrukcja

| Typ<br>produktu         | Informacje o produkcie                                      | Opis                                                                                                    |  |
|-------------------------|-------------------------------------------------------------|----------------------------------------------------------------------------------------------------|--|
| Falownik                | ET 15–30 kW                                                 | Moc znamionowa wyjściowa: 15 kW – 30 kW.                                                                                                    |  |
| Układ<br>akumulatora    | Lynx C60 kWh                                                | Pojemność pojedynczego układu baterii: 5 kWh.<br>Pojemność równolegle połączonych systemów<br>akumulatorów: 180 kWh.                                                       |  |
| Inteligentny            | GM3000                                                      | Monitoruje i wykrywa dane dotyczące pracy                                                                                                    |  |
| licznik                 | GM330                                                       | systemu, takie jak napięcie, natężenie prądu, itp.                                                                                                    |  |
| Inteligentny<br>dongiel | WiFi/LAN Kit-20                                             | Przesyła informacje o działaniu systemu na<br>platformę monitorującą za pomocą WiFi lub<br>LAN.                                                                            |  |
|                         | LS4G Kit-CN, 4G Kit-CN, 4G Kit-<br>CN-G20 lub 4G Kit-CN-G21 | Są przeznaczone wyłącznie do użytku w<br>Chinach w scenariuszach jednomodułowych.                                                                                          |  |
|                         | Zestaw Wi-Fi                                                | Przesyła informacje o działaniu systemu na platformę monitorującą przez WiFi.                                                                                              |  |
|                         | Ezlink3000                                                  | Łączy się z głównym falownikiem, gdy falowniki<br>są połączone równolegle. Przesyła informacje o<br>działaniu systemu na platformę monitorującą za<br>pomocą WiFi lub LAN. |  |

System magazynowania energii składa się z następujących produktów:

## 1.3 Definicje symboli

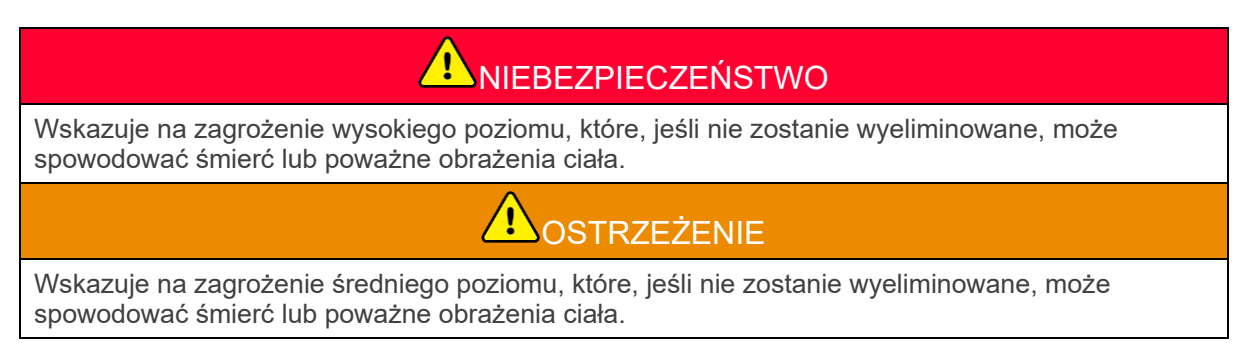

Wskazuje na zagrożenie niskiego poziomu, które, jeśli nie zostanie wyeliminowane, może spowodować lekkie lub umiarkowane obrażenia ciała.

#### UWAGA

Podkreśla najważniejsze informacje i uzupełnia treść tekstów. albo niektórych umiejętności i metod rozwiązywania problemów związanych z produktem w celu zaoszczędzenia czasu.

## 2 Środki ostrożności

Podczas pracy należy ściśle przestrzegać instrukcji bezpieczeństwa zawartych w instrukcji obsługi.

Produkty są zaprojektowane i testowane zgodnie z obowiązującymi zasadami bezpieczeństwa. Przed przystąpieniem do wykonywania jakichkolwiek czynności należy przeczytać wszystkie instrukcje i ostrzeżenia dotyczące bezpieczeństwa oraz stosować się do nich. Niewłaściwa eksploatacja może spowodować obrażenia ciała lub uszkodzenie mienia, ponieważ produkty te są urządzeniami elektrycznymi.

## 2.1 Ogólne zasady bezpieczeństwa

#### UWAGA

- Informacje zawarte w niniejszej instrukcji obsługi mogą ulec zmianie ze względu na aktualizacje produktu lub z innych powodów. Niniejszy podręcznik nie może zastąpić etykiet bezpieczeństwa produktu, chyba że jest to inaczej określone. Wszystkie opisy zamieszczone w tej instrukcji mają charakter wyłącznie orientacyjny.
- Przed instalacją należy przeczytać instrukcję obsługi, aby zapoznać się z produktem i środkami ostrożności.
- Wszystkie czynności powinny być wykonywane przez przeszkolonych i kompetentnych techników, którzy znają lokalne standardy i przepisy bezpieczeństwa.
- Podczas pracy z urządzeniem należy używać narzędzi izolacyjnych i stosować środki ochrony indywidualnej, aby zapewnić bezpieczeństwo osób. Podczas dotykania urządzeń elektronicznych należy nosić rękawice i odzież antystatyczną oraz paski na nadgarstki, aby chronić urządzenie przed uszkodzeniem.
- Nieautoryzowane demontaż lub modyfikacja mogą spowodować uszkodzenie urządzeń; gwarancja nie obejmuje uszkodzeń.
- Ściśle przestrzegać instrukcji instalacji, obsługi i konfiguracji zawartych w niniejszym dokumencie. Producent nie ponosi odpowiedzialności za uszkodzenia urządzeń ani za wypadki na osobach będące skutkiem zlekceważenia instrukcji. Szczegółowe informacje o gwarancji można znaleźć na stronie https://en.goodwe.com/warranty.

## 2.2 Wymagania dotyczące pracowników

#### UWAGA

- Pracownicy, którzy instalują lub konserwują sprzęt, muszą być dokładnie przeszkoleni oraz znać środki ostrożności i prawidłowe działania.
- Tylko wykwalifikowani specjaliści lub przeszkoleni pracownicy mogą instalować, obsługiwać, konserwować i wymieniać sprzęt lub jego części.

### 2.3 Instalacja układu

## NIEBEZPIECZEŃSTWO

- Wszystkie operacje, takie jak transport, przechowywanie, instalacja, użytkowanie i konserwacja, muszą być zgodne z obowiązującymi przepisami, regulacjami, normami i specyfikacjami.
- Aby chronić sprzęt i komponenty przed uszkodzeniami podczas transportu, upewnij się, że personel transportowy jest odpowiednio przeszkolony. Wszystkie operacje podczas transportu muszą być rejestrowane. Urządzenie musi być wypoziomowane, aby uniknąć jego upadku.
- Sprzęt jest ciężki. Proszę wyposażyć odpowiedni personel zgodnie z jego wagą, aby sprzęt nie przekraczał zakresu wagi, jaką może unieść człowiek, co może spowodować obrażenia personelu.
- Utrzymuj sprzęt w stabilnej pozycji, aby uniknąć przewrócenia, co może prowadzić do uszkodzenia sprzętu i obrażeń ciała.
- Sprzęt musi być zainstalowany na betonowej lub innej niepalnej powierzchni. Upewnij się, że podstawa jest pozioma, stabilna, płaska, sucha i nie ma w niej wgłębień ani nachyleń. Podstawa powinna być również wystarczająco wytrzymała, aby wytrzymać obciążenie mechaniczne.
- Odłącz przełączniki górne i dolne, aby wyłączyć zasilanie sprzętu przed jakimikolwiek połączeniami elektrycznymi. Nie pracować przy włączonym zasilaniu. W przeciwnym razie może dojść do porażenia prądem.
- Zainstaluj wyłącznik po stronie wejścia napięcia urządzenia, aby zapobiec obrażeniom ciała lub uszkodzeniu sprzętu spowodowanemu pracą elektryczną pod napięciem.
- Wykonuj połączenia elektryczne zgodnie z lokalnymi przepisami, regulacjami, normami i specyfikacjami. Dotyczy to czynności, przewodów i specyfikacji podzespołów.
- Podłącz kable za pomocą złącz dołączonych do opakowania. Producent nie ponosi odpowiedzialności za uszkodzenia sprzętu w przypadku zastosowania innych złączy.
- Upewnij się, że wszystkie kable są podłączone mocno, bezpiecznie i prawidłowo. Niewłaściwe okablowanie może spowodować słabe połączenia i uszkodzenie sprzętu.
- Przed rozpoczęciem pracy należy upewnić się, że system jest prawidłowo uziemiony. W przeciwnym razie może dojść do porażenia prądem.
- Przed przystąpieniem do jakichkolwiek czynności należy się upewnić, że urządzenie nie jest uszkodzone, a system nie jest wadliwy. W przeciwnym razie może dojść do pożaru lub porażenia prądem elektrycznym.
- Nie należy otwierać drzwi szafki ani dotykać żadnych zacisków lub elementów, gdy urządzenie jest włączone. W przeciwnym razie może dojść do porażenia prądem.
- Nie należy dotykać urządzenia podczas pracy, ponieważ jego temperatura może przekroczyć 60 °C i może dojść do poparzenia. Nie należy instalować urządzenia w zasięgu osób nieposiadających fachowego przeszkolenia.
- Nie noś żadnych metalowych przedmiotów podczas przemieszczania, instalowania lub uruchamiania sprzętu. W przeciwnym razie może to spowodować porażenie prądem lub uszkodzenia sprzętu.
- Nie umieszczaj żadnych metalowych części na urządzeniu, w przeciwnym razie może to spowodować porażenie elektryczne.

## 

- Do zacisków nie wolno przykładać obciążeń mechanicznych; w przeciwnym razie zaciski mogą ulec uszkodzeniu.
- Jeśli przewód zostanie zbyt mocno naprężony, połączenie może być słabe. Zarezerwuj pewną długość kabla przed podłączeniem go do odpowiednich portów.
- Zwiąż kable tego samego typu razem, a kable różnych typów umieszczaj w odległości co najmniej 30 mm od siebie. Nie wolno splątywać lub krzyżować przewodów.
- Umieść kable co najmniej 30 mm od elementów grzewczych lub źródeł ciepła, w przeciwnym

razie izolacja kabli może ulec starzeniu lub uszkodzeniu z powodu wysokiej temperatury.

#### 2.3.1 Bezpieczeństwo stringu fotowoltaicznego

## 

- Upewnić się, że ramy podzespołów i system wsporników są pewnie uziemione.
- Upewnić się, że przewody prądu stałego są podłączone solidnie, bezpiecznie i prawidłowo. Niewłaściwe okablowanie może spowodować słabe styki lub wysoką impedancję, co może uszkodzić falownik.
- Zmierzyć przewód prądu stałego za pomocą multimetru, aby uniknąć połączenia o odwrotnej biegunowości. Ponadto napięcie powinno mieścić się w dopuszczalnym zakresie.
- Zmierzyć przewód prądu stałego za pomocą multimetru, aby uniknąć połączenia o odwrotnej biegunowości. Ponadto napięcie powinno być poniżej maksymalnego napięcia wejściowego prądu stałego. Producent nie ponosi odpowiedzialności za szkody spowodowane odwrotnym podłączeniem i przepięciem.
- Stringów fotowoltaicznych nie można uziemiać. Upewnij się, że minimalna rezystancja izolacji ciągu PV względem ziemi spełnia minimalne wymagania dotyczące rezystancji izolacji przed podłączeniem ciągu PV do inwertera (R = maksymalne napięcie wejściowe (V) / 30 mA).
- Jednego stringu fotowoltaicznego nie wolno podłączać jednocześnie do więcej niż jednego falownika. Może to skutkować uszkodzeniem falownika.
- Moduły fotowoltaiczne stosowane z falownikiem muszą posiadać klasę A wg IEC61730.
- Moc wyjściowa inwertera może się zmniejszyć, jeśli ciąg PV dostarcza wysokie napięcie lub prąd.

#### 2.3.2 Bezpieczeństwo falownika

## 

- Napięcie i częstotliwość w punkcie przyłączenia powinny spełniać wymagania sieciowe.
- Po stronie prądu przemiennego zaleca się stosowanie dodatkowych urządzeń zabezpieczających, takich jak wyłączniki automatyczne lub bezpieczniki. Specyfikacja urządzenia zabezpieczającego powinna być co najmniej 1,25 × większa od wartości maksymalnego wyjściowego natężenia prądu zmiennego.
- Alarmy łukowe zostaną automatycznie wyczyszczone, jeśli zostaną wyzwolone mniej niż 5 razy w ciągu 24 godzin. Falownik zostanie wyłączony, dla bezpieczeństwa, po 5. zwarciu łukowym. Po usunięciu zwarcia falownik może działać normalnie.
- BACK-UP nie jest zalecany, jeśli system fotowoltaiczny nie jest wyposażony w akumulatory. W przeciwnym razie może wystąpić ryzyko przerwy w zasilaniu systemu.
- Moc wyjściowa inwertera może zmniejszyć się, gdy zmienia się napięcie i częstotliwość sieci.

#### 2.3.3 Bezpieczeństwo akumulatora

#### A NIEBEZPIECZEŃSTWO

- System akumulatorowy posiada wysokie napięcie podczas pracy urządzenia. Zachowaj wyłączone zasilanie przed przeprowadzeniem jakichkolwiek operacji, aby uniknąć niebezpieczeństwa. Podczas pracy należy ściśle przestrzegać wszystkich środków ostrożności opisanych w niniejszej instrukcji oraz podanych na etykietach bezpieczeństwa umieszczonych na urządzeniu. System magazynowania energii jest cieżki. Podczas instalacji i konserwacji należy używać odpowiedniego sprzetu i narzedzi oraz stosować środki ochronne. Niewłaściwa obsługa może spowodować obrażenia ciała lub uszkodzenie sprzetu. Nie wolno demontować, modyfikować ani wymieniać żadnej części akumulatora lub zespołu sterowania zasilaniem bez oficjalnego upoważnienia producenta. W przeciwnym razie spowoduje to porażenie prądem elektrycznym lub uszkodzenie urządzenia, za które producent nie ponosi odpowiedzialności. Nie wolno uderzać, ciagnać, przeciagać ani ściskać akumulatora, stawać na nim lub wrzucać go do ognia. W przeciwnym razie bateria może eksplodować. Nie wolno umieszczać akumulatora w środowisku o wysokiej temperaturze. Upewnij się, że w pobliżu baterii nie ma bezpośredniego światła słonecznego ani źródła ciepła. Gdy temperatura otoczenia przekracza 60 °C, może to spowodować pożar. Kategorycznie zabrania się zwierania biegunów dodatnich i ujemnych akumulatora, co może
- spowodować obrażenia ciała. Chwilowe wysokie natężenie spowodowane przez zwarcie może uwolnić dużą ilość energii, co może skutkować pożarem.
- Nie wolno używać akumulatora ani jednostki sterującej zasilaniem, jeśli są wadliwe, popsute lub uszkodzone. Uszkodzona bateria może przeciekać elektrolit.
- Nie przesuwaj systemu baterii, gdy jest w użyciu. W przypadku konieczności wymiany lub dołożenia akumulatora skontaktuj się z działem obsługi posprzedażowej.
- Podczas instalacji systemu akumulatorów należy zwrócić uwagę na bieguny dodatnie i ujemne, nie wolno ich zamieniać, ponieważ może to spowodować zwarcie, które może doprowadzić do obrażeń ciała lub uszkodzenia mienia.
- Kategorycznie zabrania się zwierania biegunów dodatnich i ujemnych akumulatora, co może spowodować obrażenia ciała. Chwilowe wysokie natężenie spowodowane przez zwarcie może uwolnić dużą ilość energii, co może skutkować pożarem.
- Uszkodzona bateria może przeciekać elektrolit.

#### 

- Należy upewnić się, że akumulator zostanie naładowany w odpowiednim czasie po rozładowaniu, w przeciwnym razie akumulator może zostać uszkodzony przez nadmierne rozładowanie.
- Czynniki takie, jak temperatura, wilgotność, warunki pogodowe itp. mogą ograniczać natężenie akumulatora i jego obciążenie.
- Jeśli nie można uruchomić akumulatora, należy natychmiast skontaktować się z serwisem posprzedażnym. W przeciwnym razie może dojść do trwałego uszkodzenia akumulatora.

#### Środki nadzwyczajne

• Wyciek elektrolitu z akumulatora

Jeśli z modułu akumulatora wycieka elektrolit, należy unikać kontaktu z wyciekającą cieczą lub gazem. Elektrolit jest substancją żrącą. Spowoduje to podrażnienie skóry lub oparzenie chemiczne operatora. Osoby, które przypadkowo będą mieć styczność z wyciekającą substancją, muszą przestrzegać następujących zaleceń:

• W przypadku wziewania wyciekającej substancji: Ewakuować się z zanieczyszczonego obszaru i natychmiast wezwać pomoc medyczną.

- W przypadku kontaktu z oczami: Płukać oczy czystą wodą przez co najmniej 15 minut i natychmiast wezwać pomoc medyczną.
- Kontakt ze skórą: Dokładnie umyć zanieczyszczony obszar mydłem oraz czystą wodą i natychmiast wezwać pomoc medyczną.
- Przyjmowanie pokarmu: Wywołać wymioty i natychmiast wezwać pomoc medyczną.
- Pożar
  - Kiedy temperatura otoczenia przekroczy 150 °C, może dojść do eksplozji akumulatora. Podczas pożaru akumulatora może wydzielać się trujący i niebezpieczny gaz.
  - W przypadku pożaru należy upewnić się, że gaśnica z dwutlenkiem węgla lub Novec1230 lub FM-200 znajduje się w pobliżu.
  - Pożaru nie można gasić gaśnicą proszkową ABC. Strażacy muszą nosić pełną odzież ochronną i autonomiczny aparat oddechowy.

#### 2.3.4 Bezpieczeństwo inteligentnych liczników

#### 

Jeżeli napięcie w sieci energetycznej ulega wahaniom, w wyniku czego napięcie przekracza 265 V, w takim przypadku długotrwała praca pod tym napięciem może spowodować uszkodzenie miernika. Zaleca się montaż bezpiecznika o znamionowym natężeniu prądu 0,5 A po stronie napięcia zasilania inteligentnego licznika w celu jego ochrony.

## 2.4 Symbole bezpieczeństwa i znaki certyfikacyjne

#### 

- Wszystkie etykiety i znaki ostrzegawcze powinny być widoczne po zakończeniu instalacji. Nie wolno zakrywać, zamazywać ani niszczyć żadnych etykiet na urządzeniu.
- Poniższe opisy mają charakter wyłącznie informacyjny.

| Nie. | Symbol | Opisy                                                                                                    |
|------|--------|----------------------------------------------------------------------------------------------------|
| 1    |        | Występują potencjalne zagrożenia. Przed rozpoczęciem jakichkolwiek prac należy założyć odpowiedni sprzęt ochrony osobistej. |
| 2    | 4      | ZAGROŻENIE WYSOKIM NAPIĘCIEM Odłącz wszystkie źródła<br>zasilania i wyłącz produkt przed przystąpieniem do pracy nad nim.   |
| 3    |        | Zagrożenie związane z wysoką temperaturą. Nie dotykać pracującego urządzenia, aby uniknąć poparzenia.                       |
| 4    |        | Należy prawidłowo obsługiwać urządzenie, aby uniknąć wybuchu.                                                               |

| 5  |      | Akumulatory zawierają materiały łatwopalne i należy chronić je przed ogniem.                                                                |  |
|----|------|----------------------------------------------------------------------------------------------------|--|
| 6  |      | Urządzenie zawiera żrące elektrolity. W przypadku wycieku w<br>urządzeniu należy unikać kontaktu z wyciekającą cieczą lub<br>gazem.         |  |
| 7  | 5min | Opóźnione rozładowanie. Po wyłączeniu zasilania należy odczekać 5 minut, aż podzespoły zostaną całkowicie rozładowane.                      |  |
| 8  |      | Urządzenie należy zainstalować w miejscu oddalonym od źródeł<br>ognia.                                                                      |  |
| 9  | AR . | Trzymać urządzenie poza zasięgiem dzieci.                                                                                                   |  |
| 10 |      | Należy prawidłowo obsługiwać urządzenie, aby uniknąć wybuchu.                                                                               |  |
| 11 |      | Akumulatory zawierają materiały łatwopalne i należy chronić je przed ogniem.                                                                |  |
| 12 |      | Nie należy podnosić urządzenia po podłączeniu okablowania ani<br>gdy urządzenie jest włączone.                                              |  |
| 13 |      | Nie należy polewać wodą.                                                                                                    |  |
| 14 |      | Przed wykonaniem jakichkolwiek operacji należy zapoznać się z<br>instrukcją obsługi.                                                        |  |
| 15 |      | Noś osobiste środki ochrony osobistej podczas instalacji, obsługi i<br>konserwacji.                                                         |  |
| 16 |      | Nie wyrzucaj systemu jako odpadów domowych. Zarządzaj nim<br>zgodnie z lokalnymi przepisami i regulacjami, lub odeślij go do<br>producenta. |  |

| 17 | •                         | Nie odłączać ani nie podłączać i odłączać złączy prądu stałego podczas pracy urządzenia. |
|----|---------------------------|------------------------------------------------------------------------------------------|
| 18 |                           | Punkt uziemienia.                                                                        |
| 19 |                           | Znak regeneracji i recyklingu.                                                           |
| 20 | CE                        | Znak CE                                                                                  |
| 21 | TÜVRheinland<br>CERTIFIED | Znak TÜV                                                                                 |
| 22 |                           | Znak RCM                                                                                 |

### 2.5 Unijna deklaracja zgodności

#### 2.5.1 Urządzenia z modułami komunikacji bezprzewodowej

Firma GoodWe Technologies Co., Ltd. niniejszym oświadcza, że urządzenie z modułami komunikacji bezprzewodowej sprzedawane na rynku europejskim spełnia wymagania następujących dyrektyw:

- Dyrektywa w sprawie urządzeń radiowych 2014/53/UE (RED)
- Dyrektywa w sprawie ograniczenia stosowania substancji niebezpiecznych 2011/65/UE i dyrektywa (UE) 2015/863 (RoHS)
- Zużyty sprzęt elektryczny i elektroniczny 2012/19/UE
- Rozporządzenie (WE) nr 1907/2006 ws. rejestracji, oceny, udzielania zezwoleń i ograniczenia stosowania chemikaliów (REACH)

#### 2.5.2 Sprzęt bez modułów komunikacji bezprzewodowej (z

#### wyjątkiem baterii)

Firma GoodWe Technologies Co., Ltd. niniejszym oświadcza, że urządzenie bez modułów komunikacji bezprzewodowej sprzedawane na rynku europejskim spełnia wymagania następujących dyrektyw:

- Dyrektywa w sprawie kompatybilności elektromagnetycznej 2014/30/UE (EMC)
- Dyrektywa w sprawie urządzeń elektrycznych niskiego napięcia 2014/35/UE (LVD)
- Dyrektywa w sprawie ograniczenia stosowania substancji niebezpiecznych 2011/65/UE i dyrektywa (UE) 2015/863 (RoHS)
- Zużyty sprzęt elektryczny i elektroniczny 2012/19/UE
- Rozporządzenie (WE) nr 1907/2006 ws. rejestracji, oceny, udzielania zezwoleń i ograniczenia stosowania chemikaliów (REACH)

#### 2.5.3 Akumulator

GoodWe Technologies Co., Ltd. niniejszym deklaruje, że akumulatory sprzedawane na rynku europejskim spełniają wymagania następujących dyrektyw:

- Dyrektywa w sprawie kompatybilności elektromagnetycznej 2014/30/UE (EMC)
- Dyrektywa w sprawie urządzeń elektrycznych niskiego napięcia 2014/35/UE (LVD)
- Dyrektywa 2006/66/WE w sprawie baterii i akumulatorów oraz dyrektywa zmieniająca 2013/56/UE
- Zużyty sprzęt elektryczny i elektroniczny 2012/19/UE
- Rozporządzenie (WE) nr 1907/2006 ws. rejestracji, oceny, udzielania zezwoleń i ograniczenia stosowania chemikaliów (REACH)

Unijną deklarację zgodności można pobrać z oficjalnej strony internetowej: https://en.goodwe.com.

## 3 Wprowadzenie do systemu

### 3.1 Przegląd systemu

Inteligentne rozwiązanie falownika komercyjnego i przemysłowego składa się z falownika, akumulatorów, inteligentnego licznika, inteligentnego dongla itp. W systemie PV energia słoneczna może być przekształcana w energię elektryczną na potrzeby komercyjne i przemysłowe. Urządzenia loT w systemie sterują sprzętem elektrycznym, rozpoznając ogólną sytuację zużycia energii. Aby moc była zarządzana w inteligentny sposób, decyduje się, czy moc ma być używana przez obciążenia, przechowywana w bateriach, czy eksportowana do sieci, itp.

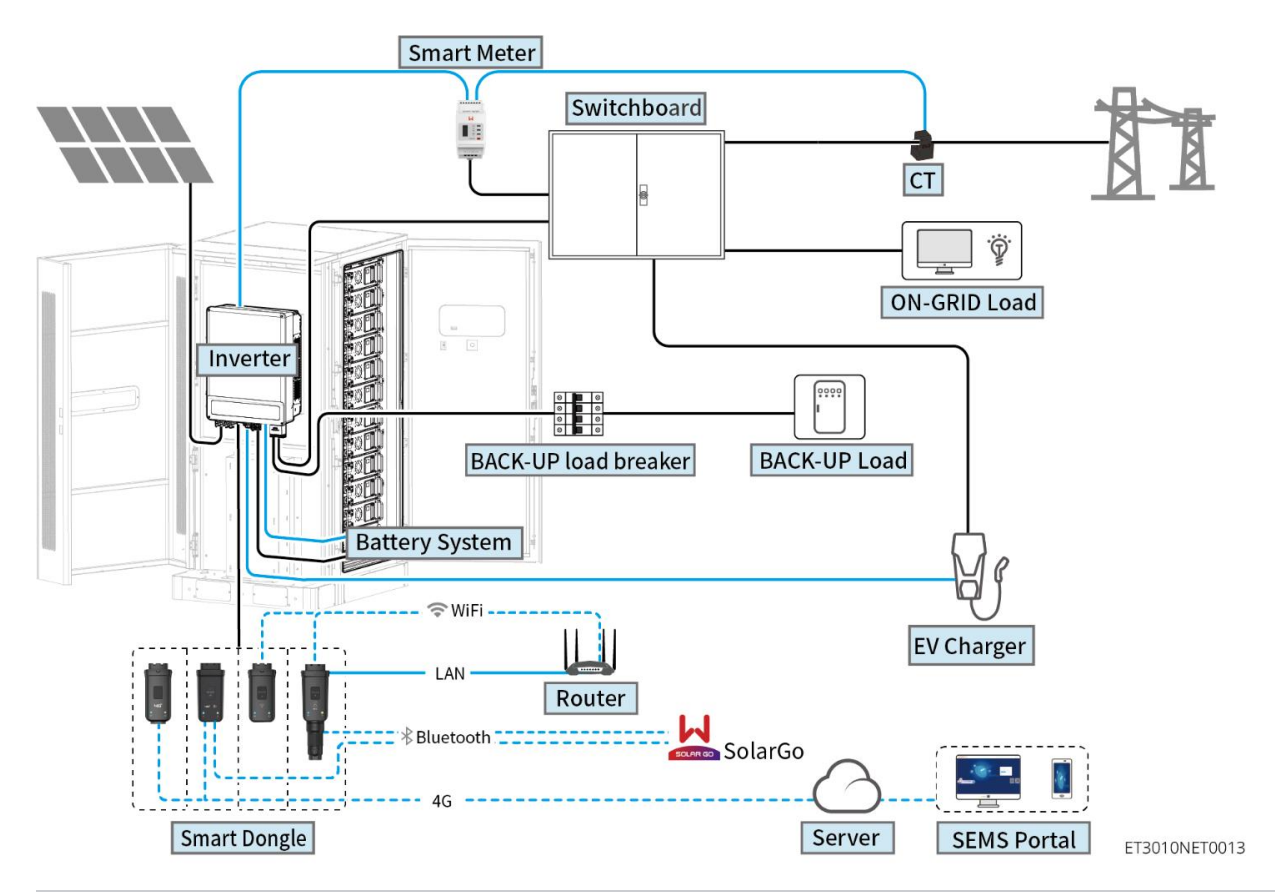

| Typ<br>produktu          | Model                                                      | Opis                                                                                                    |  |
|--------------------------|------------------------------------------------------------|----------------------------------------------------------------------------------------------------|--|
| Falownik                 | GW15K-ET<br>GW20K-ET<br>GW25K-ET<br>GW29.9K-ET<br>GW30K-ET | <ul> <li>W systemie równoległym można podłączyć maksymalnie 4 falowniki.</li> <li>Wymagania dotyczące oprogramowania układowego falownika do połączeń równoległych:</li> <li>Zgodna wersja oprogramowania układowego</li> <li>Wersja oprogramowania ARM falownika to 08 (401) lub wyższa.</li> <li>Wersja oprogramowania DSP falownika to 07 (7068) i wyższe.</li> </ul> |  |
| Układ<br>akumulato<br>ra | GW60KWH-D-10<br>GW60KWH-D-10 (ROZSZERZENIE)                | <ul> <li>Maksymalnie 3 systemy baterii mogą być<br/>sklastrowane w jednym systemie.</li> </ul>                                                                                                    |  |

| Inteligentn<br>y licznik | GM3000<br>GM330                                                                                             | <ul> <li>GM3000: GM3000 oraz CT, które nie mogą być wymienione, są dołączone do zestawu falownika. Współczynnik transformacji transformatora prądowego: 120A/40mA.</li> <li>GM330: zamów przekładnik prądowy GM330 od firmy GoodWe lub innego dostawcy. Stosunek CT: nA/5A.</li> <li>&gt; nd: Prąd wejściowy pierwotny CT, n waha się od 200 do 5000.</li> <li>&gt; 5A: Prąd wejściowy wtórny CT.</li> </ul>                                                                                                    |
|--------------------------|----------------------------------------------------------------------------------------------------|----------------------------------------------------------------------------------------------------|
| Inteligentn<br>y dongiel | WiFi/LAN Kit-20<br>Zestaw Wi-Fi<br>LS4G Kit-CN<br>4G Kit-CN<br>4G Kit-CN-G20<br>4G Kit-CN-G21<br>Ezlink3000 | <ul> <li>Do pojedynczych falowników należy użyć zestawu WiFi/LAN Kit-20 lub modułu Wi-Fi. Przed wymianą zestawu Wi-Fi na zestaw WiFi/LAN Kit-20 należy zaktualizować oprogramowanie układowe falownika ARM do wersji 08.401 lub wyższej.</li> <li>LS4G Kit-CN, 4G Kit-CN, 4G Kit-CN-G20 lub 4G Kit-CN-G21 są przeznaczone wyłącznie do użytku w Chinach w scenariuszach jednomodułowych.</li> <li>W równoległych scenariuszach EzLink3000 musi być połączony z falownikiem głównym. Nie podłączaj żadnego modułu komunikacyjnego do falowników podrzędnych. Wersja oprogramowania układowego EzLink powinna być 04 lub wyższa.</li> </ul> |

## 3.2 Omówienie produktu

#### 3.2.1 Falownik

Falowniki sterują i optymalizują moc w systemach fotowoltaicznych za pośrednictwem wbudowanego układu zarządzania energią. Moc generowaną w systemach fotowoltaicznych można wykorzystywać bezpośrednio, przechowywać w akumulatorze, wysyłać do sieci energetycznej itp.

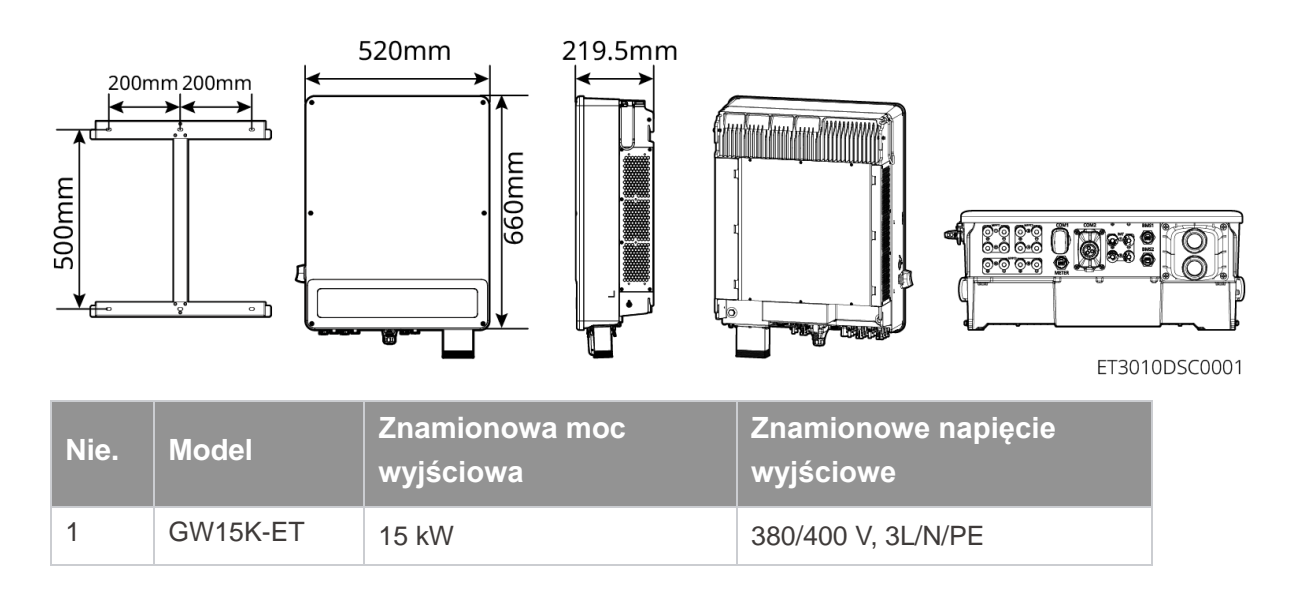

| 2 | GW20K-ET   | 20 kW   | 380/400 V, 3L/N/PE |
|---|------------|---------|--------------------|
| 3 | GW25K-ET   | 25 kW   | 380/400 V, 3L/N/PE |
| 4 | GW29.9K-ET | 29,9 kW | 380/400 V, 3L/N/PE |
| 5 | GW30K-ET   | 30 kW   | 380/400 V, 3L/N/PE |

#### 3.2.2 Akumulator

(ROZSZERZENIE)

System akumulatorowy Lynx C 60 kWh składa się z szafy akumulatorowej, jednostki sterującej mocą i modułów akumulatorowych.

System baterii może magazynować i uwalniać energię elektryczną zgodnie z wymaganiami systemu magazynowania energii PV, a porty wejściowe i wyjściowe tego systemu są wszystkie wysokiego napięcia prądu stałego.

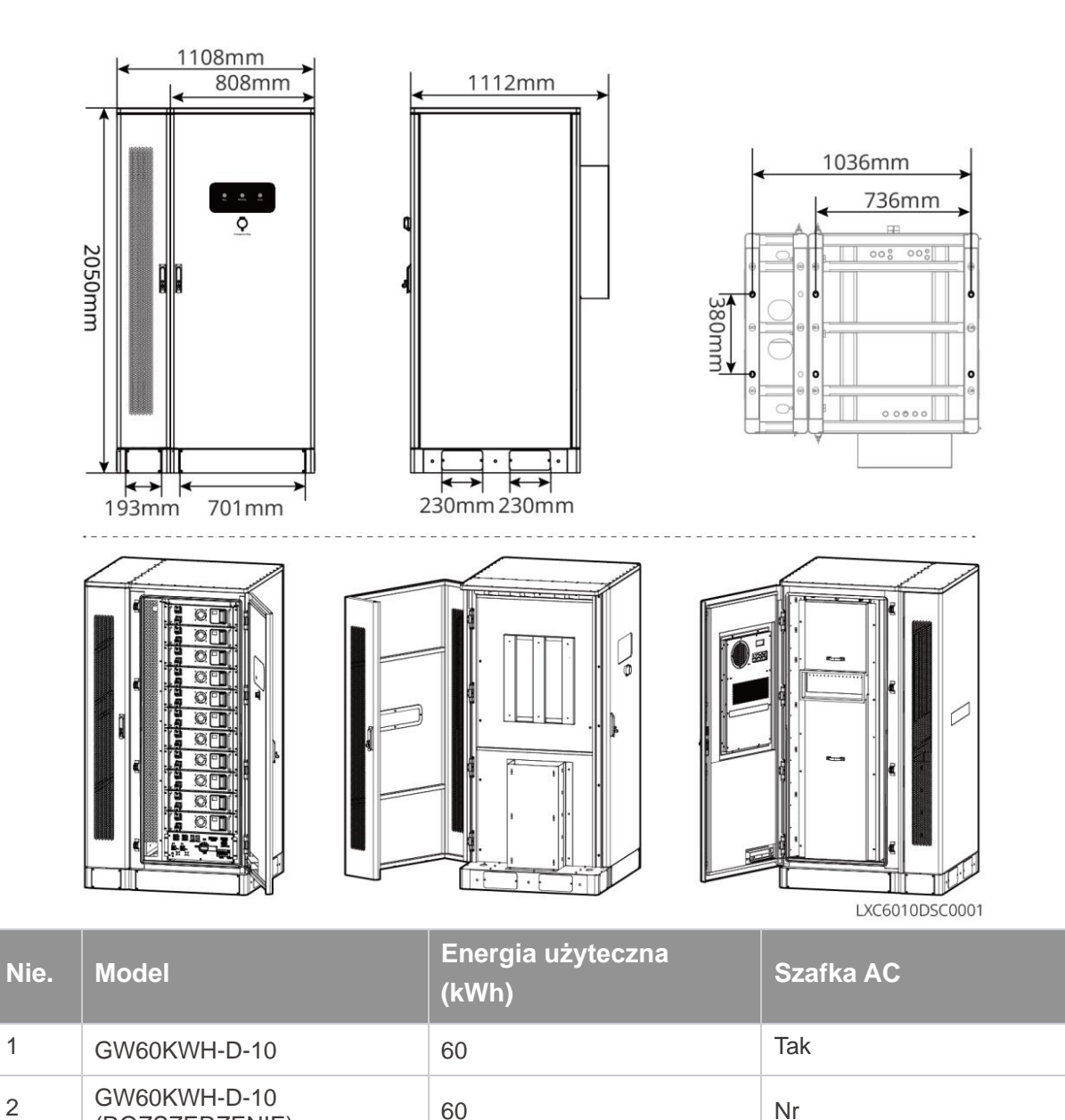

#### 3.2.3 Inteligentny licznik

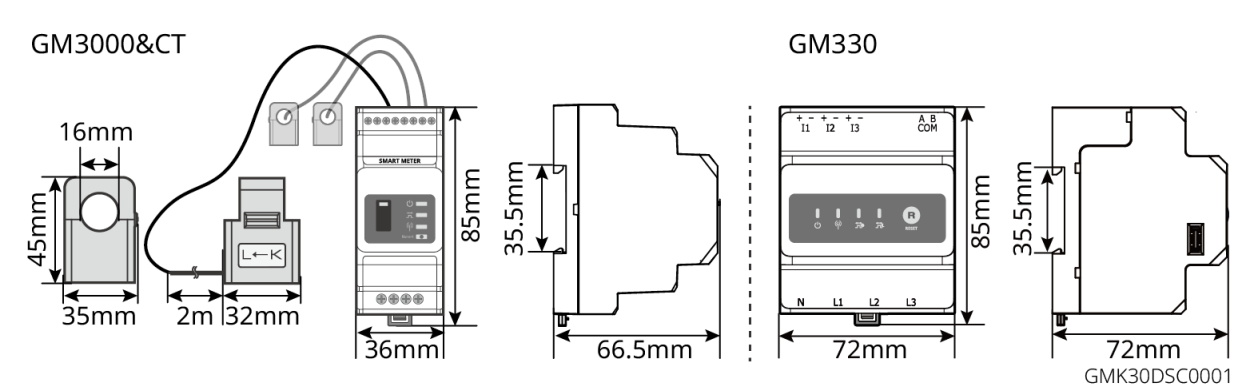

| Nie. | Model  | Scenariusze zastosowań                                                                                                    |  |  |
|------|--------|----------------------------------------------------------------------------------------------------|--|--|
| 1    | GM3000 | GM3000 oraz CT, które nie mogą być wymienione, są dołączone do zestawu falownika. Współczynnik transformacji transformatora prądowego: 120A/40mA.                                                      |  |  |
| 2    | GM330  | <ul> <li>Zamów CT dla GM330 od GoodWe lub innych dostawców. Stosunek CT: nA/5A.</li> <li>nA: Prąd wejściowy pierwotny CT, n waha się od 200 do 5000.</li> <li>5A: Prąd wejściowy wtórny CT.</li> </ul> |  |  |

#### 3.2.4 Inteligentny dongle

Inteligentny dongle może przesyłać różne dane dotyczące generacji energii do portalu SEMS, platformy zdalnego monitorowania, w czasie rzeczywistym. I połączyć się z aplikacją SolarGo, aby zakończyć lokalne uruchomienie sprzętu.

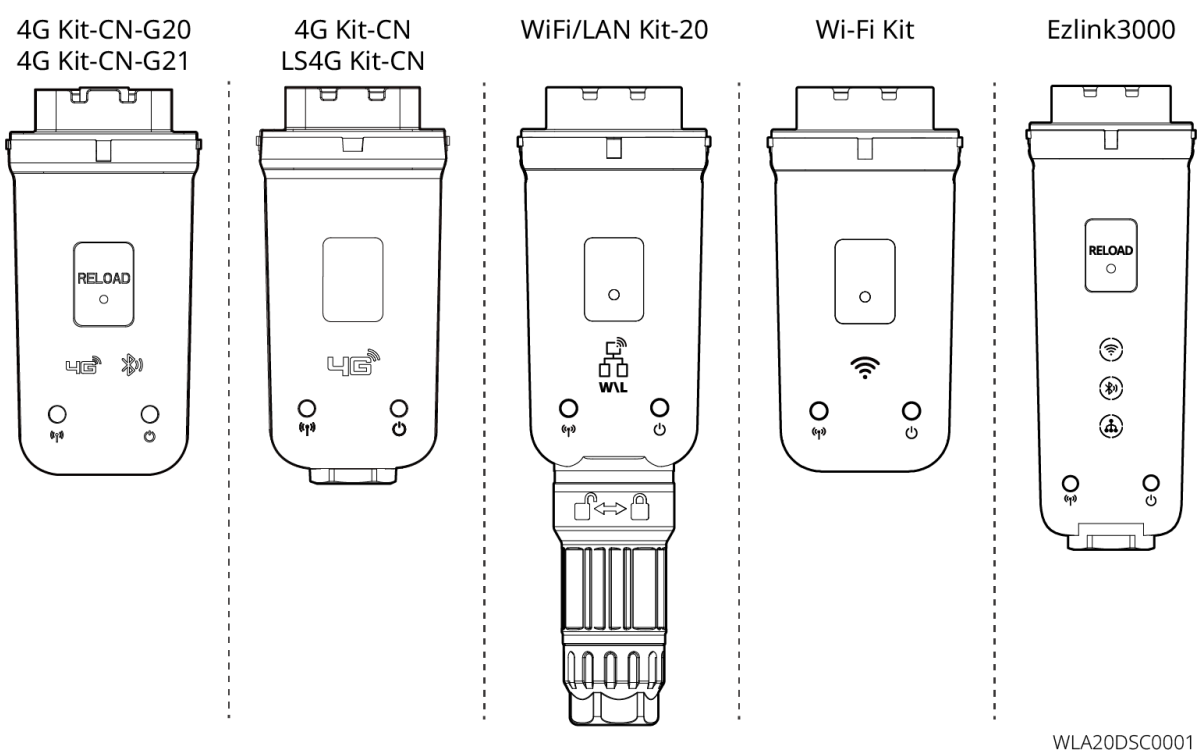

| Nie. | Model                    | Sygnał               | Scenariusze zastosowań                               |
|------|--------------------------|----------------------|------------------------------------------------------|
| 1    | Zestaw Wi-Fi             | WI-FI                |                                                      |
| 2    | WiFi/LAN Kit-20          | WiFi, LAN, Bluetooth |                                                      |
| 3    | LS4G Kit-CN<br>4G Kit-CN | 4G                   | Inwerter pojedynczy                                  |
| 4    | 4G Kit-CN-G20            | 4G、bluetooth         |                                                      |
|      | 4G Kit-CN-G21            | 4G、bluetooth、CNSS    |                                                      |
| 5    | Ezlink3000               | WiFi, LAN, bluetooth | Główny inwerter równolegle<br>połączonych inwerterów |

### 3.3 Rodzaje obsługiwanych sieci

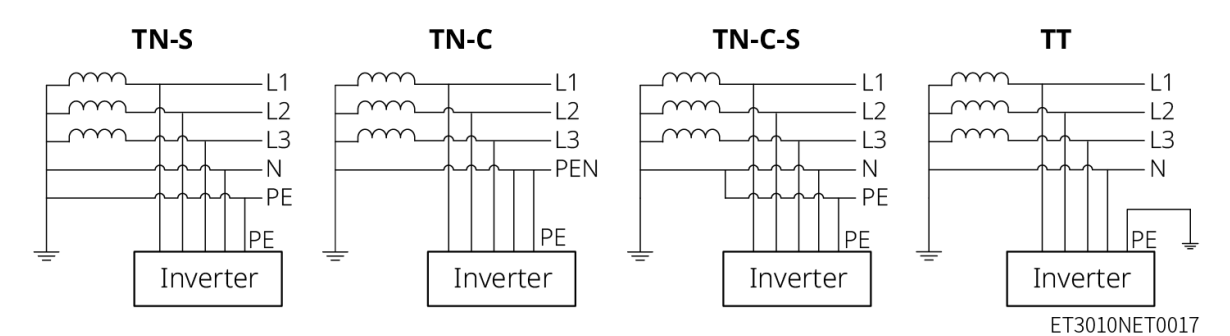

## 3.4 Tryb pracy systemu

#### Tryb samodzielnego użytkowania

- Tryb samodzielnego użycia jest podstawowym trybem pracy systemu.
- Gdy moc generowana w systemie PV jest wystarczająca, zasilane będą obciążenia w pierwszej kolejności. Nadwyżka mocy najpierw naładuje akumulatory, a następnie pozostała moc zostanie sprzedana do sieci energetycznej. Gdy moc generowana w systemie PV jest niewystarczająca, akumulator zasili obciążenia w pierwszej kolejności. Jeśli moc akumulatora jest niewystarczająca, obciążenie będzie zasilane przez sieć energetyczną.

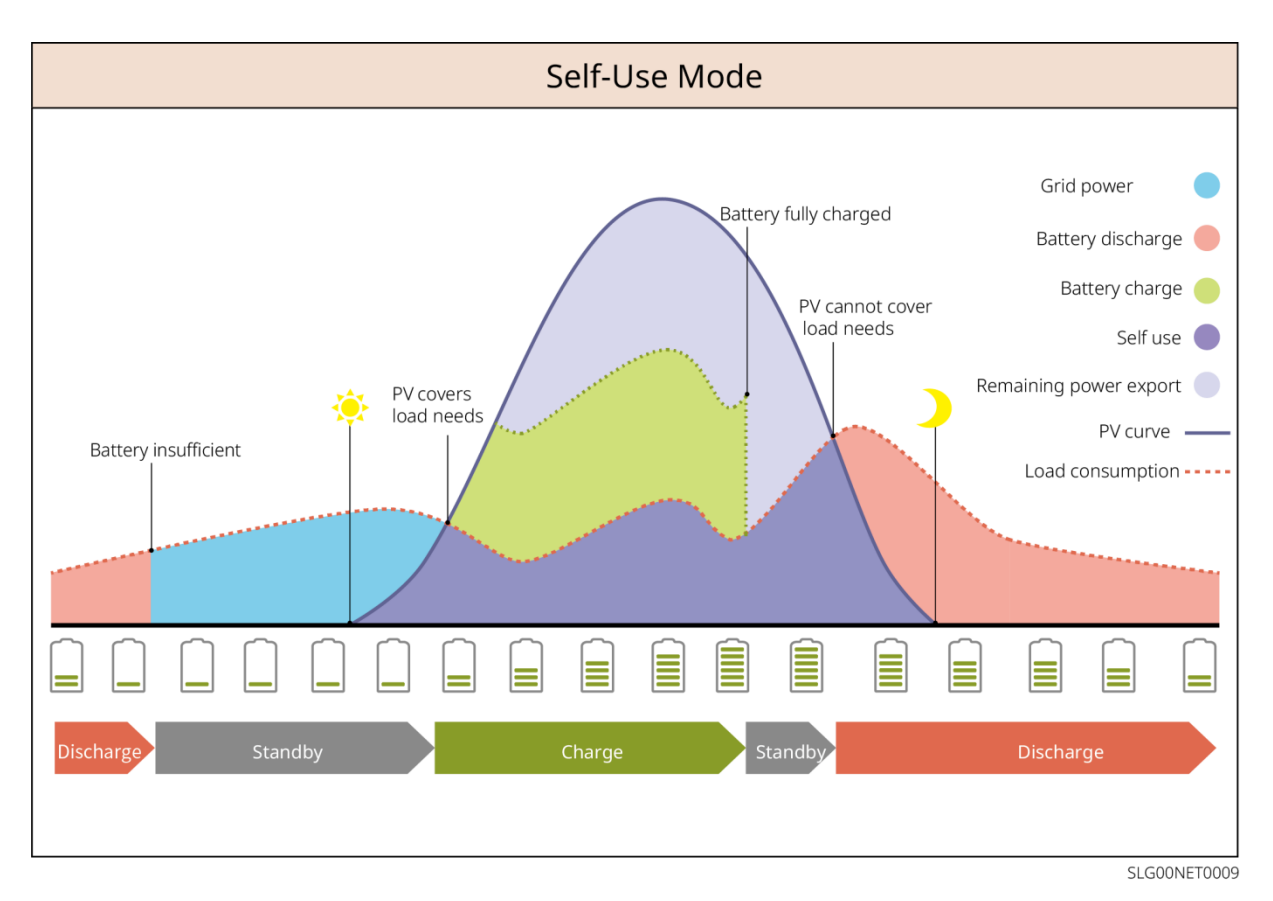

#### Tryb Back-Up

- Tryb awaryjny jest głównie stosowany w scenariuszach, gdy sieć jest niestabilna.
- Gdy sieć jest odłączona, inwerter przechodzi w tryb autonomiczny, a akumulator zasila obciążenia rezerwowe; gdy sieć zostanie przywrócona, inwerter przełącza się w tryb podłączony do sieci.
- Akumulator będzie ładowany do ustawionej wartości SOC przez sieć energetyczną lub fotowoltaikę, gdy system działa w trybie podłączonym do sieci. Aby poziom naładowania akumulatora był wystarczający do utrzymania normalnej pracy, gdy system jest odłączony od sieci. Zakup energii elektrycznej z sieci energetycznej w celu naładowania baterii musi być zgodny z lokalnymi przepisami i regulacjami.

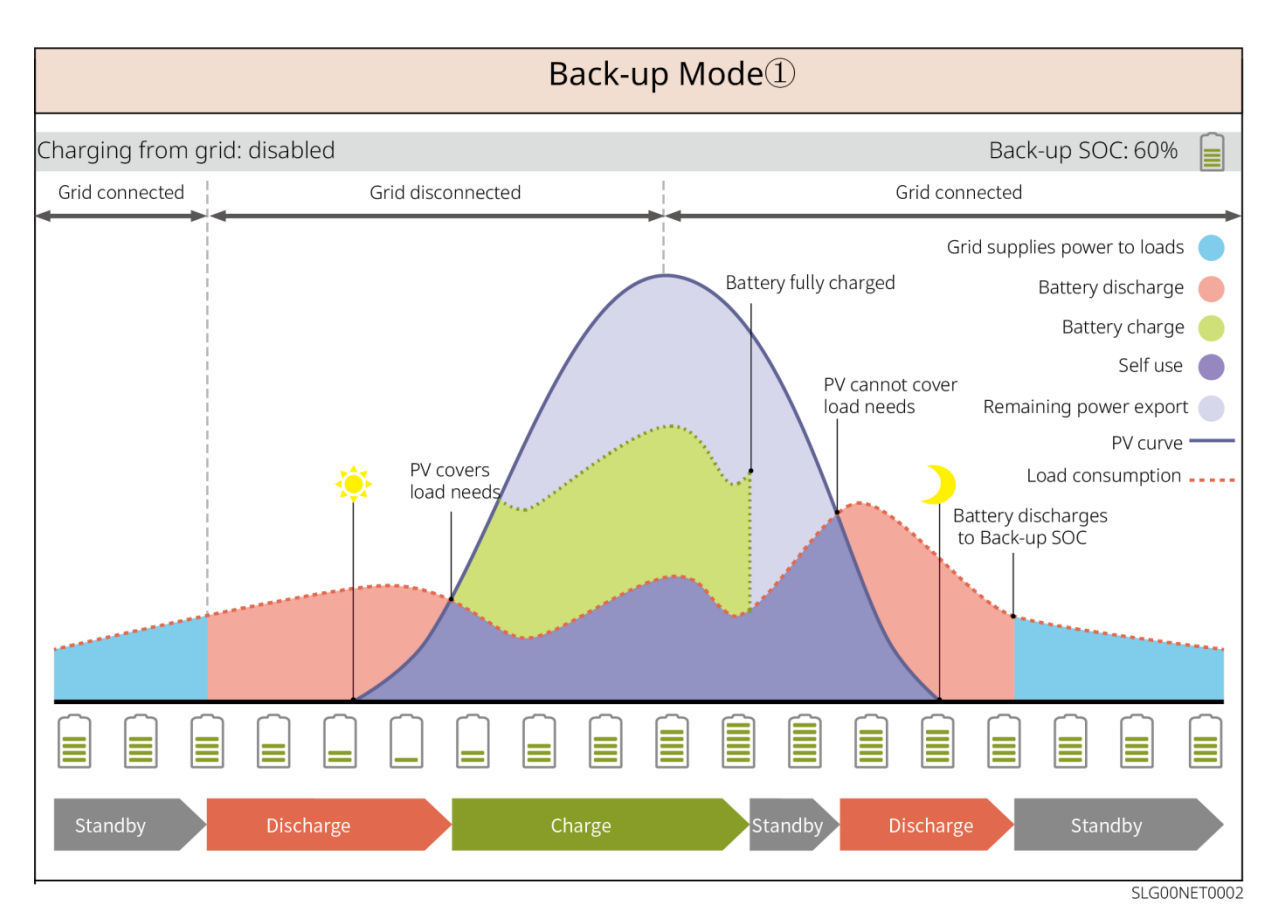

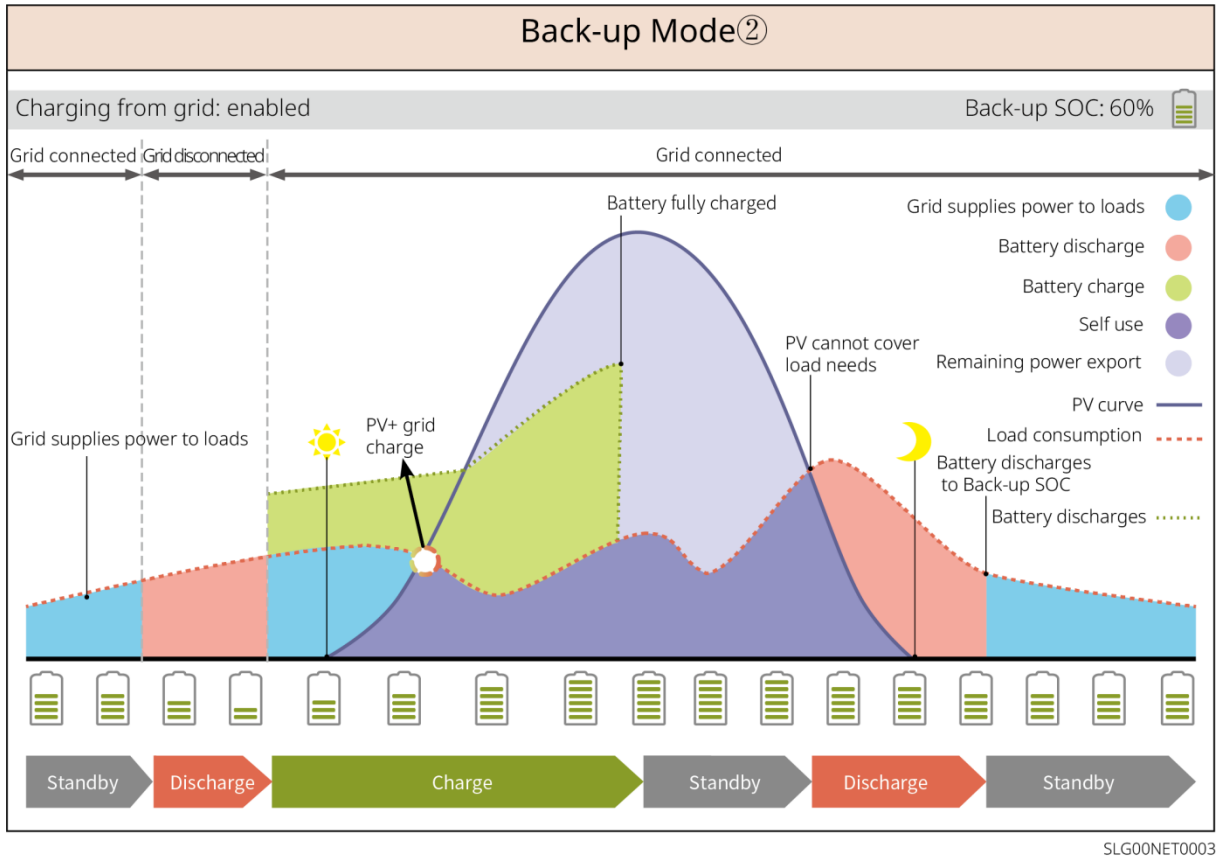

#### Tryb ekonomiczny

Zaleca się korzystanie z trybu ekonomicznego w scenariuszach, w których cena energii elektrycznej w szczycie i poza szczytem jest bardzo zróżnicowana. Wybieraj tryb Ekonomiczny tylko wtedy, gdy jest

on zgodny z lokalnymi przepisami i regulacjami.

Na przykład, ustaw tryb ładowania baterii na okres doliny, aby naładować baterię energią z sieci. Ustaw akumulator w trybie rozładowania podczas szczytu obciążenia, aby zasilać obciążenie z akumulatora.

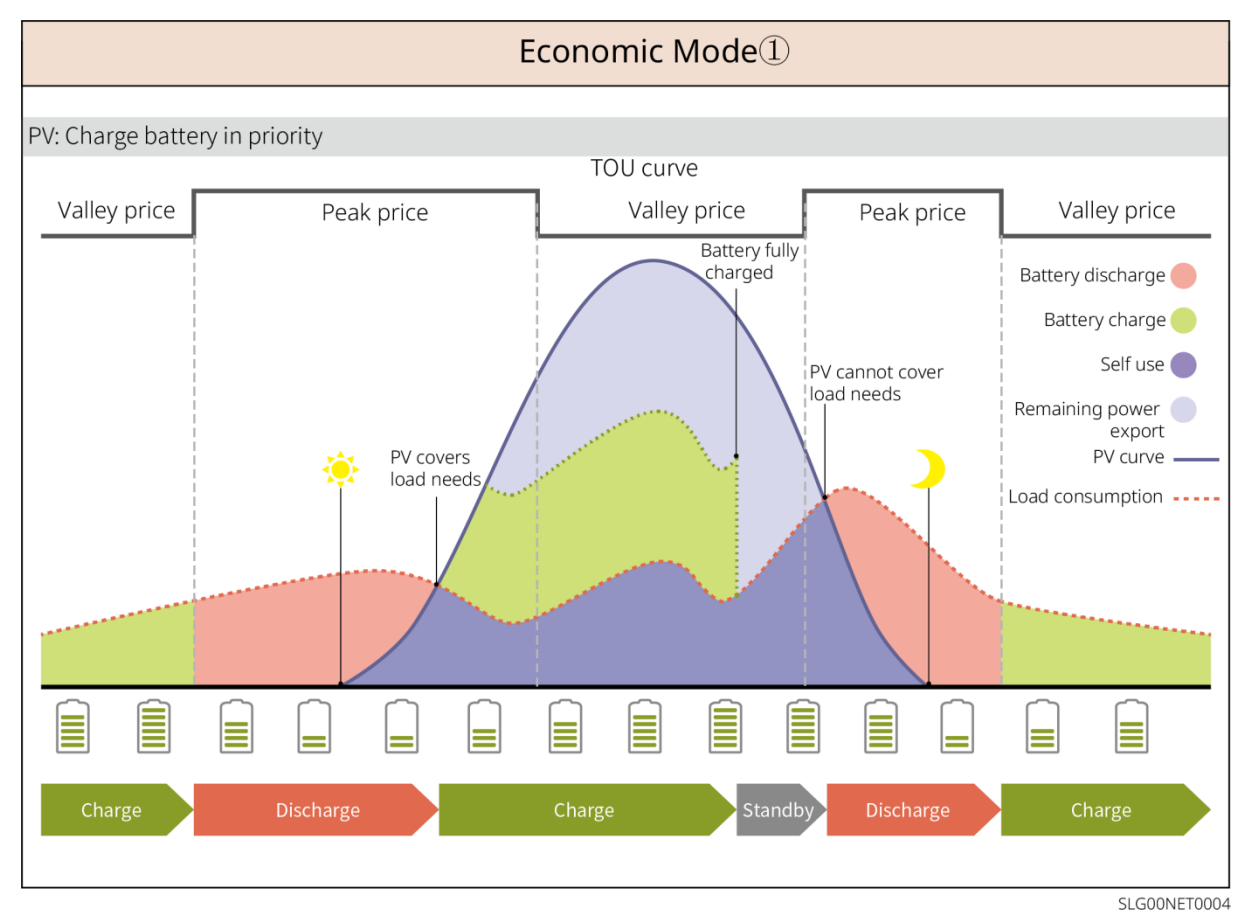

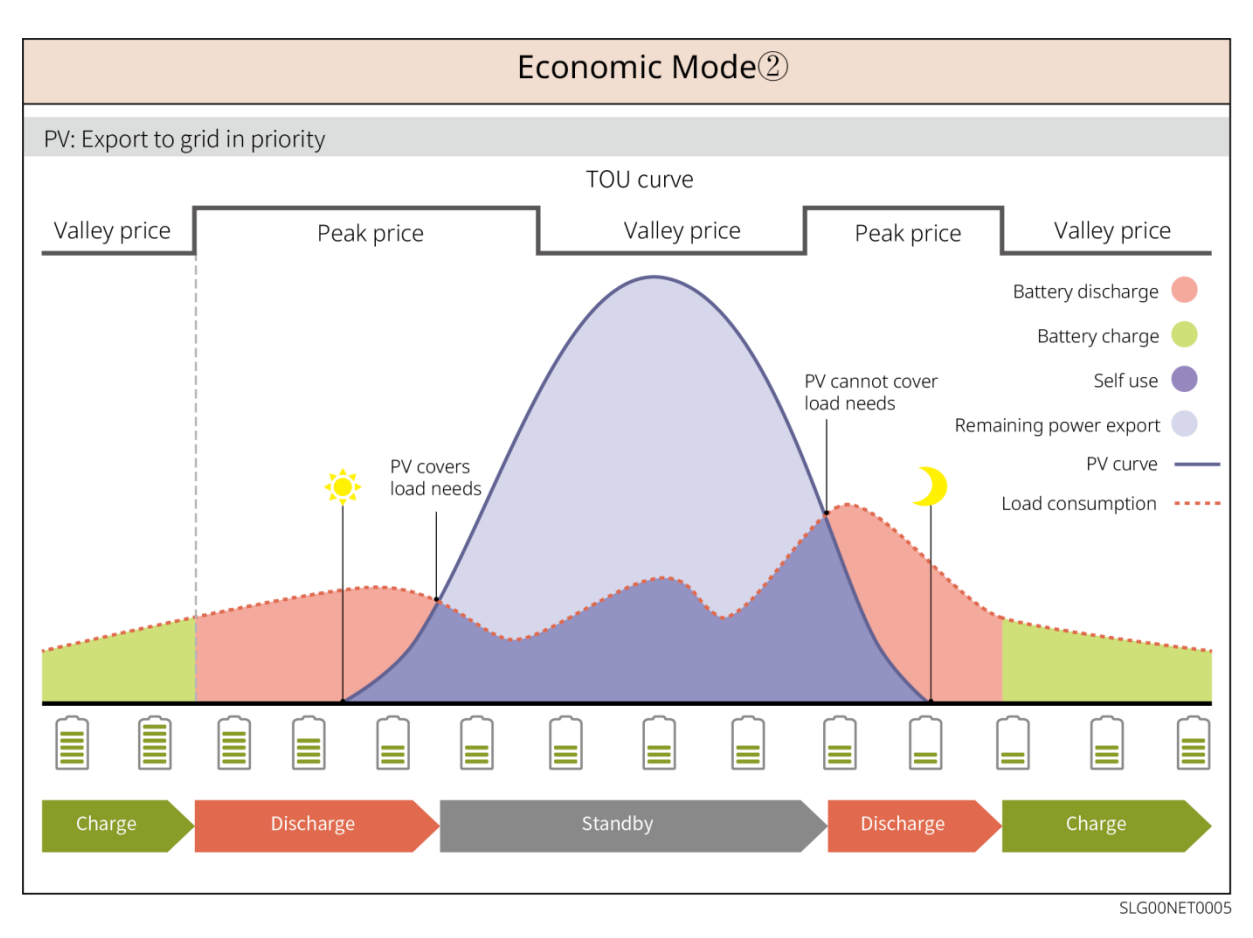

#### Tryb inteligentnego ładowania

- W niektórych krajach/regionach dostarczanie energii fotowoltaicznej do sieci elektroenergetycznej jest ograniczone.
- Ustaw limit mocy szczytowej, ładuj baterię wykorzystując nadwyżkę mocy, gdy moc PV przekracza limit mocy szczytowej. Lub ustaw czas ładowania, podczas którego moc PV może być wykorzystywana do ładowania baterii.

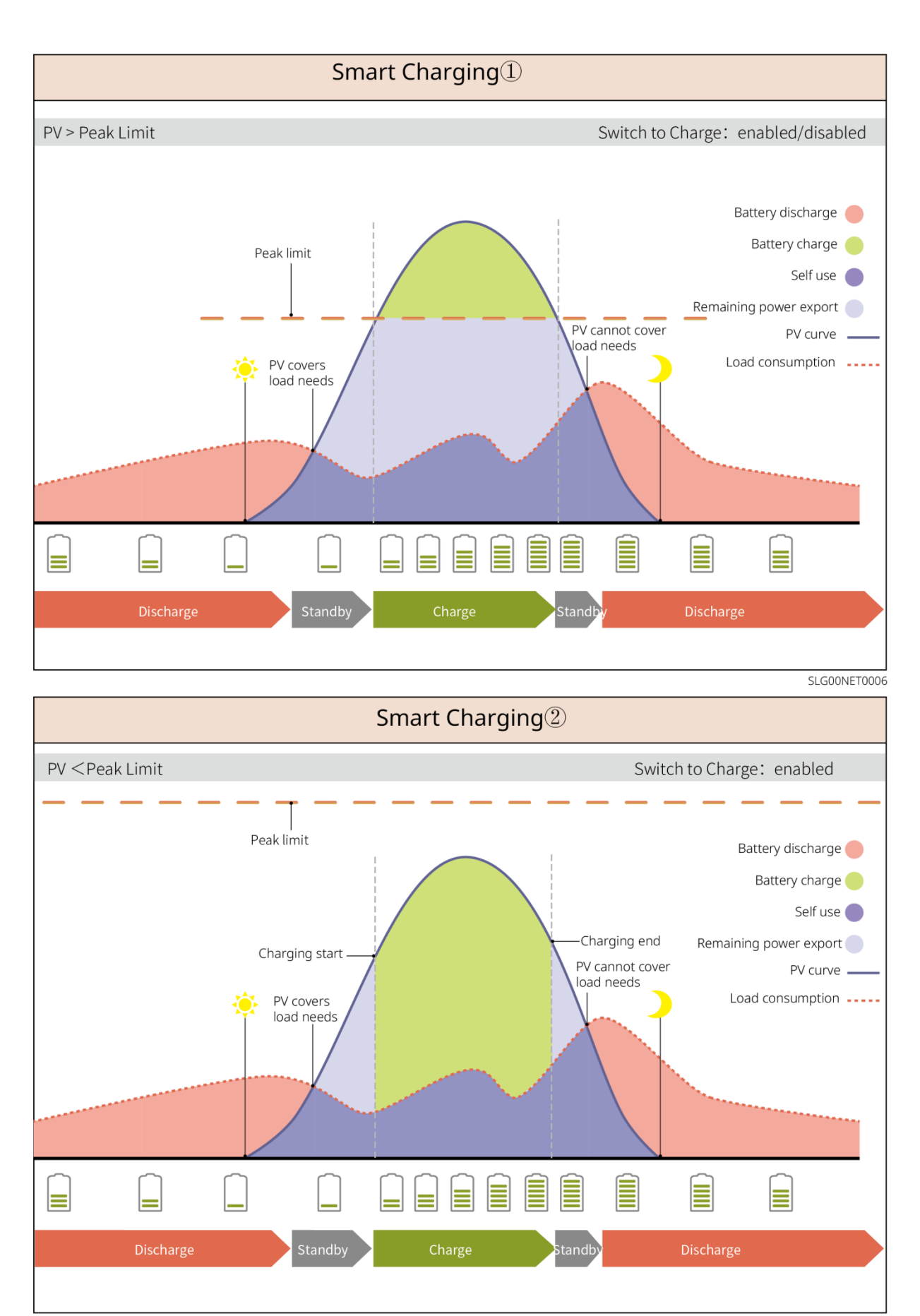

SLG00NET0007

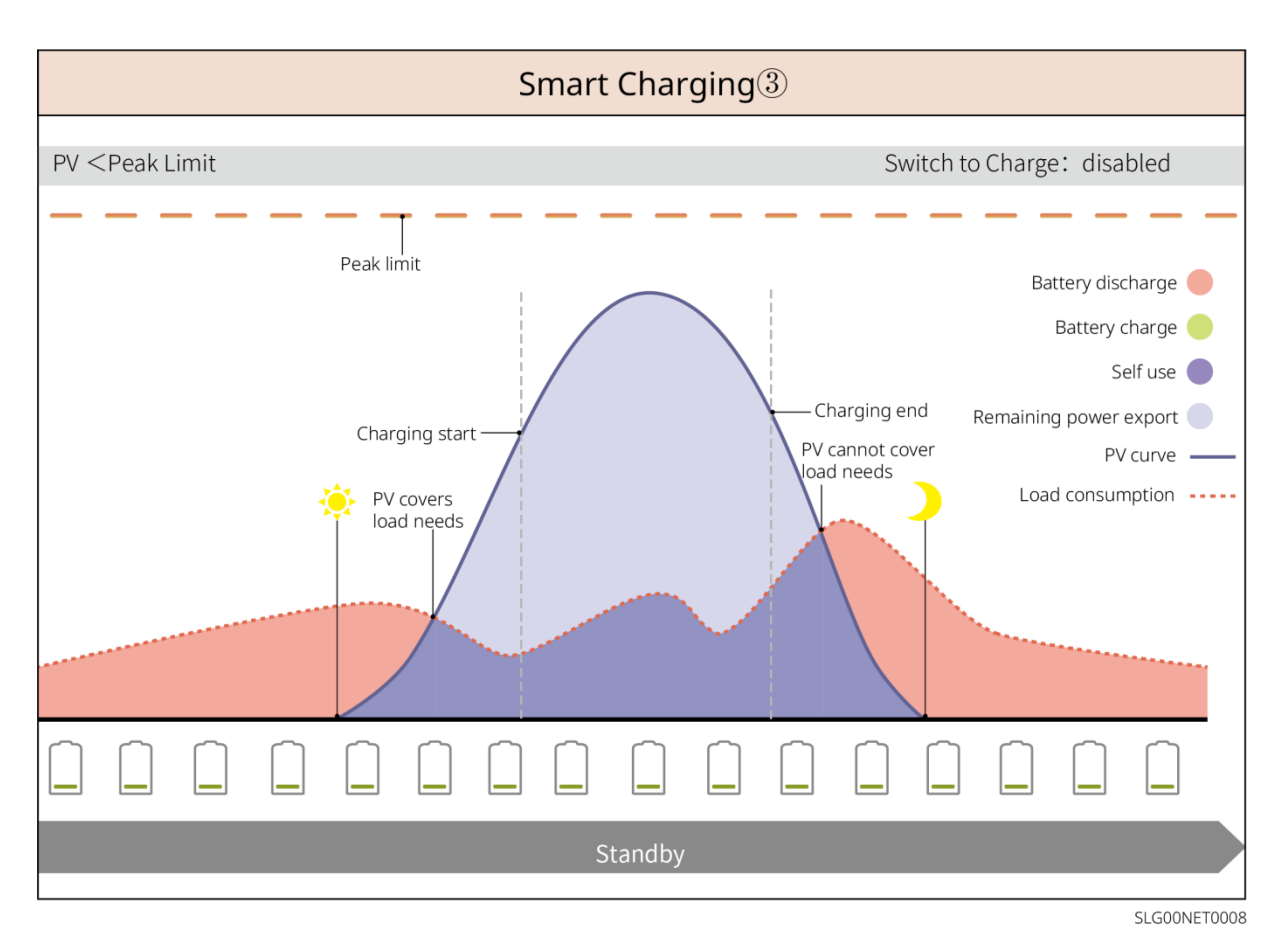

#### Tryb obcinania szczytów

- Tryb szczytowego obciążenia jest głównie stosowany w scenariuszach przemysłowych i komercyjnych.
- Jeśli całkowity pobór mocy obciążeń przekroczy limit zapotrzebowania szczytowego, akumulator rozładuje się, aby zmniejszyć pobór mocy przekraczający limit zapotrzebowania szczytowego.
- Jeśli poziom naładowania akumulatora (SOC) jest niższy niż zarezerwowany poziom naładowania (SOC) dla trybu Peakshaving, system będzie importował energię z sieci zasilającej w oparciu o okres czasu, moc poboru mocy i limit importu mocy.

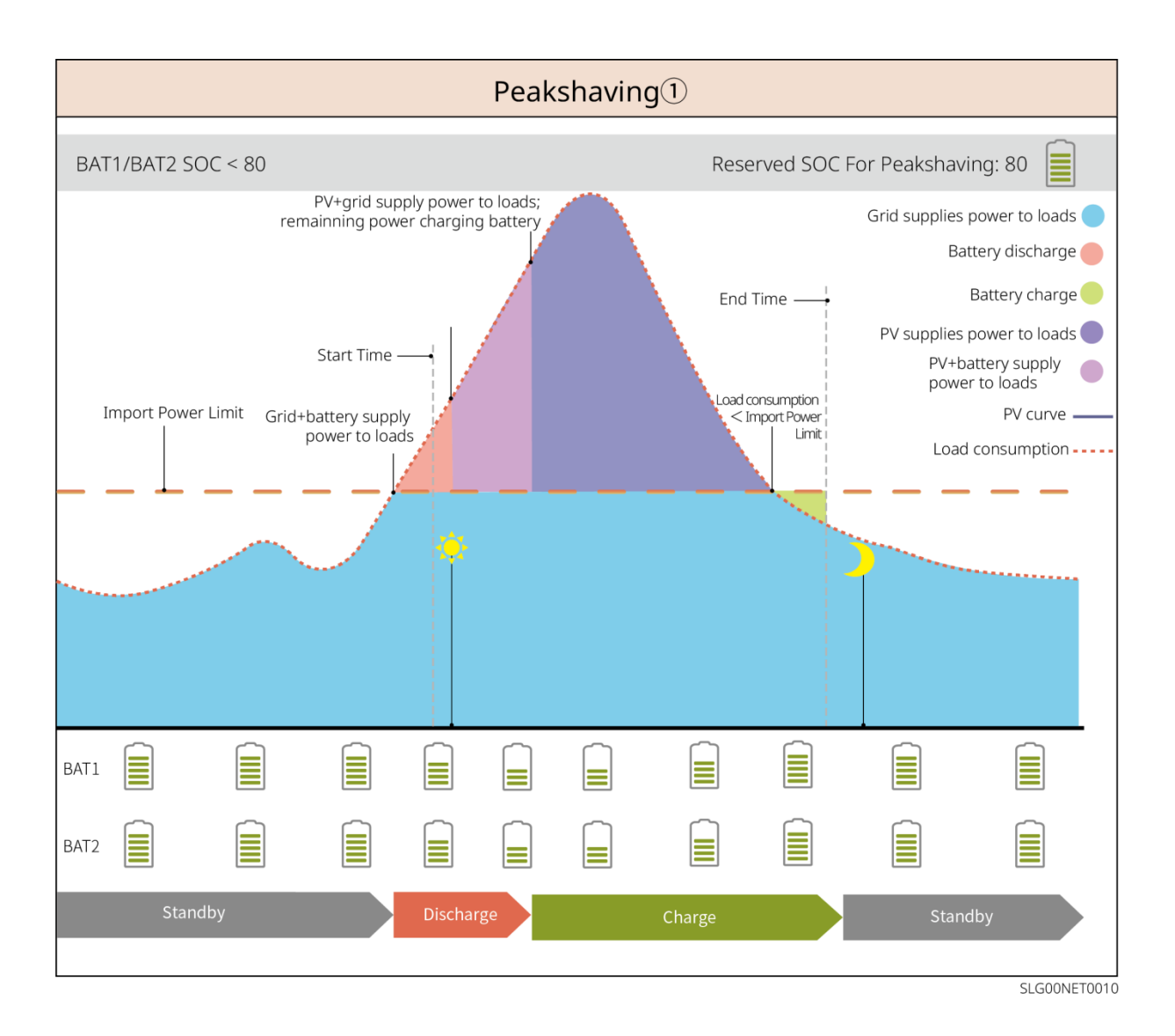

## 4 Kontrola i przechowywanie

#### 4.1 Kontrola przed odbiorem

Przed odebraniem produktu należy sprawdzić następujące elementy:

- Sprawdzić zewnętrzne opakowanie pod kątem uszkodzeń, takich jak dziury, pęknięcia, odkształcenia i inne oznaki mogące świadczyć o uszkodzeniu urządzenia. Nie rozpakowywać urządzenia i w przypadku stwierdzenia jakichkolwiek uszkodzeń jak najszybciej skontaktować się z dostawcą.
- 2. Sprawdzić model produktu. Jeśli model nie jest zgodny z zamówionym, nie należy rozpakowywać produktu i skontaktować się z dostawcą.

### 4.2 Zawartość opakowania

Sprawdź dostarczoną dostawę pod kątem poprawności modelu, kompletności zawartości i nienaruszonego wyglądu. W przypadku stwierdzenia jakichkolwiek uszkodzeń należy się jak najszybciej skontaktować z dostawcą.

#### 4.2.1 Opakowanie falownika (ET 15-30 kW)

| Części | llość                                                   | Części | llość                                                                                                    |
|--------|---------------------------------------------------------|--------|----------------------------------------------------------------------------------------------------|
|        | Falownik × 1                                            |        | Płyta montażowa × 1                                                                                      |
| E.     | Śruby do<br>montażu płyty<br>x 2                        |        | Złącze fotowoltaiczne<br>GW15K-ET, GW20K-ET: 4<br>GW25K-ET, GW29.9K-ET,<br>GW30K-ET: 6                   |
| 300 C  | Narzędzie do<br>okablowania<br>fotowoltaiczne<br>go x 1 |        | Terminal 7PIN x 1                                                                                        |
|        | Terminal 6PIN<br>x 1                                    |        | Złącze 3-pinowe x 1                                                                                      |
|        | Śruba PE x 1                                            |        | Złącze rurowe x N<br>Rodzaj złącza zależy od rodzaju<br>falownika. Faktyczne akcesoria<br>mogą być inne. |
|        | Zacisk PE x 1                                           |        | Zacisk OT × 12                                                                                           |

|                                                                                          | Nakrętki<br>kołnierzowe do<br>złącza AC x N                                                                                                    | L1 L2 L3 N PE | Płyta izolacyjna do złącza AC x 1                                                                        |  |
|------------------------------------------------------------------------------------------|----------------------------------------------------------------------------------------------------|---------------|----------------------------------------------------------------------------------------------------|--|
|                                                                                          | Pokrywa na<br>klimatyzację x<br>1                                                                                                    |               | Kabel komunikacyjny<br>BMS/miernika x N<br>GW15K-ET, GW20K-ET: 2<br>GW25K-ET, GW29.9K-ET,<br>GW30K-ET: 3 |  |
|                                                                                          | Śruba<br>rozporowa × 6                                                                                                    |               | licznik inteligentny i akcesoria x 1                                                                     |  |
|                                                                                          | Inteligentny<br>dongiel x 1                                                                                                    |               | Śrubokręt x 1                                                                                            |  |
|                                                                                          | Dokumentacja<br>x 1                                                                                                    | -             | -                                                                                                    |  |
| Narzędzie do<br>okablowania<br>Złącze<br>akumulatorowe                                   | (Opcjonalnie)<br>Narzędzie do okablowania x 1<br>Złącze baterii:<br>GW15K-ET, GW20K-ET: 1<br>GW25K-ET, GW29.9K-ET, GW30K-ET: 2                                    |               |                                                                                                    |  |
| Narzędzie do<br>okablowania<br>Sześciokątny klucz<br>imbusowy<br>Złącze<br>akumulatorowe | (Opcjonalnie)<br>Narzędzie do okablowania x 2<br>Szesciokątny klucz imbusowy x 1<br>Złącze baterii:<br>GW15K-ET, GW20K-ET: 1<br>GW25K-ET, GW29.9K-ET, GW30K-ET: 2 |               |                                                                                                    |  |

## 4.2.2 Opakowanie baterii (Lynx C 60 kwh)

| Części | llość                                                                                                    | Części | llość                                                                                                    |
|--------|----------------------------------------------------------------------------------------------------|--------|----------------------------------------------------------------------------------------------------|
|        | Układ akumulatora x 1<br>GW60KWH-D-10: ze<br>skrzynią AC<br>GW60KWH-D-10<br>(EXTENSION): bez<br>szafki AC                                                                                                    | e<br>e | <ul> <li>Listwy miedziane do<br/>łączenia baterii z<br/>baterią</li> <li>Jeśli wszystkie<br/>aluminiowe pręty<br/>zostaną wysłane w<br/>ramach dostawy,<br/>ilość w<br/>opakowaniu<br/>wynosi 10.</li> <li>Jeśli część<br/>aluminiowych<br/>prętów zostanie<br/>wysłana w ramach<br/>dostawy, ilość w<br/>opakowaniu<br/>wynosi 3<br/>(pozostałe są<br/>zamontowane na<br/>baterii).</li> </ul> |
|        | <ul> <li>Listwa miedziana do<br/>połączenia baterii z<br/>jednostką sterującą<br/>zasilaniem</li> <li>Jeśli aluminiowy<br/>pręt zostanie<br/>wysłany w ramach<br/>dostawy, ilość w<br/>opakowaniu wynosi<br/>1.</li> <li>Jeśli aluminiowa<br/>szyna została<br/>zamontowana na<br/>baterii i wysłana,<br/>ilość w opakowaniu<br/>wynosi 0.</li> </ul> |        | Śruby mocujące baterię<br>do jednostki sterującej<br>zasilaniem x 2                                                                                                    |
|        | Śruby mocujące<br>akumulator do<br>akumulatora x 22                                                                                                    |        | Pierścienie dźwigowe x<br>4                                                                                                    |
|        | Złączki do falownika<br>portu zapasowego x 5                                                                                                    |        | Zestaw wodoodporny<br>M12 x 2                                                                                                    |

|         | Zestaw wodoodporny<br>M18, 2 sztuki                                                                                            |         | Zestaw wodoodporny<br>M20 x 2                                                                                                    |
|---------|----------------------------------------------------------------------------------------------------|---------|----------------------------------------------------------------------------------------------------|
|         | Zestaw wodoodporny<br>M22 × 4                                                                                                  |         | Opaski zaciskowe x 10                                                                                                    |
|         | Kabel zasilający od<br>falownika do jednostki<br>sterującej zasilaniem<br>GW60KWH-D-10<br>(ROZSZERZENIE): 0<br>GW60KWH-D-10: 1 |         | Złącze akumulatora do<br>falownika x 1<br>GW60KWH-D-10<br>(ROZSZERZENIE): 0<br>GW60KWH-D-10: 1                                       |
| L a the | Śruba rozporowa × 4                                                                                                    |         | Złącza do jednostki<br>sterującej zasilaniem<br>GW60KWH-D-10<br>(ROZSZERZENIE): 2<br>GW60KWH-D-10: 1                                 |
|         | Wąż klimatyzacji x 1                                                                                                    |         | Nakrętki M5, 11 sztuk                                                                                                    |
|         | Zacisk PE x 1                                                                                                    | ET WHAT | Kabel komunikacyjny<br>od falownika do<br>jednostki sterującej<br>zasilaniem<br>GW60KWH-D-10: 1<br>GW60KWH-D-10<br>(ROZSZERZENIE): 0 |
|         | Dokumentacja x 1                                                                                                    |         | Rezystory końcowe x 2<br>GW60KWH-D-10<br>(ROZSZERZENIE): 1<br>GW60KWH-D-10: 0                                                        |
|         | Klucz x 1                                                                                                    | -       | -                                                                                                    |

### 4.2.3 Inteligentny licznik (GM3000)

| Części | llość                                                | Części | llość                           |
|--------|------------------------------------------------------|--------|---------------------------------|
|        | Inteligentny licznik i<br>przekładnik prądowy<br>x 1 |        | Kabel adaptera<br>2PIN-RJ45 x 1 |
|        | Złącza rurowe x 3                                    |        | Wtyczka USB x 1                 |
| EM     | Śrubokręt x 1                                        |        | Dokumentacja x 1                |

### 4.2.4 Inteligentny licznik (GM330)

| Części | Opis                                                 | Części  | Opis                |
|--------|------------------------------------------------------|---------|---------------------|
|        | Inteligentny licznik i<br>przekładnik<br>prądowy x 1 |         | Złącze 2-pinowe x 1 |
|        | Złącze<br>cylindryczne x 6                           | A COSCO | Terminal 7PIN x 1   |
| EM     | Śrubokręt × 1                                        |         | Terminal 6PIN x 1   |
|        | Kabel adaptera<br>2PIN-RJ45 x 1                      |         | Dokumentacja x 1    |

#### 4.2.5 Inteligentny dongle (zestaw Wi-Fi)

| Części | llość                                                                                                    | Części | llość            |
|--------|----------------------------------------------------------------------------------------------------|--------|------------------|
| B      | Inteligentny dongiel x<br>1                                                                                                    |        | Dokumentacja x 1 |
|        | Narzędzie do odblokowania x 1<br>Usuń moduł za pomocą narzędzia do usuwania, jeśli jest dołączone. Jeśli<br>narzędzie nie jest dostarczone, usuń moduł, naciskając przycisk odblokowujący na<br>module. |        |                  |

#### 4.2.6 Inteligentny dongle (zestaw WiFi/LAN-20)

| Części | Opis                        | Części | Opis             |
|--------|-----------------------------|--------|------------------|
|        | Inteligentny dongiel x<br>1 | 10     | Dokumentacja x 1 |

#### 4.2.7 Inteligentny dongle (Ezlink3000)

| Części | Opis                        | Części | Opis                                                                                                    |
|--------|-----------------------------|--------|----------------------------------------------------------------------------------------------------|
|        | Inteligentny dongiel x<br>1 |        | Złącze kabla LAN x 1                                                                                                    |
| 10     | Dokumentacja x 1            |        | Narzędzie do odblokowania<br>x 1<br>Usuń moduł za pomocą<br>narzędzia do usuwania, jeśli<br>jest dołączone. Jeśli<br>narzędzie nie jest<br>dostarczone, usuń moduł,<br>naciskając przycisk<br>odblokowujący na module. |

#### 4.3 Przechowywanie

Jeśli urządzenie nie ma być zainstalowane lub używane natychmiast, należy się upewnić, że środowisko przechowywania spełnia następujące wymagania: Jeżeli sprzęt był przechowywany przez długi czas, przed wprowadzeniem do eksploatacji powinien go sprawdzić specjalista.

- Jeśli falownik był przechowywany przez okres dłuższy niż dwa lata lub nie był używany przez okres dłuższy niż sześć miesięcy od momentu instalacji, zaleca się, aby przed jego użyciem został sprawdzony i przetestowany przez profesjonalistów.
- Aby zapewnić dobrą wydajność elektryczną wewnętrznych komponentów elektronicznych falownika, zaleca się jego włączanie co 6 miesięcy podczas przechowywania. Jeśli nie był włączany przez okres dłuższy niż 6 miesięcy, zaleca się, aby przed jego użyciem został sprawdzony i przetestowany przez profesjonalistów.
- 3. Aby zapewnić wydajność i żywotność baterii, zaleca się unikanie długotrwałego przechowywania w stanie bezczynności. Długotrwałe przechowywanie może prowadzić do głębokiego rozładowania baterii, powodując nieodwracalne uszkodzenia chemiczne, co skutkuje zmniejszeniem pojemności lub całkowitą awarią. Zaleca się terminowe użytkowanie. W przypadku konieczności długotrwałego przechowywania baterii należy postępować zgodnie z poniższymi wymaganiami konserwacyjnymi:

| Konkretny model<br>akumulatora | Zakres<br>początkowy SOC<br>magazynowania<br>baterii | Zalecana<br>temperatura<br>przechowyw<br>ania | Cykl konserwacji<br>ładowania i<br>rozładowania [1]               | Metody<br>konserwacji<br>baterii [2]                                                             |
|--------------------------------|------------------------------------------------------|-----------------------------------------------|-------------------------------------------------------------------|--------------------------------------------------------------------------------------------------|
| GW60KWH-D-10                   | 30%~40%                                              | 0~35℃                                         | -20~0°C, ≤1 miesiąc<br>0~35°C, ≤6 miesięcy<br>35~45°C, ≤1 miesiąc | Metodę<br>konserwacji<br>należy<br>skonsultować z<br>dystrybutorem lub<br>centrum<br>serwisowym. |

#### UWAGA

[1] Czas przechowywania jest liczony od daty SN na opakowaniu baterii. Po przekroczeniu okresu przechowywania wymagana jest konserwacja poprzez ładowanie i rozładowanie (czas konserwacji baterii = data SN + cykl konserwacji ładowania i rozładowania). Metodę sprawdzania daty SN można znaleźć w: Znaczenie kodu SN.

[2] Po pomyślnym zakończeniu konserwacji ładowania i rozładowania, jeśli na obudowie zewnętrznej znajduje się etykieta Maintaining Label, należy zaktualizować informacje konserwacyjne na tej etykiecie. W przypadku braku etykiety Maintaining Label należy samodzielnie zarejestrować czas konserwacji oraz stan naładowania baterii (SOC) i przechowywać te dane w celu utrzymania dokumentacji konserwacyjnej.

#### Wymagania dotyczące pakowania:

- 1. Nie otwierać opakowania zewnętrznego ani nie wyrzucać środka osuszającego.
- 2. Zainstaluj sprzęt w ciągu trzech dni po rozpakowaniu. Zapakuj i przechowuj sprzęt w oryginalnym opakowaniu, jeśli nie jest zainstalowany.

#### Wymagania dotyczące środowiska instalacji:

- 1. Umieść sprzęt w chłodnym miejscu, z dala od bezpośredniego nasłonecznienia.
- Urządzenie przechowywać w czystym miejscu. Temperatura i wilgotność muszą być odpowiednie i nie może dochodzić do kondensacji pary wodnej. Nie instaluj sprzętu, jeśli porty lub złącza są skroplone.

Zakres wilgotności przechowywania baterii: 30%-80%

3. Trzymaj sprzęt z dala od materiałów łatwopalnych, wybuchowych i żrących.

#### Wymagania dotyczące układania:

- 1. Wysokość i kierunek układania falownika powinny być zgodne z instrukcjami znajdującymi się na opakowaniu.
- 2. Falowniki należy układać ostrożnie w stosy, aby zapobiec ich upadkowi.

## 5 Instalacja

## 

Urządzenie należy zainstalować i podłączyć, korzystając z elementów dostarczonych w zestawie. W przeciwnym razie producent nie ponosi odpowiedzialności za szkody.

## 5.1 Procedura instalacji i uruchamiania systemu

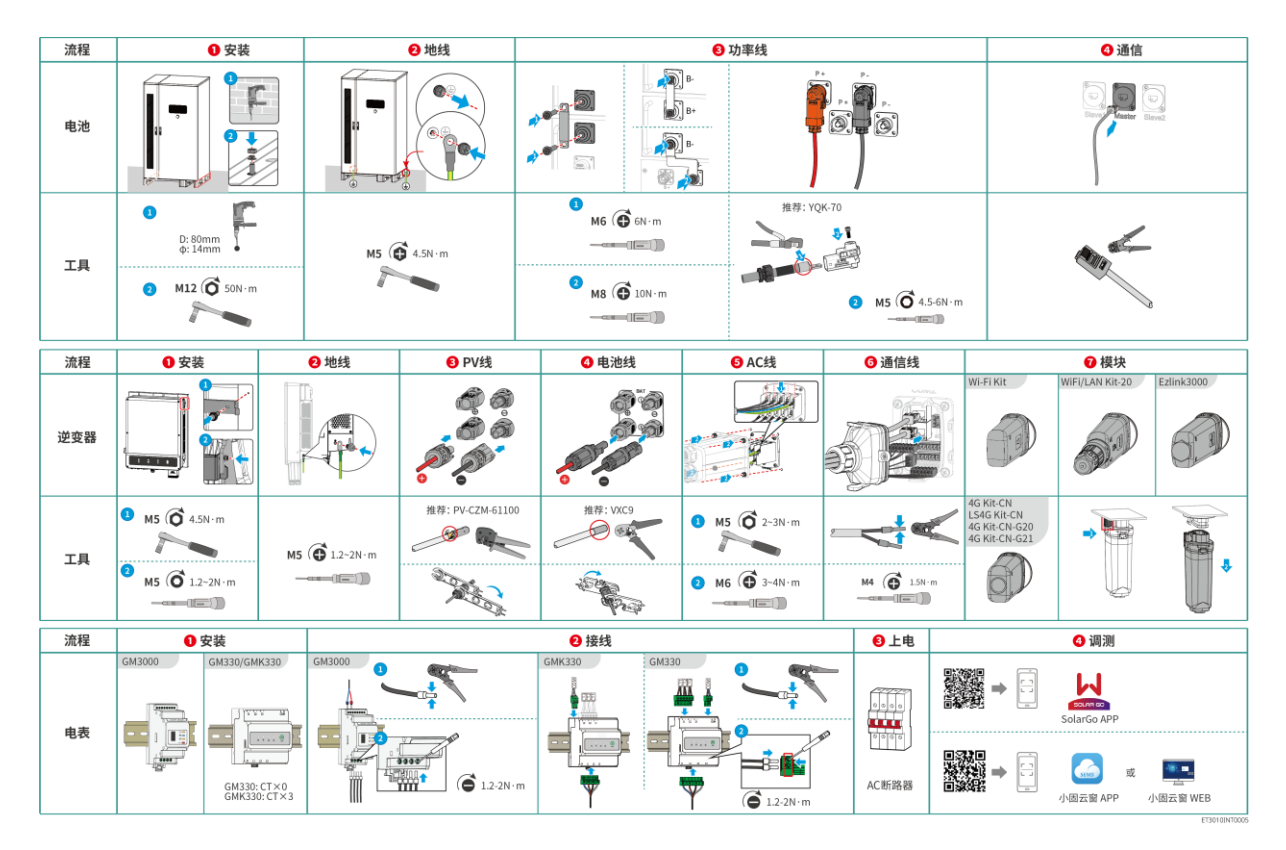

## 5.2 Wymagania dotyczące instalacji

#### 5.2.1 Wymagania dotyczące środowiska instalacji

- **1.** Nie instaluj sprzętu w miejscu, gdzie znajdują się materiały łatwopalne, wybuchowe, żrące lub toksyczne.
- **2.** Temperatura i wilgotność powietrza w miejscu instalacji powinny się mieścić w odpowiednim zakresie.
- **3.** Miejsce instalacji powinno być niedostępne dla osób niebędących profesjonalistami i powinno unikać obszarów, gdzie urządzenie może być łatwo dotknięte.
- **4.** Temperatura powierzchni falownika może być wysoka podczas pracy. Nie dotykaj powierzchni, zanim nie ostygnie, aby uniknąć oparzeń.
- **5.** Urządzenie powinno być chronione przed bezpośrednim działaniem promieni słonecznych, deszczem i śniegiem.
- **6.** Moc wyjściowa falownika może się zmniejszyć z powodu bezpośredniego światła słonecznego lub wysokiej temperatury.

- **7.** Miejsce, w którym zainstalowane ma być urządzenie, powinno posiadać sprawną wentylację, celem usuwania ciepła i powinno być wystarczająco duże dla wykonywania czynności związanych z instalacją i obsługą urządzenia.
- 8. Sprawdź stopień ochrony sprzętu i upewnij się, że środowisko instalacji spełnia wymagania. Falownik, system akumulatorów i inteligentny dongle można instalować zarówno wewnątrz, jak i na zewnątrz. Jednak inteligentny licznik można instalować tylko wewnątrz pomieszczeń.
- **9.** Upewnij się, że w promieniu 10 metrów od miejsca instalacji nie ma żadnych przeszkód, jeśli urządzenie jest instalowane wewnątrz pomieszczenia.
- **10.** Upewnij się, że dolna część urządzenia znajduje się powyżej lokalnego historycznego najwyższego poziomu wody.
- **11.** Zainstalować urządzenie na wysokości, która jest dogodna do obsługi i konserwacji, podłączeń elektrycznych oraz sprawdzania wskaźników i etykiet.
- **12.** Wysokość, na której należy zainstalować sprzęt, powinna być niższa niż maksymalna wysokość robocza systemu.
- 13. Skonsultuj się z producentem przed zainstalowaniem sprzętu na zewnątrz w obszarach narażonych na działanie soli. Obszar dotknięty solą odnosi się do regionu w promieniu 500 metrów od brzegu, który będzie związany z wiatrem morskim, opadami i topografią.
- 14. Należy zainstalować urządzenie z dala od zakłóceń elektromagnetycznych. Jeśli w pobliżu urządzenia znajduje się jakikolwiek sprzęt do komunikacji radiowej lub bezprzewodowej pracujący w częstotliwości poniżej 30 MHz, należy:
  - Falownik: dodaj wielozwojowy rdzeń ferrytowy na kablu wyjściowym AC falownika lub dodaj filtr przeciwzakłóceniowy o niskiej przepustowości.
  - Inny sprzęt: odległość między sprzętem a bezprzewodowym sprzętem EMI powinna wynosić co najmniej 30 m.
- **15.** Kable DC i komunikacyjne między baterią a falownikiem powinny mieć długość mniejszą niż 3 metry. Proszę upewnić się, że odległość montażu między falownikiem a akumulatorem spełnia wymagania dotyczące długości kabla.

#### UWAGA

Jeśli zostanie zainstalowany w środowisku o temperaturze poniżej 0°C, bateria nie będzie mogła kontynuować ładowania i odzyskiwania energii po rozładowaniu, co spowoduje ochronę przed niedociśnieniem baterii.

- Lynx home F, Lynx home F Plus+, Lynx home F G2: Zakres temperatur ładowania: 0<T<50°C; Zakres temperatur rozładowania: -20<T<50°C.
- Lynx Home D: Zakres temperatury ładowania: 0 < T < 53°C; Zakres temperatury rozładowania:</li>
   -20 < T < 53°C.</li>

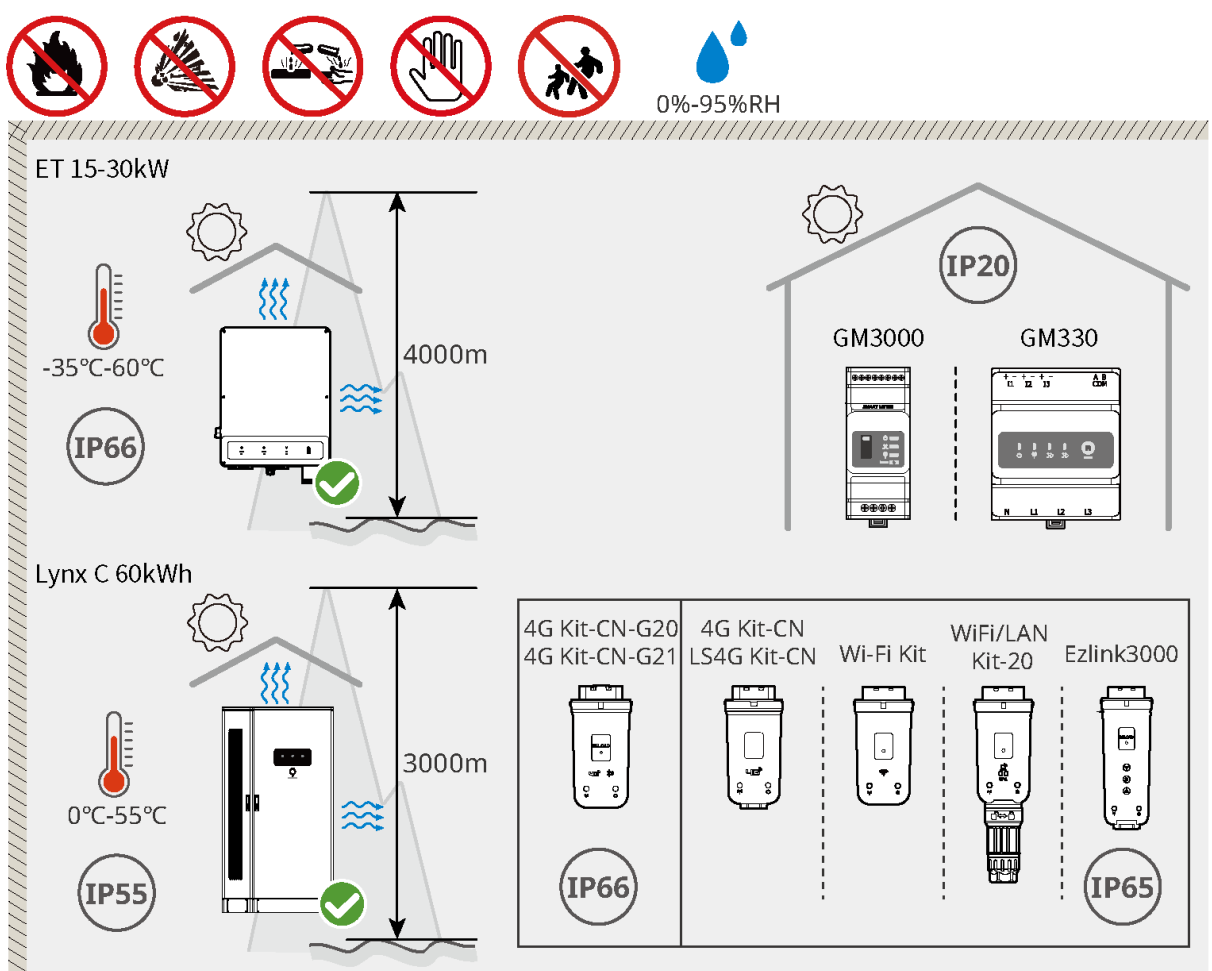

ET3010INT0007

#### 5.2.2 Wymagania dotyczące fundamentu

- Podstawa instalacji musi być pozioma, sucha i wolna od wgłębień lub przechyłów. Nie należy instalować w miejscach, gdzie występuje stojąca woda.
- Należy upewnić się, że podłoże jest równe i stabilne oraz że jest w stanie udźwignąć ciężar systemu magazynowania energii.
- Materiałem podłoża musi być beton lub inna niepalna powierzchnia.
- W podłożu należy zarezerwować rowy kablowe lub otwory na przewody.
- Instalację sprzętu należy dostosować do warunków na miejscu, w tym do wysokości, osadzonych śrub rozporowych, przewodów itp.
- Górna wysokość fundamentu może być dostosowana do wymagań sprzętu i warunków na placu budowy.
- Wymagania dotyczące rowów kablowych:
  - Przewody są prowadzone od spodu sprzętu. Rów kablowy musi być zaprojektowany w taki sposób, aby chronić przed kurzem i gryzoniami, co zapobiegnie przedostawaniu się do niego obcych przedmiotów.
  - 5. Rów kablowy musi być wodoodporny i odporny na wilgoć, aby zapobiec starzeniu się kabli i zwarciom, które mogłyby wpłynąć na normalne działanie sprzętu.
  - 6. Ze względu na dużą grubość kabli, rów kablowy powinien zapewnić wystarczająco dużo miejsca, aby umożliwić płynne połączenia bez ryzyka otarć.

#### UWAGA

W razie potrzeby przewód można zastąpić czterema rurami PVC o średnicy 125 mm. Przewód nie jest potrzebny w pomieszczeniach wewnętrznych.

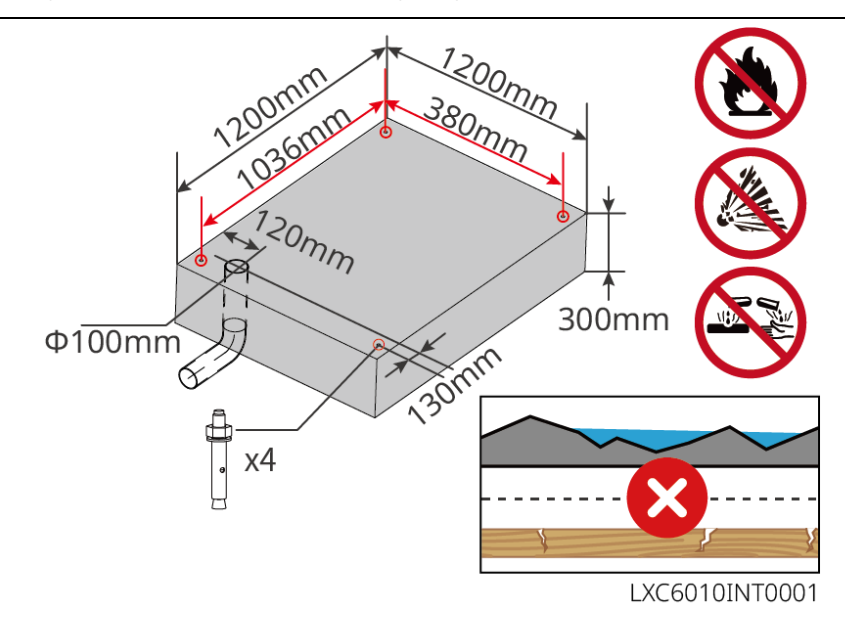

#### 5.2.3 Wymagania dotyczące przestrzeni instalacyjnej

Zarezerwuj wystarczająco dużo miejsca na operacje i rozpraszanie ciepła podczas instalacji systemu.

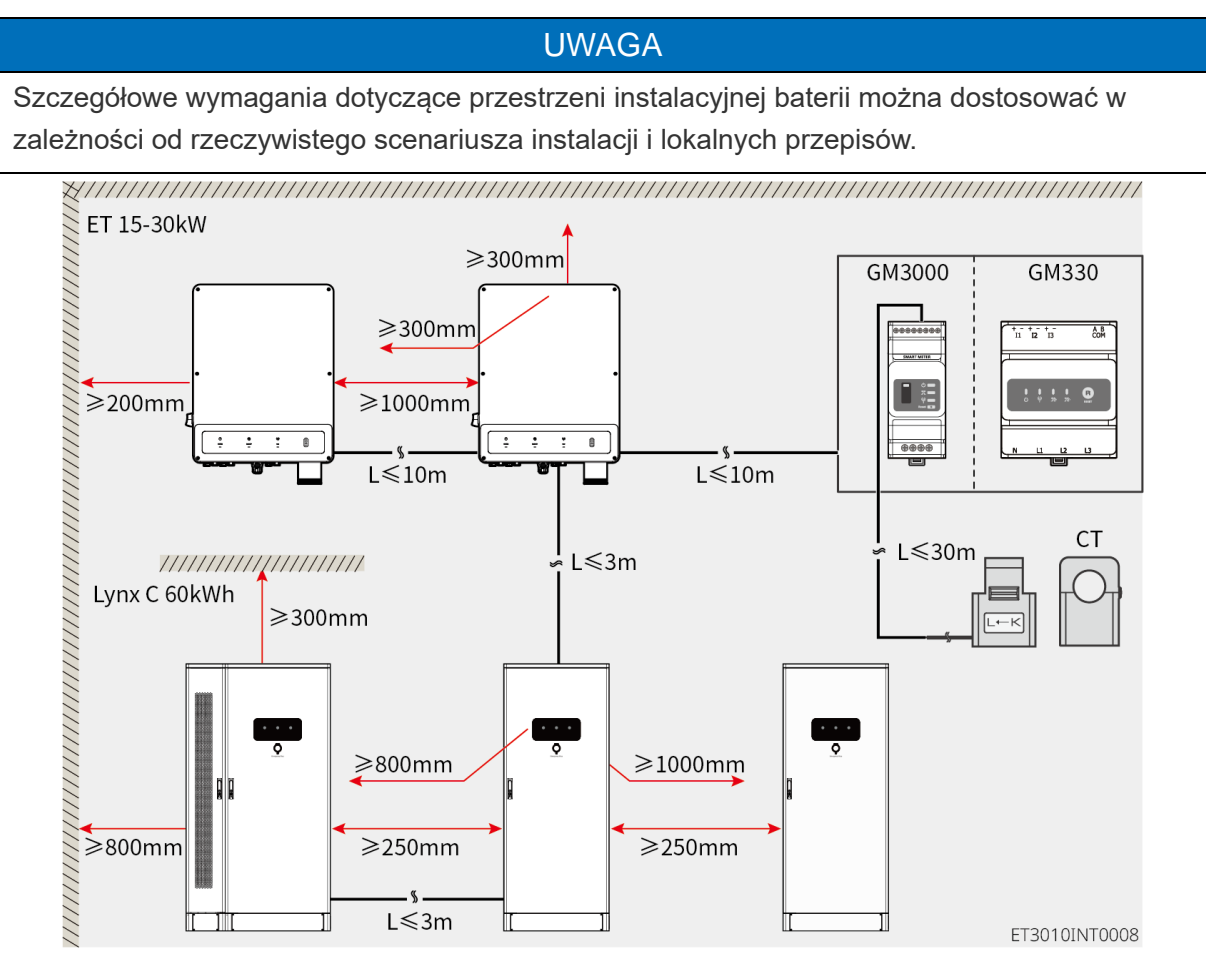
# 5.2.4 Wymagania dotyczące narzędzi

| UWAGA                                                                                       |                              |                  |                                                       |
|---------------------------------------------------------------------------------------------|------------------------------|------------------|-------------------------------------------------------|
| Podczas instalacji urządzenia zalecane jest użycie następujących narzędzi. W razie potrzeby |                              |                  |                                                       |
| należy użyć innych n                                                                        | arzędzi pomocniczych.        |                  |                                                       |
| Narzędzia instalacy                                                                         | /jne                         |                  |                                                       |
| Rodzaj<br>narzędzia                                                                         | Opis                         | Rodzaj narzędzia | Opis                                                  |
|                                                                                             | Szczypce ukośne              |                  | Zaciskarka do przewodu RJ45                           |
| 10                                                                                          | Ściągacz izolacji            |                  | Szczypce hydrauliczne YQK-<br>70                      |
|                                                                                             | Klucz nastawny               |                  | Narzędzie do złączek PV<br>PV-CZM-61100               |
|                                                                                             | Wiertarka udarowa (Ø8<br>mm) |                  | Klucz dynamometryczny<br>M5/M6/M8/M12/M16/M18/M2<br>2 |
|                                                                                             | Młotek gumowy                |                  | Zestaw kluczy nasadowych                              |
|                                                                                             | Marker                       |                  | Multimetr<br>Zakres ≤ 1100 V                          |
|                                                                                             | Rurka termokurczliwa         |                  | Opalarka                                              |

|                                                                                                    | Opaska kablowa |   | Odkurzacz |
|----------------------------------------------------------------------------------------------------|----------------|---|-----------|
| $\textcircled{\ }\textcircled{\ }\textcircled{\ }\textcircled{\ }\textcircled{\ }\textcircled{\ }\textcircled{\ }\textcircled{\ }$ | Poziom         | - | -         |

#### Osobiste środki ochrony personalne

| Rodzaj<br>narzędzia | Opis                                       | Rodzaj narzędzia | Opis                |
|---------------------|--------------------------------------------|------------------|---------------------|
|                     | Rękawice izolacyjne i<br>rękawice ochronne |                  | Maska przeciwpyłowa |
|                     | Okulary ochronne                           |                  | Obuwie ochronne     |

### 5.2.5 Wymagania dotyczące transportu

# 

- Operacje takie jak transport, obrót, instalacja i tym podobne muszą spełniać wymogi lokalnych przepisów i regulacji.
- Przed instalacją należy przenieść urządzenie na miejsce. Aby uniknąć obrażeń ciała lub uszkodzenia urządzenia, należy postępować zgodnie z poniższymi instrukcjami.
  - 1. Przed przeniesieniem urządzenia należy wziąć pod uwagę jego masę. Do przemieszczania urządzenia należy wyznaczyć odpowiednią liczbę osób, aby uniknąć obrażeń ciała.
  - 2. Aby uniknąć obrażeń ciała, należy nosić rękawice ochronne.
  - 3. Zachowaj równowagę, aby uniknąć upadku podczas przenoszenia sprzętu.
  - 4. Upewnij się, że drzwi szafy są zablokowane podczas transportu.

### UWAGA

- Sprzęt można przewieźć na miejsce instalacji za pomocą wciągnika lub wózka widłowego.
- W przypadku użycia wciągnika należy użyć elastycznych lin lub taśm, przy czym udźwig pojedynczej liny lub taśmy musi wynosić ≥2 t.
- W przypadku użycia wózka widłowego, udźwig wózka widłowego musi wynosić co najmniej 2 tony.

#### Metoda transportu wózkiem widłowym I

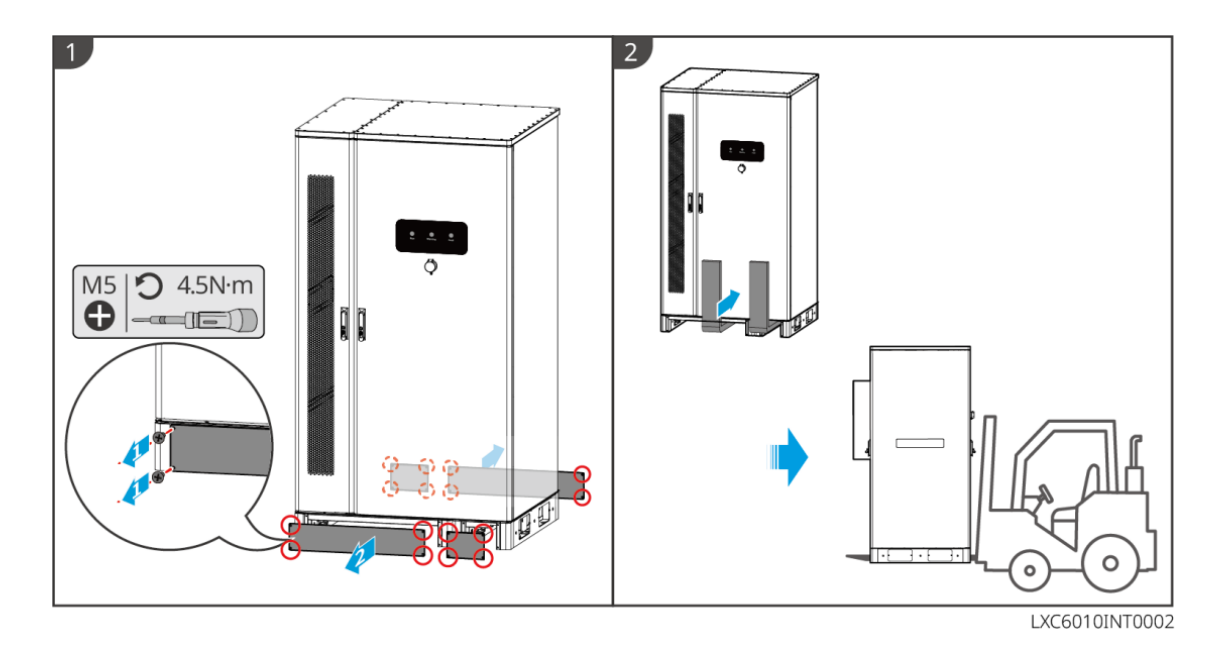

Metoda transportu wózkiem widłowym II

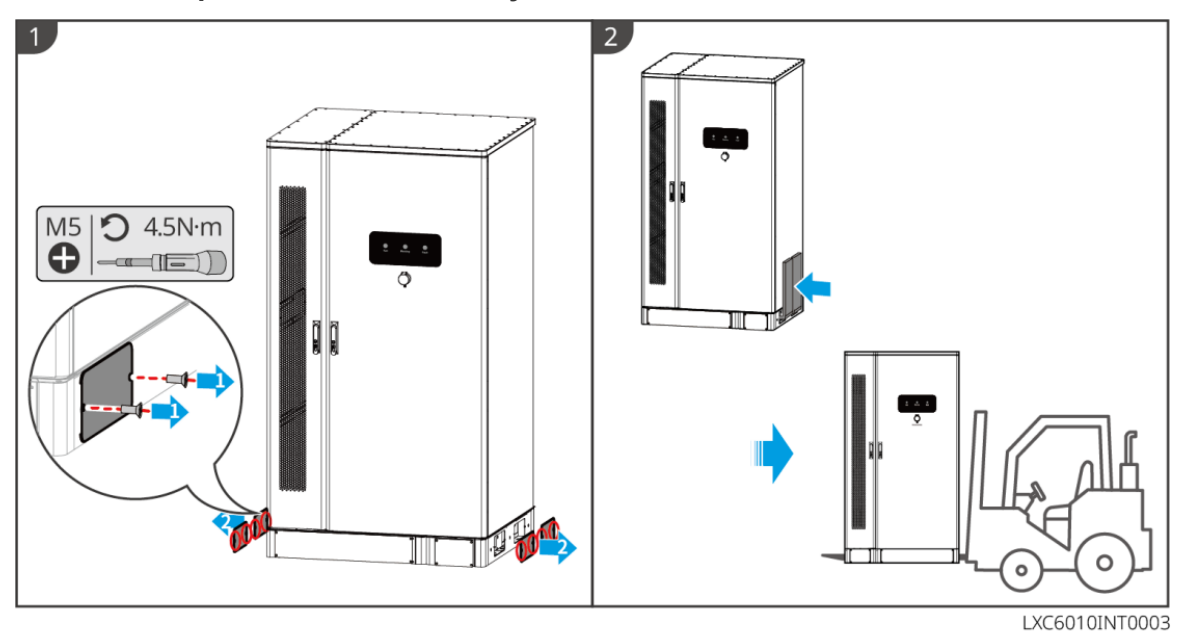

Transport za pomocą wciągarki

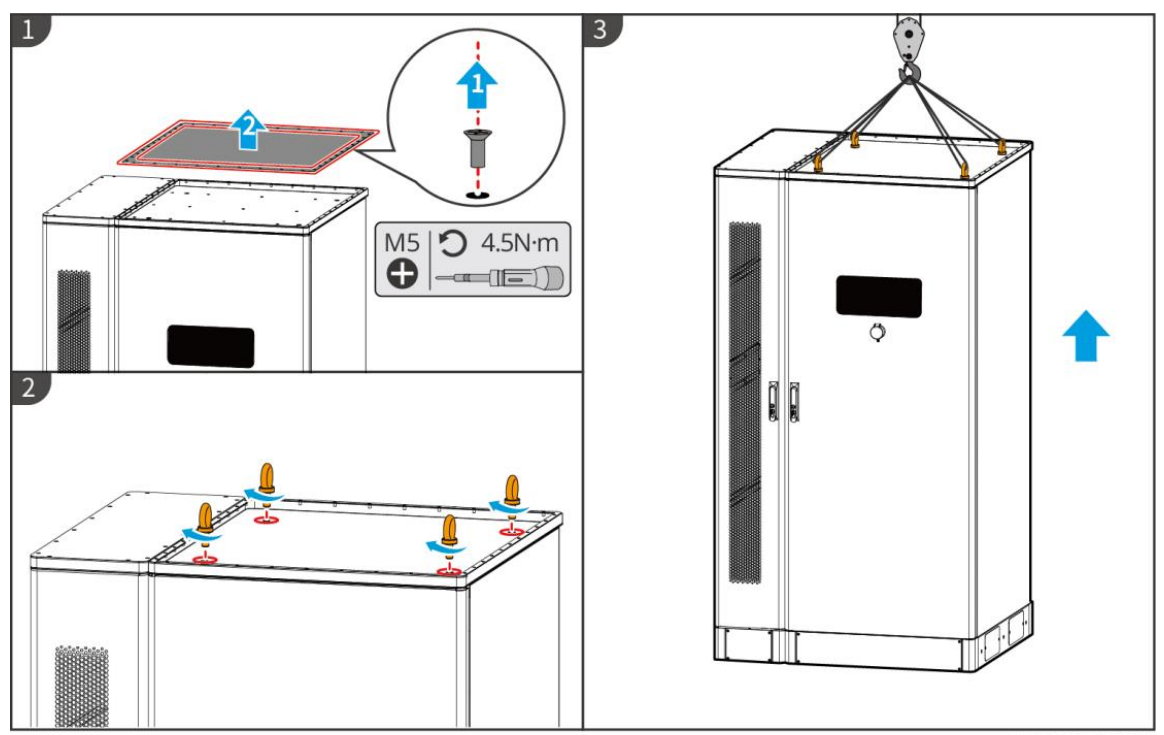

LXC6010INT0004

### 5.3 Instalacja systemu baterii

#### 

- Przed instalacją sprawdź i upewnij się, że podłoże jest poziome i nie ma nachylenia.
- Należy upewnić się, że system magazynowania energii jest pionowo przylegający do podłoża, bez ryzyka przewrócenia.

Krok 1 Zaznacz miejsce wiercenia na płaskim podłożu.

**Krok 2** Wierć otwory na głębokość 80 mm za pomocą wiertarki z wiertłem o średnicy 14 mm i zamontuj kotwy rozporowe.

**Krok 3** Przenieś system magazynowania energii do oznaczonego miejsca i dokręć śruby rozporowe za pomocą klucza nasadowego.

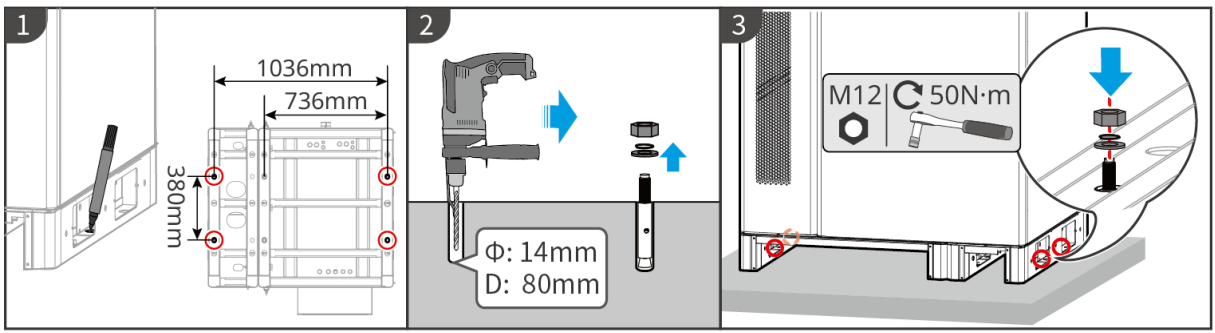

LXC6010INT0005

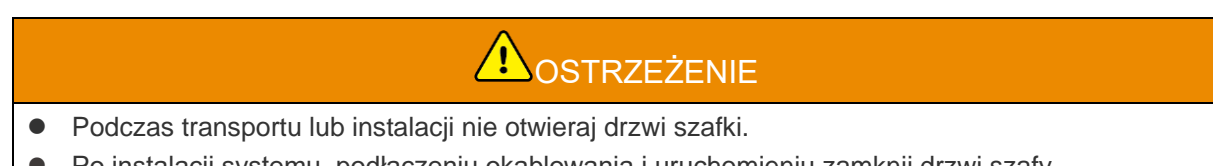

• Po instalacji systemu, podłączeniu okablowania i uruchomieniu zamknij drzwi szafy.

Krok 1 Odblokuj drzwi szafki kluczem.

Krok 2 Obróć klamkę, aby otworzyć drzwi szafki.

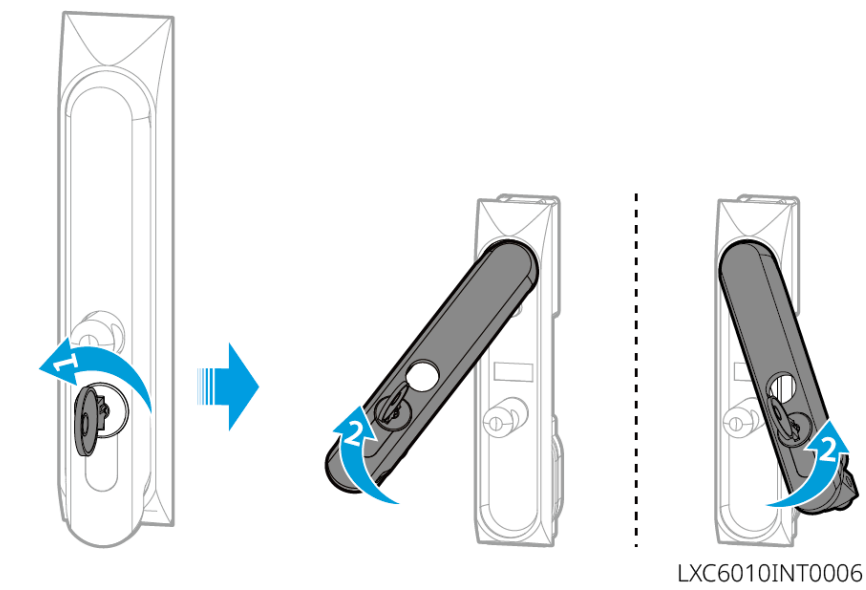

## 5.4 Instalowanie falownika

# Aprzestroga

Upewnić się, że falownik jest prawidłowo przymocowany, aby zapobiec jego upadkowi.

Krok 1 Przymocuj płytę montażową falownika do szafki systemu akumulatorów.

**Krok 2** (Opcjonalnie) Zabezpiecz przełącznik DC za pomocą blokady przełącznika DC, upewniając się, że przełącznik DC jest WYŁĄCZONY podczas instalacji. Zainstalować falownik na płycie montażowej. Właściwie zwymiarowaną blokadę przełącznika prądu stałego przygotowuje klient. **Krok 3** Dokręcić nakrętki mocujące płytę montażową i falownik.

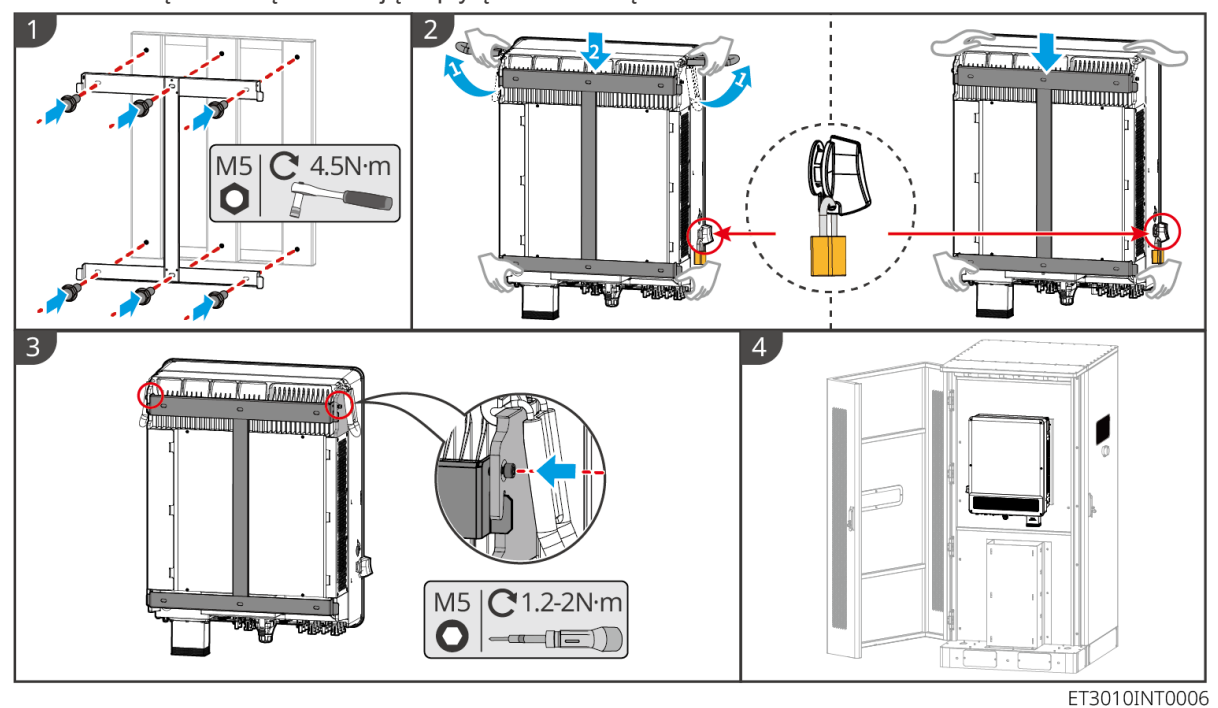

41

## 5.5 Instalacja inteligentnego licznika

#### 

W obszarach narażonych na pioruny, jeśli kabel licznika przekracza 10 m i kable nie są prowadzone w uziemionych metalowych rurach, zaleca się stosowanie zewnętrznego urządzenia ochrony przed piorunami.

#### GM3000

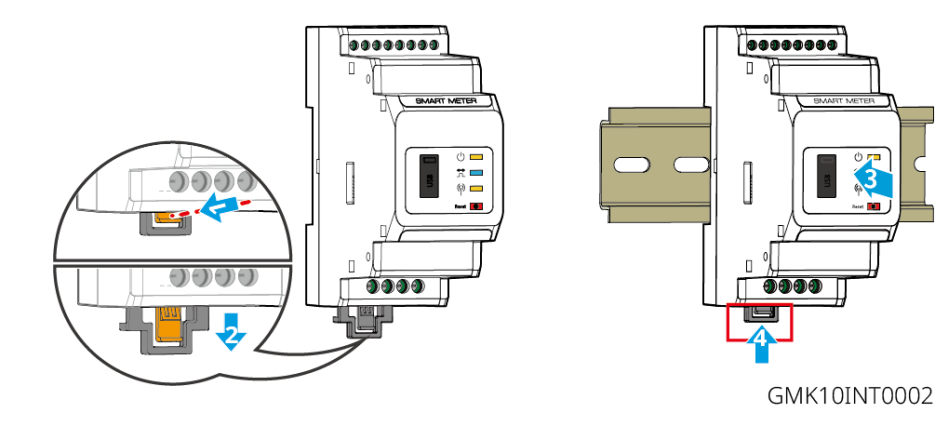

#### GM330

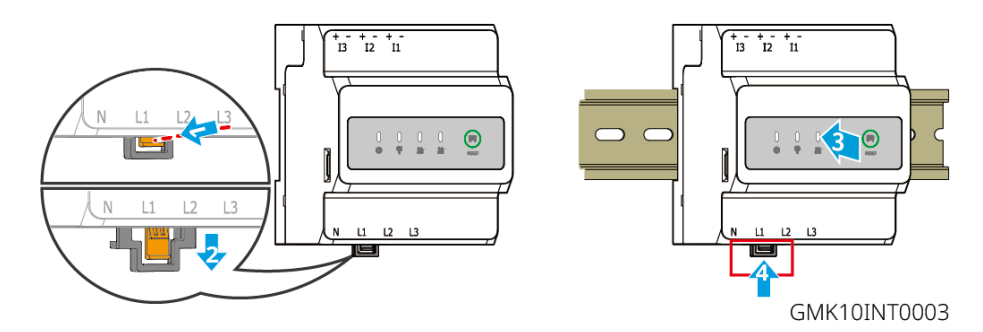

# 6 Okablowanie systemu

## 

- Wykonać połączenia elektryczne zgodnie z lokalnymi przepisami i regulacjami. Dotyczy to czynności, przewodów i specyfikacji podzespołów.
- Odłącz przełączniki prądu stałego (DC) i przełączniki wyjścia prądu przemiennego (AC), aby wyłączyć urządzenie przed jakimikolwiek połączeniami elektrycznymi. Nie pracować przy włączonym zasilaniu. W przeciwnym razie może dojść do porażenia prądem.
- Te same rodzaje przewodów należy łączyć razem i prowadzić je oddzielnie od innych typów przewodów. Nie wolno splątywać lub krzyżować przewodów.
- Jeśli przewód zostanie zbyt mocno naprężony, połączenie może być słabe. Przed podłączeniem przewodu do portu przewodu falownika należy zarezerwować pewną jego długość.
- Należy upewnić się, że przewodnik kabla jest w pełnym kontakcie z zaciskami podczas zaciskania. Nie wolno obciskać zaciskiem osłony przewodu. W przeciwnym razie urządzenie może nie działać, lub jego blok zaciskowy może ulec uszkodzeniu z powodu nagrzewania się i innych zjawisk wynikających z niewiarygodnego połączenia po uruchomieniu.

#### UWAGA

- Podczas wykonywania połączeń elektrycznych nosić środki ochrony indywidualnej, takie jak obuwie ochronne, rękawice ochronne i rękawice izolacyjne.
- Wszystkie połączenia elektryczne powinny być wykonywane przez wykwalifikowanych specjalistów.
- Kolory przewodów podane w tym dokumencie mają charakter wyłącznie poglądowy. Specyfikacje przewodów powinny być zgodne z lokalnymi przepisami i regulacjami.
- W przypadku systemów równoległych należy przestrzegać środków ostrożności podanych w instrukcjach obsługi powiązanych produktów w systemie.

### 6.1 Schemat okablowania systemu

#### UWAGA

- Okablowanie N i PE w trybie ON-GRID oraz BACK-UP falownika różni się w zależności od wymagań regulacyjnych różnych regionów. Szczegółowe wymagania można znaleźć w uregulowaniach lokalnych.
- Porty prądu przemiennego ON-GRID i BACK-UP falownika mają wbudowane przekaźniki. Kiedy falownik działa w trybie off-grid, wbudowany przekaźnik ON-GRID jest otwarty, a kiedy falownik działa w trybie grid-tied, przekaźnik ten jest zamknięty.
- Po włączeniu falownika zasilane jest gniazdo BACK-UP AC. Najpierw wyłącz falownik, jeśli wymagana jest konserwacja obciążeń rezerwowych. W przeciwnym razie może dojść do porażenia prądem elektrycznym.

#### Przewody N i PE prowadzone razem w panelu głównym.

#### UWAGA

- Aby zachować neutralność, kabel neutralny strony ON-GRID i strony BACK-UP musi być połączony razem, w przeciwnym razie funkcja BACK-UP nie będzie działać.
- Poniższy diagram dotyczy obszarów w Australii i Nowej Zelandii.

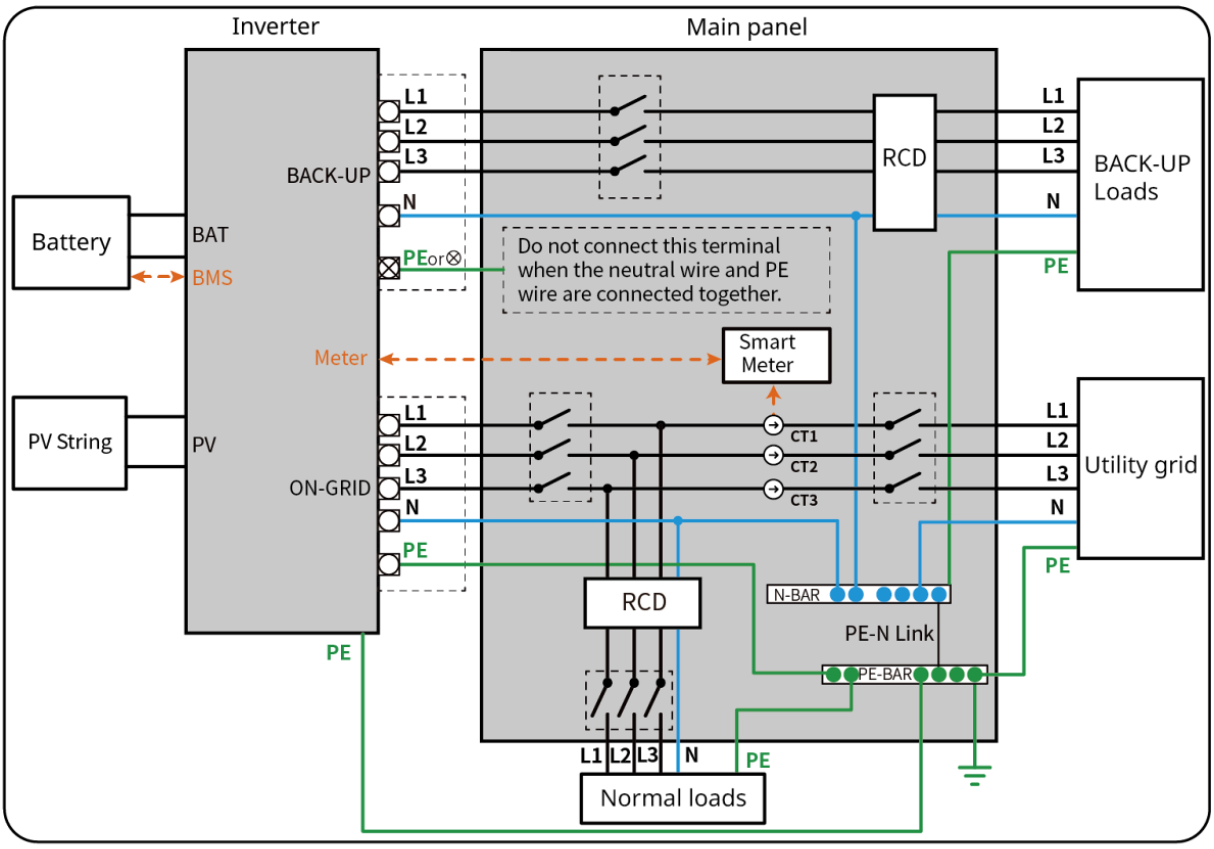

ET3010NET0015

Kable N i PE są osobno prowadzone w głównym panelu.

#### UWAGA

- Dopilnować prawidłowego poprowadzenia i naciągnięcia uziemienia BACK-UP. W przeciwnym razie w przypadku awarii funkcja BACK-UP może działać nieprawidłowo.
- Poniższy schemat dotyczy wszystkich obszarów z wyjątkiem Australii i Nowej Zelandii.
- W Niemczech wewnętrzny przekaźnik automatycznie połączy przewód N i kabel PE w trybie awaryjnym w ciągu 100 ms i automatycznie rozłączy w trybie sieciowym.
- W obszarach innych niż Niemcy przekaźnik wewnętrzny jest domyślnie odłączony, w obu trybach.

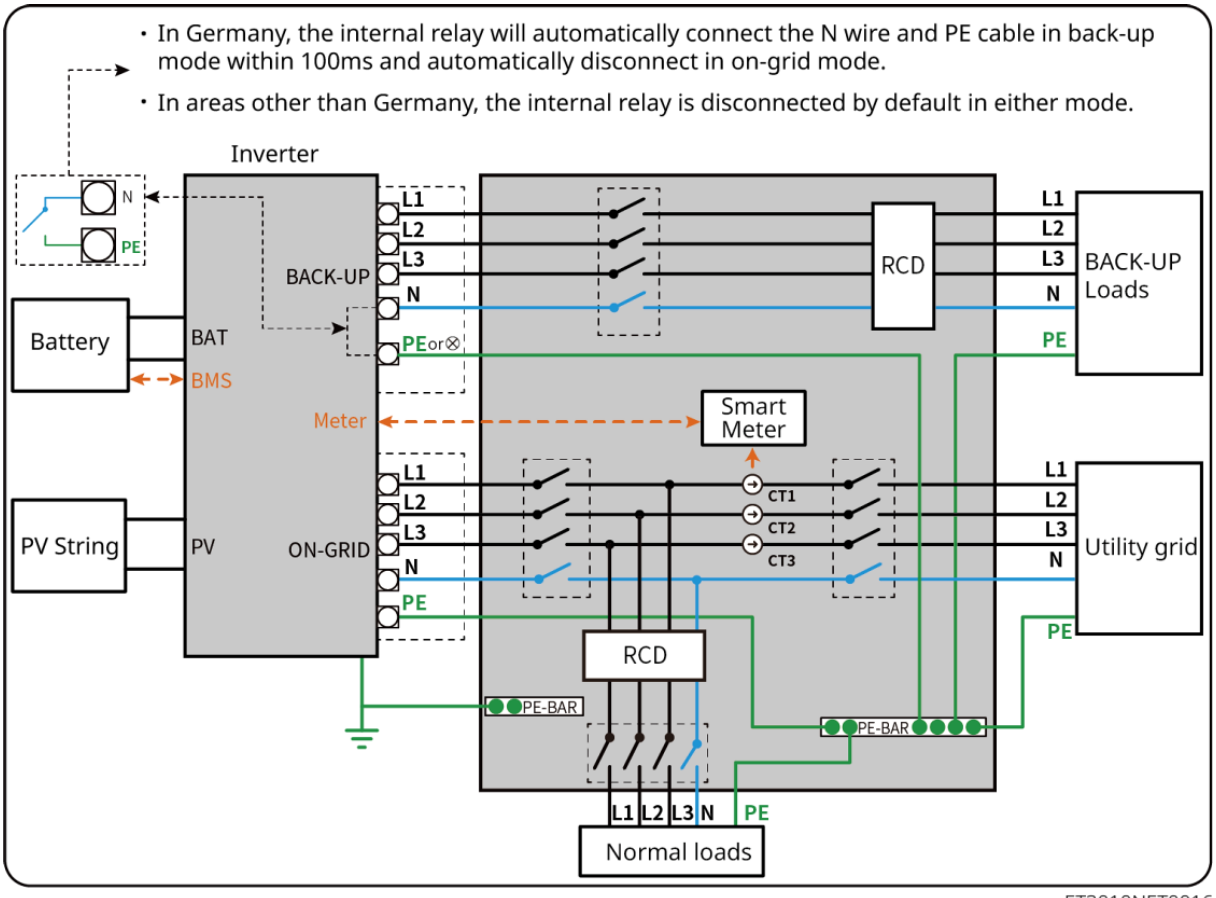

ET3010NET0016

## 6.2 Szczegółowy schemat okablowania systemu

### 6.2.1 Szczegółowy schemat okablowania systemu dla pojedynczego

### falownika

Użyj falownika GM3000 w systemie

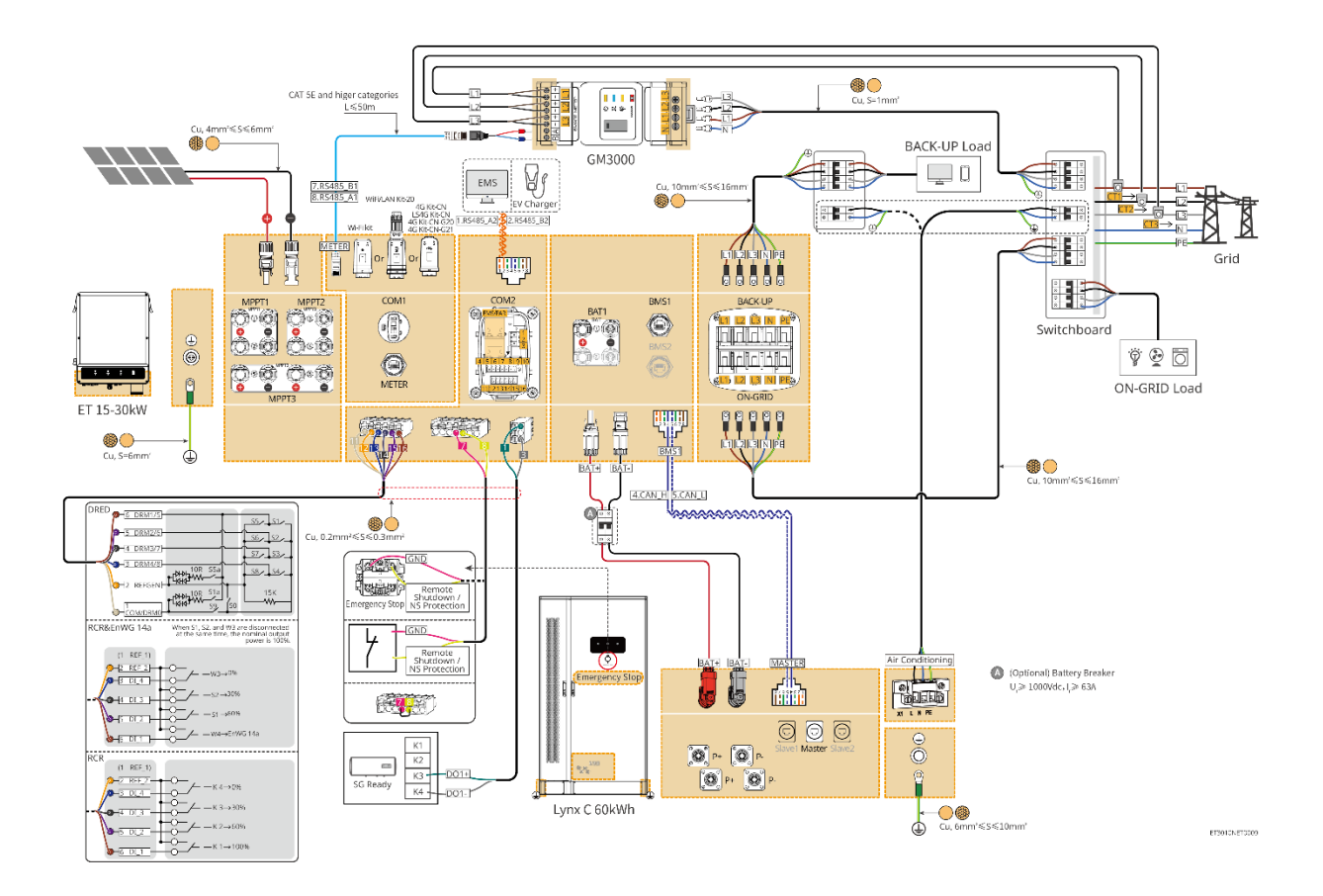

Użyj urządzenia GM330 w systemie

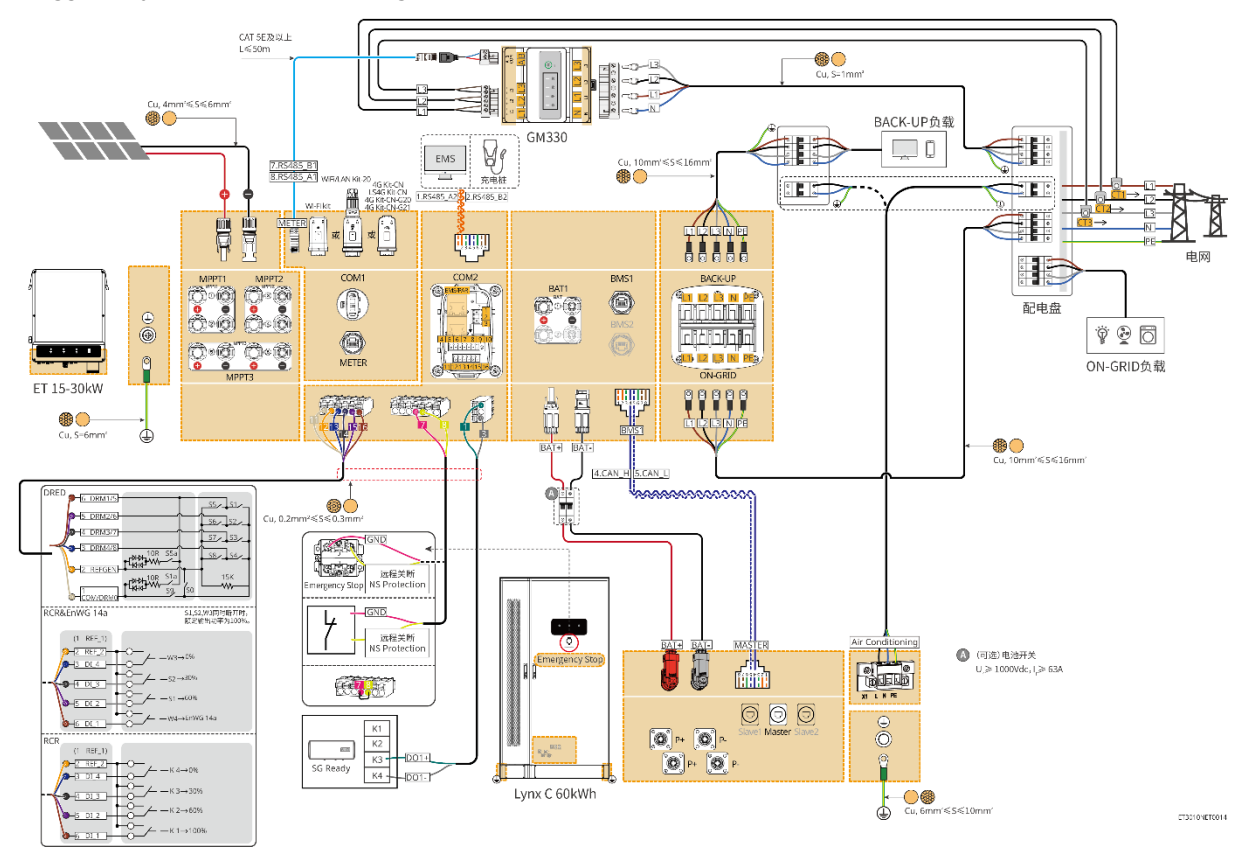

### 6.2.2 Szczegółowy schemat okablowania systemu równoległego

- W scenariuszach równoległych falownik połączony z systemem Ezlink i inteligentnym licznikiem energii elektrycznej jest uważany za falownik główny, podczas gdy wszystkie pozostałe są falownikami podrzędnymi. Nie podłączaj żadnego inteligentnego dongla do falowników podrzędnych.
- Urządzenia takie jak urządzenie DRED, urządzenie RCR, urządzenie do zdalnego wyłączania, urządzenie ochronne NS, pompa ciepła SG Ready powinny być podłączone do głównego falownika.
- Poniższy schemat przedstawia głównie połączenia równoległe. W przypadku innych połączeń portowych należy zapoznać się z pojedynczym systemem.

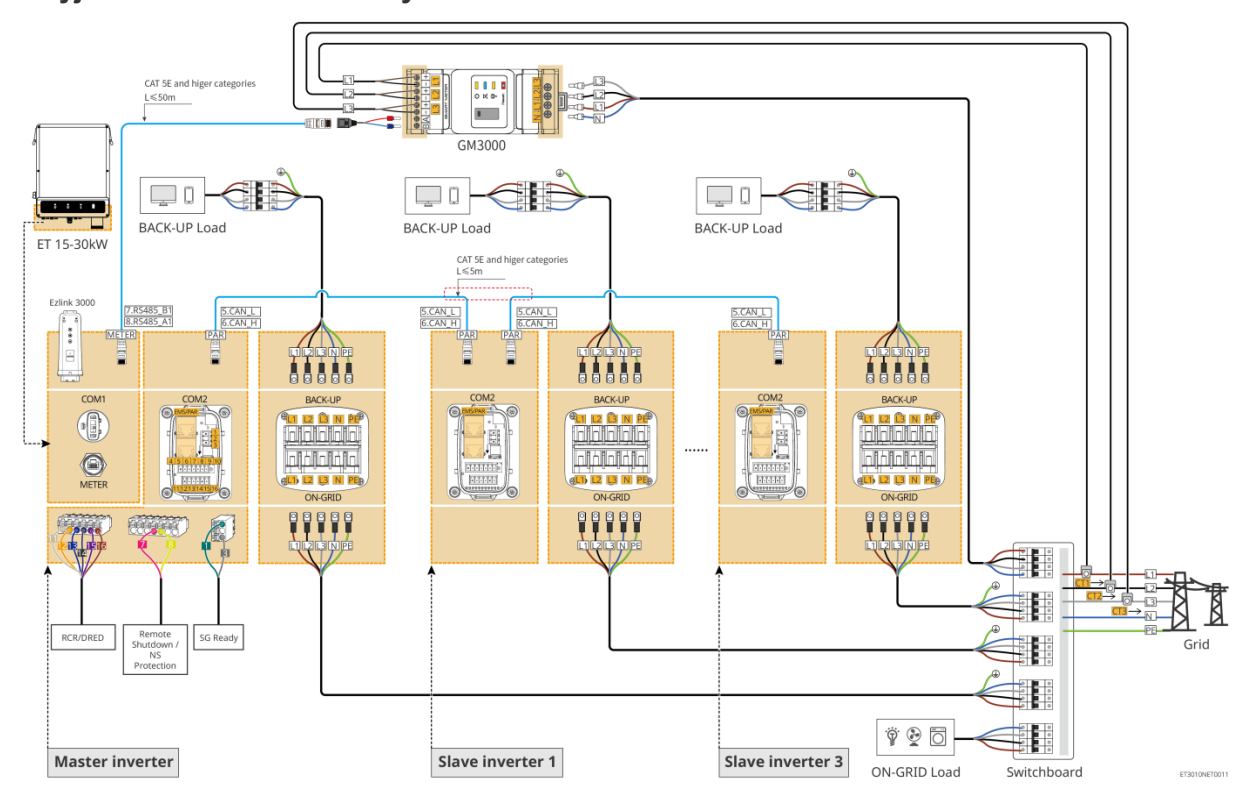

Użyj falownika GM3000 w systemie

Użyj urządzenia GM330 w systemie

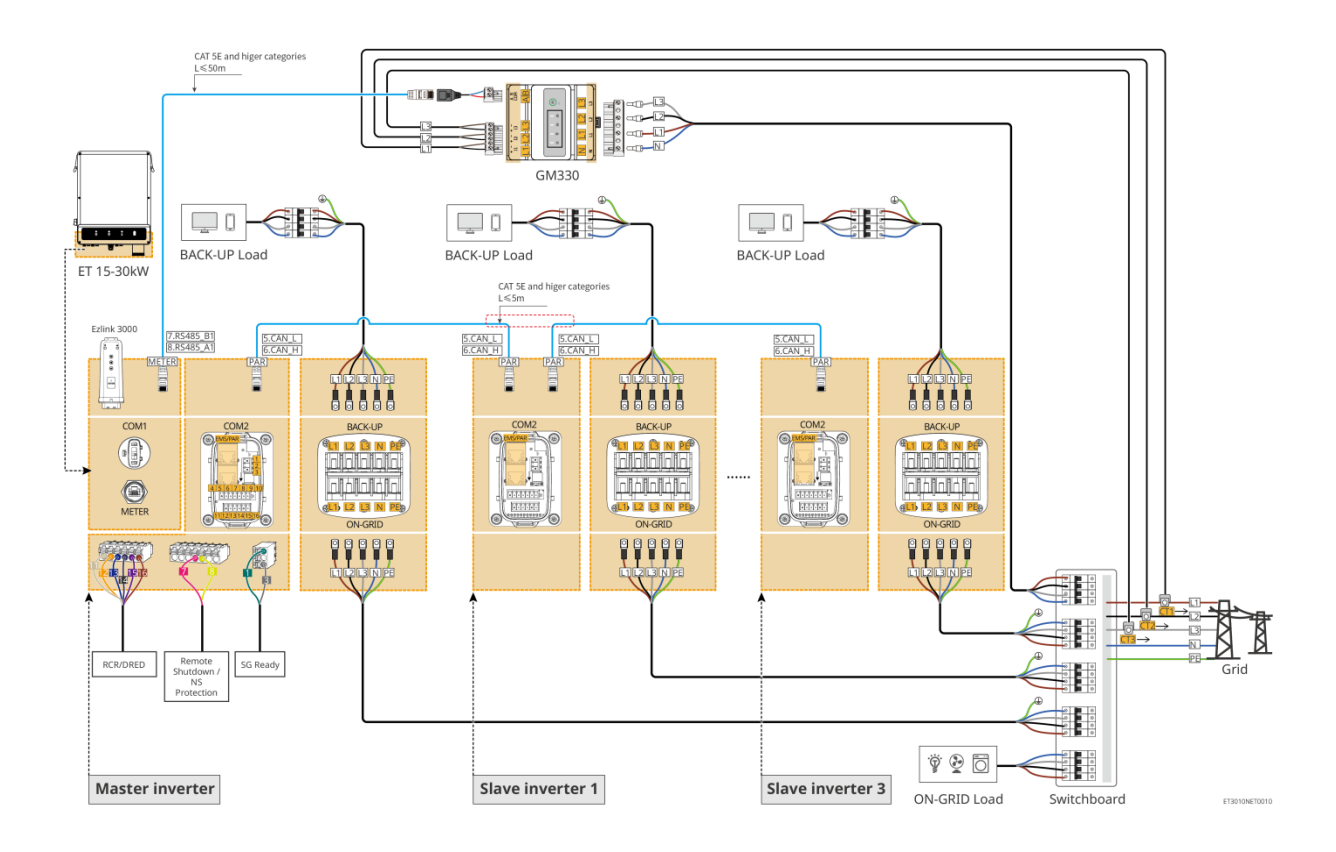

### 6.3. Przygotowania przed okablowaniem

#### 

- Nie podłączać obciążeń między falownikiem a wyłącznikiem prądu przemiennego podłączonym bezpośrednio do falownika.
- Zainstaluj jeden wyłącznik obwodowy wyjścia AC dla każdego falownika. Kilka falowników nie może współdzielić jednego wyłącznika automatycznego prądu przemiennego.
- Po stronie prądu przemiennego zainstalować wyłącznik automatyczny prądu przemiennego, aby zapewnić bezpieczne odłączenie sieci przez falownik w przypadku wystąpienia wyjątkowej sytuacji. Wybrać odpowiedni wyłącznik automatyczny prądu przemiennego zgodnie z lokalnymi przepisami.
- Po włączeniu falownika zasilane jest gniazdo BACK-UP AC. Najpierw wyłącz falownik, jeśli wymagana jest konserwacja obciążeń rezerwowych. W przeciwnym razie może dojść do porażenia prądem elektrycznym.

### 6.3.1 Przygotowanie wyłączników

| Nie. | Wyłącznik<br>automatyczny                            | Zalecane specyfikacje                                                                                                    | Źródło                          |
|------|------------------------------------------------------|----------------------------------------------------------------------------------------------------|---------------------------------|
| 1    | Wyłącznik sieciowy<br>Wyłącznik obwodu<br>zapasowego | <ul> <li>Napięcie nominalne ≥ 400V, prąd nominalny:</li> <li>GW15K-ET: Prąd znamionowy ≥ 32 A</li> <li>GW20K-ET: Prąd znamionowy ≥ 40 A</li> <li>GW25K-ET: Prąd znamionowy ≥ 50 A</li> <li>GW29.9K-ET, GW30K-ET: Prąd znamionowy ≥ 63 A</li> </ul> | Przygotowane przez<br>klientów. |

| 2 | Wyłącznik<br>automatyczny<br>akumulatora | <ul> <li>Opcjonalne zgodnie z lokalnymi przepisami i regulacjami</li> <li>Wyłącznik 2P DC</li> <li>Prąd znamionowy ≥ 63 A</li> <li>Napięcie nominalne ≥ 1000 V</li> </ul> | Przygotowane przez<br>klientów. |
|---|------------------------------------------|----------------------------------------------------------------------------------------------------|---------------------------------|
| 3 | RCD                                      | <ul> <li>Opcjonalne zgodnie z lokalnymi przepisami i regulacjami</li> <li>Typ A</li> <li>ON-GRID RCD: 300 mA</li> <li>BACK-UP RCD: 30 mA</li> </ul>                       | Przygotowane przez<br>klientów. |
| 4 | Wyłącznik<br>inteligentnego<br>licznika  | <ul> <li>Napięcie znamionowe: 300 V</li> <li>Prąd nominalny: 0,5 A</li> </ul>                                                                                             | Przygotowane przez klientów.    |

## 6.3.2 Przygotowanie kabli

| Nie. | Kable                                    | Zalecane specyfikacje                                                                                                    | Źródło                                                                        |
|------|------------------------------------------|----------------------------------------------------------------------------------------------------|-------------------------------------------------------------------------------|
| 1    | Kabel PE inwertera                       | <ul> <li>Jednożyłowy kabel miedziany do użytku na zewnątrz</li> <li>Powierzchnia przekroju poprzecznego przewodu: S = 6 mm²</li> </ul>                                                                                   | Wstępnie<br>zainstalowany w<br>szafie<br>akumulatorowej na<br>prąd przemienny |
| 2    | Kabel PE baterii                         | <ul> <li>Jednożyłowy kabel miedziany do użytku na<br/>zewnątrz</li> <li>Powierzchnia przekroju poprzecznego<br/>przewodu: 6mm<sup>2</sup>- 10mm<sup>2</sup></li> </ul>                                                   | Przygotowane przez<br>klientów.                                               |
| 3    | Kabel DC PV                              | <ul> <li>Powszechnie używany zewnętrzny kabel<br/>fotowoltaiczny</li> <li>Powierzchnia przekroju poprzecznego<br/>przewodu: 4mm<sup>2</sup>- 6mm<sup>2</sup></li> <li>Zewnętrzna średnica kabla: 5.9mm-8.8mm</li> </ul>  | Przygotowane przez<br>klientów.                                               |
| 4    | Kabel DC od<br>akumulatora               | Jednożyłowy kabel miedziany do użytku na<br>zewnątrz                                                                                                    | W zestawie                                                                    |
| 5    | Kabel równoległy do<br>akumulatora       | <ul> <li>Jednożyłowy kabel miedziany do użytku na<br/>zewnątrz</li> <li>Powierzchnia przekroju poprzecznego<br/>przewodu: 32 mm<sup>2</sup> – 35 mm<sup>2</sup></li> <li>Zewnętrzna średnica kabla: 10mm-12mm</li> </ul> | Przygotowane przez<br>klientów.                                               |
| 6    | Przewód prądu<br>przemiennego            | <ul> <li>Wielordzeniowy zewnętrzny kabel miedziany</li> <li>Powierzchnia przekroju poprzecznego<br/>przewodu: 10 mm<sup>2</sup>-16 mm<sup>2</sup></li> <li>Zewnętrzna średnica kabla: 21 mm-26 mm</li> </ul>             | Przygotowane przez<br>klientów.                                               |
| 7    | Kabel zasilający<br>inteligentny licznik | <ul><li>Zewnętrzny przewód miedziany</li><li>Powierzchnia przekroju poprzecznego</li></ul>                                                                                                    | Przygotowane przez klientów.                                                  |

|    |                                                                   | przewodu: 1mm <sup>2</sup>                                                                                                    |                                                                                   |
|----|-------------------------------------------------------------------|----------------------------------------------------------------------------------------------------|-----------------------------------------------------------------------------------|
| 8  | Kabel komunikacyjny<br>BMS                                        | Indywidualny kabel komunikacyjny, standardowa długość 2,2 m                                                                                                    | W zestawie                                                                        |
| 9  | Kabel komunikacyjny<br>RS485 inteligentnego<br>licznika           | Standardowy kabel sieciowy: Kabel sieciowy<br>kategorii CAT 5E lub wyższej z złączem RJ45.                                                                                                  | Adapter RJ45-2PIN i<br>standardowy kabel<br>sieciowy: w zestawie<br>z inwerterem. |
| 10 | Kabel komunikacyjny<br>do równoległego<br>łączenia baterii        | Standardowy kabel sieciowy kategorii CAT 5E<br>lub wyższej ze złączem RJ45.                                                                                                    | Przygotowane przez<br>klientów.                                                   |
| 11 | Kabel komunikacyjny<br>do kontroli obciążenia                     | <ul> <li>Kabel ekranowany, który spełnia lokalne</li> </ul>                                                                                                    | Przygotowane przez<br>klientów.                                                   |
| 12 | Przewód<br>komunikacyjny<br>zdalnego wyłączania                   | <ul> <li>wymagania</li> <li>Powierzchnia przekroju poprzecznego<br/>przewodu: 0,2 mm<sup>2</sup> – 0,3 mm<sup>2</sup></li> </ul>                                                            | Przygotowane przez klientów.                                                      |
| 13 | Kabel komunikacyjny<br>RCR/DRED                                   | <ul> <li>Zewnętrzna średnica kabla: 5mm-8mm</li> </ul>                                                                                                    | Przygotowane przez<br>klientów.                                                   |
| 14 | Kabel komunikacyjny<br>do równolegle<br>połączonych<br>inwerterów | Standardowy kabel sieciowy kategorii CAT 5E<br>lub wyższej ze złączem RJ45.                                                                                                    | Przygotowane przez<br>klientów.                                                   |
| 15 | Kabel komunikacyjny<br>EMS / Kabel<br>komunikacyjny<br>ładowarki  | Standardowy kabel sieciowy kategorii CAT 5E<br>lub wyższej ze złączem RJ45.                                                                                                    | Przygotowane przez<br>klientów.                                                   |
| 16 | Zasilacz 12V                                                      | <ul> <li>Zewnętrzny przewód miedziany</li> <li>Powierzchnia przekroju poprzecznego przewodu: 0,2 mm<sup>2</sup> – 0,3 mm<sup>2</sup></li> <li>Zewnętrzna średnica kabla: 5mm-8mm</li> </ul> | Przygotowane przez<br>klientów.                                                   |
| 17 | Kabel zasilający<br>klimatyzator                                  | <ul> <li>Zewnętrzny przewód miedziany</li> <li>Powierzchnia przekroju poprzecznego przewodu: 1 mm<sup>2</sup> – 2 mm<sup>2</sup></li> <li>Zewnętrzna średnica kabla: 5mm-8mm</li> </ul>     | Wstępnie<br>zainstalowane                                                         |

### 6.3.3 Demontaż płyty podstawowej

#### 

- Płytę podstawową należy zdjąć po zainstalowaniu systemu, ale przed okablowaniem.
- Płytę podstawową należy ponownie zainstalować na obudowie akumulatora po wykonaniu okablowania systemu.

Demontaż płyty podstawowej

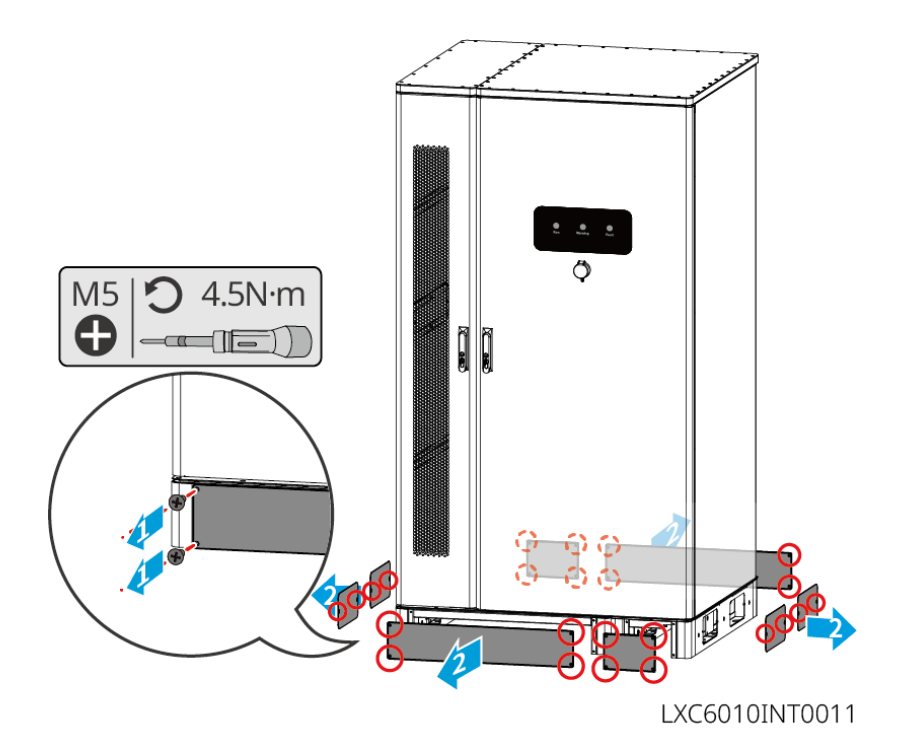

Płyta obszaru okablowania falownika

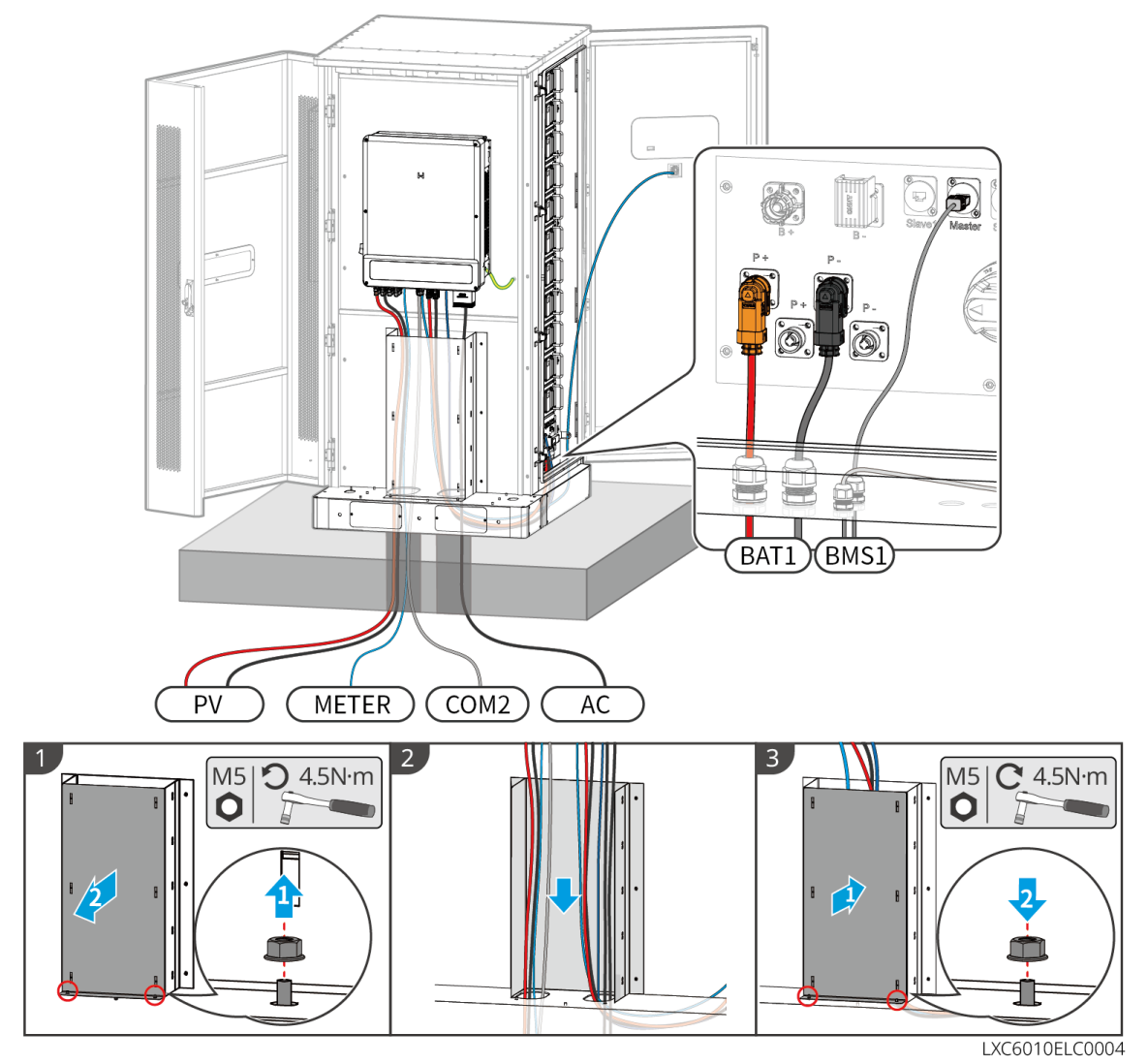

## 6.4 Podłączanie przewodu PE

#### 

- Najpierw podłącz przewód PE przed zainstalowaniem sprzętu. Odłącz przewód PE przed demontażem sprzętu.
- Upewnij się, że wszystkie punkty uziemienia na obudowach są połączone w sposób równopotencjalny, gdy jest wiele inwerterów.
- Aby zwiększyć odporność zacisku na korozję, zaleca się nałożenie żelu krzemionkowego lub farby na zacisk uziemiający po zainstalowaniu przewodu PE.
- Kabel PE powinien przygotować klient.

#### Falownik

#### 

Punkt uziemienia obudowy falownika nie może zastąpić punktu uziemienia wyjścia AC. Należy upewnić się, że oba dwa przewody uziemiające są prawidłowo podłączone.

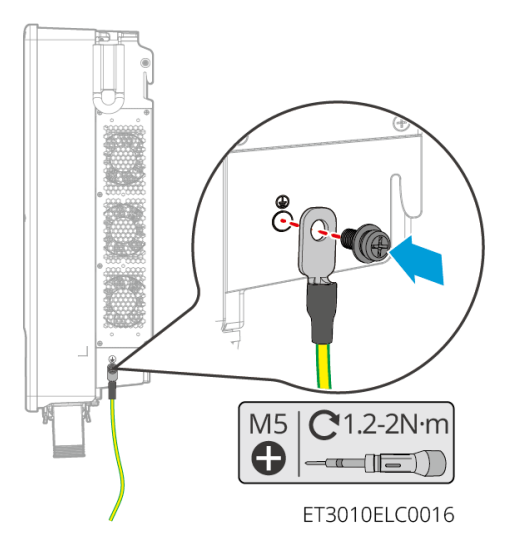

#### Układ akumulatora

W zależności od sytuacji wybierz i podłącz jeden punkt uziemienia po jednej stronie systemu akumulatorów.

Тур I

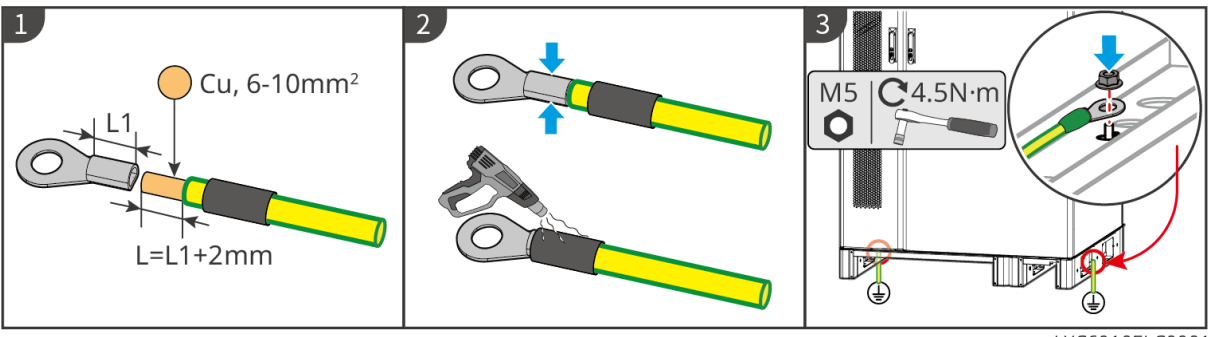

LXC6010ELC0001

#### Typ II

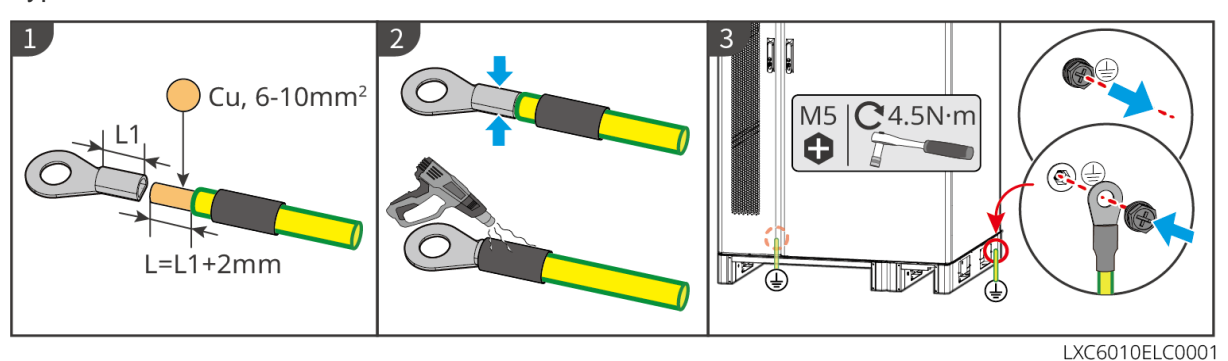

## 6.5 Podłączenie kabla PV

### 

- Jednego stringu fotowoltaicznego nie wolno podłączać jednocześnie do więcej niż jednego falownika. Może to skutkować uszkodzeniem falownika.
- Przed podłączeniem stringu fotowoltaicznego do falownika należy potwierdzić następujące informacje. W przeciwnym razie może dojść do trwałego uszkodzenia falownika, a nawet do pożaru, obrażeń ciała i strat materialnych.
  - 1. Upewnić się, że maksymalny prąd zwarciowy i maksymalne napięcie wejściowe na MPPT mieszczą się w dopuszczalnym zakresie.
  - 2. Biegun dodatni stringu fotowoltaicznego należy podłączyć do PV+ falownika. Biegun ujemny stringu fotowoltaicznego należy podłączyć do PV– falownika.

# 

- Stringów fotowoltaicznych nie można uziemiać. Przed podłączeniem stringu fotowoltaicznego do falownika należy się upewnić, czy minimalna rezystancja izolacji stringu fotowoltaicznego do uziemienia spełnia wymagania dotyczące minimalnej rezystancji izolacji (R=maksymalne napięcie wejściowe/ 30mA).
- Upewnić się, że przewody prądu stałego są podłączone solidnie, bezpiecznie i prawidłowo.
- Zmierzyć przewód prądu stałego za pomocą multimetru, aby uniknąć połączenia o odwrotnej biegunowości. Ponadto napięcie powinno mieścić się w dopuszczalnym zakresie.

### UWAGA

Dwa ciągi wejściowe na MPPT powinny być tego samego typu, mieć tę samą liczbę modułów, to samo nachylenie i kąt, aby zapewnić najlepszą wydajność.

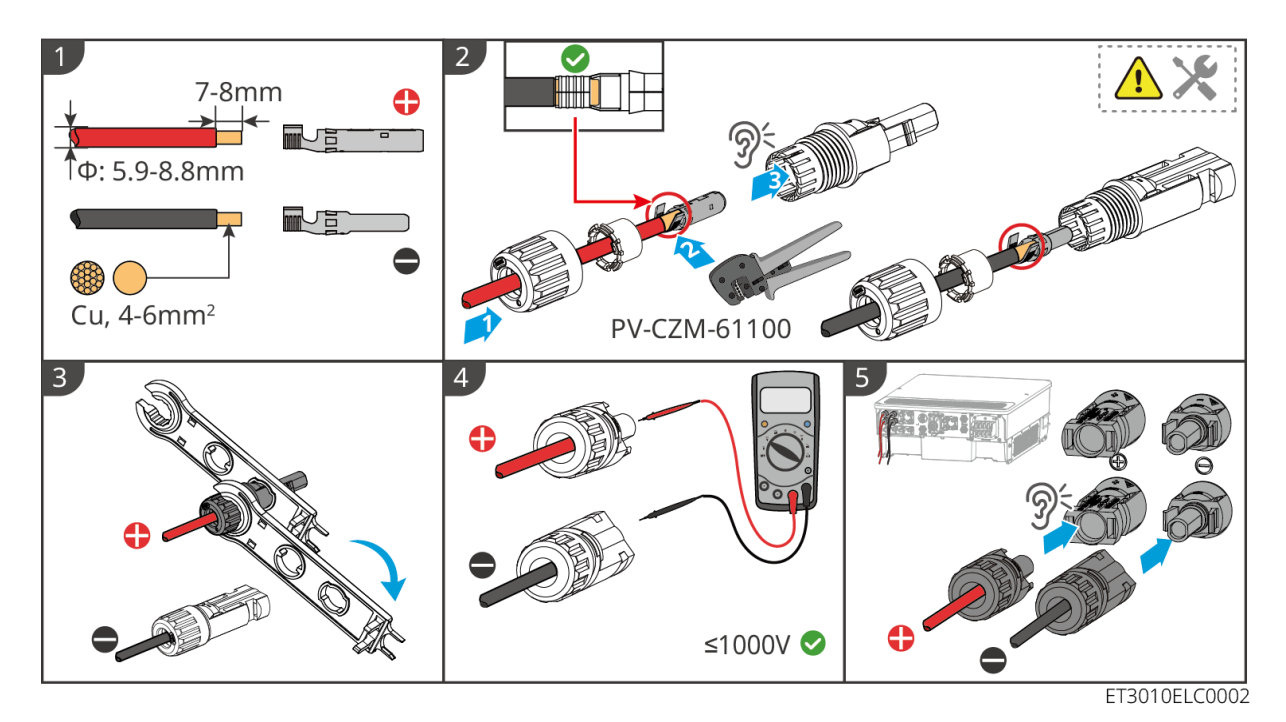

### 6.6 Podłączanie kabli akumulatorowych

## A NIEBEZPIECZEŃSTWO

- Jednego akumulatora nie wolno podłączać jednocześnie do więcej niż jednego falownika. Może to skutkować uszkodzeniem falownika.
- Zabrania się podłączania obciążeń między falownikiem i akumulatorami.
- Podłączając przewody akumulatora należy używać izolowanych narzędzi, celem zapobieżenia przypadkowemu porażeniu prądem lub zwarciu w akumulatorze.
- Dopilnować, żeby napięcie w obwodzie otwartym akumulatora mieściło się w zakresie dozwolonym dla falownika.
- Przed podłączeniem kabli akumulatorowych należy upewnić się, że moduł akumulatorowy jest odłączony od jednostki sterującej zasilaniem, a zarówno przełącznik zasilania prądem stałym, jak i przełącznik zespołu akumulatorów są wyłączone.
- Zainstaluj wyłącznik prądu stałego między falownikiem a baterią zgodnie z lokalnymi przepisami i regulacjami.

#### Schemat okablowania systemu baterii

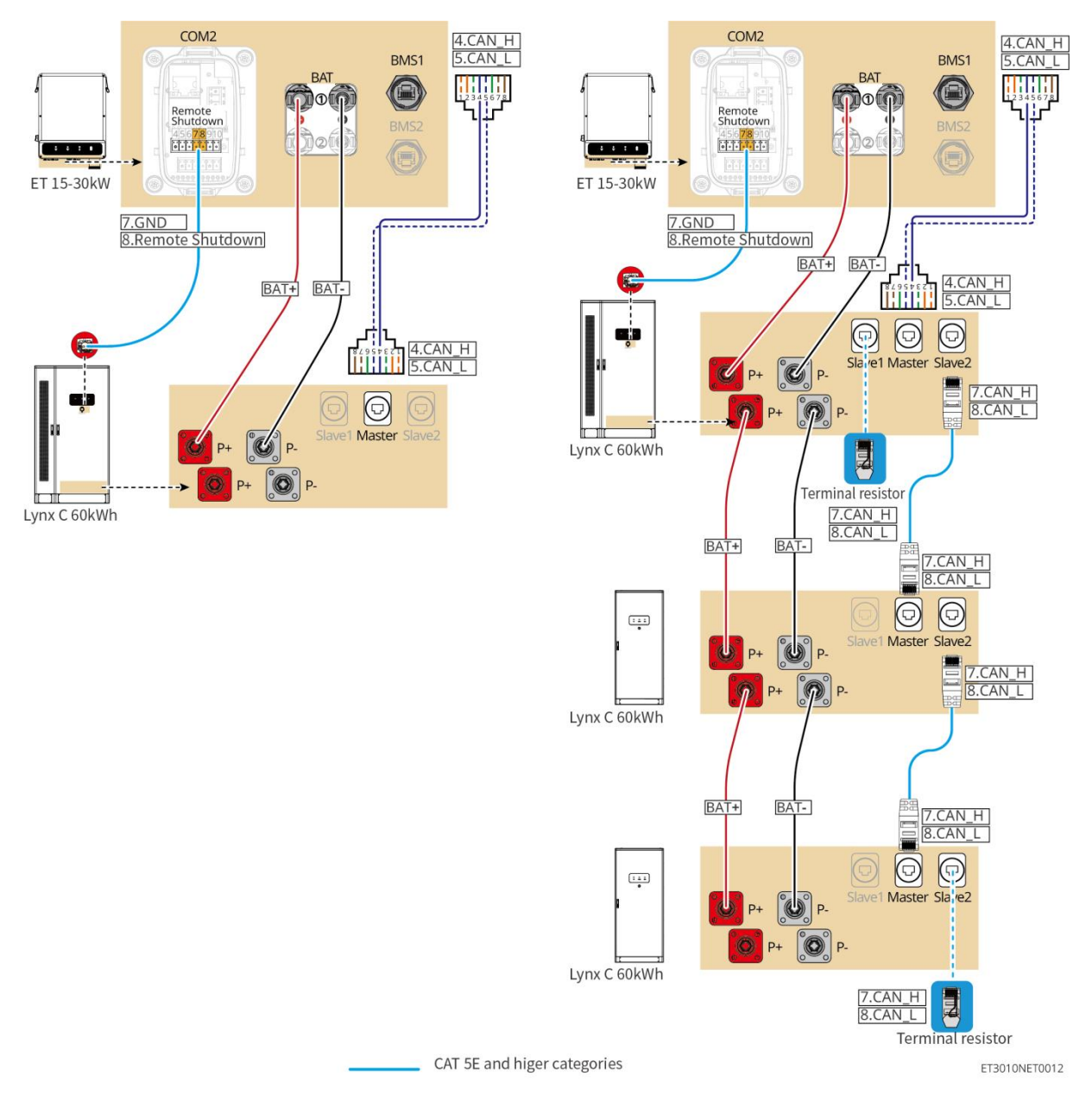

Wprowadzenie do przewlekania kabli

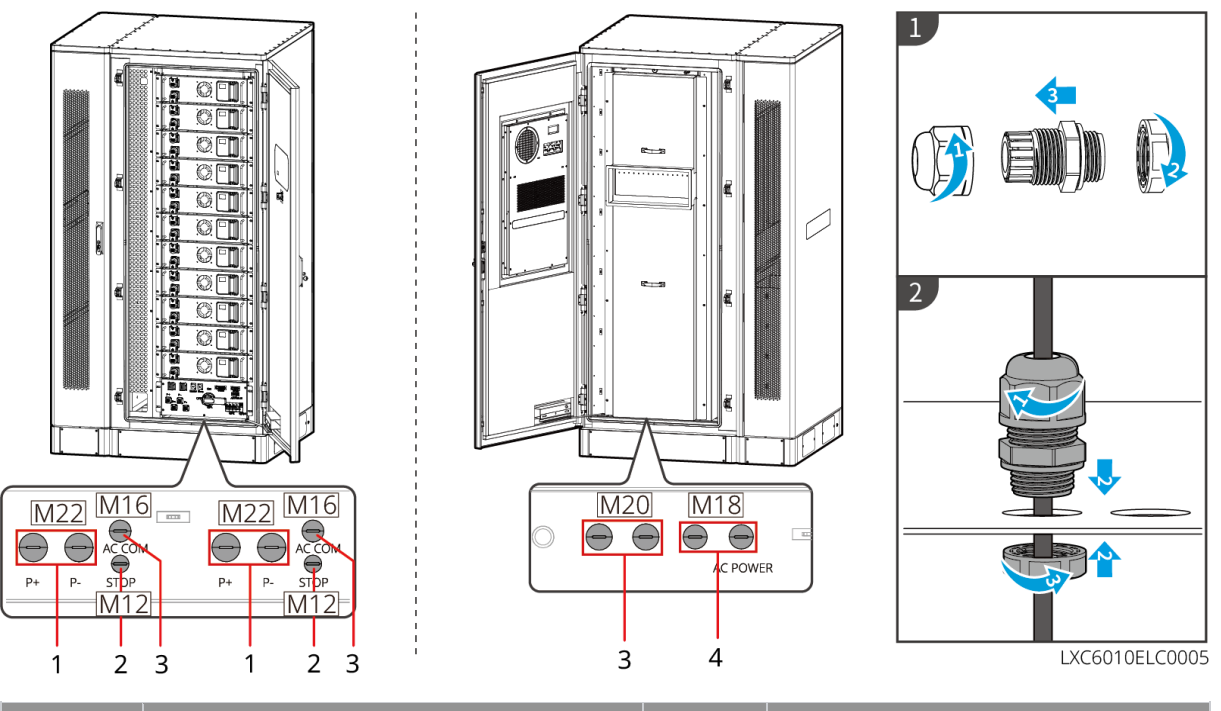

| Nie. | Opis                                     | Nie. | Opis                                   |
|------|------------------------------------------|------|----------------------------------------|
| 1    | Otwór na kabel zasilający do akumulatora | 2    | Otwór na kabel przycisku<br>awaryjnego |
| 3    | Otwór na kabel komunikacyjny             | 4    | Otwór na przewód klimatyzacji          |
| 5    | Zarezerwowany                            | -    | -                                      |

### 6.6.1 Podłączanie przewodu zasilającego między falownikiem a

### baterią

### 

- Zmierzyć przewód prądu stałego za pomocą multimetru, aby uniknąć połączenia o odwrotnej biegunowości. Ponadto napięcie powinno mieścić się w dopuszczalnym zakresie.
- Podczas okablowania należy upewnić się, że P+ jednostki sterującej zasilaniem jest podłączone do BAT+ falownika, a P- do BAT-. Nieprawidłowe podłączenie przewodu spowoduje uszkodzenie urządzenia. Nieprawidłowe okablowanie uszkodzi urządzenie.
- Upewnić się, że żyły całego przewodu zostały wprowadzone w otwory zacisku. Żadna część żyły kabla nie może być odsłonięta.
- Upewnić się, że przewody zostały dobrze podłączone. W przeciwnym razie może dojść do uszkodzenia falownika na skutek jego przegrzania podczas tej operacji.
- Jednego akumulatora nie wolno podłączać jednocześnie do więcej niż jednego falownika. Może to skutkować uszkodzeniem falownika.

### UWAGA

- Podłącz akumulator i falownik za pomocą przewodów zasilających i złączy dołączonych do zestawu.
- Przygotuj przewód zasilający do połączeń równoległych akumulatora.
- Podłącz system akumulatorów do portu BAT1 falownika.

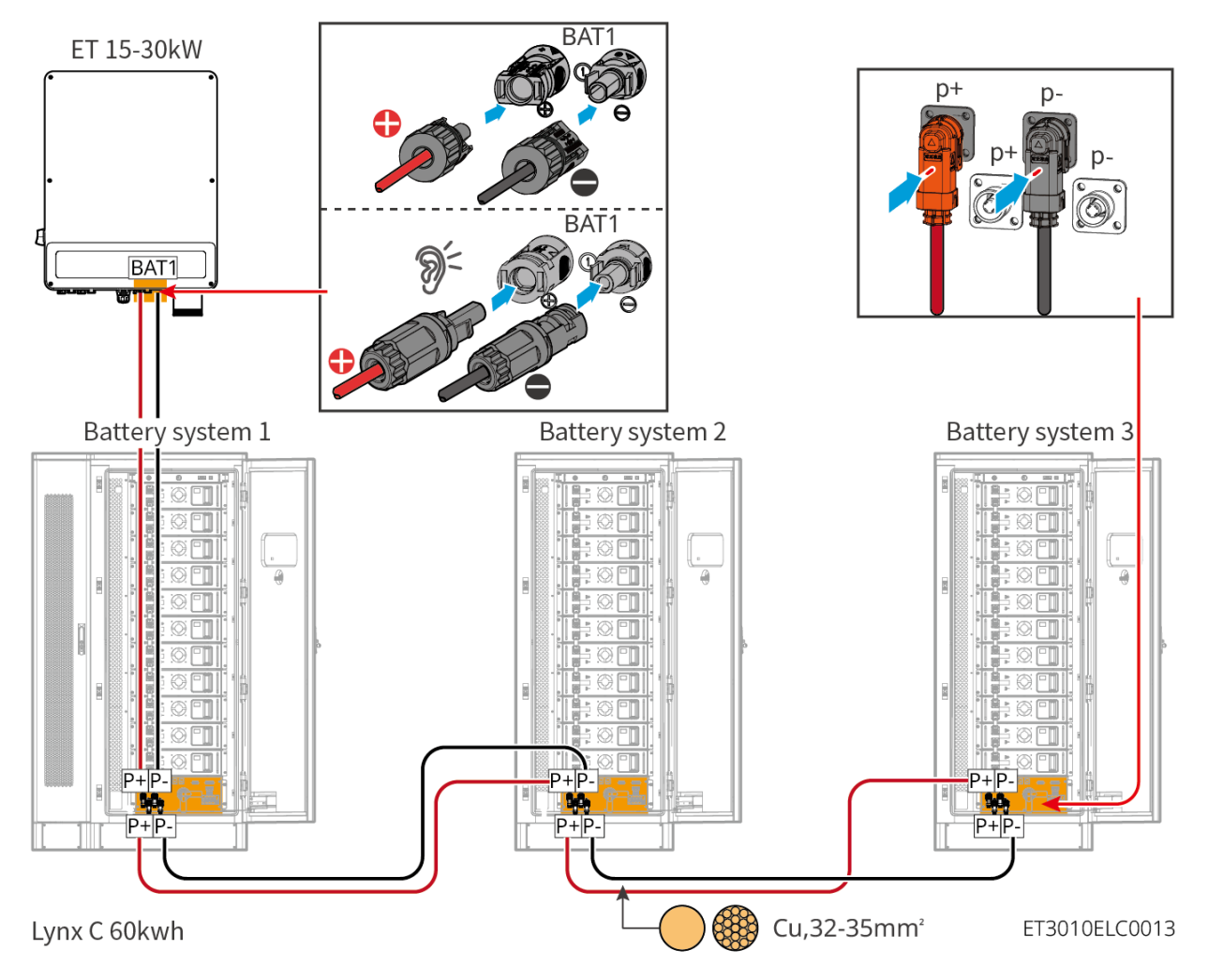

### Wykonaj kabel zasilający do inwertera

Тур І

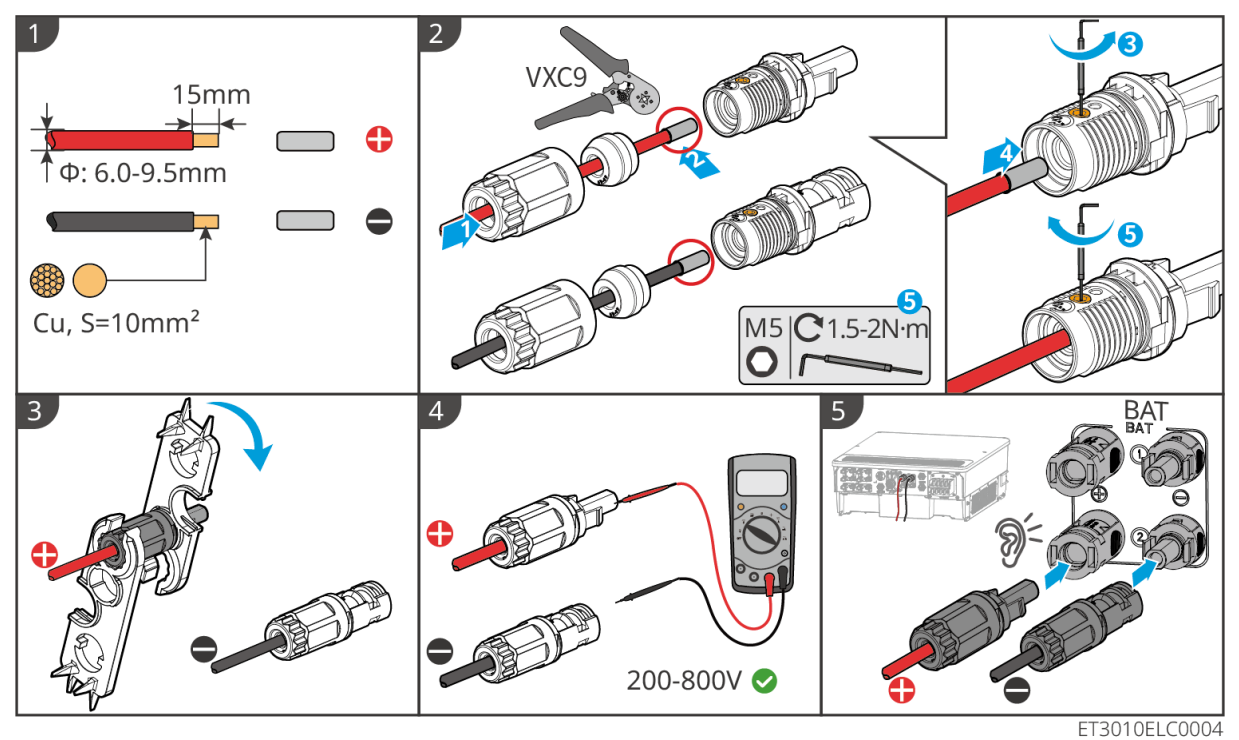

Typ II

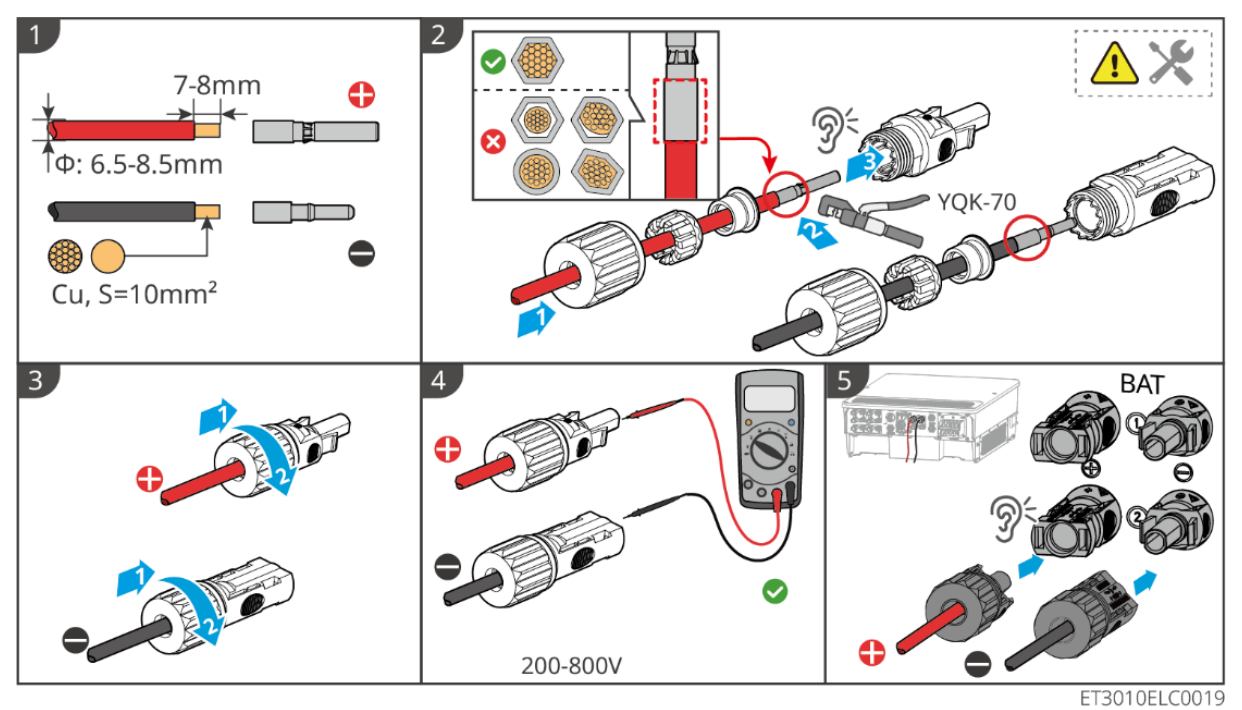

### Przygotuj przewód zasilający do połączeń równoległych akumulatora

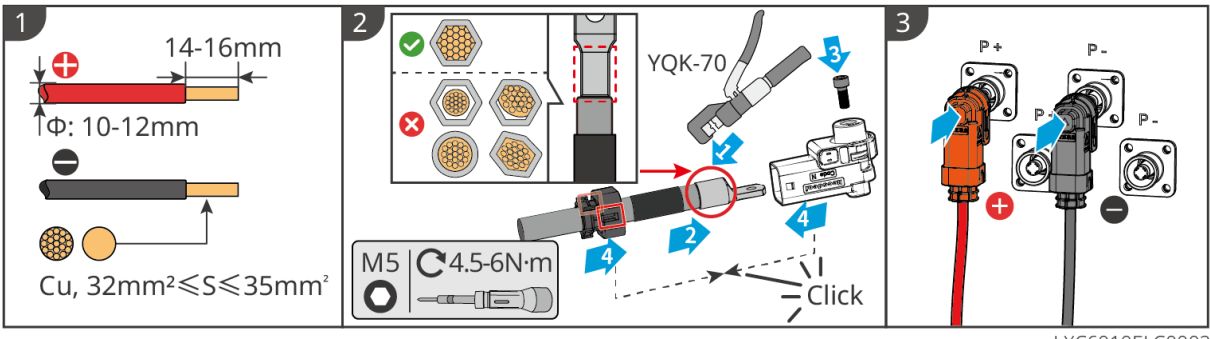

LXC6010ELC0002

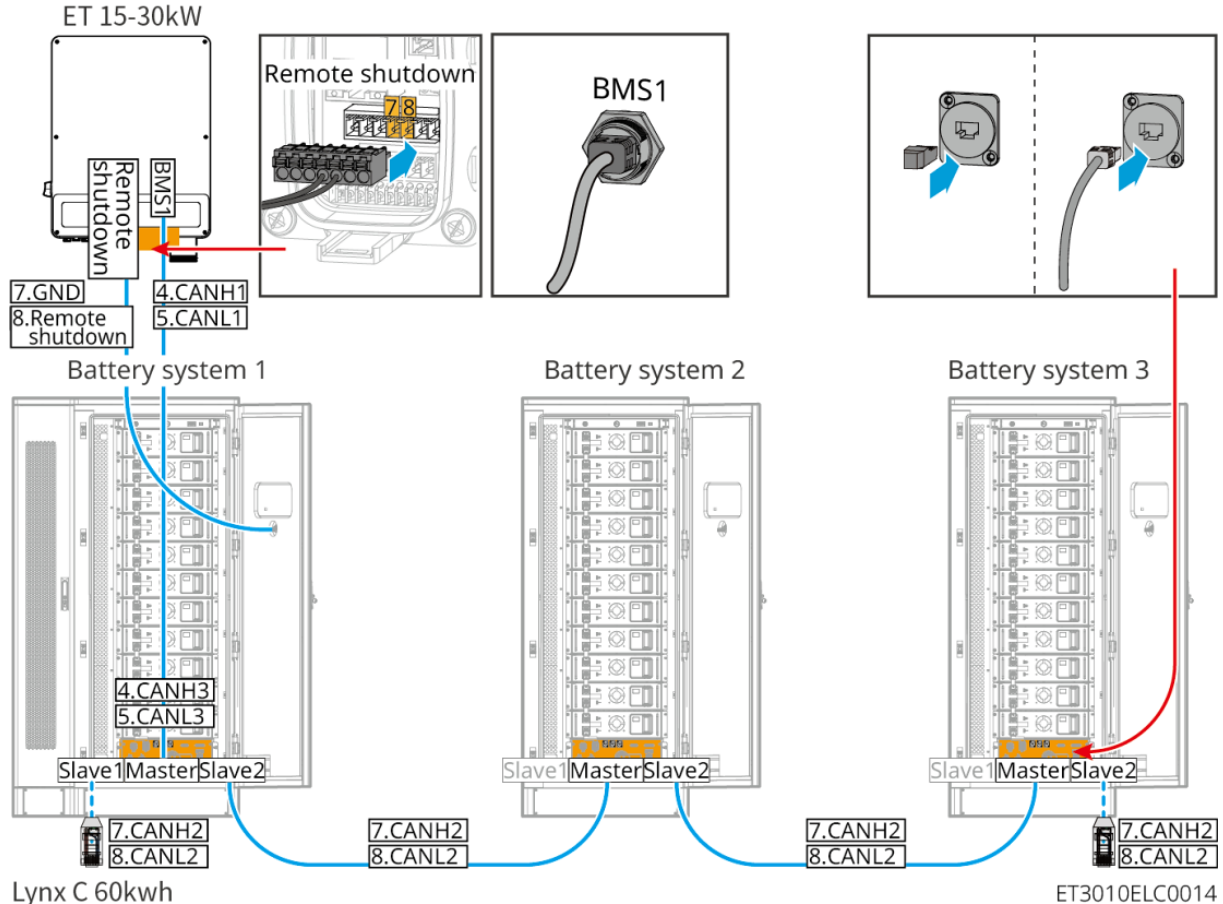

### 6.6.2 Podłączanie kabla komunikacyjnego akumulatora

Lynx C 60kwh

#### <u>(</u>) OSTRZEŻENIE

Nie zapomnij o rezystorze końcowym układu akumulatorów. W przeciwnym razie może dojść do awarii komunikacji między systemami akumulatorów.

### **UWAGA**

- Użyj dołączonego kabla komunikacyjnego BMS wraz z systemem baterii. Jeśli dostarczony kabel komunikacyjny jest niewystarczający, należy przygotować ekranowane kable sieciowe oraz ekranowane złącza RJ45.
- Podłącz system akumulatorów do portu komunikacyjnego BMS1 falownika, w przeciwnym razie komunikacja może się nie powieść.
- Kabel komunikacyjny przycisku awaryjnego jest wstępnie zainstalowany w szafie. Jeśli • dostarczony kabel jest niewystarczający, należy przygotować dodatkowe kable komunikacyjne.
- Przygotuj ekranowane kable sieciowe EIA/TIA-568B oraz ekranowane złącza RJ45 do komunikacji między równolegle połączonymi systemami baterii.
- PIN4 i PIN5 służą wyłącznie do komunikacji z falownikiem. Do komunikacji między równolegle połączonymi systemami akumulatorów nie jest konieczne zaciskanie pinów 4 i 5.
- W przypadku równolegle połączonych systemów akumulatorowych należy podłączyć zdalne wyłączanie inwertera do głównego systemu akumulatorowego.

#### Połączenia komunikacyjne BMS między falownikiem a baterią:

| Sprzęt Porty | Definicja | Opis |
|--------------|-----------|------|
|--------------|-----------|------|

| Falownik | BMS1                       | 4: CAN_H<br>5: CAN_L           | Komunikacja CAN<br>między inwerterem a<br>akumulatorem                                                 |
|----------|----------------------------|--------------------------------|----------------------------------------------------------------------------------------------------|
|          | Zdalne wyłączanie          | 7: GND<br>8: Zdalne wyłączanie | Połączenie z<br>systemem<br>akumulatorów w celu<br>sterowania awaryjnym<br>wyłączeniem<br>akumulatorów |
|          | Slave1                     | 7: CAN_H<br>8: CAN_L           | Komunikacja CAN<br>między systemami<br>baterii                                                         |
|          | Główne urządzenie          | 1: RS485_A1<br>2: RS485_B1     | Zarezerwowane do<br>komunikacji z<br>inwerterem                                                        |
|          |                            | 4: CAN_H<br>5: CAN_L           | Komunikacja z<br>falownikiem                                                                           |
| Seria    |                            | 7: CAN_H<br>8: CAN_L           | Komunikacja CAN<br>między systemami<br>baterii                                                         |
|          | Niewolnik 2 Niewolnik<br>2 | 7: CAN_H<br>8: CAN_L           | Komunikacja CAN<br>między systemami<br>baterii                                                         |
|          | Wyłącznik awaryjny         | 1: NC<br>2: KOMUNIKACJA        | Połączenie z<br>falownikiem umożliwia<br>kontrolę nad<br>awaryjnym<br>wyłączaniem<br>akumulatora.      |

### 6.6.3 Podłączanie kabli zasilających baterię

### UWAGA

Jeśli aluminiowe belki systemu baterii zostały zamontowane przed opuszczeniem fabryki, należy za pomocą narzędzi ponownie sprawdzić moment obrotowy.

Część aluminiowych prętów między akumulatorami została zamontowana.

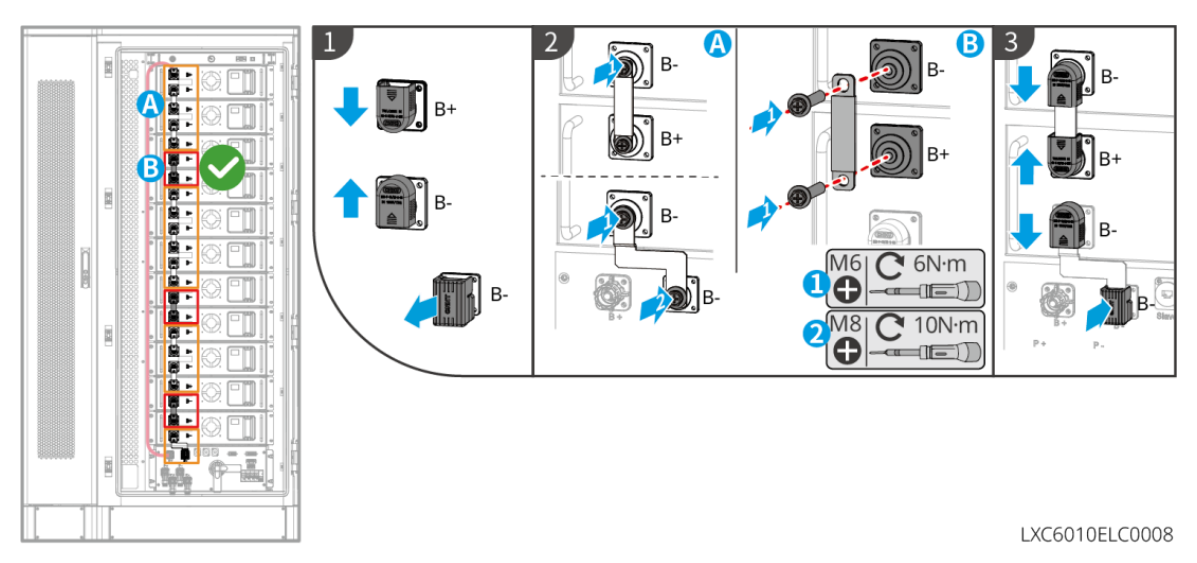

Aluminiowe belki między akumulatorami nie zostały zamontowane.

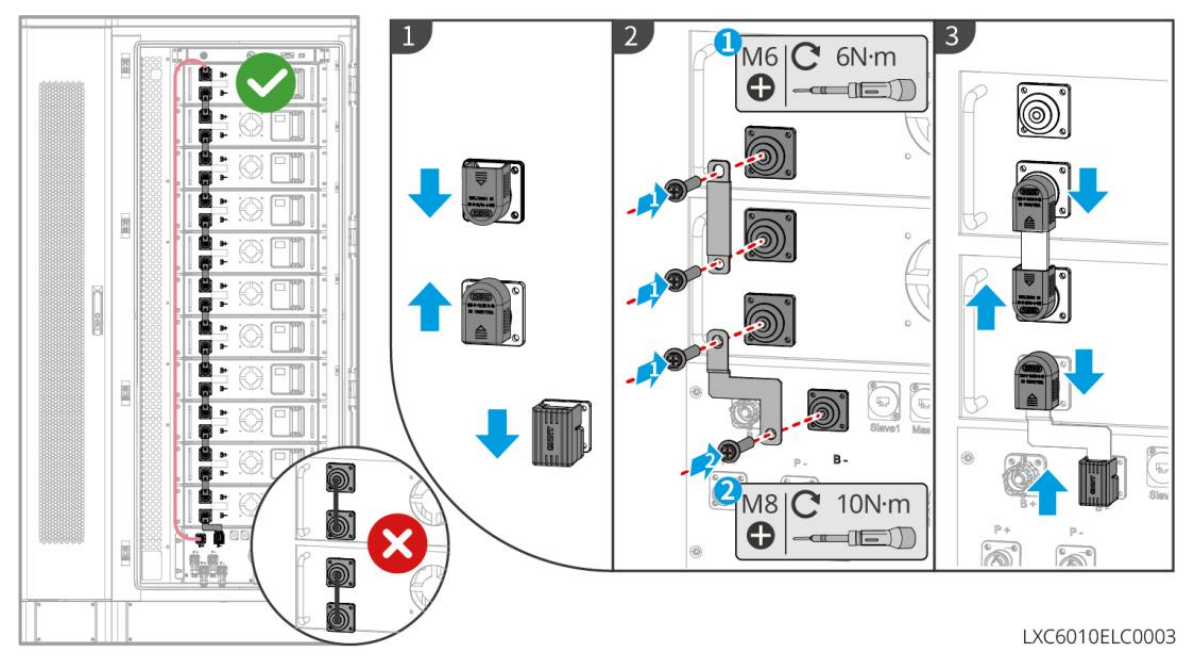

### 6.6.4 Podłączanie kabla zasilającego klimatyzację

### UWAGA

- Kabel zasilający klimatyzację jest wstępnie zainstalowany w szafie systemu baterii. Jeśli dostarczony kabel zasilający jest niewystarczający, przygotuj przedłużacze.
- Zaleca się podłączenie kabla zasilającego klimatyzację do skrzynki rozdzielczej.
- Podłącz kabel zasilający klimatyzatora do portu ZAPASOWEGO falownika do użytku awaryjnego.
- Aby zapewnić bezpieczne odłączenie w przypadku sytuacji awaryjnych, należy zainstalować wyłącznik AC między klimatyzatorem a skrzynką rozdzielczą. Wyłącznik prądu przemiennego powinien być co najmniej 16A.
- Aby zapewnić wydajne odprowadzanie ciepła, nie należy arbitralnie zmieniać domyślnych ustawień parametrów temperatury klimatyzacji.

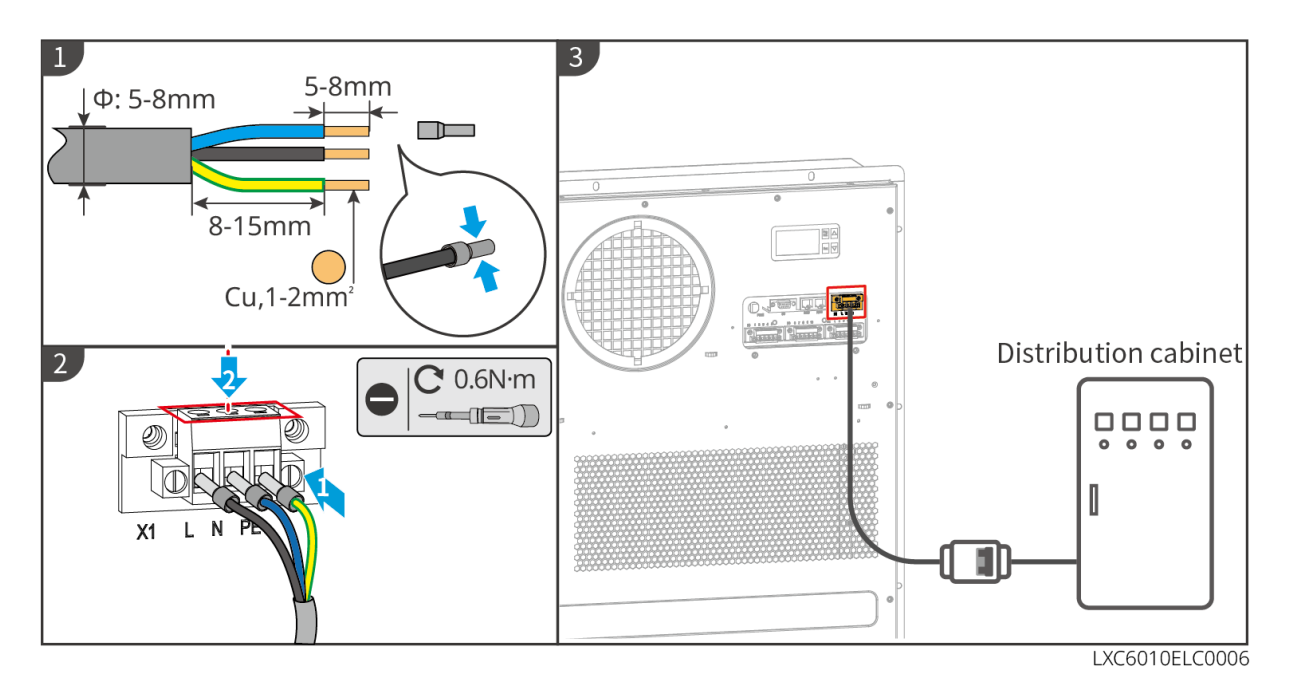

6.6.5 Podłączanie węża klimatyzacyjnego

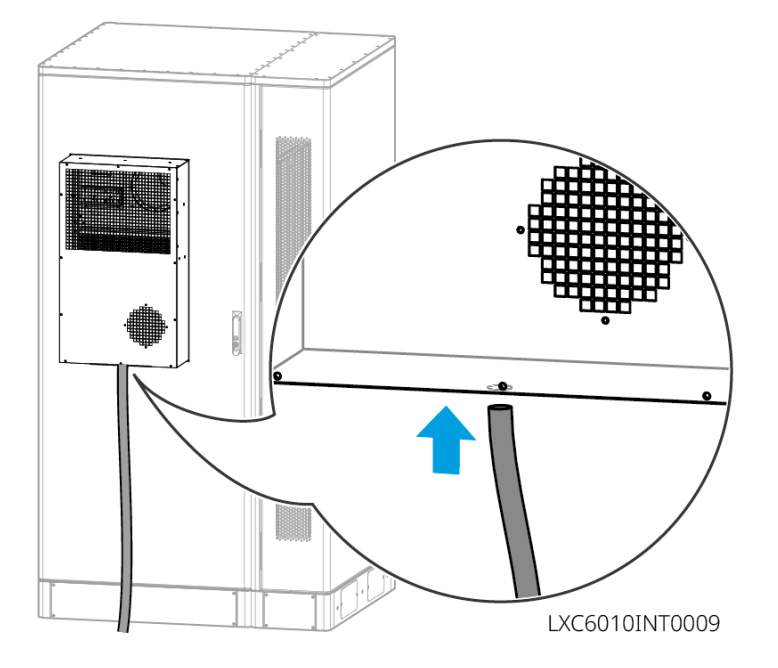

### 6.6.6 Włącz wyłącznik przeciwpożarowy

Używając klucza 14 mm, obróć śrubę za miernikiem ciśnienia w kierunku przeciwnym do ruchu wskazówek zegara o około 1,5 obrotu i dokręć ją, aż będzie szczelnie zamknięta, a system ochrony przeciwpożarowej zostanie pomyślnie otwarty.

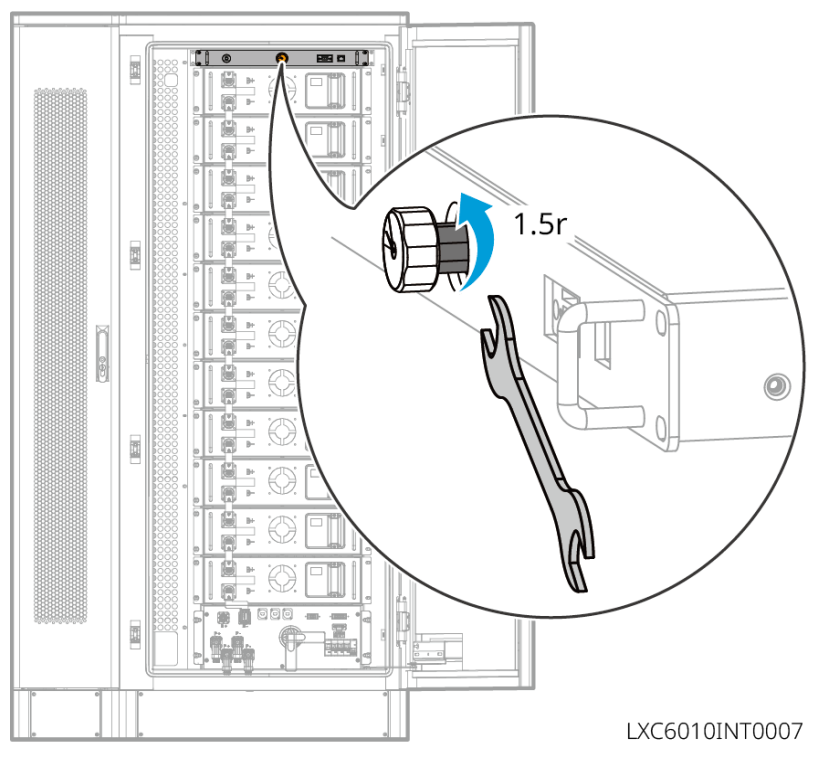

## 6.6.7 Zainstaluj płytę bazową

Po zakończeniu podłączenia kabla należy zamontować płytę podstawy.

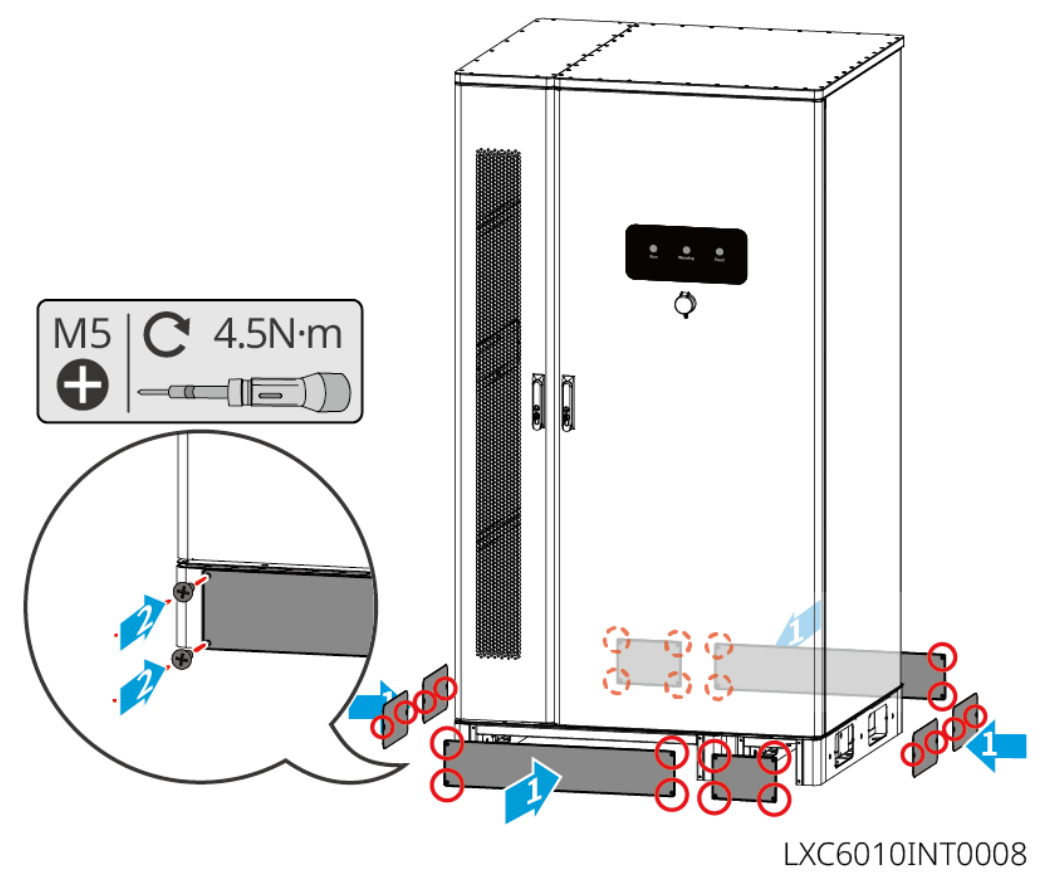

### 6.7 Podłączanie przewodu prądu przemiennego

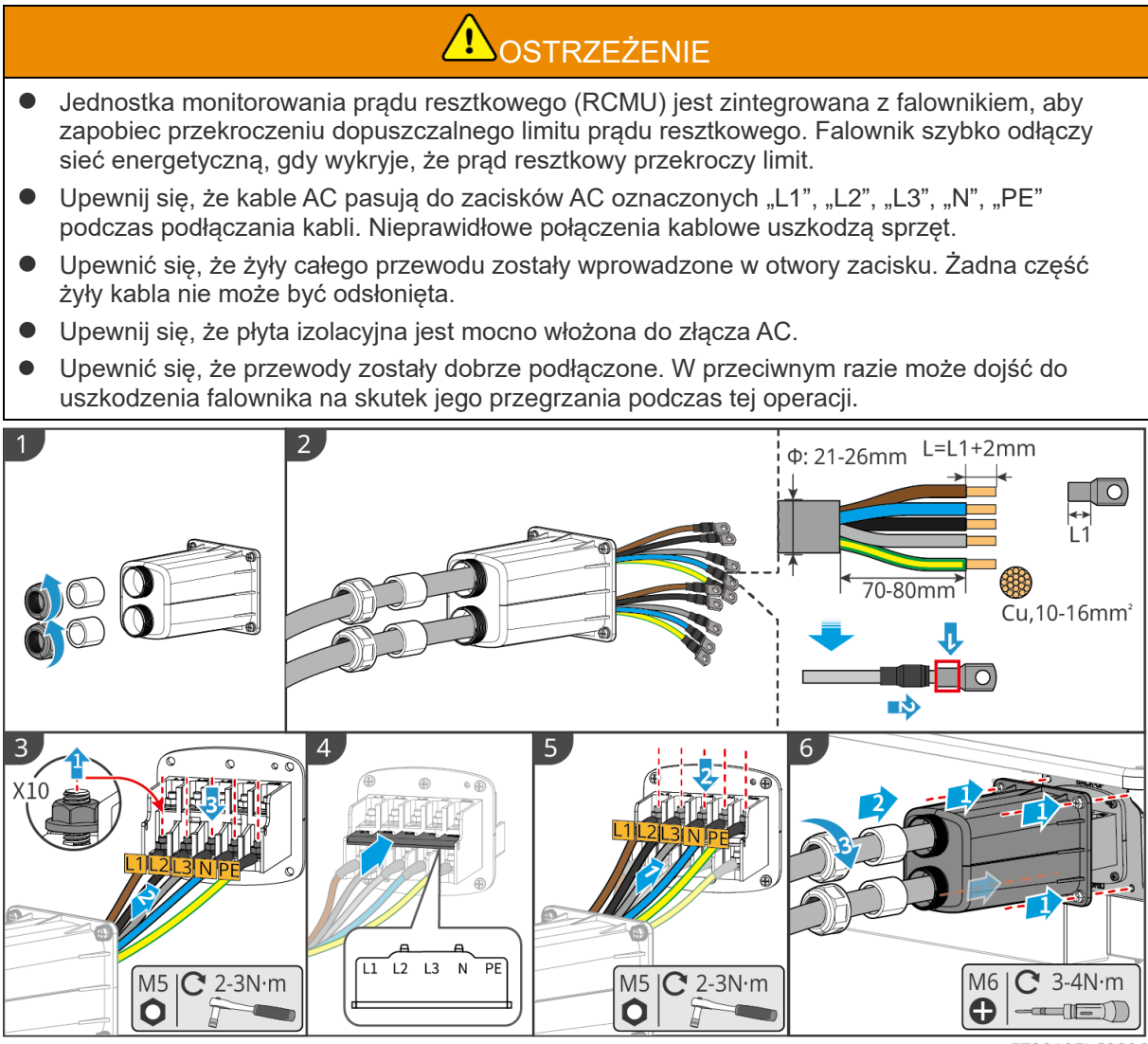

ET3010ELC0006

### 6.8 Podłączanie kabla miernika

### UWAGA

- Inteligentny licznik zawarty w pakiecie jest przeznaczony do jednego inwertera. Nie łącz jednego inteligentnego licznika z kilkoma inwerterami. Skontaktuj się z producentem w celu uzyskania dodatkowych inteligentnych liczników, jeśli podłączono wiele inwerterów.
- Upewnij się, że przekładnik prądowy (CT) jest podłączony w odpowiednim kierunku i sekwencjach fazowych, w przeciwnym razie dane monitorujące będą niepoprawne.
- Upewnij się, że przewody prądu stałego podłączono solidnie, w sposób bezpieczny i prawidłowy. Niewłaściwe okablowanie może spowodować słabe połączenia i uszkodzenie sprzętu.
- W obszarach narażonych na pioruny, jeśli kabel licznika przekracza 10 m i kable nie są prowadzone w uziemionych metalowych rurach, zaleca się stosowanie zewnętrznego urządzenia ochrony przed piorunami.

#### Okablowanie GM3000

### UWAGA

- Średnica zewnętrzna kabla AC powinna być mniejsza niż średnica otworu transformatora prądowego, aby kabel AC mógł być przeprowadzony przez transformator prądowy.
- Aby zapewnić dokładne wykrywanie prądu, zaleca się, aby kabel CT był krótszy niż 30 metrów.
- Nie używaj kabla sieciowego jako kabla CT, w przeciwnym razie inteligentny licznik może zostać uszkodzony z powodu wysokiego prądu.
- CT różnią się nieznacznie wymiarami i wyglądem w zależności od modelu, ale instaluje się je i podłącza w ten sam sposób.

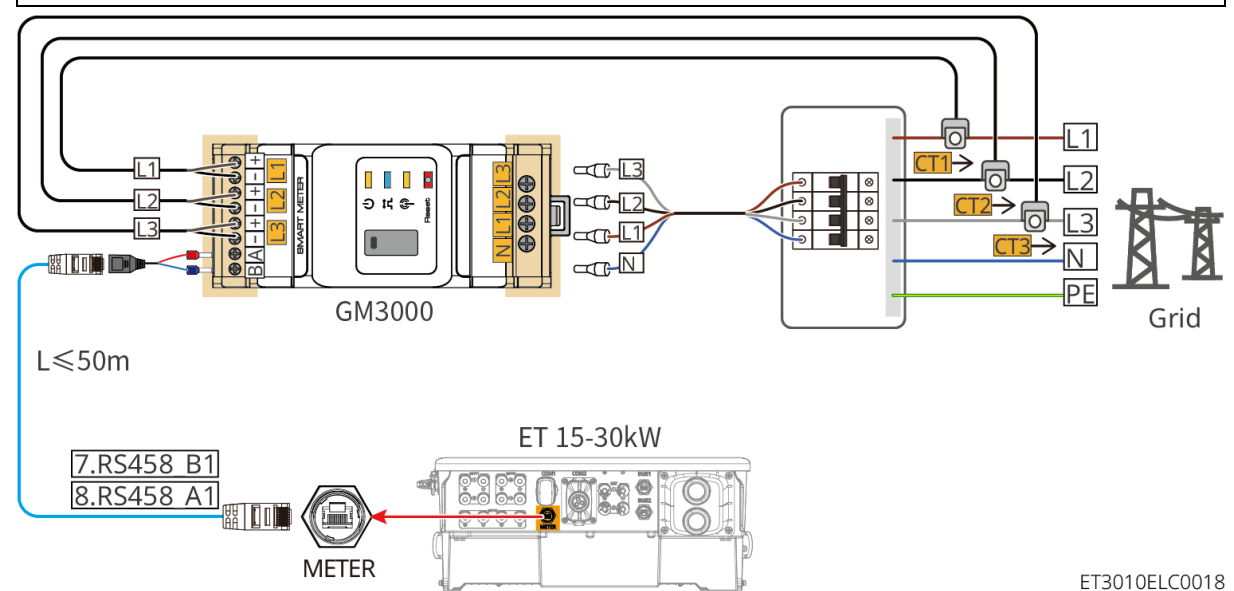

#### Kroki połączenia

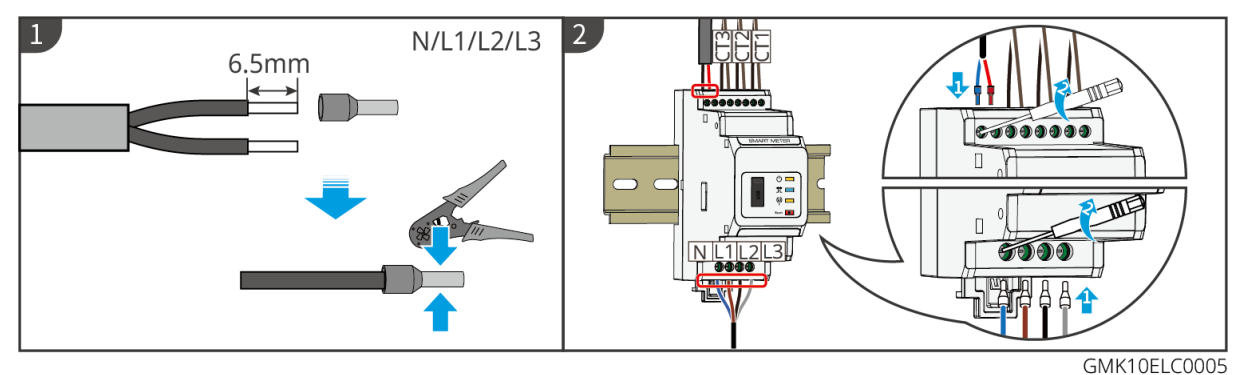

Okablowanie GM330

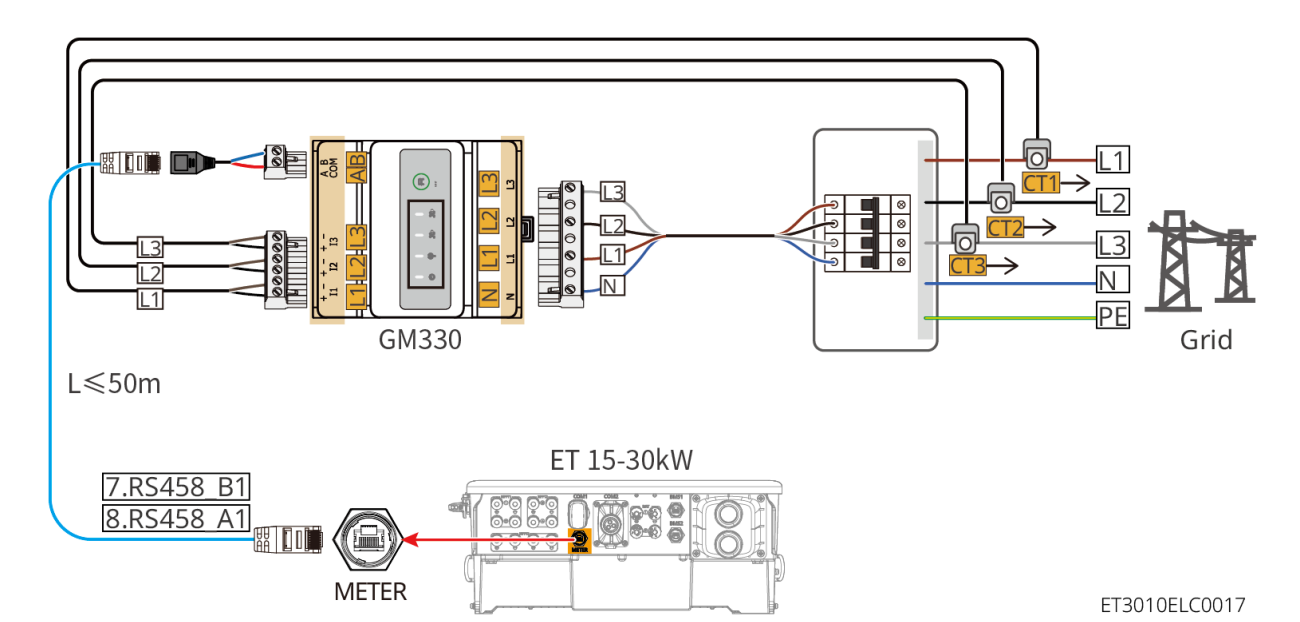

Kroki połączenia

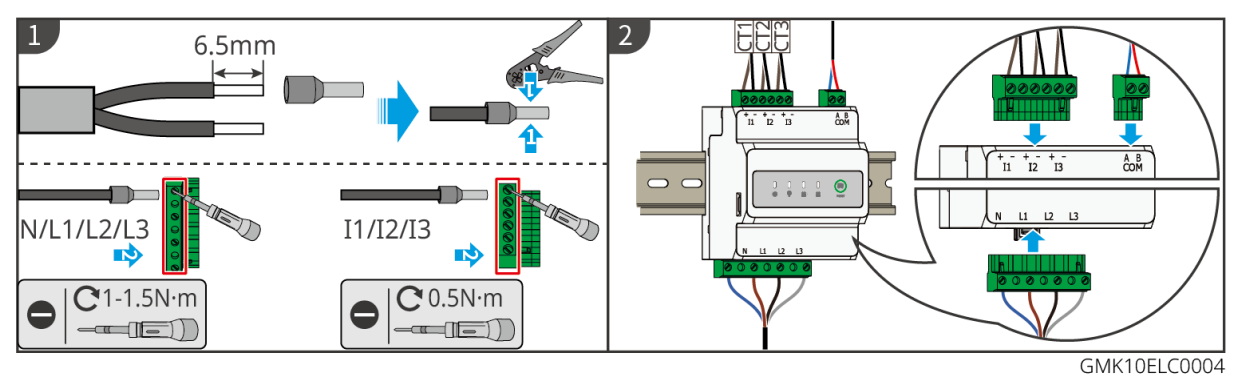

Instalacja CT (typ I)

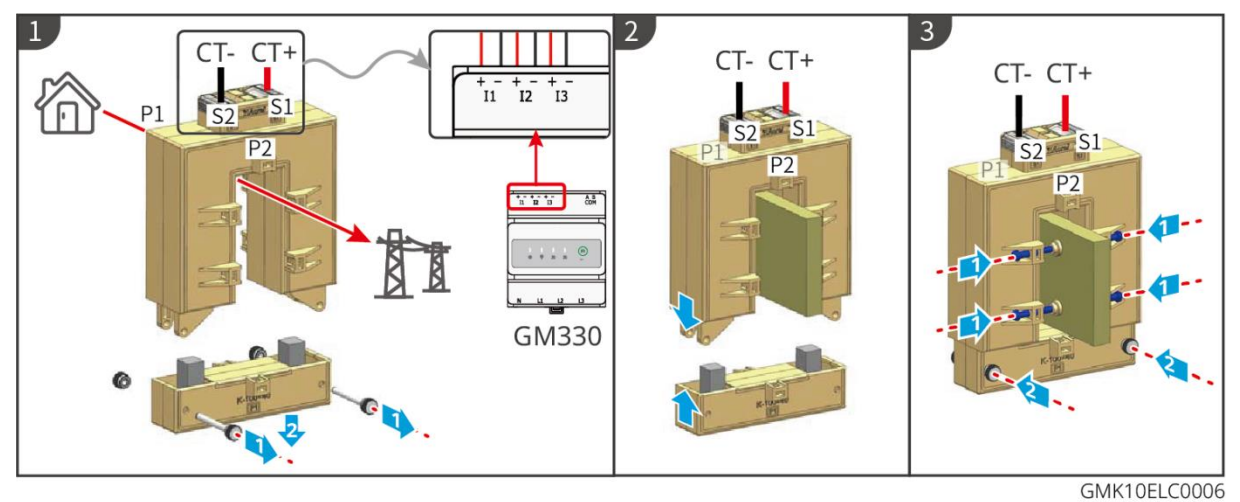

Instalacja CT (Typ II)

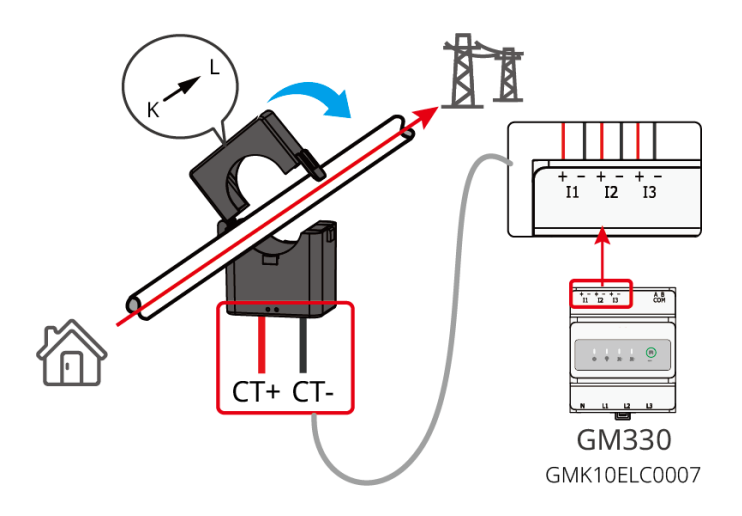

### 6.9 Podłączenie kabla komunikacyjnego inwertera

### UWAGA

- Funkcje komunikacyjne są opcjonalne. Podłącz kable w zależności od rzeczywistych potrzeb.
- Po podłączeniu kabli włącz funkcję DRED, RCR lub zdalne wyłączanie za pośrednictwem aplikacji SolarGo.
- Jeśli falownik nie jest podłączony do urządzenia DRED lub urządzenia do zdalnego wyłączania, nie włączaj tych funkcji w aplikacji SolarGo, w przeciwnym razie falownik nie będzie mógł być podłączony do sieci i działać.
- Aby zrealizować funkcje takie jak zdalne wyłączanie, DRED i RCR, kabel komunikacyjny musi być podłączony do głównego falownika. W przeciwnym razie funkcje nie będą działać prawidłowo.
- Sygnały podłączone do portu komunikacyjnego DO falownika powinny spełniać specyfikacje: Max≤24Vdc, 1A.
- Port komunikacyjny EMS: łączy się z urządzeniem trzeciej strony. System równoległy nie obsługuje połączeń z urządzeniami EMS od firm trzecich.
- Aby zapewnić wodoodporność, nie usuwaj wodoodpornej uszczelki z nieużywanych portów.
- Zalecana długość kabla do komunikacji równoległej: Kable Ethernet ekranowane CAT 5E lub CAT 6E do 5 m; kable Ethernet ekranowane CAT 7E do 10 m. Upewnij się, że długość równoległego kabla komunikacyjnego nie przekracza 10 m, w przeciwnym razie komunikacja może być zaburzona.
- Aby korzystać z EnWG 14a, upewnij się, że wersja oprogramowania ARM to 13.435 lub wyższa, a wersja SolarGo to 6.0.0 lub wyższa.

### Opisy komunikacyjne

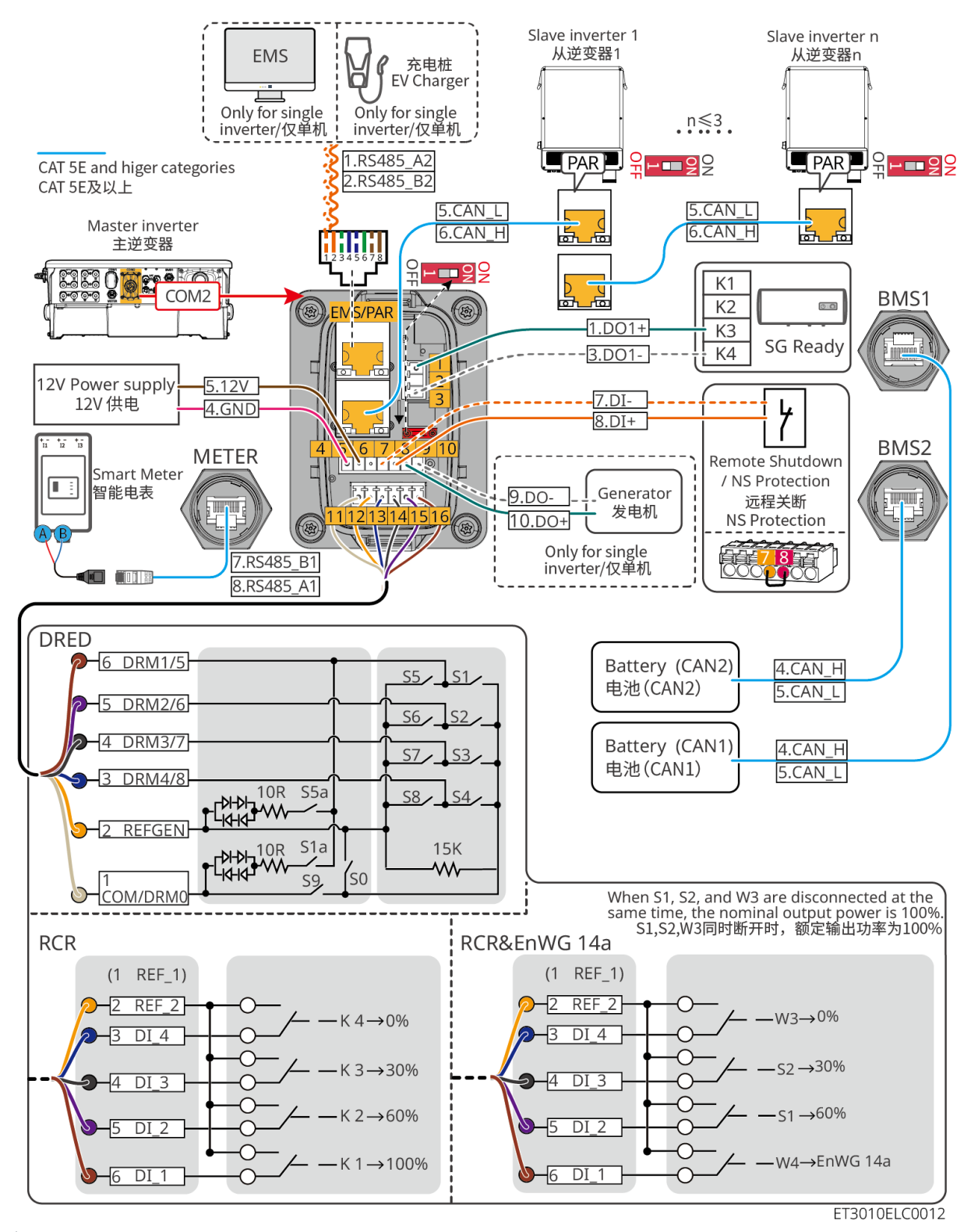

| Nie. | Funkcja                           | Opis                                                                                                    |
|------|-----------------------------------|----------------------------------------------------------------------------------------------------|
| 1,3  | Kontrola obciążenia<br>(SG Ready) | <ul> <li>Obsługa podłączania do sygnałów z suchymi stykami umożliwia realizację funkcji takich jak kontrola obciążenia. Zdolność przełączania DO wynosi 12 V DC @ 1 A. NO/COM to styk normalnie otwarty.</li> <li>Obsługuje pompę ciepła SG Ready, którą można sterować za pomocą sygnału z kontaktu suchego.</li> <li>Obsługiwany tryb pracy:</li> </ul> |

|             |                                                                                                    | <ul> <li>O Tryb pracy 2 (sygnał: 0:0): tryb oszczędzania energii, pompa<br/>ciepła pracuje w trybie oszczędzania energii.</li> </ul>                                                                                                    |
|-------------|----------------------------------------------------------------------------------------------------|----------------------------------------------------------------------------------------------------|
|             |                                                                                                    | <ul> <li>O Tryb pracy 3 (sygnał: 0:1): Pompa ciepła magazynuje więcej<br/>gorącej wody podczas pracy w istniejącym trybie działania.</li> </ul>                                                                                                    |
| 4-5         | Zasilacz 12V                                                                                                    | Falownik zapewnia port zasilania 12V i obsługuje urządzenie o maksymalnej mocy 5W. Port zapewnia ochronę przed zwarciem.                                                                                                    |
|             |                                                                                                    | Zapewnia port sterowania sygnałem do zdalnego wyłączania sprzętu<br>lub realizacji funkcji ochrony NS.                                                                                                    |
| 7-8         | Zdalne<br>wyłączanie/ochrona                                                                                                    | <ul> <li>Możliwość kontroli urządzenia i zatrzymania go w przypadku jakiegokolwiek wypadku.</li> <li>Urządzonia do zdolnogo wyłoczonia musza być przekosznikami.</li> </ul>                                                                                                    |
| NS          | <ul> <li>Orządzenia do zdalnego wyłączania muszą być przełącznikami<br/>normalnie zamkniętymi.</li> <li>Przed włączeniem funkcji RCR lub DRED należy upewnić się, że<br/>urządzenie do zdalnego wyłączania jest podłączone lub że port<br/>zdalnego wyłączania jest zwarty.</li> </ul> |                                                                                                    |
| 11-16       | Port DRED/RCR lub<br>EnWG 14a<br>(DRED/RCR/ EnWG<br>14a)                                                                                                    | <ul> <li>Falownik spełnia niemiecką certyfikację RCR i oferuje porty sterowania sygnałem RCR.</li> <li>DRED (Demand Response Enabling Device): falownik spełnia australijskie wymagania certyfikacyjne DERD i posiada porty sterowania sygnałami DRED.</li> <li>EnWG (ustawa o gospodarce energetycznej) art. 14a: Wszystkie obciążenia sterowalne muszą akceptować awaryjne ściemnianie</li> </ul> |
|             |                                                                                                    | sieci. Operatorzy sieci mogą tymczasowo obniżyć maksymalną moc zakupową obciążeń sterowalnych do 4,2 kW.                                                                                                    |
| EMS/<br>PAR | <ul> <li>Port<br/>komunikacyjny<br/>EMS lub port<br/>komunikacyjny<br/>ładowarki</li> <li>Port<br/>komunikacyjny<br/>połączenia</li> </ul>                                                                                                    | <ul> <li>Port komunikacyjny EMS: Służy do podłączenia urządzeń EMS stron trzecich i stacji ładowania. Scena równoległa nie obsługuje połączenia z urządzeniami EMS stron trzecich i stacjami ładowania.</li> <li>Port komunikacyjny PAR: służy jako port komunikacyjny do równoległego łączenia falowników.</li> </ul>                                                                              |
| 9-10        | Port sterowania<br>uruchamianiem/zatrzy<br>maniem generatora                                                                                                    | Obsługuje tylko połączenie sygnału sterowania generatora w<br>systemie z pojedynczym falownikiem.<br>Tryb sterowania generatorem jest domyślnie wyłączony, a sygnał z<br>suchego styku jest w stanie obwodu otwartego; po włączeniu trybu<br>sterowania generatorem, sygnał z suchego styku staje się zwarciem.                                                                                     |

Podłączanie przewodu komunikacyjnego

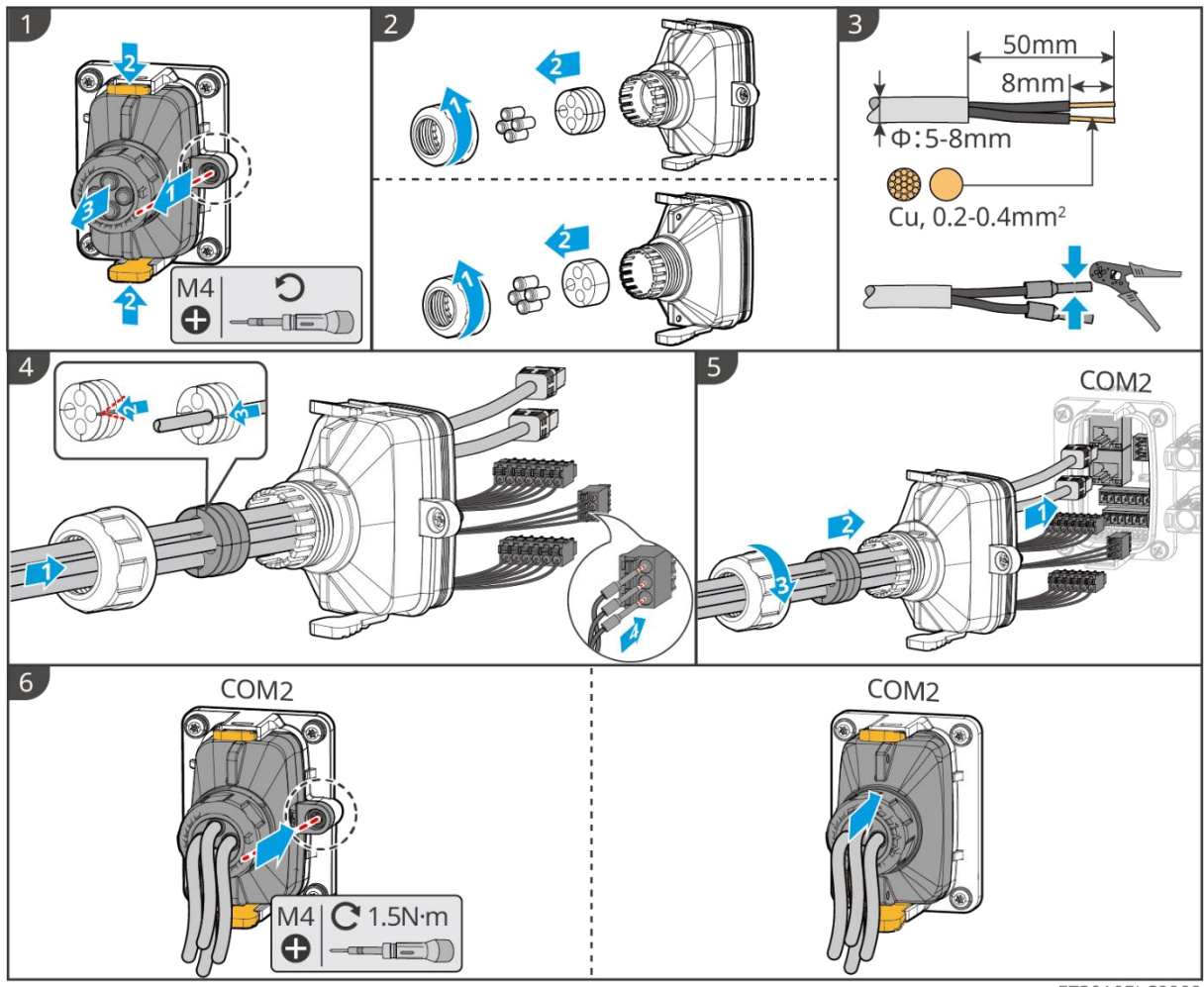

ET3010ELC0009

### 6.10 Podłączanie Smart Dongle

### UWAGA

- Podłącz inteligentny dongle do falownika, aby nawiązać połączenie między falownikiem a smartfonem lub stronami internetowymi za pomocą Bluetooth, WiFi lub LAN. Ustawić parametry falownika, sprawdzić informacje o pracy i usterkach oraz obserwować stan systemu w czasie za pomocą smartfona lub stron internetowych.
- Gdy w systemie równoległym podłączonych jest kilka falowników, należy zainstalować Ezlink3000 na falowniku głównym.
- Zestaw WiFi-kit lub zestaw WiFi/LAN Kit-20 można używać, gdy jest tylko jeden falownik.
- Zainstaluj zestaw WiFi, zestaw WiFi/LAN Kit-20 lub Ezlink3000, gdy falownik jest połączony z routerem przez WiFi.
- Zainstaluj zestaw WiFi/LAN Kit-20 lub Ezlink3000, gdy falownik jest podłączony do routera przez LAN.

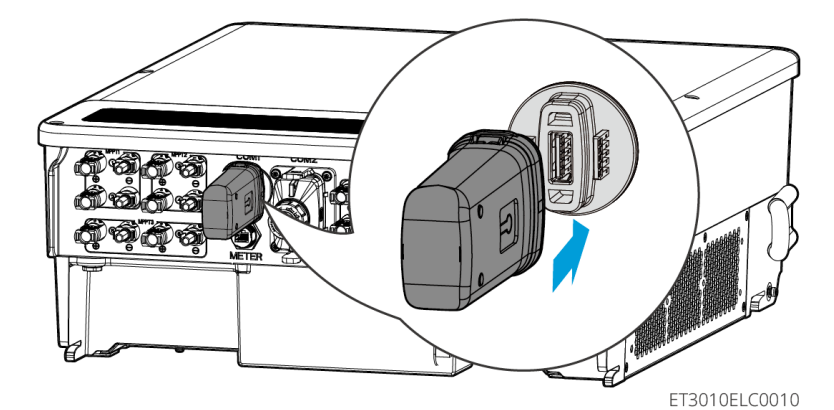

# 7 Uruchomienie systemu

## 7.1 Sprawdzenie przed włączeniem zasilania

| Nie. | Przedmiot kontroli                                                                                                |  |
|------|----------------------------------------------------------------------------------------------------|--|
| 1    | Falownik zamontowano solidnie w czystym, dobrze wentylowanym i ułatwiającym obsługę miejscu.                      |  |
| 2    | Kabel PE, wejście DC, wyjście AC, kable komunikacyjne i rezystory końcowe są podłączone prawidłowo i bezpiecznie. |  |
| 3    | Opaski kablowe są nienaruszone, przewody rozprowadzono równo i poprawnie.                                         |  |
| 4    | Niewykorzystane otwory na przewody należy zaślepić wodoszczelnymi nakrętkami.                                     |  |
| 5    | Używane otwory kablowe są zabezpieczone.                                                                          |  |
| 6    | Napięcie i częstotliwość w punkcie przyłączenia spełniają wymagania dotyczące przyłączenia falownika do sieci.    |  |

# 7.2 Włączenie zasilania

# 

- Włączając system równoległy, upewnij się, że wszystkie wyłączniki AC falowników podrzędnych zostaną włączone w ciągu jednej minuty po włączeniu wyłącznika AC falownika nadrzędnego.
- Jeśli kilka systemów akumulatorowych jest podłączonych równolegle, przełącznik QF2 we wszystkich systemach akumulatorowych musi zostać wyłączony w ciągu pięciu minut.
- Przed wyłączeniem przełączników QF1 w wielu systemach akumulatorowych upewnij się, że aplikacja SolarGo poprawnie wyświetla liczbę równolegle podłączonych systemów akumulatorowych. W przeciwnym razie systemy akumulatorowe mogą ulec uszkodzeniu.

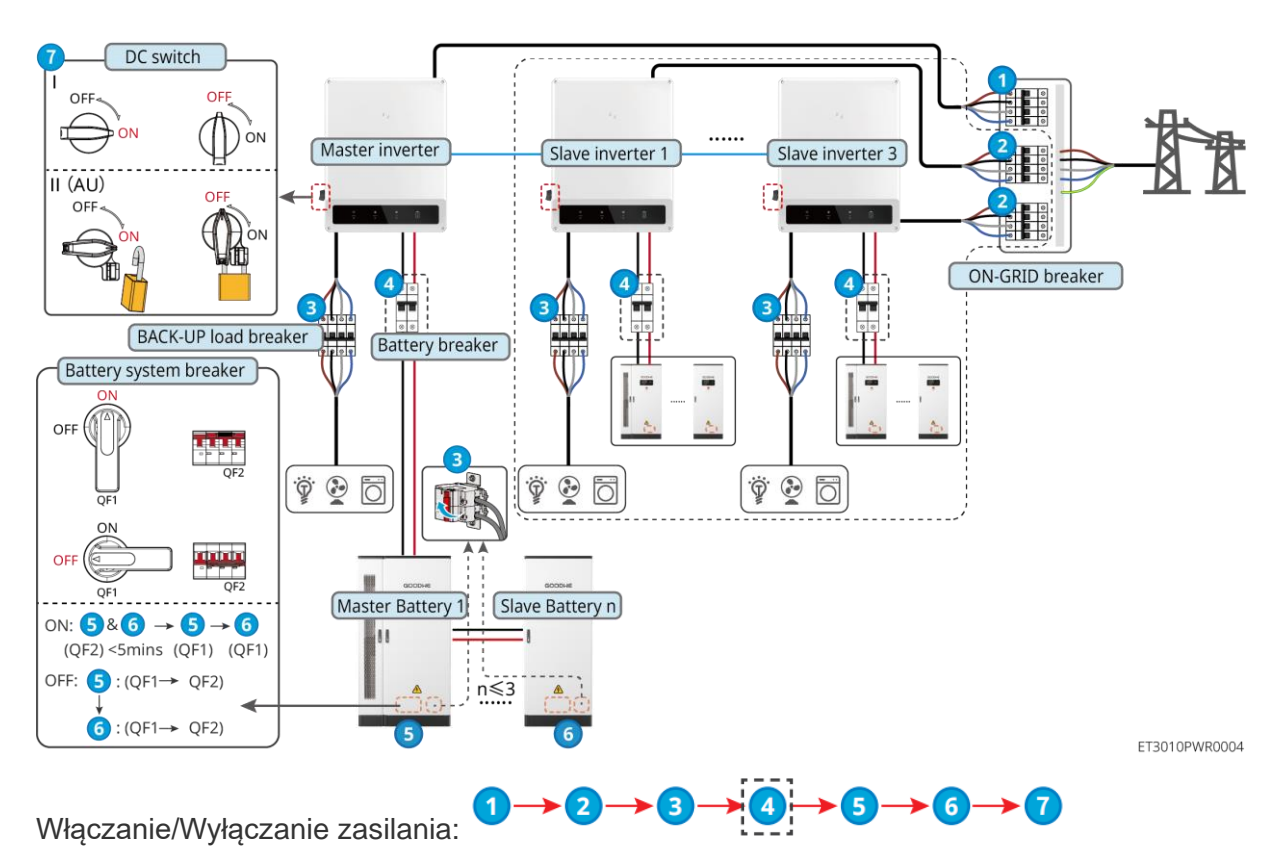

(4): Opcjonalne zgodnie z lokalnymi przepisami i regulacjami.

## 7.3 Wskaźniki

### 7.3.1 Wskaźniki falownika

| Wskaźnik       | Status | Opis                                                                                                 |
|----------------|--------|----------------------------------------------------------------------------------------------------|
|                |        | Falownik jest zasilany i działa w trybie czuwania.                                                   |
|                |        | Falownik jest uruchamiany i działa w trybie autodiagnostycznym.                                      |
| $(\mathbf{I})$ |        | Inwerter działa normalnie w trybie podłączonym do sieci lub w trybie autonomicznym.                  |
| $\bigcirc$     |        | Przeciążenie wyjścia BACK-UP.                                                                        |
|                |        | Błąd systemu.                                                                                        |
|                |        | Falownik nie jest zasilany.                                                                          |
|                |        | Sieć działa w sposób nieprawidłowy, a zasilanie portu BACK-<br>UP (Rezerwa) falownika jest normalne. |
|                | _      | Sieć jest normalna, a zasilanie portu BACK-UP (Rezerwa)<br>falownika jest normalne.                  |
|                |        | Port BACK-UP (Rezerwa) nie odbiera zasilania.                                                        |
|                |        | Moduł monitorowania falownika jest resetowany.                                                       |
|       | <br>Inwerter nie może nawiązać połączenia z terminacją<br>komunikacyjną. |
|-------|--------------------------------------------------------------------------|
| ((•)) | <br>Błąd komunikacji między zakończeniem transmisji a<br>serwerem.       |
|       | Układ monitorowania falownika działa prawidłowo.                         |
|       | <br>Moduł monitorowania falownika nie został jeszcze uruchomiony.        |

| Wskaźnik                                                                                                    | Opis                           |  |
|----------------------------------------------------------------------------------------------------|--------------------------------|--|
| Ê                                                                                                    | 75% < SOC≪100%                 |  |
| <b>50% &lt; SOC</b> ≤75%                                                                                                    |                                |  |
|                                                                                                    | 25% < SOC≪50%                  |  |
|                                                                                                    | 0% < SOC≪25%                   |  |
|                                                                                                    | Brak podłączonego akumulatora. |  |
| Lampka wskaźnika miga podczas rozładowywania baterii: na przykład, gdy poziom naładowania baterii wynosi od 25% do 50%, lampka przy 50% miga. |                                |  |

### 7.3.2 Wskaźniki akumulatorów

| Wskaźnik    | Status | Opis                                                                                                  |
|-------------|--------|----------------------------------------------------------------------------------------------------|
|             |        | Zielone światło ŚWIECI przez cały czas: Urządzenie działa prawidłowo.                                 |
|             |        | Jednokrotne mrugnięcie zielonym światłem. Bateria działa normalnie i nie komunikuje się z inwerterem. |
|             |        | Podwójne mrugnięcie zielonym światłem: Urządzenie jest w trybie gotowości.                            |
| Praca       |        | Zielone światło wyłączone, żółte światło włączone =<br>Urządzenie emituje ostrzeżenie.                |
|             |        | Zielone światło wyłączone, czerwone światło włączone = Wystąpił błąd.                                 |
|             |        | Wszystkie światła wyłączone = Urządzenie nie jest włączone.                                           |
| $\bigcirc$  |        | Stałe świecenie: Alarm urządzenia.                                                                    |
| Ostrzeżenie |        | Wył.: Brak alarmu.                                                                                    |
|             |        | Stałe świecenie: Awaria urządzenia.                                                                   |
| Błąd        |        | Wył.: Brak błędu.                                                                                     |

## 7.3.3 Inteligentny wskaźnik licznika

| Wskaźnik                       | Status                     | Opis                                                                                                    |  |
|--------------------------------|----------------------------|----------------------------------------------------------------------------------------------------|--|
| Wskaźnik zasilania             | Utrzymuj stałą<br>gotowość | Inteligentny licznik jest włączony.                                                                                                    |  |
| 0                              | Wył.                       | Licznik został wyłączony.                                                                                                    |  |
| Wskaźnik importu i<br>eksportu | Utrzymuj stałą<br>gotowość | Import z sieci elektroenergetycznej.                                                                                                    |  |
| <b>⇔</b>                       | Miga                       | Eksportowanie do sieci.                                                                                                    |  |
|                                | Miga                       | Komunikacja jest OK.                                                                                                    |  |
| Wskaźnik komunikacji           | Mrugnij 5 razy             | <ul> <li>Naciśnij przycisk Reset na krócej niż 3 sekundy: Zresetuj licznik.</li> <li>Naciśnij przycisk Reset przez 5 sekund: Zresetuj parametry licznika do ustawień fabrycznych.</li> <li>Naciśnij przycisk Reset i przytrzymaj przez ponad 10 sekund. Zresetuj parametry licznika do ustawień fabrycznych oraz dane dotyczące energii do zera.</li> </ul> |  |
|                                | Wył.                       | Licznik nie ma połączenia komunikacyjnego.                                                                                                    |  |

#### GM3000

#### GM330

| Wskaźnik                       | Status                     | Opis                                                                                                    |
|--------------------------------|----------------------------|----------------------------------------------------------------------------------------------------|
| Wskaźnik zasilania             | Utrzymuj stałą<br>gotowość | Zasilanie włączone, brak komunikacji RS485.                                                                                                    |
| С<br>С                         | Miga                       | Zasilanie włączone, komunikacja RS485 działa prawidłowo.                                                                                               |
|                                | Wył.                       | Licznik został wyłączony.                                                                                                    |
| Wskaźnik komunikacii           | Wył.                       | Zarezerwowany                                                                                                    |
| ത്ര                            | Miga                       | Naciśnij przycisk Reset przez więcej niż 5<br>sekund, a lampka zasilania oraz wskaźnik kupna<br>lub sprzedaży energii będą migać. Zresetuj<br>licznik. |
| Wskaźnik importu i<br>eksportu | Utrzymuj stałą<br>gotowość | Import z sieci elektroenergetycznej.                                                                                                    |
| → •                            | Miga                       | Eksportowanie do sieci.                                                                                                    |
|                                | Wył.                       | Eksportowanie do sieci.                                                                                                    |
| ₩                              | Zarezerwowany              |                                                                                                    |

## 7.3.4 Inteligentny wskaźnik Dongle

Zestaw Wi-Fi

| Wskaźnik              | Kolor     | Status | Opis                                                                                            |
|-----------------------|-----------|--------|-------------------------------------------------------------------------------------------------|
| Wskaźnik<br>zasilania |           | WŁ.    | Zestaw Wi-Fi jest włączony.                                                                     |
| Û                     | Zielony   | Wył.   | Zestaw Wi-Fi jest restartowany lub nie jest<br>włączony.                                        |
| Wskaźnik              |           | WŁ.    | Sieć Wi-Fi jest połączona z routerem.                                                           |
| i<br>i                | Niebieski | Wył.   | <ul><li>Nieprawidłowa komunikacja w zestawie Wi-Fi.</li><li>Zestaw jest restartowany.</li></ul> |

#### WiFi/LAN Kit-20

| UWAGA                                                                                                    |                                                                                                    |                           |                                                                                             |                                                                                                    |
|----------------------------------------------------------------------------------------------------|----------------------------------------------------------------------------------------------------|---------------------------|---------------------------------------------------------------------------------------------|----------------------------------------------------------------------------------------------------|
| <ul> <li>Kliknij dwukro<br/>przejdzie w tr<br/>SolarGo, w p</li> <li>Wskaźnik zao<br/>"Przeładuj".</li> </ul> | <ul> <li>Kliknij dwukrotnie przycisk "Odśwież", aby włączyć sygnał Bluetooth, a wskaźnik przejdzie w tryb pojedynczego migania. W ciągu 5 minut połącz się z aplikacją SolarGo, w przeciwnym razie Bluetooth zostanie automatycznie wyłączony.</li> <li>Wskaźnik zacznie migać pojedynczo dopiero po dwukrotnym kliknięciu przycisku "Przeładuj".</li> </ul> |                           |                                                                                             |                                                                                                    |
| Wskaźnik                                                                                                    | Stat                                                                                                    | us                        |                                                                                             | Opis                                                                                                    |
| Wskaźnik<br>zasilania                                                                                         |                                                                                                    |                           | Stałe św<br>włączon                                                                         | viecenie: Inteligentny dongle został<br>y.                                                                                                    |
| $\bigcirc$                                                                                                    |                                                                                                    |                           | Wył.: Int                                                                                   | eligentny dongle nie jest włączony.                                                                                                    |
|                                                                                                    |                                                                                                    |                           | Stałe świecenie: Połączenie WiFi lub LAN działa prawidłowo.                                 |                                                                                                    |
|                                                                                                    |                                                                                                    |                           | Pojedyncze mrugnięcie: Sygnał Bluetooth jest włączony i oczekuje na połączenie z aplikacją. |                                                                                                    |
| Wskaźnik<br>komunikacji                                                                                       |                                                                                                    |                           | Podwójne mrugnięcia: Inteligentny dongle nie jest połączony z routerem.                     |                                                                                                    |
| ((n))                                                                                                    |                                                                                                    |                           | Cztery n<br>się praw<br>serwere                                                             | nignięcia: Inteligentny dongle komunikuje<br>idłowo z routerem, ale nie łączy się z<br>m.                                                                                    |
|                                                                                                    |                                                                                                    |                           | Sześć m<br>podłączo                                                                         | nrugnięć: Inteligentny dongle identyfikuje<br>one urządzenie.                                                                                                    |
|                                                                                                    |                                                                                                    |                           | Wył.: Oprogramowanie inteligentnego klucza USE jest resetowane lub nie jest włączone.       |                                                                                                    |
| Wskaźnik                                                                                                    | Kolor                                                                                                    | Statu                     | S                                                                                           | Opis                                                                                                    |
|                                                                                                    |                                                                                                    | Utrzymuj stał<br>gotowość | ą                                                                                           | Połączenie sieci przewodowej przy 100Mbps jest normalne.                                                                                                    |
| Wskaźnik<br>komunikacji w<br>porcie LAN                                                                       | Zielony<br>Wył.                                                                                                    |                           |                                                                                             | <ul> <li>Kabel Ethernet nie jest podłączony.</li> <li>Połączenie sieci przewodowej przy<br/>100 Mbps jest nienormalne.</li> <li>Połączonia sieci przewodowej przy</li> </ul> |
|                                                                                                    |                                                                                                    |                           |                                                                                             | 100Mbps jest normalne.                                                                                                    |

|           | Żátły |                                                                                        | Utrzymuj stałą<br>gotowość | Połączenie sieci przewodowej o<br>prędkości 10 Mbps jest normalne, ale<br>nie są odbierane ani przesyłane żadne<br>dane komunikacyjne. |
|-----------|-------|----------------------------------------------------------------------------------------|----------------------------|----------------------------------------------------------------------------------------------------|
| ZOI       |       | y                                                                                      | Miga                       | Dane komunikacyjne są przesyłane lub odbierane.                                                                                        |
|           |       |                                                                                        | Wył.                       | Kabel Ethernet nie jest podłączony.                                                                                                    |
| Przycisk  |       |                                                                                        |                            | Opis                                                                                                    |
| Przeładuj |       | Przytrzymaj przycisk od 0,5 do 3 sekund, aby zresetować inteligentny klucz USB.        |                            |                                                                                                    |
|           |       | Naciśnij przycisk na 6 do 20 sekund, aby przywrócić ustawienia fabryczne Smart Dongle. |                            |                                                                                                    |
|           |       | Szybkie podwójne kliknięcie, aby włączyć sygnał Bluetooth (trwa tylko 5 minut).        |                            |                                                                                                    |

#### Ezlink3000

| Wskaźnik/sit<br>odruk | Kolor     | Status | Opis                                                                                                    |
|-----------------------|-----------|--------|----------------------------------------------------------------------------------------------------|
| Wskaźnik              |           |        | Miga = Ezlink działa prawidłowo.                                                                                                    |
|                       | Niebieski |        | Wyłączony = Ezlink jest wyłączony.                                                                                                    |
| Wskaźnik              | Zielony   |        | Ezlink jest połączony z serwerem.                                                                                                    |
| komunikacji           |           |        | Miga 2 = Ezlink nie jest połączony z routerem.                                                                                                    |
| ((p))                 |           |        | Miga 4 = Ezlink jest połączony z routerem, ale nie<br>jest połączony z serwerem.                                                                               |
| PRZEŁADUJ             | -         | -      | <ul> <li>Krótkie naciśnięcie na 3 sekundy, aby zrestartować Ezlink.</li> <li>Długie przytrzymanie przez 3-10 sekund przywraca ustawienia fabryczne.</li> </ul> |

## 7.4 Zamykanie drzwi szafki

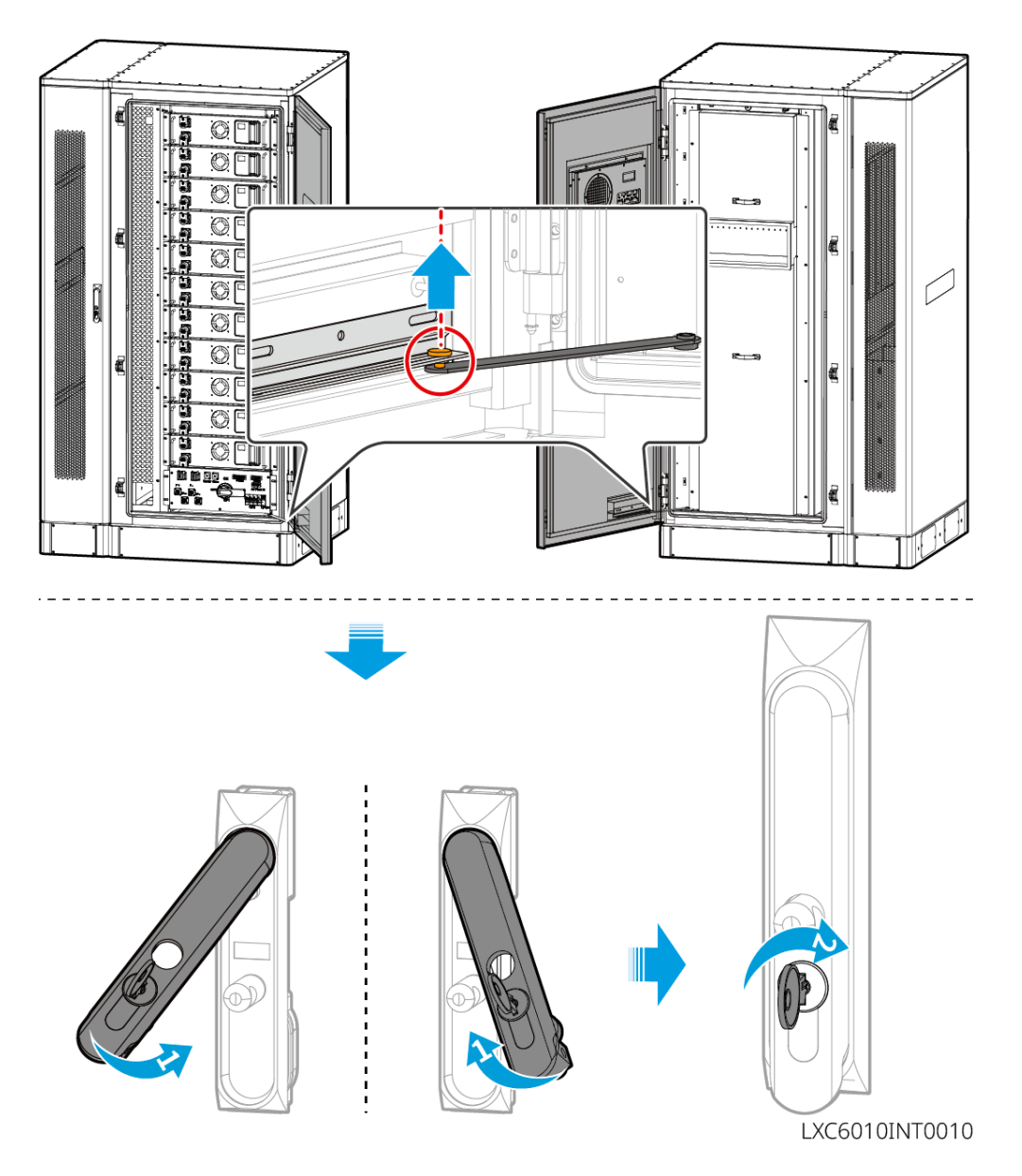

## Szybkie uruchomienie systemu

## 8.1 Pobieranie aplikacji

Upewnij się, że telefon komórkowy spełnia następujące wymagania:

- System operacyjny telefonu komórkowego: Android w wersji 4.3 lub nowszej, iOS w wersji 9.0 lub nowszej.
- Telefon komórkowy może uzyskać dostęp do Internetu.
- Telefon komórkowy obsługuje połączenie WLAN lub Bluetooth.

Metoda 1: Wyszukaj aplikację SolarGo w sklepie Google Play (Android) lub App Store (iOS), aby pobrać i zainstalować aplikację.

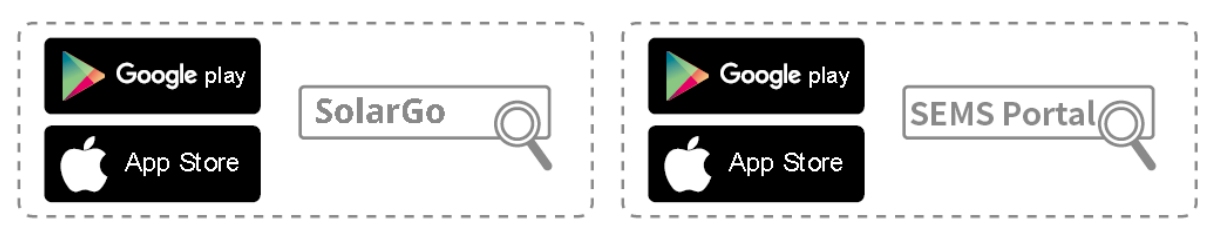

Metoda 2: Zeskanuj poniższy kod QR, aby pobrać i zainstalować aplikację.

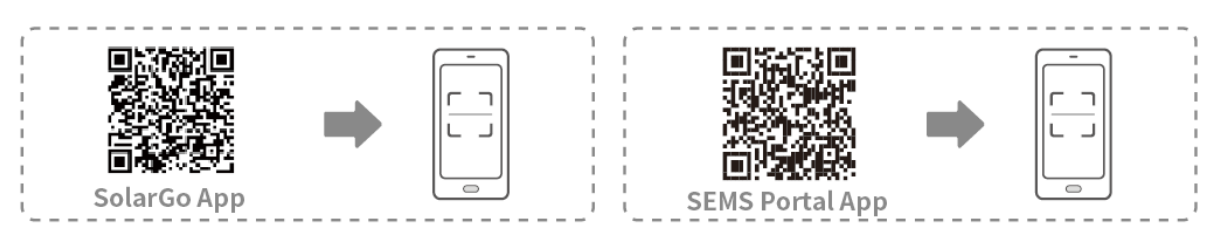

## 8.2 Podłączanie inwertera

#### UWAGA

Nazwa urządzenia różni się w zależności od modelu falownika lub typu inteligentnego dongla.

- Zestaw Wi-Fi: Solar-WiFi\*\*\*
- Moduł Bluetooth: Solar-BLE\*\*\*
- WiFi/LAN Kit-20: WLA-\*\*\*
- Ezlink3000: CCM-BLE\*\*\*; CCM-\*\*\*; \*\*\*

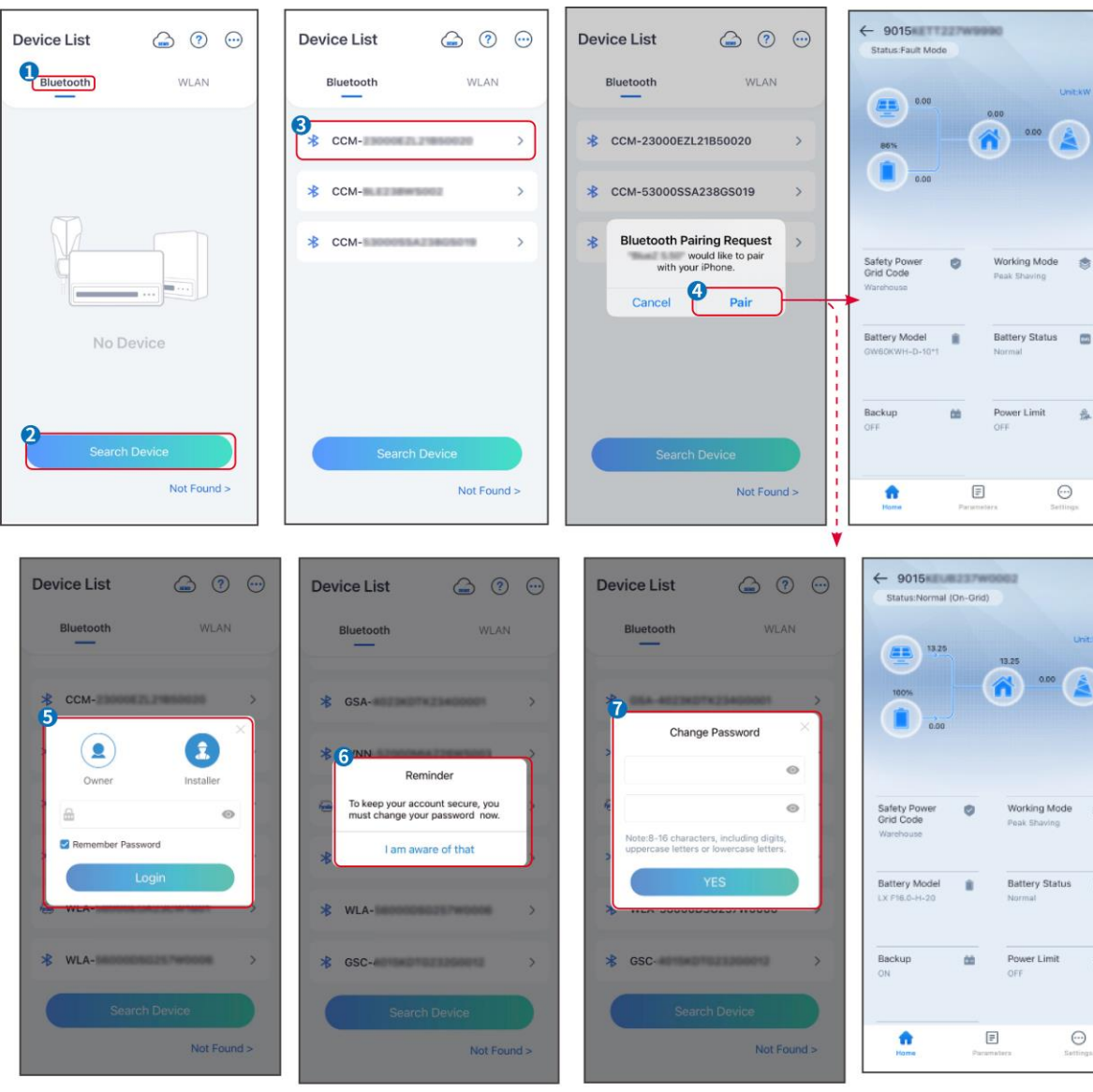

#### Połączenie falownika przez Bluetooth

Połączenie falownika przez Wi-Fi

SLG00CON001

.

彝

| Device List 🍙 🔊 💮 | Device List 🕥 💿                                                                                                    | Device List 🖾 🗇 💬                                                                                                    | ← 9015<br>Status Fault Mode                         |
|-------------------|----------------------------------------------------------------------------------------------------|----------------------------------------------------------------------------------------------------|-----------------------------------------------------|
| Bluetooth         | Bluetooth WLAN                                                                                                    | Bluetooth WLAN                                                                                                    | 0.00 Unit-KW                                        |
|                   | 3                                                                                                    | Solar-In Solar-In Sol |                                                     |
|                   | Tips<br>Your mobile phone has not turned on the<br>WLAN:                                                                                                   | ⇒ 5500 000023 Anno220 >                                                                                                    | 200                                                 |
|                   | 1.Please turn on WLAN.<br>2.Find Solar-WiFIXXXXXXXX<br>(XXXXXXXX is the last 8 characters of<br>the inverter SN).<br>2. Exter the doubt accessed: 1224E879 | Solar-                                                                                                    | Safety Power Safety Power                           |
|                   | 4.Return to App and click button [Search<br>Device] to refresh the list.                                                                                   | ⇔ Solar-mating >                                                                                                    | Warehouse                                           |
| No Device         | Cancel Sure                                                                                                    | ⇔ Solar-                                                                                                    | Battery Model Battery Status CW400KWH-D-10*1 Normal |
| 2 Search Device   | Search Device                                                                                                    | Search Device                                                                                                    | Backup                                              |
| Not Found >       | Not Found >                                                                                                    | Not Found >                                                                                                    | Rome Parameters Settings                            |

SLG00CON0002

## 8.3 Ustawienia komunikacji

#### UWAGA

Interfejs konfiguracji komunikacji może się różnić w zależności od typu inteligentnego dongla podłączonego do inwertera. Proszę odnieść się do rzeczywistego interfejsu, aby uzyskać dokładne informacje.

# Krok 1 Dotknij Home > Ustawienia > Konfiguracja komunikacji > WLAN/LAN, aby ustawić parametry.

Krok 2 Skonfiguruj sieć WLAN lub LAN w zależności od rzeczywistej sytuacji.

| Nie. | Nazwa/Ikona        | Opis                                                                                                    |
|------|--------------------|----------------------------------------------------------------------------------------------------|
| 1    | Nazwa sieci        | Tylko dla WLAN. Wybierz sieć WiFi odpowiednio do rzeczywistego połączenia.                                                                                                    |
| 2    | Password           | Tylko dla WLAN. Hasło WiFi dla aktualnie podłączonej sieci.                                                                                                    |
| 3    | DHCP               | <ul> <li>Włącz DHCP, jeśli router jest w trybie dynamicznego adresu IP.</li> <li>Wyłącz protokół DHCP, gdy używany jest przełącznik lub gdy router jest<br/>w trybie statycznego adresu IP.</li> </ul> |
| 4    | IP Address         |                                                                                                    |
| 5    | Subnet Mask        | <ul> <li>Nie konfiguruj parametrów, gdy włączony jest protokół DHCP.</li> </ul>                                                                                                    |
| 6    | Gateway<br>Address | <ul> <li>Skonfiguruj parametry zgodnie z informacjami o routerze lub<br/>przełączniku, gdy protokół DHCP jest wyłączony.</li> </ul>                                                                    |
| 7    | DNS Server         |                                                                                                    |

## 8.4 Szybkie ustawienia

UWAGA

- Parametry zostaną skonfigurowane automatycznie po wybraniu kraju/regionu bezpieczeństwa, w tym ochrona przed przepięciami, ochrona przed spadkiem napięcia, ochrona przed zbyt wysoką częstotliwością, ochrona przed zbyt niską częstotliwością, ochrona połączenia napięcia/częstotliwości, krzywa cosφ, krzywa Q(U), krzywa P(U), krzywa FP, HVRT, LVRT itp.
- Wydajność generowania energii elektrycznej różni się w zależności od trybu pracy. Ustaw tryb pracy zgodnie z lokalnymi wymaganiami i sytuacją.

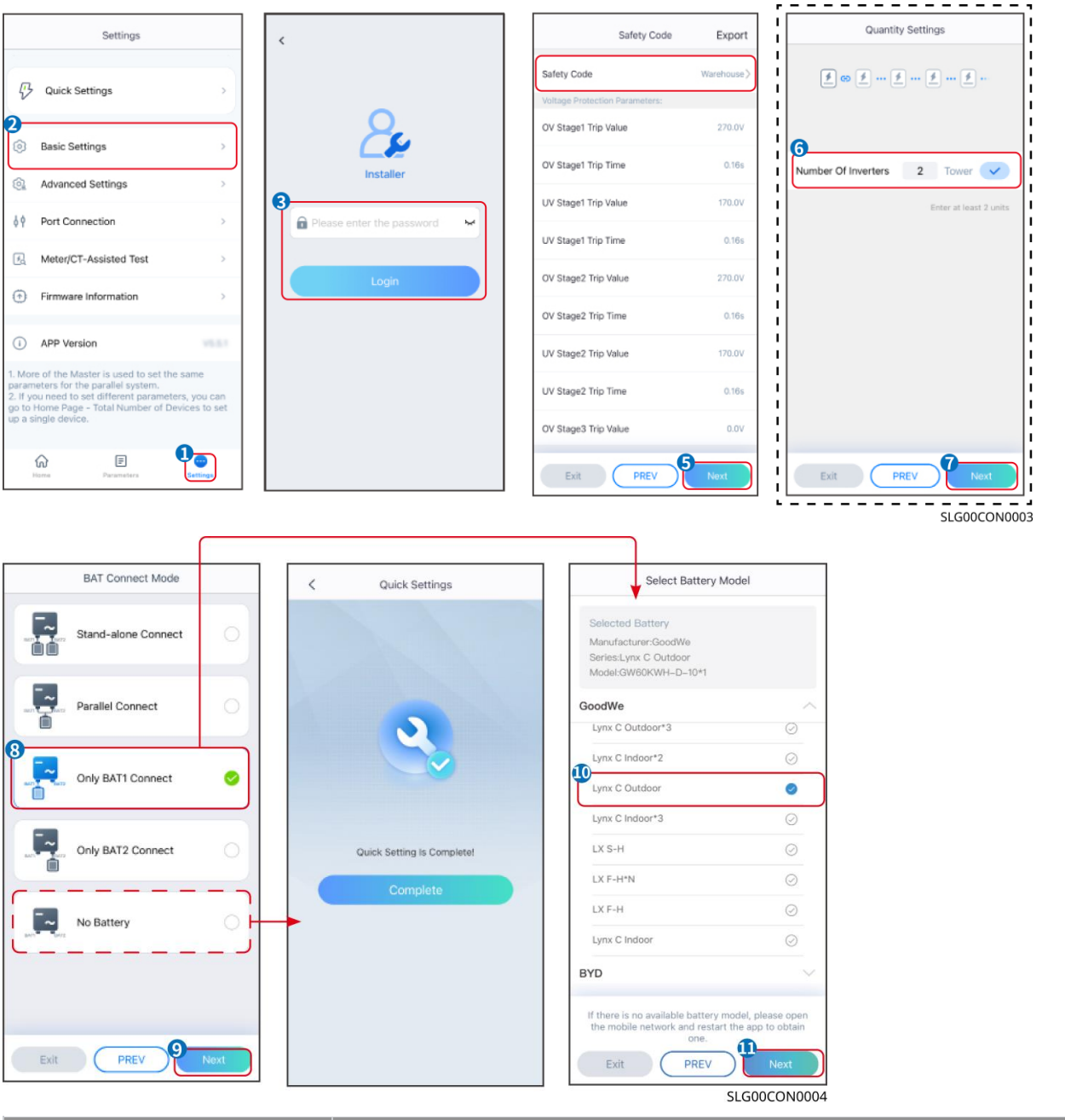

| Parametry         | Opis                                                                                                    |
|-------------------|----------------------------------------------------------------------------------------------------|
| Safety Code       | Wybierz odpowiedni kraj zabezpieczeń.                                                                            |
| Ustawienia ilości | W scenariuszach równoległych, ustaw liczbę falowników w systemie równoległym w zależności od aktualnej sytuacji. |

| Tryb połączenia BAT   | Wybierz rzeczywisty tryb, w jakim bateria jest podłączona do inwertera. Nie<br>trzeba ustawiać modelu baterii i trybu pracy, jeśli bateria nie jest podłączona.<br>Domyślnie system będzie działał w trybie samodzielnego użytku. |  |
|-----------------------|----------------------------------------------------------------------------------------------------|--|
| Wybierz model baterii | Wybierz faktyczny model baterii.                                                                                                    |  |
| Tryb pracy            | Ustaw tryb pracy w oparciu o rzeczywiste potrzeby. Obsługiwane tryby: Tryb redukcji szczytów i tryb samowystarczalny.                                                                                                    |  |

#### Interfejs aplikacji prezentuje się następująco, gdy wybrany jest tryb samodzielny. Wprowadź do zaawansowanych ustawień, aby ustawić szczegółowy tryb pracy i powiązane parametry.

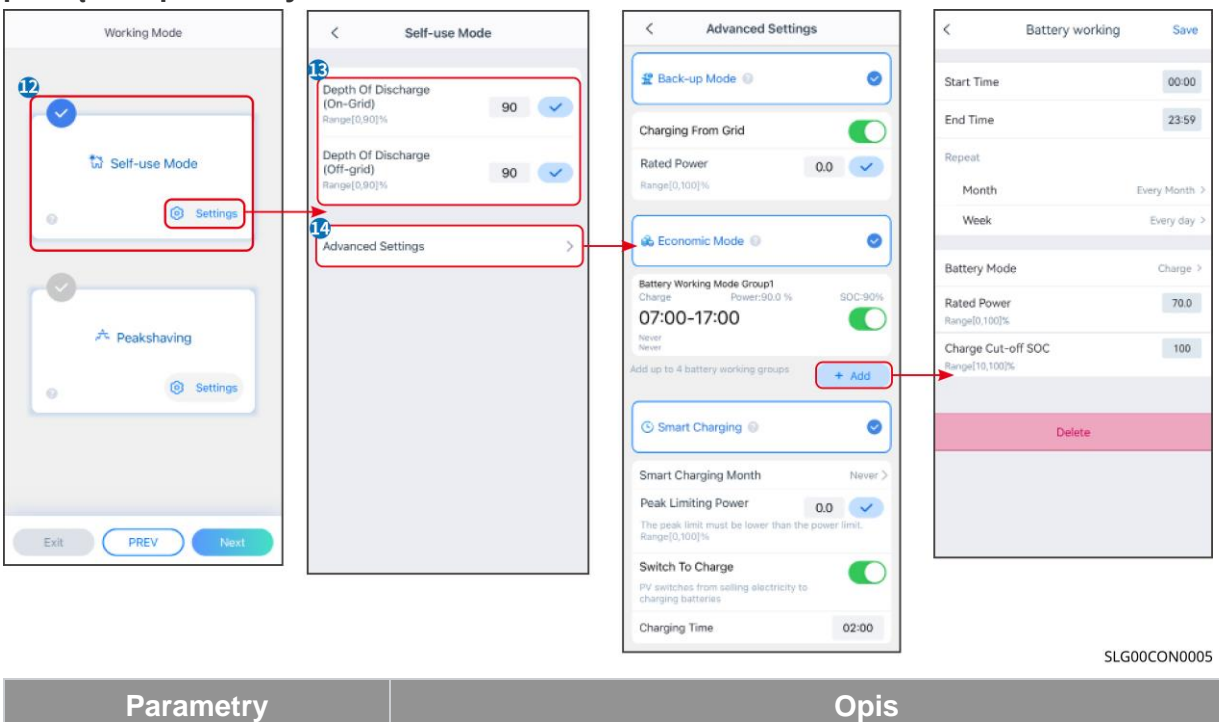

**Tryb własnego użytku:** Na podstawie trybu własnego użytku, tryb rezerwowy, tryb ekonomiczny oraz inteligentne ładowanie mogą być włączone jednocześnie, a falownik automatycznie wybierze tryb pracy. Priorytet pracy: Tryb zapasowy > tryb ekonomiczny > inteligentne ładowanie

| Depth of Discharge (On-Grid)  | Maksymalna głębokość rozładowania baterii, gdy system pracuje w trybie podłączonym do sieci. |  |  |
|-------------------------------|----------------------------------------------------------------------------------------------|--|--|
| Depth of Discharge (Off-Grid) | Maksymalna głębokość rozładowania akumulatora, gdy system pracuje poza siecią.               |  |  |
| Tryb Back-Up                  | Tryb Back-Up                                                                                 |  |  |
| Ładowanie z sieci             | Włącz opcję "Ładowanie z sieci", aby umożliwić zakup energii z sieci energetycznej.          |  |  |
| Moc znamionowa                | Procent zakupionej mocy w stosunku do mocy znamionowej inwertera.                            |  |  |
| Tryb ekonomiczny              |                                                                                              |  |  |
| Czas rozpoczęcia              | W czasie rozpoczęcia i zakończenia, bateria jest ładowana lub                                |  |  |
| End time                      | rozładowywana zgodnie z ustawionym trybem pracy baterii oraz mocą                            |  |  |

|                                     | znamionową.                                                                                                    |  |
|-------------------------------------|----------------------------------------------------------------------------------------------------|--|
| Tryb baterii                        | Ustaw tryb pracy akumulatora na ładowanie lub rozładowanie odpowiednio.                                                                                                    |  |
| Moc znamionowa                      | Procent mocy ładowania/rozładowywania w stosunku do mocy znamionowej inwertera.                                                                                                    |  |
| Charge Cut-Off SOC                  | Bateria przestaje się ładować/rozładowywać, gdy poziom naładowania (SOC) baterii osiągnie wartość SOC odcięcia ładowania.                                                                    |  |
| Tryb inteligentnego ładowania       |                                                                                                    |  |
| Miesiąc inteligentnego<br>ładowania | Ustaw miesiące inteligentnego ładowania. Można ustawić więcej niż jeden miesiąc.                                                                                                    |  |
| Moc ograniczania<br>szczytowego     | Ustaw moc ograniczania szczytowego zgodnie z lokalnymi przepisami i regulacjami. Moc szczytowa ograniczająca powinna być niższa niż limit mocy wyjściowej określony przez lokalne wymagania. |  |
| Przełącz na ładowanie               | Podczas ładowania energia z paneli PV ładuje akumulator.                                                                                                    |  |

# Interfejs aplikacji wygląda następująco, gdy wybrany jest tryb ograniczenia szczytowego.

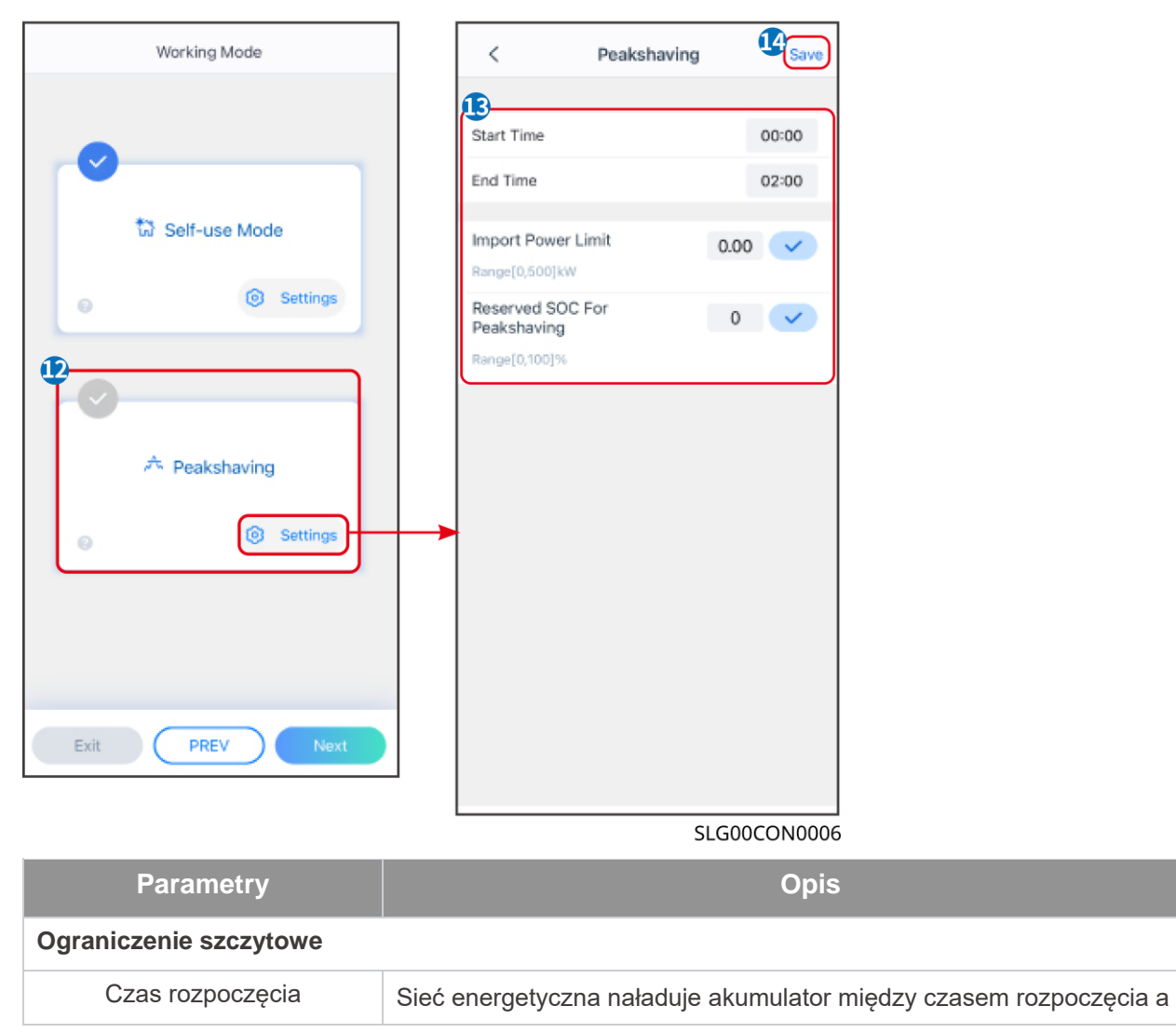

| End time                                       | czasem zakończenia, jeśli zużycie mocy przez obciążenie nie przekroczy<br>kwoty mocy. W przeciwnym razie do ładowania akumulatora może być<br>używana tylko moc PV.                                                                                           |
|------------------------------------------------|----------------------------------------------------------------------------------------------------|
| Ustaw limit mocy                               | Ustaw maksymalny limit mocy dozwolony do zakupu z sieci. Gdy zużycie<br>mocy przez obciążenia przekracza sumę mocy generowanej w systemie<br>fotowoltaicznym i limitu importu mocy, nadmiar mocy zostanie uzupełniony<br>przez baterię.                       |
| Zarezerwowany SOC do ograniczenia szczytowego. | W trybie ograniczenia szczytowego SOC akumulatora powinien być niższy<br>niż zarezerwowane SOC dla ograniczenia szczytowego. Gdy SOC<br>akumulatora jest wyższy niż zarezerwowany SOC dla ograniczenia<br>szczytowego, tryb ograniczenia szczytowego zawodzi. |

Stuknij przycisk "Zakończ", aby zakończyć ustawienia, a następnie uruchom ponownie urządzenie zgodnie z wyświetlanymi komunikatami.

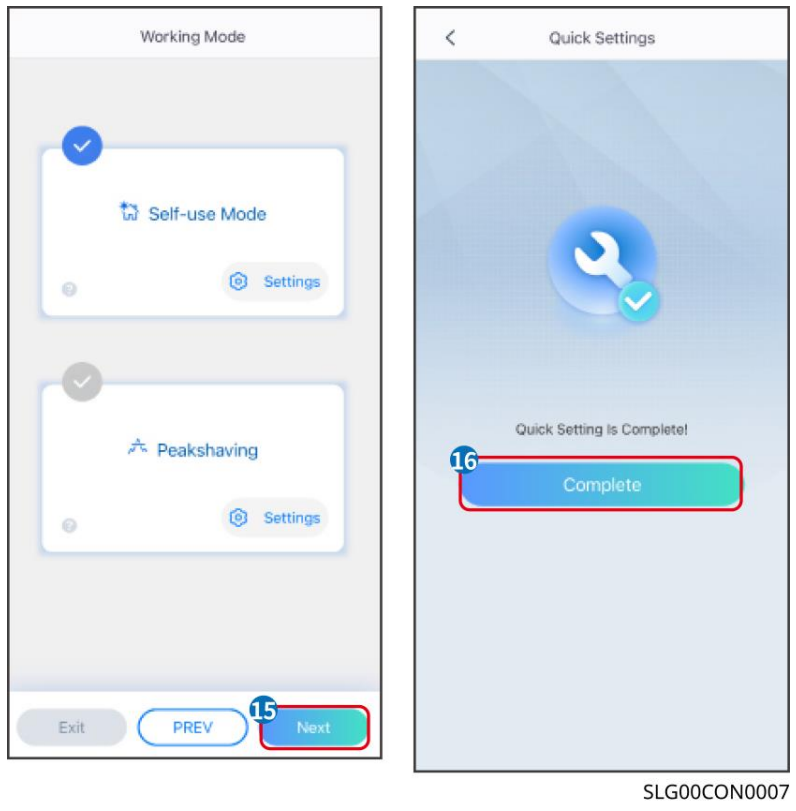

## 8.5 Tworzenie elektrowni

#### UWAGA

Zaloguj się do aplikacji SEMS Portal, używając swojego konta i hasła, zanim utworzysz elektrownie. Jeśli masz jakiekolwiek pytania, zapoznaj się z sekcją monitorowania roślin.

Krok 1: Przejdź na stronę "Utwórz roślinę".

**Krok 2:** Przeczytaj instrukcje i wypełnij wymagane informacje o roślinie, dostosowując je do aktualnej sytuacji. (\* oznacza pola obowiązkowe).

**Krok 3:** Postępuj zgodnie z wyświetlanymi komunikatami, aby dodać urządzenia i utworzyć zakład.

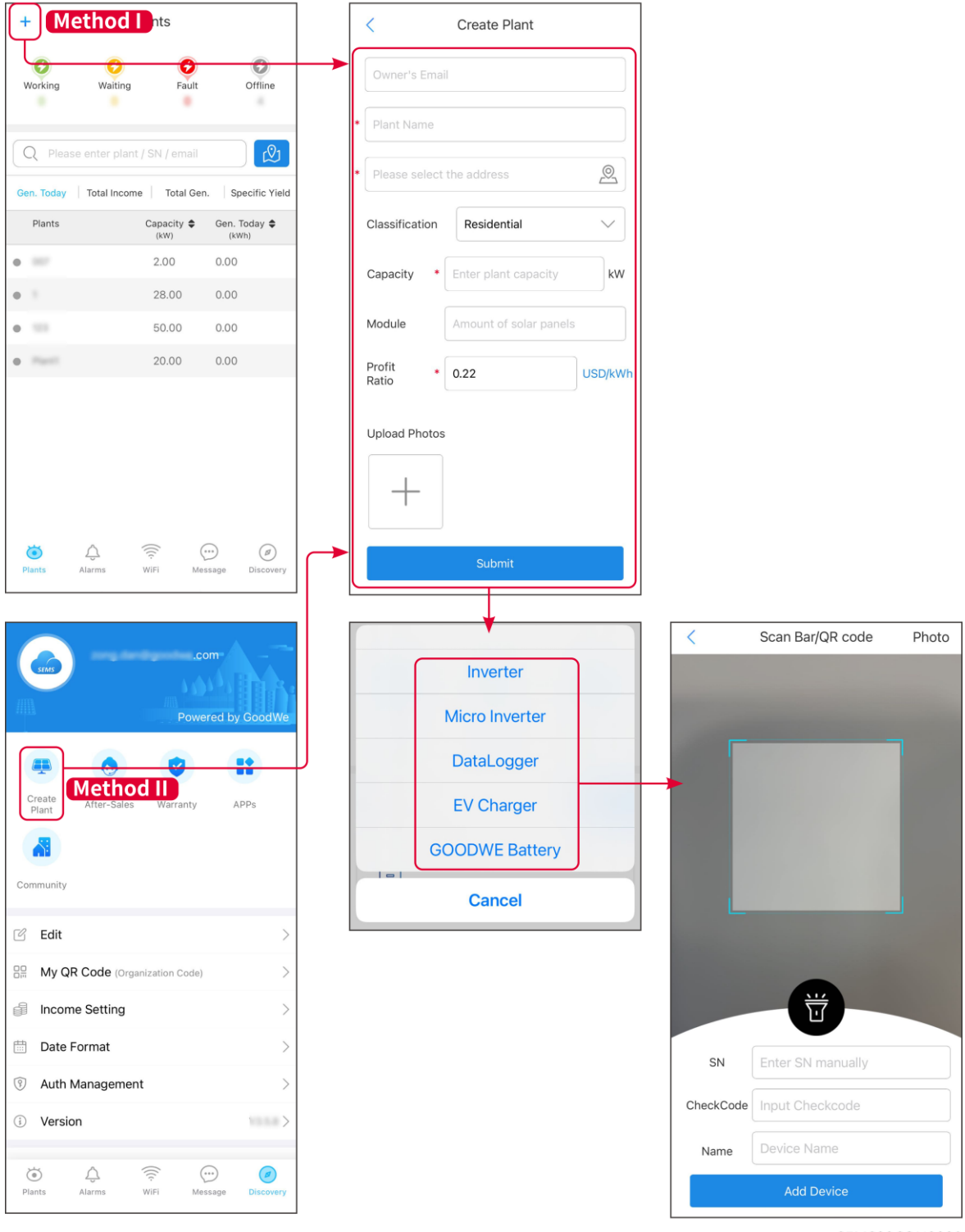

SEMS00CON0009

## 9 Uruchomienie systemu

## 9.1 Wprowadzenie do SolarGo

Aplikacja SolarGo to aplikacja mobilna, która komunikuje się z falownikiem za pośrednictwem modułów Bluetooth lub Wi-Fi. Najczęściej używane funkcje są następujące:

- 1. Sprawdzanie danych operacyjnych, wersji oprogramowania, alarmów itp.
- 2. Ustaw parametry sieci, parametry komunikacyjne, kraje bezpieczne, ograniczenia mocy itp.
- 3. Konserwacja sprzętu.
- 4. Zaktualizuj wersję oprogramowania urządzenia.

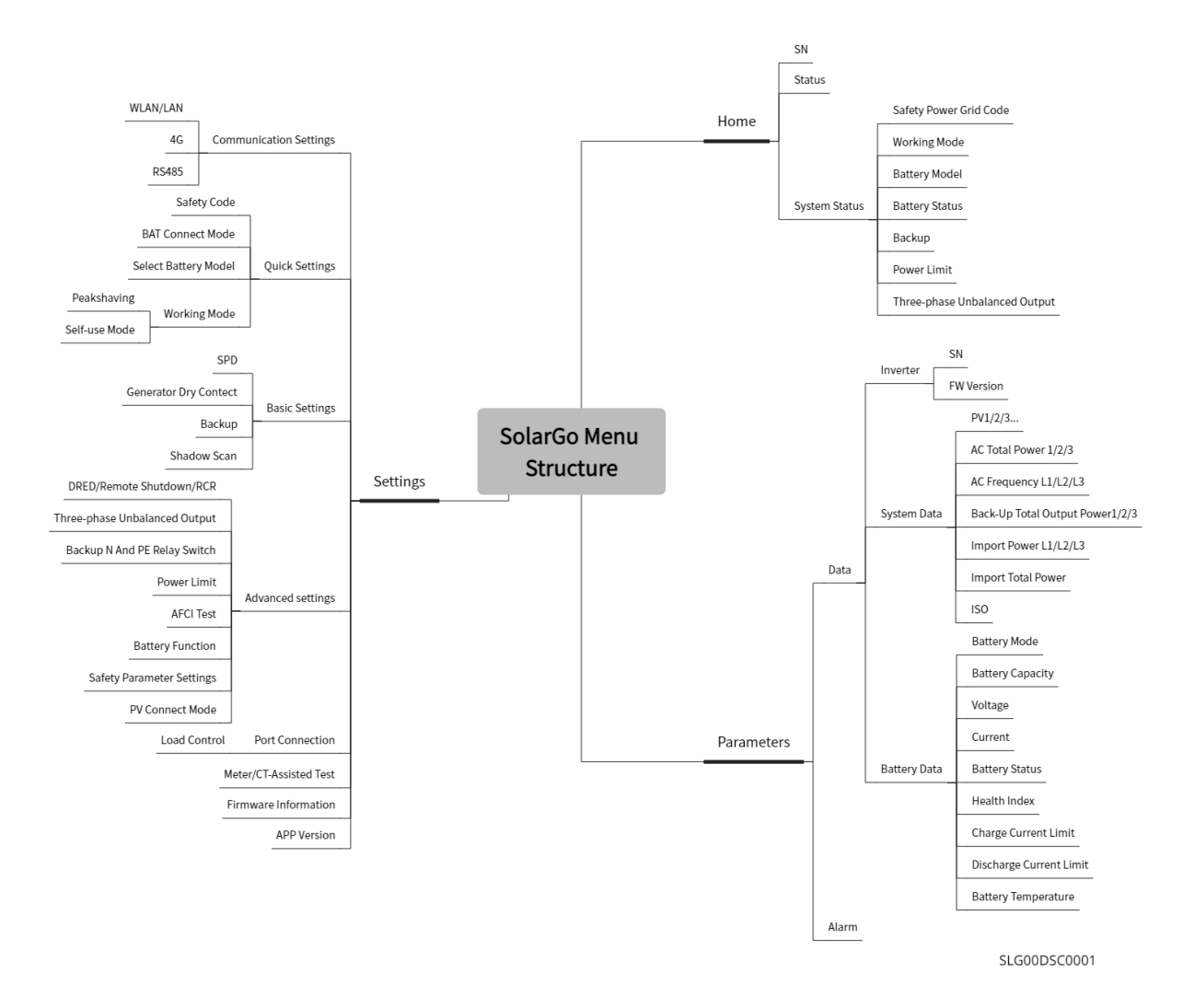

### 9.1.1 Struktura Menu Aplikacji

## 9.1.2 Strona Logowania Aplikacji SolarGo

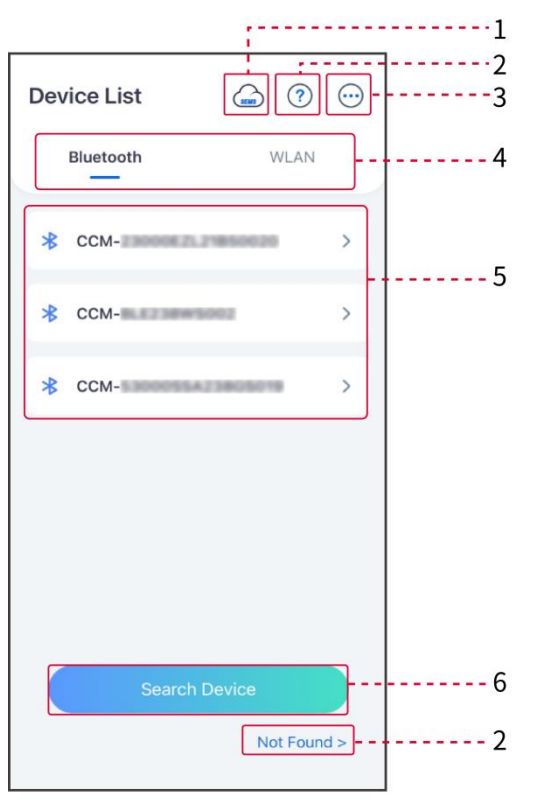

SLG00CON0008

| Nie. | Nazwa/Ikon<br>a    | Opis                                                                                                    |  |
|------|--------------------|----------------------------------------------------------------------------------------------------|--|
| 1    | SEMS               | Dotknij ikony, aby otworzyć stronę i pobrać aplikację SEMS Portal.                                                                                                    |  |
| 2    | ?                  | Stuknij, aby przeczytać przewodnik połączenia.                                                                                                    |  |
|      | Nie<br>znaleziono  |                                                                                                    |  |
| 3    | $\bigcirc$         | <ul> <li>Sprawdź informacje, takie jak wersja aplikacji, lokalne kontakty itp.</li> <li>Inne ustawienia, takie jak data aktualizacji, zmiana języka, ustawienie jednostki temperatury, itd.</li> </ul>                                                                                                    |  |
| 4    | Bluetooth/WL<br>AN | Wybierz na podstawie rzeczywistej metody komunikacji. Jeśli masz<br>jakiekolwiek problemy, stuknij lub wybierz opcję 'Nie znaleziono', aby<br>przeczytać przewodniki po połączeniu.                                                                                                    |  |
| 5    | Lista<br>urządzeń  | <ul> <li>Lista wszystkich urządzeń. Ostatnie cyfry nazwy urządzenia to zazwyczaj numer seryjny tego urządzenia.</li> <li>Wybierz urządzenie, sprawdzając numer seryjny głównego falownika, gdy wiele falowników jest połączonych równolegle.</li> <li>Nazwa urządzenia różni się w zależności od modelu inwertera lub modułu komunikacyjnego.</li> </ul> |  |

| 0 | Wyszukaj   | Naciśnii opcie Wyszukaj urządzenie, jeśli urządzenie nie zostało znalezione |
|---|------------|-----------------------------------------------------------------------------|
| 6 | urządzenie |                                                                             |

## 9.1.3 Strona główna aplikacji SolarGo

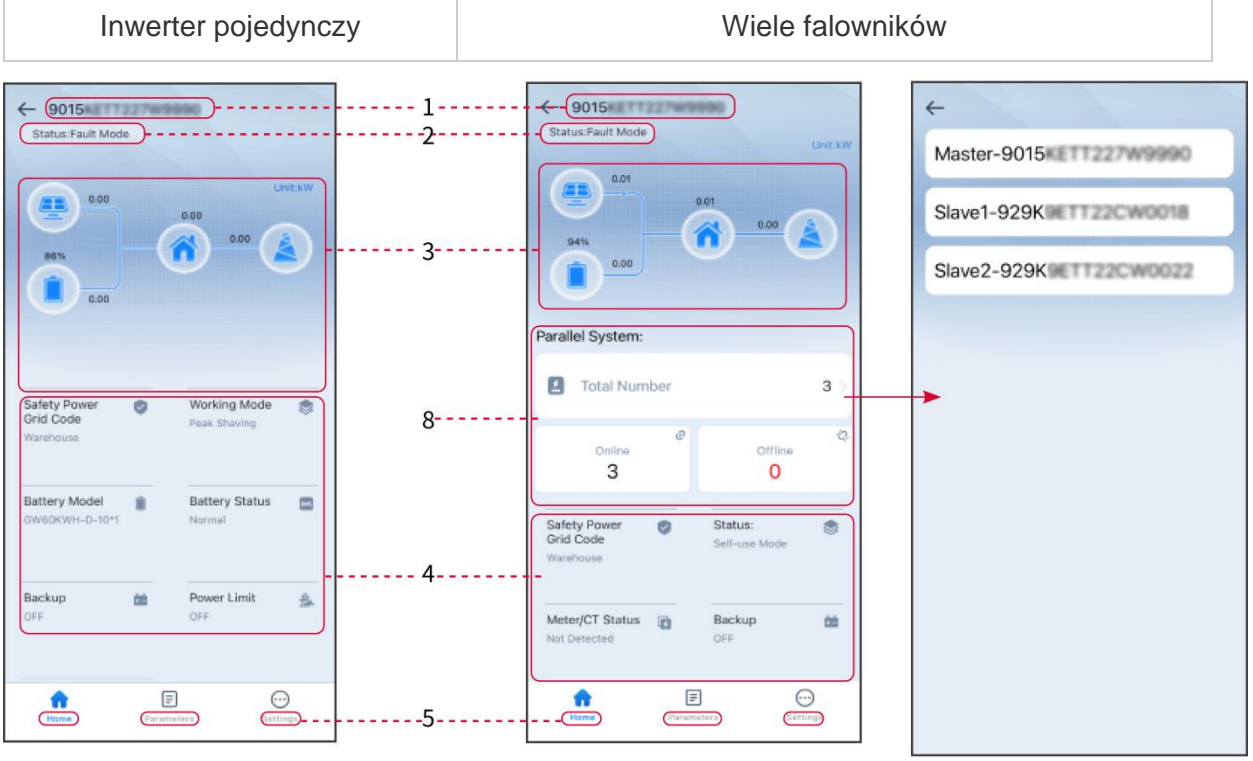

SLG00CON0009

| Nie. | Nazwa/Ikona                 | Opis                                                                                                    |
|------|-----------------------------|----------------------------------------------------------------------------------------------------|
| 1    | Numer seryjny               | Numer seryjny podłączonego falownika lub numer seryjny falownika głównego w systemie równoległym.                                                           |
| 2    | Status urządzenia           | Wskazuje status inwertera, na przykład: Pracujący, Awaria, itp.                                                                                             |
| 3    | Wykres przepływu<br>energii | Wskazuje na wykres przepływu energii systemu fotowoltaicznego.<br>Rzeczywista strona ma pierwszeństwo.                                                      |
| 4    | Status systemu              | Wskazuje status systemu, takie jak Kod bezpieczeństwa, Tryb pracy,<br>Model baterii, Status baterii, Limit mocy, Nierównomierne wyjście<br>trójfazowe, itp. |
| 5    | <b>Strona główna</b>        | Strona główna. Naciśnij przycisk Strona główna, aby sprawdzić numer<br>seryjny, status urządzenia, wykres przepływu energii, status systemu<br>itp.         |
| 6    | Parametry                   | Parametry. Naciśnij Parametry, aby sprawdzić parametry działania<br>systemu.                                                                                |

| 7 | Ustawienia | <ul> <li>Ustawienia.</li> <li>Zaloguj się przed wejściem do Szybkich ustawień i Ustawień zaawansowanych. Początkowe hasło to: goodwe2010 lub 1111.</li> </ul>        |
|---|------------|----------------------------------------------------------------------------------------------------|
| 8 | Równoległy | Naciśnij "Całkowita liczba", aby sprawdzić numer seryjny wszystkich<br>inwerterów. Naciśnij numer seryjny, aby przejść do strony ustawień<br>pojedynczego inwertera. |

## 9.2 Podłączenie falownika do aplikacji SolarGo

| UWAGA                                                                                   |
|-----------------------------------------------------------------------------------------|
| Nazwa urządzenia różni się w zależności od modelu inwertera lub modułu komunikacyjnego: |
| <ul> <li>Zestaw Wi-Fi: Solar-WiFi***</li> </ul>                                         |
| <ul> <li>Moduł Bluetooth: Solar-BLE***</li> </ul>                                       |
| <ul> <li>WiFi/LAN Kit-20: WLA-***</li> </ul>                                            |
| <ul> <li>Ezlink3000: CCM-BLE***; CCM-***; ***</li> </ul>                                |
| Połączenie falownika przez Bluetooth                                                    |

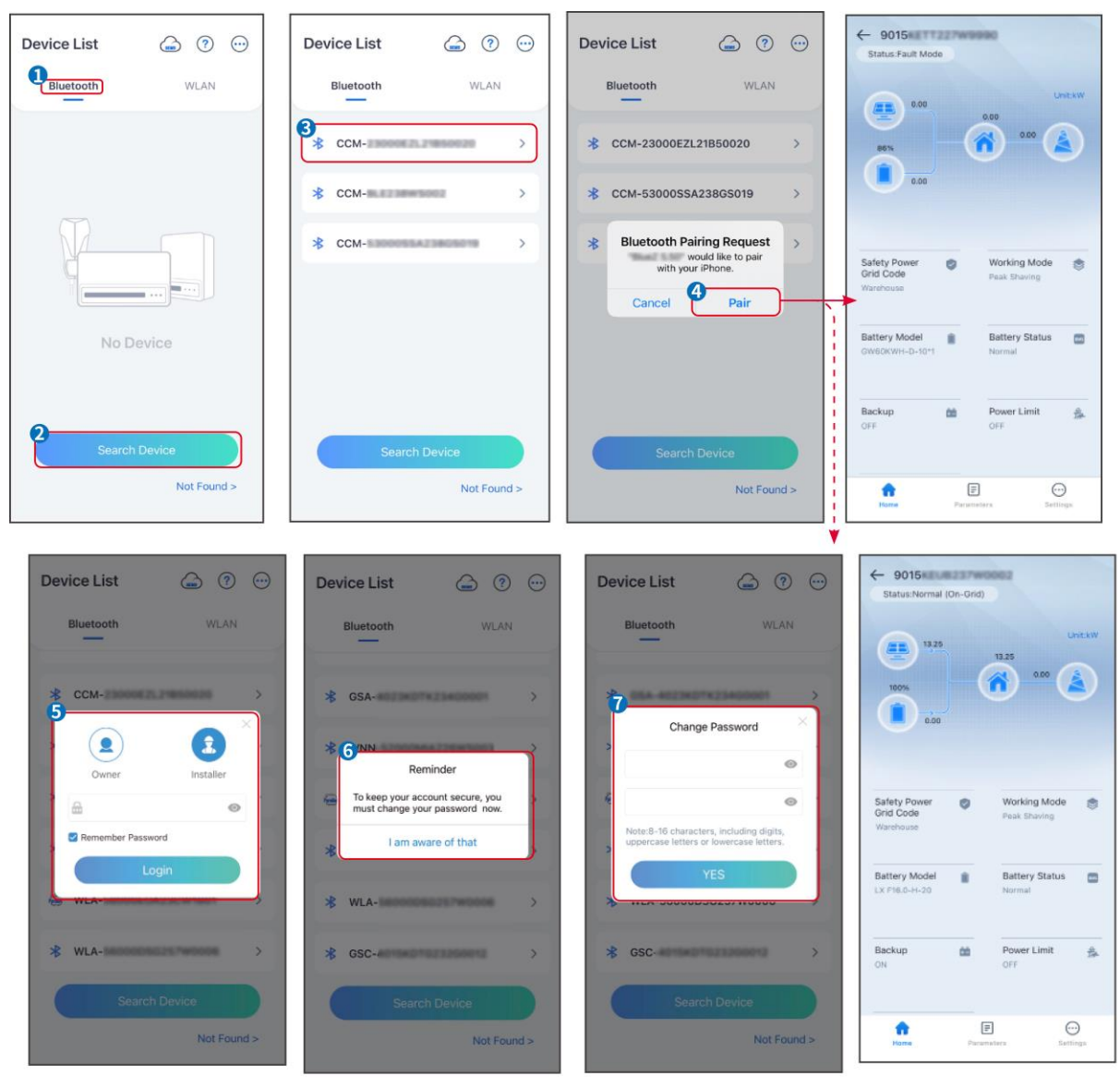

SLG00CON001

Połączenie falownika przez Wi-Fi

| Device List 🍙 🔊 😳 | Device List 🔄 💿 💬                                                                                                    | Device List 🖾 🗇 💬                                                                                                    | - 9015<br>Status Fault Mode                         |
|-------------------|----------------------------------------------------------------------------------------------------|----------------------------------------------------------------------------------------------------|-----------------------------------------------------|
| Bluetooth         | Bluetooth WLAN                                                                                                    | Bluetooth WLAN                                                                                                    | 0.00 Unit-KW                                        |
|                   | 3<br>Tips                                                                                                    | Solar- Solar- < |                                                     |
|                   | <ul> <li>Your mode phote has not turned on the WLAN:</li> <li>1.Please turn on WLAN.</li> <li>2.Find Solar-WFRXXXXXXX</li> <li>(XXXXXXXX is the last 8 characters of the inverter SN).</li> <li>3.Enter the default password: 12345678.</li> </ul> | Solar-                                                                                                    | Safety Power Working Mode Crid Code Peak Shaving    |
|                   | 4.Return to App and click button [Search<br>Device] to refresh the list.                                                                                                    | 🧇 Solar-IIIII dominador >                                                                                                    | Warshouse                                           |
| No Device         | Cancel Sure                                                                                                    | Solar-                                                                                                    | Battery Model Battery Status  OW60KWH-D-10*1 Normal |
| 2 Search Device   | Search Device                                                                                                    | Search Device                                                                                                    | Backup 🏙 Power Limit 🎰<br>OFF OFF                   |
| Not Found >       | Not Found >                                                                                                    | Not Found >                                                                                                    | Rome Parameters Settings                            |

SLG00CON0002

## 9.3 Ustawienia komunikacji

#### UWAGA

Interfejs konfiguracji komunikacji może się różnić w zależności od typu inteligentnego dongla podłączonego do inwertera. Proszę odnieść się do rzeczywistego interfejsu, aby uzyskać dokładne informacje.

#### Ustawienia prywatności i bezpieczeństwa

Тур I

Krok 1 Naciśnij Strona główna > Ustawienia > Ustawienia komunikacji > Prywatność i bezpieczeństwo, aby ustawić parametry.

Krok 2 Ustaw nowe hasło dla hotspotu WiFi modułu komunikacyjnego i naciśnij Zapisz.
Krok 3 Otwórz ustawienia WiFi w telefonie i połącz się z sygnałem WiFi falownika
(SolarWiFi\*\*\*) za pomocą nowego hasła.

Typ II

Krok 1 Naciśnij Strona główna > Ustawienia > Ustawienia komunikacji > Prywatność i bezpieczeństwo, aby ustawić parametry.

Krok 2 Włącz Bluetooth pozostaje włączony lub kontrolę WLAN w zależności od potrzeb.

#### Ustawianie parametrów WLAN/LAN

Krok 1 Naciśnij Home (Strona główna) > Ustawienia > Ustawienia komunikacji > Ustawienia sieci, aby ustawić parametry.

Krok 2 Ustaw parametry sieci WLAN lub LAN w zależności od sytuacji.

| Nie. | Nazwa/Ikona | Opis                                                                       |
|------|-------------|----------------------------------------------------------------------------|
| 1    | Nazwa sieci | Tylko dla WLAN. Wybierz sieć WiFi odpowiednio do rzeczywistego połączenia. |
| 2    | Password    | Tylko dla WLAN. Hasło WiFi dla aktualnie podłączonej sieci.                |

| 3 | DHCP               | <ul> <li>Włącz DHCP, jeśli router jest w trybie dynamicznego adresu IP.</li> <li>Wyłącz protokół DHCP, gdy używany jest przełącznik lub gdy router jest<br/>w trybie statycznego adresu IP.</li> </ul> |
|---|--------------------|----------------------------------------------------------------------------------------------------|
| 4 | IP Address         |                                                                                                    |
| 5 | Subnet Mask        | <ul> <li>Nie konfiguruj parametrów, gdy włączony jest protokół DHCP.</li> </ul>                                                                                                    |
| 6 | Gateway<br>Address | <ul> <li>Skonfiguruj parametry zgodnie z informacjami o routerze lub<br/>przełączniku, gdy protokół DHCP jest wyłączony.</li> </ul>                                                                    |
| 7 | DNS Server         |                                                                                                    |

## 9.4 Szybkie ustawienia

#### UWAGA

- Parametry zostaną skonfigurowane automatycznie po wybraniu kraju/regionu bezpieczeństwa, w tym ochrona przed przepięciami, ochrona przed spadkiem napięcia, ochrona przed zbyt wysoką częstotliwością, ochrona przed zbyt niską częstotliwością, ochrona połączenia napięcia/częstotliwości, krzywa cosφ, krzywa Q(U), krzywa P(U), krzywa FP, HVRT, LVRT itp.
- Wydajność generowania energii elektrycznej różni się w zależności od trybu pracy. Ustaw tryb pracy zgodnie z lokalnymi wymaganiami i sytuacją.

| Settings                                                                                                    |                                 |                           | Safety Code                    | Export    | Quantity Settings           |
|----------------------------------------------------------------------------------------------------|---------------------------------|---------------------------|--------------------------------|-----------|-----------------------------|
|                                                                                                    |                                 | <                         | Safety Code                    | Warehouse |                             |
| Quick Settings                                                                                                    | >                               |                           | Voltage Protection Parameters: |           |                             |
| Basic Settings                                                                                                    | >                               |                           | OV Stage1 Trip Value           | 270.0V    | 6                           |
| Advanced Settings                                                                                                    |                                 | Installer                 | OV Stage1 Trip Time            | 0.16s     | Number Of Inverters 2 Tower |
| Port Connection                                                                                                    | >                               | Please enter the password | UV Stage1 Trip Value           | 170.0V    | Enter at least 2 units      |
| A Meter/CT-Assisted Test                                                                                                    | >                               |                           | UV Stage1 Trip Time            | 0.16s     |                             |
| Firmware Information                                                                                                    | >                               | Login                     | OV Stage2 Trip Value           | 270.0V    |                             |
|                                                                                                    |                                 |                           | OV Stage2 Trip Time            | 0.16s     |                             |
| APP Version                                                                                                    | VEST                            |                           | UV Stage2 Trip Value           | 170.0V    |                             |
| If you need to set in<br>arameters for the parallel system.<br>If you need to set different parame<br>to to Home Page - Total Number of D | ters, you can<br>Devices to set |                           | UV Stage2 Trip Time            | 0.16s     |                             |
| a single device.                                                                                                    |                                 |                           | OV Stage3 Trip Value           | 0.0V      | 1                           |
| Norma Darametera                                                                                                    | Cettings                        |                           | Exit PREV                      | 5 Next    | Exit PREV Next              |
|                                                                                                    |                                 |                           |                                |           | SLG00CON0                   |

| BAT Connect Mode    | < Quick Settings           | Select Battery Model                                                                                    |                                   |
|---------------------|----------------------------|----------------------------------------------------------------------------------------------------|-----------------------------------|
| Stand-alone Connect |                            | Selected Battery<br>Manufacturer:GoodWe<br>Series:Lynx C Outdoor<br>Model:GW60KWH-D-10*1                |                                   |
| Parallel Connect    | 3                          | GoodWe<br>Lynx C Outdoor*3                                                                              | ~<br>0                            |
| Only BAT1 Connect   |                            | Lynx C Indoor*2<br>Lynx C Outdoor                                                                       | 0                                 |
| Only BAT2 Connect   | Quick Setting Is Complete! | Lynx C Indoor*3<br>LX S-H                                                                               | 0                                 |
| No Battery          | Complete                   | LX F-H*N<br>LX F-H                                                                                      | 0                                 |
|                     |                            | BYD                                                                                                    | ~                                 |
| Exit PREV 9 Noxt    |                            | If there is no available battery model, p<br>the mobile network and restart the ap<br>one.<br>Exit PREV | lease open<br>o to obtain<br>Next |

| Parametry             | Opis                                                                                                    |
|-----------------------|----------------------------------------------------------------------------------------------------|
| Safety Code           | Wybierz odpowiedni kraj zabezpieczeń.                                                                                                    |
| Tryb połączenia BAT   | Wybierz rzeczywisty tryb, w jakim bateria jest podłączona do inwertera. Nie<br>trzeba ustawiać modelu baterii i trybu pracy, jeśli bateria nie jest podłączona.<br>Domyślnie system będzie działał w trybie samodzielnego użytku. |
| Wybierz model baterii | Wybierz faktyczny model baterii.                                                                                                    |
| Tryb pracy            | Ustaw tryb pracy w oparciu o rzeczywiste potrzeby. Obsługiwane tryby: Tryb redukcji szczytów i tryb samowystarczalny.                                                                                                    |

Interfejs aplikacji prezentuje się następująco, gdy wybrany jest tryb samodzielny. Wprowadź do zaawansowanych ustawień, aby ustawić szczegółowy tryb pracy i powiązane parametry.

| Working Mode     | < Self-use Mode                       | < Advanced Settings                                                                       | < Battery working Save                    |
|------------------|---------------------------------------|-------------------------------------------------------------------------------------------|-------------------------------------------|
| <b>D</b>         | 13<br>Depth Of Discharge              | 😰 Back-up Mode 💿 📀                                                                        | Start Time 00:00                          |
|                  | (On-Grid) 90 V                        | Charging From Grid                                                                        | End Time 23:59                            |
| 53 Self-use Mode | Depth Of Discharge<br>(Off-grid) 90 🗸 | Rated Power 0.0 🗸                                                                         | Repeat                                    |
| Settings         | Range[0,90]%                          | Range[0,100]%                                                                             | Month Every Month >                       |
|                  | Advanced Settings                     | 🕹 Economic Mode 💿 🛛 📀                                                                     | and your -                                |
|                  |                                       | Battery Working Mode Group1<br>Charge Power:90.0 % SOC:90%                                | Battery Mode Charge ><br>Rated Power 70.0 |
| A Peakshaving    |                                       | Never<br>Never                                                                            | Range[0,100]%<br>Charge Cut-off SOC 100   |
| G Settings       |                                       | Add up to 4 battery working groups + Add                                                  | Range[10,100]%                            |
|                  |                                       | Smart Charging                                                                            | Delete                                    |
|                  |                                       | Smart Charging Month Never >                                                              |                                           |
| Exit PREV Next   |                                       | Peak Limiting Power 0.0  The peak limit must be lower than the power limit. Range[0,100]% |                                           |
|                  |                                       | Switch To Charge                                                                          |                                           |
|                  |                                       | charging batteries<br>Charging Time 02:00                                                 |                                           |
|                  |                                       |                                                                                           | SLG00CON0005                              |

#### Parametry

Opis

**Tryb własnego użytku:** Na podstawie trybu własnego użytku, tryb rezerwowy, tryb ekonomiczny oraz inteligentne ładowanie mogą być włączone jednocześnie, a falownik automatycznie wybierze tryb pracy. Priorytet pracy: Tryb zapasowy > tryb ekonomiczny > inteligentne ładowanie

| Depth of Discharge (On-<br>Grid)    | Maksymalna głębokość rozładowania baterii, gdy system pracuje w trybie podłączonym do sieci.                              |  |
|-------------------------------------|----------------------------------------------------------------------------------------------------|--|
| Depth of Discharge (Off-<br>Grid)   | Maksymalna głębokość rozładowania akumulatora, gdy system pracuje poza siecią.                                            |  |
| Tryb Back-Up                        |                                                                                                    |  |
| Ładowanie z sieci                   | Włącz opcję "Ładowanie z sieci", aby umożliwić zakup energii z sieci energetycznej.                                       |  |
| Moc znamionowa                      | Procent zakupionej mocy w stosunku do mocy znamionowej inwertera.                                                         |  |
| Tryb ekonomiczny                    |                                                                                                    |  |
| Czas rozpoczęcia                    | W czasie rozpoczęcia i zakończenia, bateria jest ładowana lub rozładowywana                                               |  |
| End time                            | zgodnie z ustawionym trybem pracy baterii oraz mocą znamionową.                                                           |  |
| Tryb baterii                        | Ustaw ładowanie lub rozładowywanie w zależności od potrzeb.                                                               |  |
| Moc znamionowa                      | Procent mocy ładowania/rozładowywania w stosunku do mocy znamionowej inwertera.                                           |  |
| Charge Cut-Off SOC                  | Bateria przestaje się ładować/rozładowywać, gdy poziom naładowania (SOC) baterii osiągnie wartość SOC odcięcia ładowania. |  |
| Tryb inteligentnego ładowania       |                                                                                                    |  |
| Miesiąc inteligentnego<br>ładowania | Ustaw miesiące inteligentnego ładowania. Można ustawić więcej niż jeden miesiąc.                                          |  |

| Moc ograniczania<br>szczytowego | Ustaw moc ograniczania szczytowego zgodnie z lokalnymi przepisami i regulacjami. Moc szczytowa ograniczająca powinna być niższa niż limit mocy wyjściowej określony przez lokalne wymagania. |
|---------------------------------|----------------------------------------------------------------------------------------------------|
| Przełącz na ładowanie           | Podczas ładowania energia z paneli PV ładuje akumulator.                                                                                                    |

# Interfejs aplikacji wygląda następująco, gdy wybrany jest tryb ograniczenia szczytowego.

| Working Mode     | < Peaks                              | having Cave |
|------------------|--------------------------------------|-------------|
|                  | Start Time                           | 00:00       |
|                  | End Time                             | 02:00       |
| 53 Self-use Mode | Import Power Limit<br>Range[0,500]kW | 0.00 🗸      |
| © Settings       | Reserved SOC For<br>Peakshaving      | 0 🗸         |
| Peakshaving      | Range[0,100]%                        |             |
|                  |                                      | SLGOCONOOG  |

Parametry Opis Ograniczenie szczytowe Czas rozpoczęcia Sieć energetyczna naładuje akumulator między czasem rozpoczęcia a czasem zakończenia, jeśli zużycie mocy przez obciążenie nie przekroczy kwoty mocy. W przeciwnym razie do ładowania akumulatora może być End time używana tylko moc PV. Ustaw maksymalny limit mocy dozwolony do zakupu z sieci. Gdy zużycie mocy przez obciążenia przekracza sumę mocy generowanej w systemie Ustaw limit mocy fotowoltaicznym i limitu importu mocy, nadmiar mocy zostanie uzupełniony przez baterię. W trybie ograniczenia szczytowego SOC akumulatora powinien być niższy Zarezerwowany SOC do niż zarezerwowane SOC dla ograniczenia szczytowego. Gdy SOC ograniczenia akumulatora jest wyższy niż zarezerwowany SOC dla ograniczenia szczytowego. szczytowego, tryb ograniczenia szczytowego zawodzi.

| Working Mode      | < Quick Settings           |
|-------------------|----------------------------|
| Self-use Mode     |                            |
| Peakshaving       | Quick Setting Is Complete! |
| Exit PREV 15 Next | SLG00CON000                |

## 9.5 Ustawienie funkcji podstawowej

### 9.5.1 Ustawianie podstawowych parametrów

Krok 1: Naciśnij Home > Ustawienia > Podstawowe ustawienia , aby ustawić parametry.Krok 2: Ustaw funkcje w oparciu o rzeczywiste potrzeby.

#### Skanowanie cieni i SPD

| Nie. | Parametry   | Opis                                                                                                    |
|------|-------------|----------------------------------------------------------------------------------------------------|
| 1    | Shadow Scan | Włącz funkcję Shadow Scan (Skanowanie w tle), gdy<br>panele fotowoltaiczne są mocno zacienione, aby<br>zoptymalizować wydajność wytwarzania energii. |
| 2    | SPD         | Po włączeniu SPD, gdy moduł SPD jest<br>nieprawidłowy, pojawi się alarm o nieprawidłowości<br>modułu SPD.                                            |

#### Ustawianie funkcji kopii zapasowej

Po włączeniu trybu zapasowego, bateria zasili obciążenie podłączone do portu zapasowego inwertera, aby zapewnić nieprzerwaną dostawę energii w przypadku awarii sieci energetycznej.

| Nie. Parametry Opis |  |
|---------------------|--|
|---------------------|--|

| 1 | Tryb UPS - detekcja<br>pełnej fali                 | Sprawdzanie, czy napięcie sieci energetycznej nie jest zbyt<br>wysokie lub zbyt niskie.                                                                                                    |
|---|----------------------------------------------------|----------------------------------------------------------------------------------------------------|
| 2 | Tryb UPS - detekcja<br>półfalowa                   | Sprawdzanie, czy napięcie sieci energetycznej nie jest zbyt niskie.                                                                                                    |
| 3 | Tryb EPS - Wspiera<br>LVRT                         | Zatrzymanie wykrywania napięcie sieci energetycznej.                                                                                                    |
| 4 | Pierwsze<br>uruchomienie na<br>zimno (poza siecią) | Wejdź w życie raz. W trybie poza siecią, włącz Pierwsze Zimne<br>Uruchomienie (poza siecią), aby zapewnić zasilanie awaryjne z<br>baterii lub paneli PV.                                                                                                    |
| 5 | Zimne uruchomienie                                 | Wejdź w życie wielokrotnie. W trybie poza siecią, włącz Pierwsze<br>Zimne Uruchomienie (poza siecią), aby zapewnić zasilanie<br>awaryjne z baterii lub paneli PV.                                                                                                    |
| 6 | Wyczyść historię<br>przeciążenia                   | Gdy moc obciążeń podłączonych do portów BACK-UP (Rezerwa)<br>falownika przekroczy znamionową moc obciążenia, falownik<br>uruchomi się ponownie i ponownie wykryje zasilanie. Falownik<br>uruchomi się ponownie i przeprowadzi detekcję kilka razy, aż<br>problem przeciążenia zostanie rozwiązany. Naciśnij przycisk<br>"Wyczyść historię przeciążeń", aby zresetować interwał czasu<br>restartu po spełnieniu wymagań mocy obciążeń podłączonych do<br>portów BACK-UP. Falownik natychmiast uruchomi się ponownie. |

### 9.5.2 Ustawianie zaawansowanych parametrów

Krok 1: Należy dotknąć opcji Strona główna > Ustawienia > Zaawansowane ustawienia , aby ustawić parametry.

**Krok 2:** Ustaw parametry zgodnie z aktualnymi potrzebami. Należy dotknąć ikony " $\sqrt{}$ " lub wybrać opcję Zapisz, aby zapisać ustawienia. Parametry zostały ustawione pomyślnie.

#### AFCI (opcjonalnie)

Przyczyny występowania łuków elektrycznych:

- Uszkodzone złącza w systemie fotowoltaicznym lub baterii.
- Przewody są podłączone nieprawidłowo lub przerwane.
- Złącza i przewody są zużyte.

Metody wykrywania łuków elektrycznych:

- Inwerter ma zintegrowaną funkcję AFCI, która spełnia normę IEC 63027.
- Po wykryciu łuku elektrycznego użytkownik może sprawdzić w aplikacji godzinę wystąpienia zwarcia oraz jego szczegółowy opis.
- Inwerter wyłączy się w celu ochrony, dopóki alarmy AFCI nie zostaną zresetowane. Po usunięciu alarmów inwerter może automatycznie ponownie połączyć się z siecią.
  - O Automatyczne ponowne połączenie: Alarm może zostać automatycznie wyłączony po 5 minutach, jeśli inwerter wywoła awarię mniej niż 5 razy w ciągu 24 godzin.

O Ręczne ponowne połączenie: Inwerter wyłączy się dla ochrony po piątej awarii łuku elektrycznego w ciągu 24 godzin. Inwerter nie może działać normalnie, dopóki usterka nie zostanie usunięta.

AFCI jest domyślnie wyłączony; w razie potrzeby włącz go za pomocą aplikacji SolarGo.

| Model      | Etykieta         | Opis                                                                                                    |
|------------|------------------|----------------------------------------------------------------------------------------------------|
| GW15K-ET   | F-I-AFPE-1-2/2-2 | F: Pełne pokrycie                                                                                                    |
| GW20K-ET   |                  | I: Zintegrowane<br>AFPE: Zdolność wykrywania i przerywania zapewniona<br>1: 1 monitorowany ciąg na port wejściowy<br>2/2 2 porty wejściowe na kanał<br>2: 2 monitorowane kanały |
| GW20K-ET   |                  | F: Pełne pokrycie                                                                                                    |
| GW29.9K-ET | F-I-AFPE-1-2/4-2 | I: Zintegrowane<br>AFPE: Zdolność wykrywania i przerywania zapewniona                                                                                                    |
| GW30K-ET   |                  | 1: 1 monitorowany ciąg na port wejściowy<br>2/4: 2-4 porty wejściowe na kanał<br>2: 2 monitorowane kanały                                                                       |

| Nie. | Parametry          |                                       | Opis                                                                                                    |
|------|--------------------|---------------------------------------|----------------------------------------------------------------------------------------------------|
|      | Test AFCI          | Test AFCI                             | Włączanie lub wyłączanie funkcji AFCI odpowiednio.                                                                                                    |
|      |                    | Status testu AFCI                     | Status testu, taki jak Brak samosprawdzania, samosprawdzanie zakończone sukcesem itp.                                                                                                    |
| 1    |                    | Usuwanie alarmu<br>AFCI               | Usuwanie alarmu wyładowania łukowego                                                                                                    |
|      |                    | Self-check                            | Stuknij, aby sprawdzić, czy funkcja AFCI działa prawidłowo.                                                                                                    |
| 2    | Tryb<br>dostępu PV | Samodzielne<br>połączenie             | Stringi PV są podłączane do terminali MPPT jeden po<br>drugim.                                                                                                    |
|      |                    | Częściowe<br>równoległe<br>połączenie | Łańcuchy fotowoltaiczne są podłączane do falownika<br>zarówno w sposób autonomiczny, jak i równoległy. Na<br>przykład jeden łańcuch fotowoltaiczny jest podłączony do<br>MPPT1 i MPPT2, a inny łańcuch fotowoltaiczny do MPPT3. |
|      |                    | Połączenie<br>równoległe              | Zewnętrzny string PV jest podłączony do wielu terminali MPPT inwertera.                                                                                                    |

#### 9.5.3 Ustawianie parametrów limitu mocy

Krok 1 Dotknij Strona główna > Ustawienia > Zaawansowane ustawienia > Limit mocy , aby ustawić parametry.

**Krok 2** Włącz lub wyłącz funkcję ograniczenia mocy w zależności od aktualnych potrzeb. **Krok 3** Wprowadź parametry i dotknij przycisku  $\sqrt{.}$  Parametry zostały ustawione pomyślnie.

| Nie. | Parametry | Opis |
|------|-----------|------|
|------|-----------|------|

| Ustawienie limitu mocy dla krajów/regionów z wyjątkiem Australii |                                      |                                                                                                    |  |
|------------------------------------------------------------------|--------------------------------------|----------------------------------------------------------------------------------------------------|--|
| 1                                                                | Power Limit                          | Włącz ograniczenie mocy, gdy lokalne standardy i wymagania sieciowe tego wymagają.                                                                            |  |
| 2                                                                | Moc eksportowa (W)                   | Ustawianie wartości w oparciu o rzeczywistą maksymalną moc<br>dostarczaną do sieci energetycznej.                                                             |  |
| 3                                                                | External CT Ratio                    | Ustawianie stosunku prądu pierwotnego do prądu wtórnego zewnętrznego przekładnika prądowego.                                                                  |  |
| Ustawi                                                           | Ustawienie limitu mocy dla Australii |                                                                                                    |  |
| 1                                                                | Soft Limit                           | Włącz funkcję Soft Limit (Miękkie ograniczenie), gdy ograniczenie mocy jest wymagane przez lokalne standardy i wymagania sieci.                               |  |
| 2                                                                | Export Power                         | Ustawianie wartości w oparciu o rzeczywistą maksymalną moc<br>dostarczaną do sieci energetycznej.                                                             |  |
| 3                                                                | Hard Limit                           | Po włączeniu tej funkcji falownik i sieć elektroenergetyczna<br>automatycznie rozłączą się, gdy moc dostarczana do sieci przekroczy<br>wymagane ograniczenie. |  |

### 9.5.4 Ustawianie parametrów akumulatora

# Krok 1 Naciśnij Home > Ustawienia > Zaawansowane ustawienia > Funkcja akumulatora, aby ustawić parametry.

Krok 2 Wprowadź parametry i dotknij przycisku  $\sqrt{.}$  Parametry zostały ustawione pomyślnie.

| Nie. | Parametry                            | Opis                                                                                                    |
|------|--------------------------------------|----------------------------------------------------------------------------------------------------|
| 1    | Maks. prąd<br>ładowania              | Ustaw maksymalny prąd ładowania w oparciu o rzeczywiste potrzeby.                                                                                                    |
| 2    | Maksymalny prąd<br>rozładowania      | Ustaw maksymalny prąd rozładowania w oparciu o rzeczywiste potrzeby.                                                                                                    |
| 3    | SOC Protection                       | Aktywuj ochronę akumulatora, gdy jego pojemność spadnie poniżej głębokości rozładowania.                                                                                                    |
| 4    | Depth of<br>Discharge (On-<br>Grid)  | Wskazuje głębokość rozładowania akumulatora, gdy falownik jest w sieci<br>lub poza nią.                                                                                                    |
| 5    | Depth of<br>Discharge (Off-<br>Grid) |                                                                                                    |
| 6    | Zapasowe<br>utrzymanie SOC           | Akumulator będzie ładowany do ustawionej wartości SOC przez sieć<br>energetyczną lub fotowoltaikę, gdy system działa w trybie podłączonym do<br>sieci. Aby poziom naładowania akumulatora był wystarczający do<br>utrzymania normalnej pracy, gdy system jest odłączony od sieci. |
| 7    | Natychmiastowe                       | Włącz, aby natychmiast naładować baterię z sieci. Wejdź w życie raz.                                                                                                    |

|   | ładowanie                          | Włącz lub wyłącz w zależności od rzeczywistych potrzeb.                                                                                                    |
|---|------------------------------------|----------------------------------------------------------------------------------------------------|
| 8 | SOC do<br>zatrzymania<br>ładowania | Zatrzymaj ładowanie baterii, gdy poziom naładowania (SOC) baterii<br>osiągnie wartość SOC określoną do zatrzymania ładowania.                                                                                                    |
| 9 | Natychmiastowa<br>moc ładowania    | Wskazuje procent mocy ładowania do nominalnej mocy inwertera podczas<br>włączania natychmiastowego ładowania.<br>Na przykład ustawienie natychmiastowej mocy ładowania falownika 10kW<br>na 60 oznacza, że moc ładowania falownika wynosi 10 kW * 60% = 6 kW. |

### 9.5.5 Ustawienie sterowania obciążeniem

**Krok 1** Stuknij **Home > Ustawienia > Kontrola obciążenia**, aby ustawić parametry. **Krok 2** Wprowadź parametry i dotknij przycisku  $\sqrt{.}$  Parametry zostały ustawione pomyślnie.

**Tryb styku suchego:** Gdy przełącznik jest WŁĄCZONY, obciążenia będą zasilane; gdy przełącznik jest WYŁĄCZONY, zasilanie zostanie odcięte. Włącz lub wyłącz przełącznik w zależności od rzeczywistych potrzeb.

**Tryb czasu:** ustaw czas, aby włączyć obciążenie, a obciążenie będzie zasilane automatycznie w ustawionym okresie czasu. Wybierz tryb standardowy lub tryb inteligentny.

| Nie. | Parametry                    | Opis                                                                                                    |
|------|------------------------------|----------------------------------------------------------------------------------------------------|
| 1    | Standard                     | Obciążenia będą zasilane w zadanym okresie.                                                                                                    |
| 2    | Inteligentny                 | Gdy nadwyżka energii z układu fotowoltaicznego przekroczy nominalną moc obciążenia w określonym czasie, obciążenia będą zasilane.                                                                                                   |
| 3    | Czas rozpoczęcia             | Tryb czasowy będzie aktywny między Czasem rozpoczęcia a Czasem                                                                                                    |
| 4    | End time                     | zakończenia.                                                                                                    |
| 5    | Repeat                       | Powtarzające się dni.                                                                                                    |
| 6    | Load consumption time        | Najkrótszy czas pracy obciążenia po zasilaniu obciążeń. Czas jest<br>ustawiony tak, aby zapobiegać częstemu włączaniu i wyłączaniu<br>obciążeń, gdy energia fotowoltaiczna ulega dużym wahaniom. Tylko dla<br>trybu inteligentnego. |
| 7    | Moc znamionowa<br>obciążenia | Obciążenia będą zasilane, gdy nadwyżka energii fotowoltaicznej przekroczy nominalną moc obciążenia. Tylko dla trybu inteligentnego.                                                                                                 |

**Tryb SOC**: falownik posiada zintegrowane złącze sterowania przekaźnikiem, które może włączać lub wyłączać obciążenia. W trybie poza siecią obciążenie podłączone do portu nie będzie zasilane, jeśli zostanie wykryte przeciążenie po stronie BACK-UP (Rezerwa) lub wartość SOC akumulatora jest niższa niż wartość zabezpieczenia akumulatora poza siecią.

## 9.6 Ustawianie parametrów bezpieczeństwa

### 9.6.1 Ustawianie podstawowych parametrów bezpieczeństwa

UWAGA Normy sieciowe niektórych krajów/regionów wymagają, aby falowniki ustawiały funkcje zgodne z lokalnymi wymaganiami.

#### Krok 1 Naciśnij Strona główna > Ustawienia > Zaawansowane, aby ustawić parametry.

| Nie. | Parametry                                          | Opis                                                                                                    |
|------|----------------------------------------------------|----------------------------------------------------------------------------------------------------|
| 1    | DRED/Zdalne<br>wyłączanie/RCR/Ustawa<br>EnWG § 14a | Włącz opcję DRED/Zdalne wyłączanie/RCR/EnWG 14a<br>przed podłączeniem urządzenia innej firmy z funkcją<br>DRED, zdalnego wyłączania lub RCR, EnWG 14a, aby<br>zapewnić zgodność z lokalnymi przepisami i regulacjami. |
| 2    | Trójfazowe niesymetryczne<br>wyjście               | Włącz nierównoważone wyjście trójfazowe, gdy firma energetyczna stosuje oddzielne rozliczanie faz.                                                                                                    |
| 3    | Przełącznik zapasowy<br>przekaźnika N i PE         | Aby przestrzegać lokalnych przepisów i regulacji, upewnij<br>się, że przekaźnik wewnątrz portu zapasowego pozostaje<br>zamknięty, a przewody N i PE są połączone, gdy inwerter<br>pracuje w trybie off-grid.          |
| 4    | AutoTest                                           | Włącz AUTO TEST, aby ustawić automatyczne testowanie<br>połączenia z siecią zgodnie z lokalnymi standardami i<br>wymaganiami sieci.                                                                                   |

#### 9.6.2 Ustawianie niestandardowych parametrów bezpieczeństwa

Ustaw niestandardowe parametry zabezpieczeń zgodnie z lokalnymi wymaganiami. Nie należy zmieniać parametrów bez uprzedniej zgody zakładu energetycznego.

UWAGA

#### 9.6.2.1 Ustawienie trybu aktywnej mocy

Ustawianie krzywej P(F)

Krok 1 Naciśnij Strona główna > Ustawienia > Zaawansowane ustawienia > Parametry bezpieczeństwa > Tryb aktywnej mocy, aby ustawić parametry.
Krok 2 Ustaw parametry zgodnie z rzeczywistymi potrzebami.

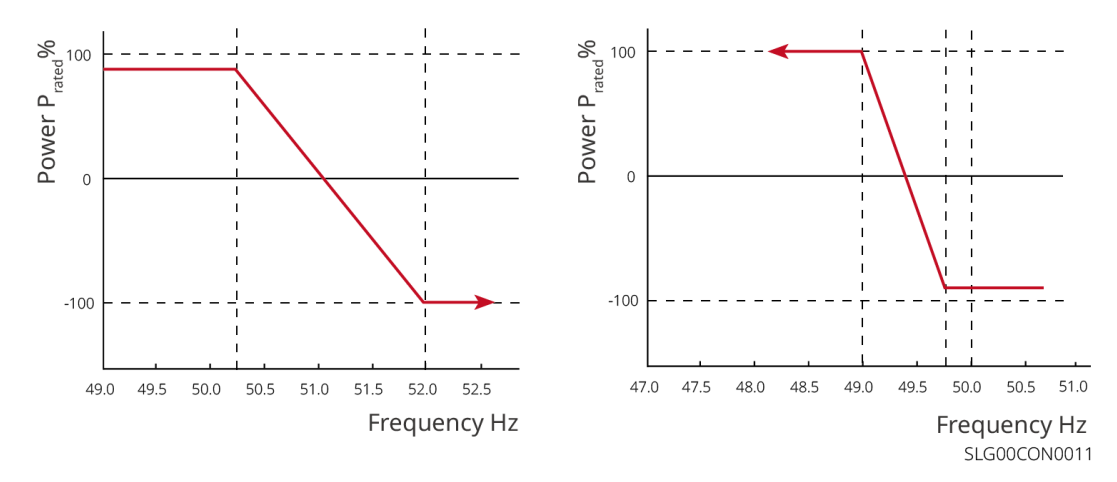

#### Ustawienie krzywej P(U)

# Krok 1 Naciśnij Home > Ustawienia > Zaawansowane ustawienia > Parametry bezpieczeństwa > Aktywny tryb mocy aby ustawić parametry.

**Krok 2** Wprowadź parametry. Falownik dostosuje stosunek wyjściowej mocy czynnej do mocy pozornej w czasie rzeczywistym zgodnie z rzeczywistym stosunkiem napięcia sieci do napięcia znamionowego.

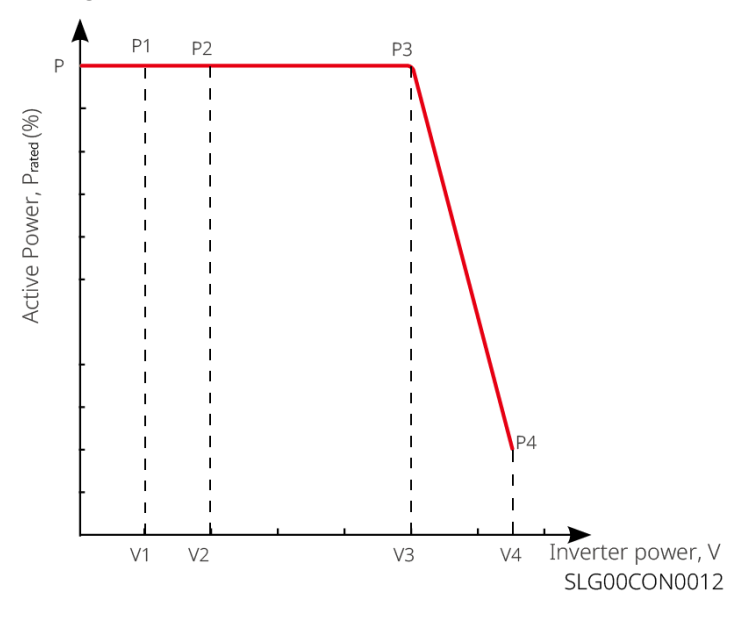

#### 9.6.2.2 Ustawienie trybu mocy biernej

#### Ustawianie stałego PF

Krok 1 Naciśnij Home > Ustawienia > Zaawansowane ustawienia > Ustawienia parametrów bezpieczeństwa > Tryb mocy biernej, aby ustawić parametry.
Krok 2 Ustaw parametr w oparciu o rzeczywiste potrzeby. Współczynnik mocy pozostaje stały podczas pracy inwertera.

 Nie.
 Parametry
 Opis

 1
 Napraw PF
 Włącz stały PF, gdy jest to wymagane przez lokalne standardy i wymogi sieci.

| 2 | Niedostateczn<br>e pobudzenie | Ustaw współczynnik mocy jako opóźniający lub przyspieszający w oparciu                       |
|---|-------------------------------|----------------------------------------------------------------------------------------------|
| 3 | Nadmierna<br>ekscytacja       | o rzeczywiste potrzeby oraz lokalne standardy i wymagania sieci.                             |
| 4 | Power Factor                  | Ustaw współczynnik mocy w oparciu o rzeczywiste potrzeby. Zakres: 0 do - 0,8 lub +0,8 do +1. |

#### Ustawienie stałego Q

Krok 1 Naciśnij Home > Ustawienia > Zaawansowane ustawienia > Ustawienia parametrów bezpieczeństwa > Tryb mocy biernej, aby ustawić parametry.
Krok 2 Ustaw parametr w oparciu o rzeczywiste potrzeby. Wyjściowa moc bierna pozostaje stała podczas pracy inwertera.

| Nie. | Parametry                     | Opis                                                                                                    |
|------|-------------------------------|----------------------------------------------------------------------------------------------------|
| 1    | Napraw Q                      | Włącz funkcję stałego Q, gdy jest to wymagane przez lokalne standardy i wymagania sieci.                                                    |
| 2    | Niedostateczn<br>e pobudzenie | Ustaw moc bierną jako indukcyjną lub pojemnościową moc bierną w oparciu<br>o rzeczywiste potrzeby oraz lokalne standardy i wymagania sieci. |
| 3    | Nadmierna<br>ekscytacja       |                                                                                                    |
| 4    | Power Factor                  | Procent udziału mocy biernej w mocy pozornej.                                                                                               |

#### Ustawianie krzywej Q(U)

Krok 1 Naciśnij Strona główna > Ustawienia > Zaawansowane ustawienia > Ustawienia parametrów bezpieczeństwa > Tryb mocy biernej , aby ustawić parametry.
Krok 2 Wprowadź parametry. Falownik dostosuje stosunek mocy biernej do mocy pozornej w czasie rzeczywistym zgodnie z rzeczywistym stosunkiem napięcia sieci do napięcia znamionowego.

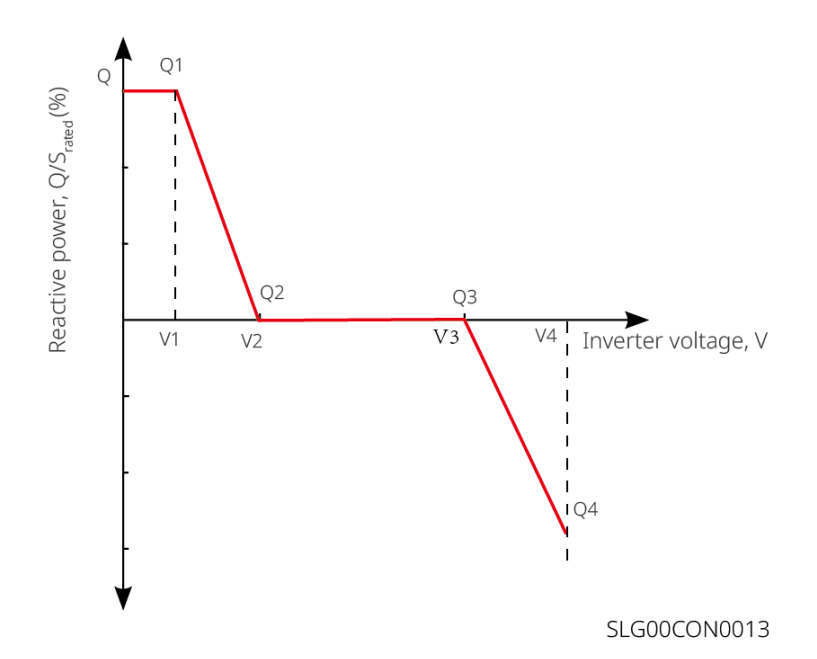

#### Ustawianie krzywej Cosø

Krok 1 Naciśnij Home > Ustawienia > Zaawansowane ustawienia > Ustawienia parametrów bezpieczeństwa > Tryb mocy biernej, aby ustawić parametry.
Krok 2 Wprowadź parametry. Falownik dostosuje stosunek wyjściowej mocy czynnej do mocy pozornej w czasie rzeczywistym zgodnie z rzeczywistym stosunkiem napięcia sieci do napięcia znamionowego.

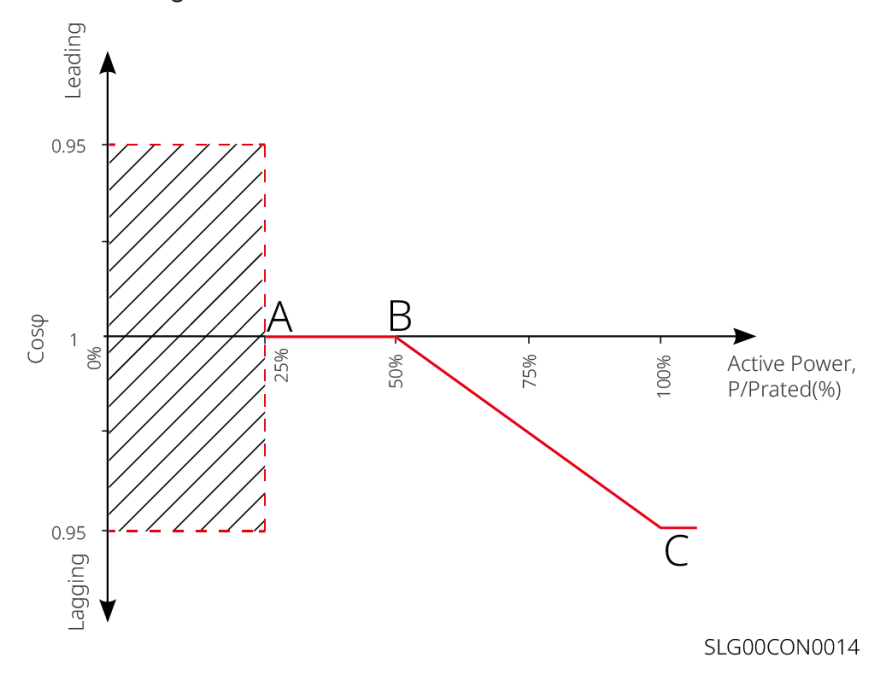

#### 9.6.2.3 Ustawianie parametrów ochrony

Krok 1 Naciśnij Strona główna > Ustawienia > Zaawansowane ustawienia > Ustawienia parametrów bezpieczeństwa > Parametry ochrony, aby ustawić parametry.
 Krok 2 Ustaw parametry zgodnie z rzeczywistymi potrzebami.

| Nie.                             | Parametry                                  | Opis                                                                         |  |  |  |
|----------------------------------|--------------------------------------------|------------------------------------------------------------------------------|--|--|--|
| Parametr                         | Parametry ochrony napięcia                 |                                                                              |  |  |  |
| 1                                | Wartość wyzwalania<br>etapu n OV           | Ustaw próg ochrony przed przekroczeniem napięcia sieci, n = 1, 2, 3.         |  |  |  |
| 2                                | Czas wyzwolenia etapu<br>OV i czas podróży | Ustaw czas wyzwolenia ochrony przed nadnapięciem sieci, n = 1, 2, 3.         |  |  |  |
| 3                                | Wartość wyzwalania<br>etapu n UV           | Ustaw próg ochrony przed niedonapięciem w sieci, n = 1, 2, 3.                |  |  |  |
| 4                                | Czas wyzwolenia etapu<br>UV                | Ustaw czas wyzwalania ochrony przed spadkiem napięcia sieci, n<br>= 1, 2, 3. |  |  |  |
| 5                                | 10-minutowe przepięcie<br>w sieci          | Ustawianie wartości progowej zabezpieczenia przed przepięciem 10-min.        |  |  |  |
| Parametry ochrony częstotliwości |                                            |                                                                              |  |  |  |
| 6                                | Wartość wyzwolenia<br>etapu n OF           | Ustaw próg ochrony przed nadczęstotliwością sieci, n = 1, 2.                 |  |  |  |
| 7                                | Czas wyzwolenia etapu<br>n OF              | Ustaw czas wyzwalania ochrony przed nadczęstotliwością sieci,<br>n = 1, 2.   |  |  |  |
| 8                                | Wartość wyzwalania<br>etapu n UF           | Ustaw próg ochrony przed zbyt niską częstotliwością sieci, n = 1,<br>2.      |  |  |  |
| 9                                | Czas wyzwolenia etapu<br>UF n              | Ustaw czas wyzwalania ochrony przed niedoczestotliwością sieci, n = 1, 2.    |  |  |  |

#### 9.6.2.4 Ustawianie parametrów połączenia

Krok 1 Stuknij Strona główna > Ustawienia > Zaawansowane ustawienia > Ustawienia parametrów bezpieczeństwa > Parametry połączenia, aby ustawić parametry.
Krok 2 Ustaw parametry zgodnie z rzeczywistymi potrzebami.

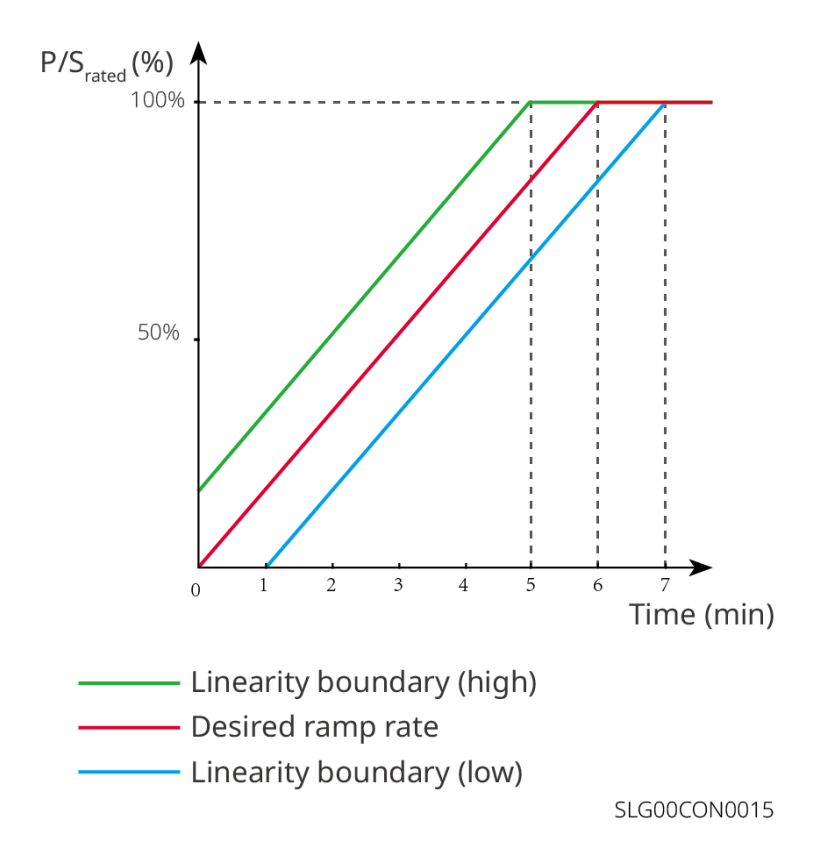

#### 9.6.2.5 Ustawienie parametrów przepływu napięcia

Krok 1 Dotknij Home > Ustawienia > Zaawansowane ustawienia > Ustawienia parametrów bezpieczeństwa > Przezbrojenie napięciowe, aby ustawić parametry.
Krok 2 Ustaw parametry zgodnie z rzeczywistymi potrzebami.

| Nie. | Parametry                              | Opis                                                                                                    |
|------|----------------------------------------|----------------------------------------------------------------------------------------------------|
| LVRT |                                        |                                                                                                    |
| 1    | Ride Through<br>Voltage Start<br>Point | Falownik nie zostanie natychmiast odłączony od sieci zasilającej, gdy<br>napięcie sieci będzie znajdować się w zakresie między punktem                        |
| 2    | Ride Through<br>Voltage End<br>Point   | początkowym napięcia Ride Through a punktem końcowym napięcia Ride<br>Through.                                                                                |
| 3    | Ride Through<br>Time Start Point       | Wskazuje najdłuższy czas, przez który falownik może pozostawać<br>podłączony do sieci, gdy napięcie sieci osiągnie punkt początkowy<br>napięcia Ride Through. |
| 4    | Ride Through<br>Time End Point         | Wskazuje najdłuższy czas, przez który falownik może pozostawać<br>podłączony do sieci, gdy napięcie sieci osiągnie punkt końcowy napięcia<br>Ride Through.    |
| 5    | Ride Through<br>Trip Threshold         | LVRT jest dozwolone, gdy napięcie sieciowe jest niższe niż próg Ride<br>Through Trip.                                                                         |
| HVRT |                                        |                                                                                                    |
| 6    | Ride Through<br>Voltage Start<br>Point | Falownik nie zostanie natychmiast odłączony od sieci zasilającej, gdy<br>napięcie sieci będzie znajdować się w zakresie między punktem                        |
| 7    | Ride Through<br>Voltage End<br>Point   | początkowym napięcia Ride Through a punktem końcowym napięcia Ride<br>Through.                                                                                |
| 8    | Ride Through<br>Time Start Point       | Wskazuje najdłuższy czas, przez który falownik może pozostawać<br>podłączony do sieci, gdy napięcie sieci osiągnie punkt początkowy<br>napięcia Ride Through. |
| 9    | Ride Through<br>Time End Point         | Wskazuje najdłuższy czas, przez który falownik może pozostawać<br>podłączony do sieci, gdy napięcie sieci osiągnie punkt końcowy napięcia<br>Ride Through.    |
| 10   | Ride Through<br>Trip Threshold         | HVRT jest dozwolone, gdy napięcie sieci jest wyższe niż próg wyłączenia przez Ride Through.                                                                   |
## 10 Monitorowanie elektrowni

## 10.1 Przegląd portalu SEMS

Aplikacja SEMS Portal to platforma monitorująca. Najczęściej używane funkcje są następujące:

- 1. Zarządzanie organizacją lub informacjami o użytkowniku.
- 2. Dodawanie i monitorowanie informacji o siłowni.
- 3. Konserwacja sprzętu.

#### Strona logowania aplikacji portalu SEMS

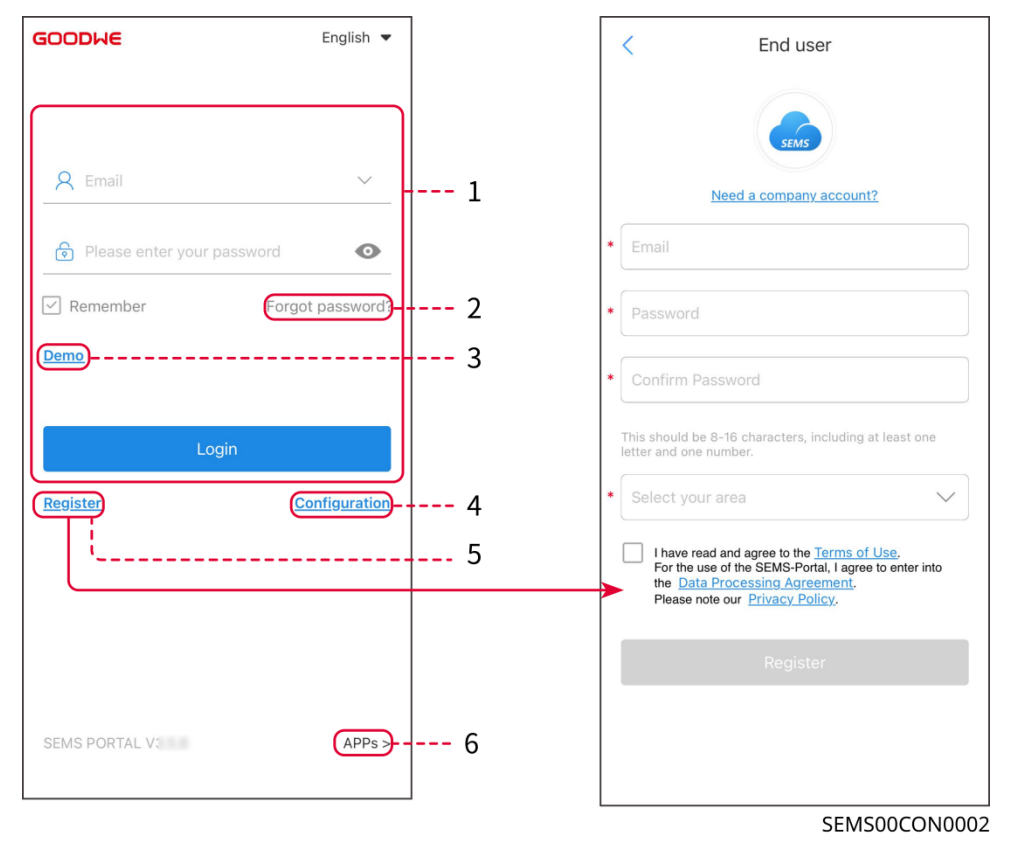

| Nie. | Nazwa             | Opis                                                                                                    |
|------|-------------------|----------------------------------------------------------------------------------------------------|
| 1    | Obszar logowania  | Wprowadź nazwę użytkownika i hasło, aby zalogować się do aplikacji.                                                                                                    |
| 2    | Zapomniałeś hasła | Stuknij, aby zweryfikować konto i zresetować hasło.                                                                                                    |
| 3    | Demo              | Stuknij, aby wejść na stronę przykładowej rośliny. Na stronie<br>przykładowej wyświetlane są treści dostępne tylko dla konta gościa,<br>które służą wyłącznie do celów informacyjnych. |
| 4    | Konfiguracja      | Skonfiguruj parametry WiFi, aby nawiązać komunikację między falownikiem a serwerem oraz umożliwić zdalne monitorowanie i zarządzanie.                                                  |
| 5    | Rejestracja       | Naciśnij, aby zarejestrować konto użytkownika końcowego.                                                                                                    |

|   |      | Skontaktuj się z producentem lub firmą, gdy zostaniesz o to poproszony, jeśli potrzebujesz konta firmowego.                                                                      |
|---|------|----------------------------------------------------------------------------------------------------|
| 6 | Demo | Stuknij, aby wejść na stronę przykładowej rośliny. Na stronie przykładowej wyświetlane są treści dostępne tylko dla konta gościa, które służą wyłącznie do celów informacyjnych. |

### Strona główna aplikacji portalu SEMS

| 1 | - 🕀                             | Plants          |                 |
|---|---------------------------------|-----------------|-----------------|
|   | Working Waiting                 | g Fault         | Offline 2       |
|   | Q Please enter pla              | nt / SN / email | 2 3             |
|   | Gen. Today Total Inco<br>Plants | capacity 🖨      | Gen. Today 🖨    |
|   | • ==                            | (kW)<br>2.00    | (kWh)<br>0.00   |
|   | • 1                             | 28.00           | 0.00            |
|   | • ==                            | 50.00           | 0.00            |
|   | • ****                          | 20.00           | 0.00            |
| 5 | Plants Alarms                   |                 | isage Discovery |
| 6 |                                 |                 | 8               |
| 1 |                                 |                 | SEMS00CON0003   |

| Nie. | Nazwa                   | Opis                                                                                                    |
|------|-------------------------|----------------------------------------------------------------------------------------------------|
| 1    | +                       | Utwórz nową elektrownię.                                                                                                    |
| 2    | Status zakładu          | Podsumowanie informacji o działaniu zakładów na podstawie konta.                                                                                                    |
| 3    | Znajdź roślinę          | Znajdź elektrownię, wpisując nazwę elektrowni, numer seryjny urządzenia, adres e-mail lub korzystając z mapy.                                                                                                    |
| 4    | Statystyki<br>generacji | Informacje o działaniu pojedynczej elektrowni. Naciśnij nazwę elektrowni,<br>aby sprawdzić szczegółowe informacje o niej, takie jak nazwa elektrowni,<br>lokalizacja, moc, pojemność, dzisiejsza generacja, całkowita generacja<br>itp. |

| 5 | Elektrownie      | Strona monitorowania roślin.                                                               |
|---|------------------|--------------------------------------------------------------------------------------------|
| 6 | ے<br>Alarmy      | Sprawdź wszystkie alarmy, alarmy występujące i alarmy odzyskane.                           |
| 7 | WI-FI            | Ukończ konfigurację WiFi, gdy używany jest dongle zestawu Wi-Fi.                           |
| 8 | <b>Wiadomość</b> | Ustaw i sprawdź komunikaty systemowe.                                                      |
| 9 | Odkrycie         | Odkrycie to <b>Edytuj</b> konto, utwórz Mój kod QR, ustaw <b>Ustawienia</b> dochodów, itp. |

## 10.2 Zarządzanie zakładem lub urządzeniami

### 10.2.1 Tworzenie elektrowni

Krok 1 Przejdź do strony Utwórz roślinę.

**Krok 2** Przeczytaj instrukcje i wypełnij wymagane informacje o roślinach na podstawie rzeczywistej sytuacji. (\* odnosi się do pozycji obowiązkowych)

Krok 3 Postępuj zgodnie z instrukcjami, aby dodać urządzenia i stworzyć zakład.

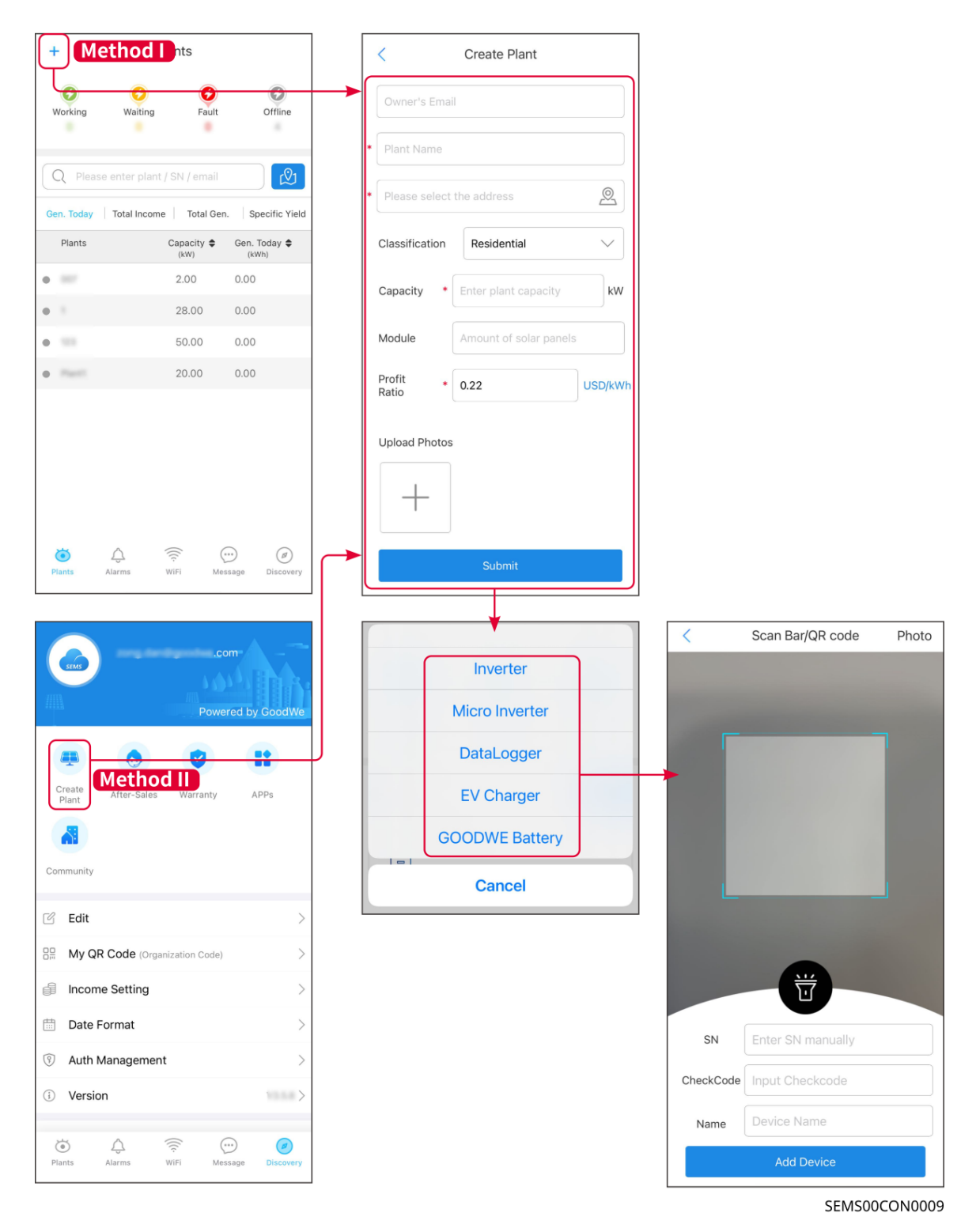

#### 10.2.2 Zarządzanie zakładem

**Krok 1** Wejdź na stronę monitorowania elektrowni i usuń lub zmodyfikuj informacje o elektrowni zgodnie z aktualnymi potrzebami.

| +                               | PI               | ants                                  |                                  | <                                                                            | 007                            |                                               | $\leftrightarrow$         | Modify Plant Info  | Delete        |
|---------------------------------|------------------|---------------------------------------|----------------------------------|------------------------------------------------------------------------------|--------------------------------|-----------------------------------------------|---------------------------|--------------------|---------------|
| Working                         | Waiting          | Fault                                 | Offline                          |                                                                              | ٨W                             |                                               | Owner's E                 | imail              |               |
| Q Pleas<br>Gen. Today<br>Plants | se enter plant / | SN / email<br>Total Gen<br>Capacity ≑ | . Specific Yield<br>Gen. Today 🗢 | <ul> <li>IO.21.2022</li> <li>Generation To<br/>Monthly Generation</li> </ul> | 2.00 kW<br>day<br>ration       | 0.00 kWh<br>0.00 kWh<br>0.00 kWh<br>67.12 MWh | G                         | -                  | <u>ل</u> و.,@ |
| •                               |                  | (kW)                                  | (kWh)                            | Total Income                                                                 |                                | 14767.33 USD                                  | Classificati              | on Battery storage | ~             |
| • 1                             |                  | 28.00<br>50.00                        | 0.00                             | <b>A</b>                                                                     |                                | <b>ft</b>                                     | Capacity                  | * 2.000            | kW            |
| • Fast                          |                  | 20.00                                 | 0.00                             | ■                                                                            |                                | æ                                             | Battery<br>Capacity       | * 5                | kWh           |
|                                 |                  |                                       |                                  | Today         Day         Mont           07.03.2024                          | th Year                        | <u> </u>                                      | Module<br>Profit<br>Ratio | 1                  | USD/kWh       |
| <b>T</b> ents                   | Alarms 1         | ((c)                                  | iii) Ø<br>isage Discovery        |                                                                              |                                |                                               |                           | otos               |               |
|                                 |                  |                                       |                                  | CO <sub>2</sub><br>Reduction(Tons)<br>66.92                                  | Planted<br>Trees<br>3668       | Coal<br>Savings(Tons)<br>27.12                |                           | (+) Add Visitor    |               |
|                                 |                  |                                       |                                  | Device                                                                       |                                | +ADD                                          | Ca                        | ncel               | Submit        |
|                                 |                  |                                       |                                  | Pov<br>Ger                                                                   | ver:0kW<br>neration Today: 0kW | 'n                                            |                           |                    |               |

10.2.3 Zarządzanie urządzeniami

**Krok 1** Wybierz elektrownię i przejdź do strony ze szczegółowymi informacjami. **Krok 2** Dodaj, usuń lub zamień urządzenia w zależności od rzeczywistych potrzeb.

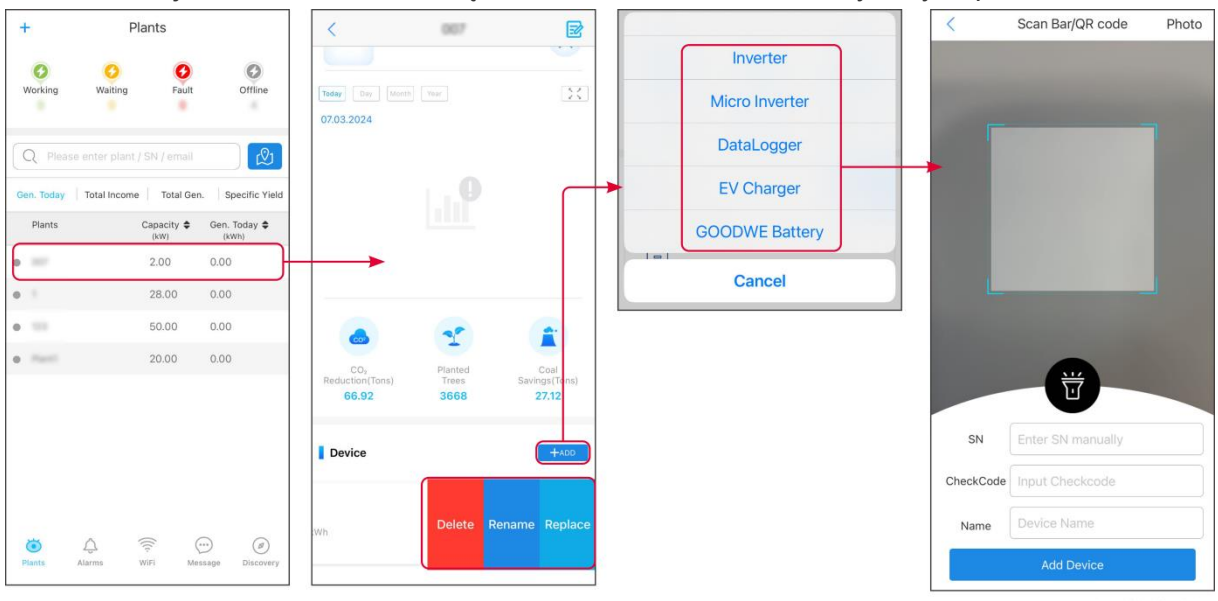

SEMS00CON0011

## 10.3 Monitorowanie zakładu

### 10.3.1 Sprawdzanie informacji o roślinach

Zaloguj się do aplikacji SEMS Portal, używając swojego loginu i hasła. Ogólny stan pracy wszystkich elektrowni objętych tym kontem zostanie wyświetlony.

Interfejs różni się w zależności od urządzeń.

**Krok 1** (opcjonalnie) Wyszukaj nazwę rośliny, numer seryjny falownika lub adres e-mail, aby szybko znaleźć elektrownię.

Lub dotknij ikony mapy, aby wyszukać roślinę.

**Krok 2** Dotknij nazwy rośliny na liście roślin lub ikony rośliny na mapie, aby sprawdzić szczegółowe informacje o roślinie.

**Krok 3** Sprawdź informacje o elektrowni, sytuację wytwarzania energii, informacje o urządzeniu, usterki itp.

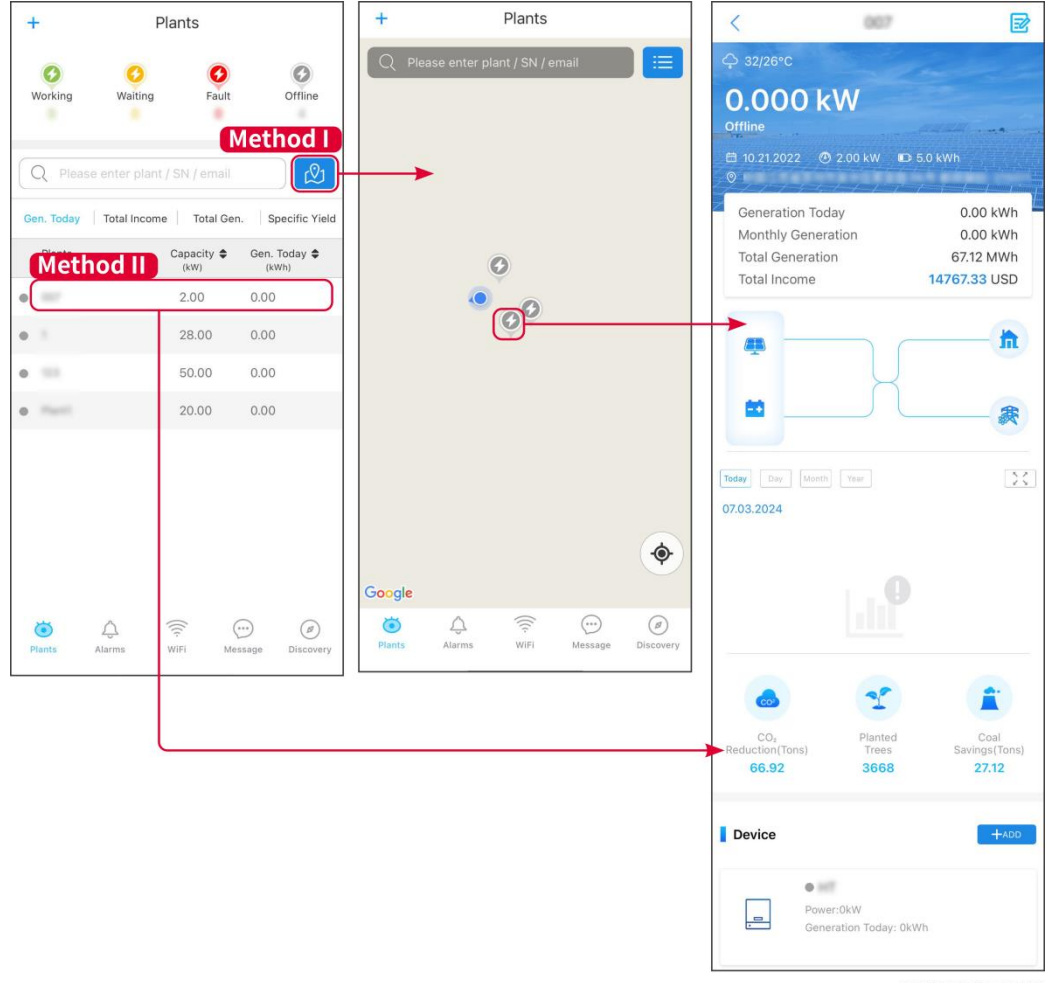

SEMS00CON0012

#### 10.3.2 Wyświetlanie informacji o alarmach

Krok 1 Dotknij zakładki Alarm i przejdź do strony szczegółów alarmu.

**Krok 2** (opcjonalnie) W pasku wyszukiwania wpisz nazwę rośliny, numer seryjny falownika lub adres e-mail właściciela

aby dowiedzieć się, która roślina wywołuje alarm.

Krok 3 Dotknij nazwę alarmu, aby sprawdzić szczegóły alarmu.

|                                                     | Alarms       |                  | < Aları                                                                                                    | m Details 🖒                                               |
|-----------------------------------------------------|--------------|------------------|----------------------------------------------------------------------------------------------------|-----------------------------------------------------------|
| All                                                 | Happening    | Recovered        | WAARE SOLAR                                                                                                    | Û                                                         |
|                                                     |              |                  | Owner:                                                                                                    |                                                           |
| Q Plant/SN/E                                        | mail         |                  | Device:                                                                                                    | INVERTER                                                  |
|                                                     |              |                  | SN:                                                                                                    | Litility Loss                                             |
| Plant                                               | Alarm        | Occurrence≑      | Status:                                                                                                    | Happening                                                 |
|                                                     | Utility Loss | 07.03.2024 07:23 | Occurrence:<br>Recovery:                                                                                                    | 07.03.2024 07:23:01                                       |
| BAARE SCLAP                                         | Vac Fail     | 07.03.2024 07:23 | Possible Reasons                                                                                                    |                                                           |
| App Patroleum                                       | Vac Fail     | 07.03.2024 04:22 | 1. Grid power fails.<br>2. AC connection is not                                                                                                    | good.                                                     |
| CronCheveld<br>AN                                   | Vac Fail     | 07.03.2024 07:52 | 3. AC breaker fails<br>4. Grid is not connected                                                                                                    |                                                           |
|                                                     | Fac Fail     | 07.03.2024 10:22 | Troubleshooting                                                                                                    |                                                           |
|                                                     | Vac Fail     | 07.03.2024 10:22 | 1. Make sure grid power<br>2. Check (use multimete                                                                                                    | is available.<br>er) if AC side has voltage.              |
|                                                     | Utility Loss | 07.03.2024 10:22 | 4. Check AC side connersure L/N cable are connersure L/N cable are conn | ction is right or not (Make<br>ected in the right place). |
| granting                                            | Vac Fail     | 07.03.2024 07:52 | 5. Make sure grid is con<br>turned ON.<br>6. If all is well, please try                                                                                                    | nected and AC breaker                                     |
| $g_{1}(x_{1},y_{2}) \in \mathbb{C}^{n}(\mathbb{C})$ | Utility Loss | 07.03.2024 07:52 | turn on again after 5 mir                                                                                                    | is.                                                       |
| grantine                                            | Fac Fail     | 07.03.2024 07:52 |                                                                                                    |                                                           |
| i Alarr                                             | Vac Fail     | 07.03.2024 07:52 |                                                                                                    |                                                           |
|                                                     |              |                  | [ L                                                                                                    | SEMS00CON0013                                             |

# 11 Konserwacja

## 11.1 Wyłącz zasilanie systemu

## 

- Wyłącz urządzenie przed operacjami i konserwacją. W przeciwnym razie urządzenie może ulec uszkodzeniu lub może wystąpić porażenie prądem.
- Opóźnione rozładowanie. Po wyłączeniu zasilania należy zaczekać, aż podzespoły zostaną rozładowane.
- Ściśle przestrzegaj wymagań dotyczących wyłączania zasilania, aby uniknąć uszkodzenia systemu

#### UWAGA

Zainstaluj wyłącznik obwodu między falownikiem a akumulatorem lub między dwoma akumulatorami zgodnie z lokalnymi przepisami i regulacjami.

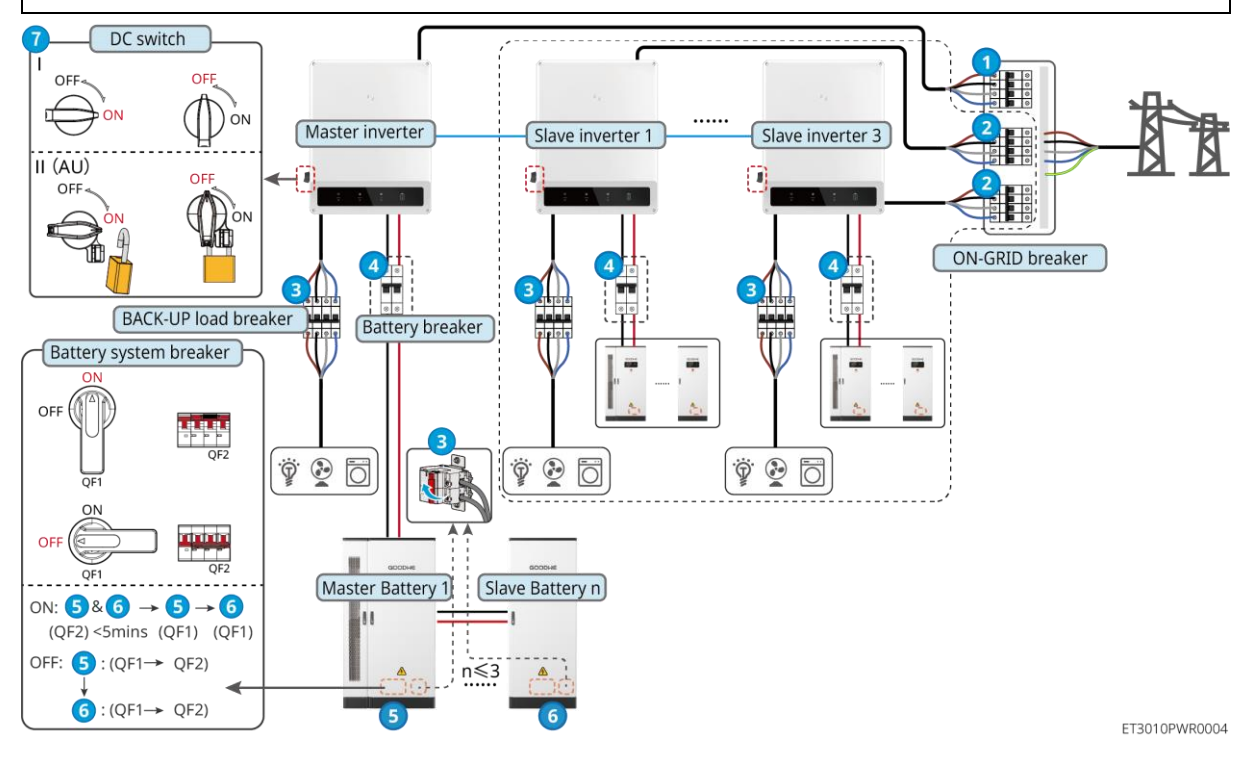

Włączanie/Wyłączanie zasilania:

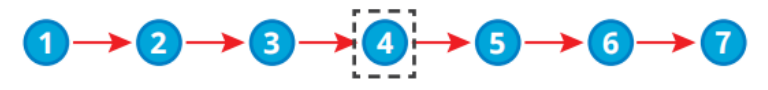

(4): Opcjonalne zgodnie z lokalnymi przepisami i regulacjami.

## 11.2 Usuwanie sprzętu

## **NIEBEZPIECZEŃSTWO**

- Upewnij się, że sprzęt jest wyłączony.
- Noś odpowiednie środki ochrony osobistej podczas operacji.
- Użyj narzędzia PV i narzędzia do baterii dołączonych do zestawu, aby odłączyć złącze PV i złącze baterii.

Krok 1 Wyłącz system.

Krok 2 Oznacz kable podłączone do systemu, używając etykiet wskazujących typ kabla.

Krok 3 Odłącz falownik, akumulator i obciążenia rezerwowe w systemie.

Krok 4 Wyjmij falownik z płyty montażowej i zdejmij płytę montażową.

Krok 5 Usuń inteligentny licznik i inteligentny dongle.

**Krok 6** Sprzęt należy przechowywać we właściwy sposób. Jeśli sprzęt ma być używany później, upewnij się, że warunki przechowywania spełniają wymagania.

### 11.3 Utylizacja urządzenia

Jeśli urządzenie nie może już pracować, należy je zutylizować zgodnie z lokalnymi przepisami dotyczącymi utylizacji odpadów urządzeń elektrycznych. Urządzenia nie można wyrzucać razem z odpadami domowymi.

### 11.4 Rutynowa konserwacja

#### 

- Przed konserwacją sprzętu należy podjąć niezbędne środki ochronne, aby zapobiec porażeniu prądem.
- Podczas konserwacji upewnij się, że zarówno wyłączniki zasilania przed sprzętem, jak i za nim są odłączone.
- Podczas konserwacji należy ściśle przestrzegać właściwych procedur operacyjnych.

# 

- W przypadku wykrycia jakichkolwiek problemów, które mogą mieć wpływ na akumulator lub falownik hybrydowy, należy skontaktować się z działem obsługi posprzedażowej w celu uzyskania pomocy. Demontaż bez zezwolenia jest surowo zabroniony.
- W przypadku odsłonięcia przewodnika miedzianego należy skontaktować się z działem obsługi posprzedażowej w celu uzyskania pomocy. Nie wolno dotykać ani rozmontowywać urządzenia samodzielnie, ponieważ istnieje niebezpieczeństwo wysokiego napięcia.
- W przypadku innych sytuacji awaryjnych należy jak najszybciej skontaktować się z działem obsługi posprzedażowej. Należy działać zgodnie z instrukcjami lub poczekać na personel serwisu posprzedażowego.

| Zakres | Metoda konserwacji | Okres konserwacji | Zachowanie celu |
|--------|--------------------|-------------------|-----------------|
|        |                    |                   |                 |

| konserwacji                                                                                                    |                                                                                                    |                  |                                                                                       |
|----------------------------------------------------------------------------------------------------|----------------------------------------------------------------------------------------------------|------------------|---------------------------------------------------------------------------------------|
| Czyszczenie<br>systemu                                                                                                    | <ol> <li>Sprawdzić, czy na<br/>radiatorze oraz włotach<br/>i wylotach powietrza<br/>nie ma ciał obcych ani<br/>kurzu.</li> <li>Sprawdź, czy<br/>przestrzeń instalacyjna<br/>spełnia wymagania i<br/>czy wokół urządzenia<br/>nie ma żadnych<br/>zanieczyszczeń.</li> </ol> | Raz na pół roku  | Zapobiegaj awariom<br>odprowadzania<br>ciepła.                                        |
| Instalacja układu                                                                                                    | <ol> <li>Sprawdź, czy sprzęt<br/>jest zamontowany<br/>bezpiecznie i czy śruby<br/>są mocno dokręcone.</li> <li>Sprawdź, czy sprzęt<br/>jest uszkodzony lub<br/>zdeformowany.</li> </ol>                                                                                    | Co 6–12 miesięcy | Upewnij się, że<br>urządzenie jest<br>zamontowane<br>bezpiecznie.                     |
| Połączenia<br>elektryczne                                                                                                    | Sprawdzić, czy przewody<br>są solidnie podłączone.<br>Sprawdzić, czy przewody<br>nie są uszkodzone i czy nie<br>ma odsłoniętej miedzianej<br>żyły.                                                                                                    | Co 6–12 miesięcy | Potwierdź<br>niezawodność<br>połączeń<br>elektrycznych.                               |
| Uszczelnienie Sprawdzić, czy wszystkie<br>zaciski i otwory są<br>prawidłowo uszczelnione.<br>Jeśli otwór na przewód nie<br>jest uszczelniony lub jest<br>zbyt duży, należy go<br>ponownie uszczelnić. |                                                                                                    | Co rok           | Potwierdź, że<br>uszczelnienie<br>maszyny i jej<br>wodoszczelność są<br>nienaruszone. |

## 11.5 Rozwiązywanie problemów

Rozwiązywanie problemów należy przeprowadzać zgodnie z poniższymi metodami. Jeżeli metody te nie przyniosą rezultatu, należy skontaktować się z działem obsługi posprzedażnej.

Przed skontaktowaniem się z działem obsługi posprzedażnej należy zebrać poniższe informacje, co pozwoli szybko rozwiązać problemy:

- 1. Informacje o produkcie, takie jak numer seryjny, wersja oprogramowania, data instalacji, czas awarii, częstość awarii itp.
- 2. Środowisko instalacyjne, w tym warunki pogodowe, czy moduły PV są osłonięte czy zacienione, itp. Zaleca się dostarczenie zdjęć i filmów, które pomogą w analizie problemu.
- 3. Sytuacja sieci elektrycznej.

#### 11.5.1 Rozwiązywanie problemów z komunikacją systemu

| Nie. | Błąd                         | Rozwiązania                                                                                                    |
|------|------------------------------|----------------------------------------------------------------------------------------------------|
| 1    | Nie można znaleźć<br>sygnału | <ol> <li>Upewnij się, że Smart Dongle jest włączony, a<br/>niebieski wskaźnik miga lub świeci ciągle.</li> </ol> |

|   | bezprzewodowego<br>inteligentnego dongle.                                                              | <ol> <li>Upewnij się, że inteligentny dongle znajduje się w zasięgu komunikacji.</li> <li>Odśwież listę urządzeń w aplikacji.</li> <li>Uruchom ponownie falownik</li> </ol>                                                                                                    |
|---|----------------------------------------------------------------------------------------------------|----------------------------------------------------------------------------------------------------|
| 2 | Nie można połączyć się z<br>sygnałem<br>bezprzewodowym<br>inteligentnego dongla.                       | <ol> <li>Upewnij się, że do sygnału falownika nie jest<br/>podłączone żadne inne inteligentne urządzenie.</li> <li>Zrestartuj falownik i ponownie połącz się z<br/>sygnałem falownika.</li> <li>Jeśli sygnał Bluetooth jest połączony, sprawdź, czy<br/>sparowanie Bluetooth zostało pomyślnie<br/>zakończone.</li> </ol>             |
| 3 | Nie można znaleźć<br>identyfikatora SSID<br>routera.                                                   | <ol> <li>Przenieś router bliżej inteligentnego dongla. Lub<br/>dodaj wzmacniacz sygnału WiFi, aby wzmocnić<br/>sygnał WiFi.</li> <li>Zredukuj liczbę urządzeń podłączonych do routera.</li> <li>Sprawdź, czy router to router 2,4 GHz.</li> </ol>                                                                                     |
| 4 | Po zakończeniu<br>wszystkich konfiguracji,<br>Smart Dongle nie łączy<br>się z routerem.                | <ol> <li>Uruchom ponownie falownik</li> <li>Sprawdź, czy SSID, metoda szyfrowania i hasło na<br/>stronie konfiguracji WiFi są takie same, jak w<br/>routerze.</li> <li>Uruchom ponownie ruter.</li> <li>Przenieś router bliżej inteligentnego dongla. Lub<br/>dodaj wzmacniacz sygnału WiFi, aby wzmocnić<br/>sygnał WiFi.</li> </ol> |
| 5 | Po zakończeniu<br>wszystkich konfiguracji,<br>Smart Dongle nie łączy<br>się z routerem.                | Uruchom ponownie router i falownik.                                                                                                    |
| 6 | Nie można zalogować się<br>do 10.10.100.253,<br>korzystając z WiFi-KIT.                                | <ol> <li>Zmień przeglądarkę, na przykład na Google<br/>Chrome, Firefox, IE, Safari.</li> <li>Zrestartuj falownik i ponownie połącz się z Wi-Fi.</li> </ol>                                                                                                    |
| 7 | Nie można znaleźć nazwy<br>sieci routera na stronie<br>wyszukiwania podczas<br>korzystania z WiFi-KIT. | <ol> <li>Przenieś router bliżej falownika. Lub dodaj kilka<br/>urządzeń wzmacniających sygnał WiFi.</li> <li>Sprawdź, czy numer kanału routera jest wyższy niż<br/>13.</li> <li>Jeśli tak, zmień go na niższą liczbę na stronie<br/>konfiguracji routera.</li> </ol>                                                                  |

| 8  | Wskaźnik Ezlink<br>miga podwójnie.   | 1. Upewnij się, że router jest włączony.                                                                                                    |
|----|--------------------------------------|----------------------------------------------------------------------------------------------------|
|    |                                      | 2. Podczas komunikacji przez sieć LAN upewnij się,<br>że zarówno połączenie kablowe LAN, jak i<br>konfiguracja sieci LAN są prawidłowe. Włącz lub<br>wyłącz DHCP w zależności od rzeczywistych<br>potrzeb.                                              |
|    |                                      | <ol> <li>Podczas komunikacji przez sieć WiFi upewnij się, że<br/>połączenie z siecią bezprzewodową jest poprawne,<br/>a siła sygnału bezprzewodowego spełnia<br/>wymagania. Włącz lub wyłącz DHCP w zależności<br/>od rzeczywistych potrzeb.</li> </ol> |
| 9  | Wskaźnik Ezlink<br>miga cztery razy. | <ol> <li>Upewnij się, że inteligentny dongle jest prawidłowo<br/>podłączony do routera za pomocą sieci WiFi lub<br/>LAN, i że router ma dostęp do Internetu.</li> </ol>                                                                                 |
|    |                                      | <ol> <li>Jeżeli problem nadal występuje, skontaktuj się z<br/>działem obsługi posprzedażnej.</li> </ol>                                                                                                    |
| 10 | Wskaźnik Ezlink<br>jest wyłączony.   | Upewnij się, że falownik jest włączony. Jeżeli problem<br>nadal występuje, skontaktuj się z działem obsługi<br>posprzedażnej.                                                                                                    |
| 11 | Wskaźnik Ezlink<br>jest wyłączony.   | Upewnij się, że falownik jest włączony.                                                                                                    |

## 11.5.2 Rozwiązywanie problemów z inwerterem

Inwerter pojedynczy

| Nie. | Błąd                  | Przyczyna                                                                                                    | Rozwiązania                                                                                                    |
|------|-----------------------|----------------------------------------------------------------------------------------------------|----------------------------------------------------------------------------------------------------|
| 1    | Utility Loss          | <ol> <li>Awaria zasilania<br/>sieciowego.</li> <li>Przewód prądu<br/>przemiennego<br/>jest odłączony<br/>lub wyłącznik<br/>prądu<br/>przemiennego<br/>jest wyłączony.</li> </ol> | <ol> <li>Alarm jest automatycznie kasowany po<br/>przywróceniu zasilania sieciowego.</li> <li>Sprawdzić, czy przewód prądu przemiennego jest<br/>podłączony oraz czy wyłącznik prądu<br/>przemiennego jest włączony.</li> </ol>                                                                                                    |
| 2    | Przepięcie w<br>sieci | Napięcie w sieci<br>wykracza poza<br>dopuszczalny<br>zakres lub czas<br>trwania wysokiego<br>napięcia przekracza<br>wymagania HVRT.                                              | <ol> <li>Jeśli problem pojawia się sporadycznie, sieć<br/>elektryczna może chwilowo działać<br/>nieprawidłowo. Falownik automatycznie wznowi<br/>działanie po wykryciu, że sieć elektryczna działa<br/>prawidłowo.</li> <li>2. Jeśli problem występuje często, sprawdź, czy<br/>napięcie sieciowe mieści się w dopuszczalnym</li> </ol> |

|   |                                      |                                                                                                    |    | zakresie.                                                                                                    |
|---|--------------------------------------|----------------------------------------------------------------------------------------------------|----|----------------------------------------------------------------------------------------------------|
|   |                                      |                                                                                                    |    | <ul> <li>Jeżeli napięcie sieci przekracza dopuszczalny<br/>zakres, należy skontaktować się z lokalnym<br/>zakładem energetycznym.</li> </ul>                                                                                                    |
|   |                                      |                                                                                                    |    | <ul> <li>Jeżeli napięcie sieci mieści się w<br/>dopuszczalnym zakresie, należy<br/>zmodyfikować wartość progową ochrony<br/>przepięciowej (HVRT) lub wyłączyć<br/>zabezpieczenie przepięciowe (po uzyskaniu<br/>zgody lokalnego zakładu energetycznego).</li> </ul>  |
|   |                                      |                                                                                                    | 3. | Jeżeli problem się utrzymuje, należy sprawdzić,<br>czy wyłącznik automatyczny prądu przemiennego<br>i przewody wyjściowe zostały dobrze i<br>prawidłowo podłączone.                                                                                                  |
|   |                                      |                                                                                                    | 1. | Jeśli problem pojawia się sporadycznie, sieć<br>elektryczna może chwilowo działać<br>nieprawidłowo. Falownik automatycznie wznowi<br>działanie po wykryciu, że sieć elektryczna działa<br>prawidłowo.                                                                |
| 0 | Szybkie<br>przepięcie w<br>sieci     | Napięcie w sieci<br>jest nietypowe lub<br>ultrawysokie.                                                                                                    | 2. | Jeśli problem występuje często, sprawdź, czy<br>napięcie w sieci mieści się w dozwolonym<br>zakresie.                                                                                                    |
| 3 |                                      |                                                                                                    |    | <ul> <li>Jeżeli napięcie sieci przekracza dopuszczalny<br/>zakres, należy skontaktować się z lokalnym<br/>zakładem energetycznym.</li> </ul>                                                                                                    |
|   |                                      |                                                                                                    |    | <ul> <li>Jeżeli napięcie sieci mieści się w<br/>dopuszczalnym zakresie, należy<br/>zmodyfikować wartość progową szybkiej<br/>ochrony przepięciowej (po uzyskaniu zgody<br/>lokalnego zakładu energetycznego).</li> </ul>                                             |
|   |                                      |                                                                                                    | 1. | Jeśli problem pojawia się sporadycznie, sieć<br>elektryczna może chwilowo działać<br>nieprawidłowo. Falownik automatycznie wznowi<br>działanie po wykryciu, że sieć elektryczna działa<br>prawidłowo.                                                                |
|   | Podnapięcie w<br>sieci               | Napięcie sieci jest<br>mniejsze niż<br>wartość z<br>dopuszczalnego<br>zakresu lub czas<br>występowania<br>niskiego napięcia<br>przekracza<br>wymagania LVRT. | 2. | <ol> <li>Jeśli problem występuje często, sprawdź, czy<br/>napięcie sieciowe mieści się w dopuszczalnym<br/>zakresie.</li> </ol>                                                                                                    |
| 4 |                                      |                                                                                                    |    | <ul> <li>Jeżeli napięcie sieci przekracza dopuszczalny<br/>zakres, należy skontaktować się z lokalnym<br/>zakładem energetycznym.</li> </ul>                                                                                                    |
|   |                                      |                                                                                                    |    | <ul> <li>Jeżeli napięcie sieci mieści się w<br/>dopuszczalnym zakresie, należy<br/>zmodyfikować wartość progową ochrony<br/>podnapięciowej (LVRT) lub wyłączyć<br/>zabezpieczenie przepięciowe (po uzyskaniu<br/>zgody lokalnego zakładu energetycznego).</li> </ul> |
|   |                                      |                                                                                                    | 3. | Jeżeli problem się utrzymuje, należy sprawdzić,<br>czy wyłącznik automatyczny prądu przemiennego<br>i przewody wyjściowe zostały dobrze i<br>prawidłowo podłączone.                                                                                                  |
| 5 | 10-minutowe<br>przepięcie w<br>sieci | Ruchoma średnia<br>napięcia sieci przez<br>10 minut<br>przekracza zakres<br>bezpieczny.                                                                      | 1. | Jeśli problem pojawia się sporadycznie, sieć<br>elektryczna może chwilowo działać<br>nieprawidłowo. Falownik automatycznie wznowi<br>działanie po wykryciu, że sieć elektryczna działa                                                                               |

|   |                                            |                                                                                                    | prawidłowo.                                                                                                    |
|---|--------------------------------------------|----------------------------------------------------------------------------------------------------|----------------------------------------------------------------------------------------------------|
|   |                                            |                                                                                                    | <ol> <li>Jeśli problem występuje często, sprawdź, czy<br/>napięcie w sieci mieści się w dozwolonym<br/>zakresie.</li> </ol>                                                                                                    |
|   |                                            |                                                                                                    | <ul> <li>Jeżeli napięcie sieci przekracza dopuszczalny<br/>zakres, należy skontaktować się z lokalnym<br/>zakładem energetycznym.</li> </ul>                                                                                                    |
|   |                                            |                                                                                                    | <ul> <li>Jeżeli napięcie sieci mieści się w<br/>dopuszczalnym zakresie, należy<br/>zmodyfikować wartość progową szybkiej<br/>ochrony przepięciowej (po uzyskaniu zgody<br/>lokalnego zakładu energetycznego).</li> </ul>                                                                                                    |
|   |                                            |                                                                                                    | <ol> <li>Jeśli problem pojawia się sporadycznie, sieć<br/>elektryczna może chwilowo działać<br/>nieprawidłowo. Falownik automatycznie wznowi<br/>działanie po wykryciu, że sieć elektryczna działa<br/>prawidłowo.</li> </ol>                                                                                                    |
|   | Nederievez                                 | Wyjątek sieci<br>elektrycznej.<br>Rzeczywista<br>częstotliwość sieci<br>przekracza wartości<br>wymagane przez<br>lokalne normy dla<br>sieci.             | <ol> <li>Jeśli problem występuje często, należy<br/>sprawdzić, czy częstotliwość sieci mieści się w<br/>dopuszczalnym zakresie.</li> </ol>                                                                                                    |
| 6 | Nadmierna<br>częstotliwość w<br>sieci      |                                                                                                    | <ul> <li>Jeśli częstotliwość sieci przekracza<br/>dopuszczalny zakres, należy skontaktować<br/>się z lokalnym zakładem energetycznym.</li> </ul>                                                                                                    |
|   |                                            |                                                                                                    | <ul> <li>Jeżeli częstotliwość w sieci mieści się w<br/>dopuszczalnym zakresie, należy<br/>zmodyfikować wartość progową ochrony<br/>przed nadmierną częstotliwością lub wyłączyć<br/>zabezpieczenie przed nadmierną<br/>częstotliwością (po uzyskaniu zgody<br/>lokalnego zakładu energetycznego).</li> </ul>                                                                                         |
|   |                                            |                                                                                                    | <ol> <li>Jeśli problem pojawia się sporadycznie, sieć<br/>elektryczna może chwilowo działać<br/>nieprawidłowo. Falownik automatycznie wznowi<br/>działanie po wykryciu, że sieć elektryczna działa<br/>prawidłowo.</li> </ol>                                                                                                    |
|   | Niedostateczna<br>częstotliwość w<br>sieci | Wyjątek sieci<br>elektrycznej.<br>Rzeczywista<br>częstotliwość w<br>sieci jest mniejsza<br>od wartości<br>wymaganej przez<br>lokalne normy dla<br>sieci. | <ol> <li>Jeśli problem występuje często, należy<br/>sprawdzić, czy częstotliwość sieci mieści się w<br/>dopuszczalnym zakresie.</li> </ol>                                                                                                    |
| 7 |                                            |                                                                                                    | <ul> <li>Jeśli częstotliwość sieci przekracza<br/>dopuszczalny zakres, należy skontaktować<br/>się z lokalnym zakładem energetycznym.</li> </ul>                                                                                                    |
|   |                                            |                                                                                                    | <ul> <li>Jeżeli częstotliwość w sieci mieści się w<br/>dopuszczalnym zakresie, należy<br/>zmodyfikować wartość progową ochrony<br/>przed niedostateczną częstotliwością lub<br/>wyłączyć zabezpieczenie przed<br/>niedostateczną częstotliwością (po uzyskaniu<br/>zgody lokalnego zakładu energetycznego).<br/>Lub zamknij funkcję "Podczęstotliwość sieci".<br/>Podczęstotliwość sieci.</li> </ul> |
| 8 | Niestabilność<br>częstotliwości<br>sieci   | Wyjątek sieci<br>elektrycznej.<br>Rzeczywiste tempo<br>zmian<br>częstotliwości sieci                                                                     | <ol> <li>Jeśli problem pojawia się sporadycznie, sieć<br/>elektryczna może chwilowo działać<br/>nieprawidłowo. Falownik automatycznie wznowi<br/>działanie po wykryciu, że sieć elektryczna działa<br/>prawidłowo.</li> </ol>                                                                                                    |
|   |                                            | nie spełnia                                                                                                    | <ol><li>Jeśli problem występuje często, należy</li></ol>                                                                                                    |

|    |                                                                                  | wymagań lokalnych<br>norm sieci.                                                                                                    | sprawdzić, czy częstotliwość sieci mieści się w<br>dopuszczalnym zakresie.                                                                                                    |  |  |
|----|----------------------------------------------------------------------------------|----------------------------------------------------------------------------------------------------|----------------------------------------------------------------------------------------------------|--|--|
|    |                                                                                  |                                                                                                    | <ul> <li>Jeśli częstotliwość sieci przekracza<br/>dopuszczalny zakres, należy skontaktować<br/>się z lokalnym zakładem energetycznym.</li> </ul>                                                                                                    |  |  |
|    |                                                                                  |                                                                                                    | <ul> <li>Jeśli częstotliwość sieci mieści się w<br/>dopuszczalnym zakresie, należy<br/>skontaktować się ze sprzedawcą lub działem<br/>obsługi posprzedażowej.</li> </ul>                                                                                                    |  |  |
| 9  | Zabezpieczenie<br>przed<br>wyspowym<br>trybem pracy                              | Sieć energetyczna<br>została odłączona.<br>Sieć energetyczna<br>została odłączona<br>zgodnie z<br>przepisami<br>bezpieczeństwa,<br>ale napięcie<br>sieciowe jest<br>utrzymywane ze<br>względu na<br>obciążenia. | <ol> <li>Sprawdzić, czy sieć energetyczna została<br/>odłączona.</li> <li>Skontaktować się ze sprzedawcą lub działem<br/>obsługi posprzedażnej.</li> </ol>                                                                                                    |  |  |
| 10 | LVRT<br>Podnapięcie                                                              | Wyjątek sieci<br>elektrycznej. Czas<br>występowania<br>wyjątku sieci<br>energetycznej<br>przekracza czas<br>ustawiony w LVRT.                                                                                   | <ol> <li>Jeśli problem pojawia się sporadycznie, sieć<br/>elektryczna może chwilowo działać<br/>nieprawidłowo. Falownik automatycznie wznowi<br/>działanie po wykryciu, że sieć elektryczna działa<br/>prawidłowo.</li> <li>Jeśli problem występuje czesto, należy</li> </ol> |  |  |
| 11 | HVRT<br>Przepięcie                                                               | Wyjątek sieci<br>elektrycznej. Czas<br>występowania<br>wyjątku sieci<br>energetycznej<br>przekracza czas<br>ustawiony w HVRT.                                                                                   | sprawdzić, czy częstotliwość sieci mieści się w<br>dopuszczalnym zakresie. Jeżeli nie, należy<br>skontaktować się z lokalnym zakładem<br>energetycznym. Jeżeli tak, należy skontaktować<br>się ze sprzedawcą lub działem obsługi<br>posprzedażnej.                            |  |  |
| 12 | Nietypowe GFCI<br>30 mA                                                          |                                                                                                    | <ol> <li>Jeżeli problem występuje od czasu do czasu,<br/>może on być spowodowany wyjątkiem przewodu</li> </ol>                                                                                                    |  |  |
| 13 | Nietypowe GFCI<br>60 mA                                                          | falownika<br>impedancia                                                                                                    | Po usunięciu problemu sprawność falownika jest przywracana automatycznie.                                                                                                    |  |  |
| 14 | Nietypowe GFCI<br>150 mA                                                         | wejściowa izolacji<br>zmniejsza się.                                                                                                    | <ol> <li>Jeżeli problem utrzymuje się lub często powtarza,<br/>należy sprawdzić, czy impedancja między<br/>stringiem fotowoltaicznym a PE nie jest zbyt</li> </ol>                                                                                                    |  |  |
| 15 | Nietypowe GFCI                                                                   |                                                                                                    | mała.                                                                                                    |  |  |
| 16 | Duży prąd stały<br>prądu<br>przemiennego<br>L1                                   | Komponent prądu<br>stałego w prądzie<br>wyjściowym<br>przekracza wartość                                                                                                    | <ol> <li>Jeżeli problem spowodowany jest czynnikiem<br/>zewnętrznym, jak wyjątek sieci energetycznej lub<br/>wyjątek częstotliwości, falownik wróci do<br/>normalnej pracy po usunięciu problemu.</li> </ol>                                                                  |  |  |
| 17 | Duży prąd stały<br>prądu ż zakresu<br>bezpiecznego lub<br>zakresu<br>domyślnego. |                                                                                                    | <ol> <li>Jeżeli problem ten występuje często, a stacja<br/>fotowoltaiczna nie może działać prawidłowo,<br/>należy skontaktować się ze sprzedawcą lub<br/>działem obsługi posprzedażnej.</li> </ol>                                                                            |  |  |
| 18 | Isolation Fail                                                                   | String<br>fotowoltaiczny<br>został zwarty do<br>PE.                                                                                                    | <ol> <li>Sprawdzić, czy rezystancja stringu<br/>fotowoltaicznego do PE nie przekracza 50 kΩ.<br/>Jeżeli nie, sprawdzić punkt zwarcia.</li> <li>Sprawdzić, czy przewód PE został podłączony</li> </ol>                                                                         |  |  |

|    |                                                             | Układ<br>fotowoltaiczny<br>znajduje się w<br>wilgotnym<br>otoczeniu, a<br>przewód nie jest<br>dobrze odizolowany<br>od uziemienia.                                                                                                    | prawidłowo.                                                                                                    |  |  |
|----|-------------------------------------------------------------|----------------------------------------------------------------------------------------------------|----------------------------------------------------------------------------------------------------|--|--|
| 19 | Zabezpieczenie<br>przed awarią<br>zasilania<br>wstecznego   | Nietypowa<br>fluktuacja<br>obciążenia                                                                                                    | <ol> <li>Jeżeli wyjątek spowodowany jest czynnikiem<br/>zewnętrznym, falownik wróci do normalnej pracy<br/>po usunięciu problemu.</li> <li>Jeżeli problem ten występuje często, a stacja<br/>fotowoltaiczna nie może działać prawidłowo,<br/>należy skontaktować się ze sprzedawcą lub<br/>działem obsługi posprzedażnej.</li> </ol> |  |  |
| 20 | Utrata<br>komunikacji<br>wewnętrznej                        | <ol> <li>Błąd<br/>formatowania<br/>ramki</li> <li>Błąd<br/>sprawdzania<br/>parzystości</li> <li>Magistrala CAN<br/>odłączona</li> <li>Błąd CRC<br/>sprzętu</li> <li>Bit sterowania<br/>wysyłką<br/>(odbiorem)<br/>pokazuje odbiór<br/>(wysyłka).</li> <li>Przesyła do<br/>jednostki, która<br/>nie jest<br/>dozwolona.</li> </ol> | Odłączyć przełącznik wyjścia prądu przemiennego i<br>przełącznik wejścia prądu stałego, a następnie<br>podłączyć je ponownie po upływie 5 minut.<br>Skontaktować się ze sprzedawcą lub działem obsługi<br>posprzedażowej, jeśli problem nadal występuje                                                                              |  |  |
| 21 | Nietypowy wynik<br>sprawdzenia<br>HCT prądu<br>przemiennego | Próbkowanie HCT<br>prądu<br>przemiennego jest<br>nieprawidłowe.                                                                                                    | Odłączyć przełącznik wyjścia prądu przemiennego i<br>przełącznik wejścia prądu stałego, a następnie<br>podłączyć je ponownie po upływie 5 minut.<br>Skontaktować się ze sprzedawcą lub działem obsługi<br>posprzedażowej, jeśli problem nadal występuje                                                                              |  |  |
| 22 | Nietypowy wynik<br>sprawdzenia<br>HCT GFCI                  | Próbkowanie GFCI<br>HCT jest<br>nieprawidłowe.                                                                                                    | Odłączyć przełącznik wyjścia prądu przemiennego i<br>przełącznik wejścia prądu stałego, a następnie<br>podłączyć je ponownie po upływie 5 minut.<br>Skontaktować się ze sprzedawcą lub działem obsługi<br>posprzedażowej, jeśli problem nadal występuje                                                                              |  |  |
| 23 | Relay Chk Fail                                              | <ol> <li>Błąd<br/>przekaźnika</li> <li>Obwód<br/>sterowania<br/>działa<br/>nieprawidłowo.</li> <li>Przewód<br/>wyjściowy prądu<br/>przemiennego<br/>jest podłączony<br/>nieprawidłowo.</li> </ol>                                                                                                    | Odłączyć przełącznik wyjścia prądu przemiennego i<br>przełącznik wejścia prądu stałego, a następnie<br>podłączyć je ponownie po upływie 5 minut.<br>Skontaktować się ze sprzedawcą lub działem obsługi<br>posprzedażowej, jeśli problem nadal występuje                                                                              |  |  |

| 24 | Usterka pamięci<br>flash                                            | Pamięć wewnętrzna<br>flash działa<br>nietypowo.                                                                                                    | Odłączyć przełącznik wyjścia prądu przemiennego i<br>przełącznik wejścia prądu stałego, a następnie<br>podłączyć je ponownie po upływie 5 minut.<br>Skontaktować się ze sprzedawcą lub działem obsługi<br>posprzedażowej, jeśli problem nadal występuje                                                                                                    |  |  |
|----|---------------------------------------------------------------------|----------------------------------------------------------------------------------------------------|----------------------------------------------------------------------------------------------------|--|--|
| 25 | AFCI Fault                                                          | <ol> <li>Połączenie<br/>zacisków<br/>szeregu prądu<br/>stałego nie jest<br/>mocne.</li> <li>Okablowanie<br/>kabla prądu<br/>stałego jest<br/>uszkodzone.</li> </ol>                                                | Proszę sprawdzić, czy kable połączeniowe<br>komponentów są prawidłowo podłączone zgodnie z<br>wymaganiami okablowania w podręczniku do<br>szybkiej instalacji.                                                                                                    |  |  |
| 26 | Błąd samotestu<br>AFCI                                              | Wyposażenie do<br>wykrywania AFCI<br>działa<br>nieprawidłowo.                                                                                                    | Odłączyć przełącznik wyjścia prądu przemiennego i<br>przełącznik wejścia prądu stałego, a następnie<br>podłączyć je ponownie po upływie 5 minut.<br>Skontaktować się ze sprzedawcą lub działem obsługi<br>posprzedażowej, jeśli problem nadal występuje                                                                                                    |  |  |
| 27 | Nadmierna<br>temperatura w<br>komorze                               | <ol> <li>Miejsce<br/>instalacji<br/>falownika nie<br/>jest<br/>wentylowane.</li> <li>Temperatura<br/>otoczenia<br/>przekracza<br/>60°C.</li> <li>Wewnętrzny<br/>wentylator<br/>działa<br/>nieprawidłowo</li> </ol> | <ol> <li>Sprawdź, czy wentylacja w miejscu instalacji<br/>falownika jest dobra i czy temperatura otoczenia<br/>nie przekracza maksymalnego dopuszczalnego<br/>zakresu temperatury otoczenia.</li> <li>Jeśli wentylacja jest niewystarczająca lub<br/>temperatura otoczenia jest zbyt wysoka, popraw<br/>warunki wentylacji i odprowadzania ciepła.</li> <li>Skontaktować się ze sprzedawcą lub działem<br/>obsługi posprzedażowej, jeśli zarówno<br/>wentylacja, jak i temperatura otoczenia są<br/>prawidłowe.</li> </ol> |  |  |
| 28 | Przepięcie<br>magistrali BUS                                        | <ol> <li>Napięcie układu<br/>fotowoltaiczneg<br/>o jest zbyt<br/>wysokie.</li> <li>Próbkowanie<br/>napięcia<br/>magistrali BUS<br/>falownika jest<br/>nieprawidłowe.</li> </ol>                                    | Odłączyć przełącznik wyjścia prądu przemiennego i<br>przełącznik wejścia prądu stałego, a następnie<br>podłączyć je ponownie po upływie 5 minut.<br>Skontaktować się ze sprzedawcą lub działem obsługi<br>posprzedażowej, jeśli problem nadal występuje                                                                                                    |  |  |
| 29 | Przepięcie<br>wejścia instalacji<br>fotowoltaicznej                 | Konfiguracja<br>instalacji<br>fotowoltaicznej nie<br>jest prawidłowa. Do<br>stringu<br>fotowoltaicznego<br>podłączono<br>szeregowo zbyt<br>wiele paneli.                                                           | Sprawdzić połączenie szeregowe instalacji<br>fotowoltaicznej. Dopilnować, żeby napięcie w<br>otwartym obwodzie stringu fotowoltaicznego nie było<br>większe, niż maksymalne napięcie robocze<br>falownika.                                                                                                    |  |  |
| 30 | Ciągłe<br>przetężenie<br>sprzętowe<br>instalacji<br>fotowoltaicznej | <ol> <li>Niewłaściwa<br/>konfiguracja<br/>systemu<br/>fotowoltaiczneg<br/>o.</li> </ol>                                                                                                    | Odłączyć przełącznik wyjścia prądu przemiennego i<br>przełącznik wejścia prądu stałego, a następnie<br>podłączyć je ponownie po upływie 5 minut.<br>Skontaktować się ze sprzedawcą lub działem obsługi<br>posprzedażowej, jeśli problem nadal występuje                                                                                                    |  |  |

|    |                                                                      | <ol> <li>Sprzęt jest<br/>uszkodzony.</li> </ol>                                                                              |                                                                                                    |
|----|----------------------------------------------------------------------|----------------------------------------------------------------------------------------------------|----------------------------------------------------------------------------------------------------|
| 31 | Ciągłe<br>przetężenie<br>programowe<br>instalacji<br>fotowoltaicznej | <ol> <li>Niewłaściwa<br/>konfiguracja<br/>systemu<br/>fotowoltaiczneg<br/>o.</li> <li>Sprzęt jest<br/>uszkodzony.</li> </ol> | Odłączyć przełącznik wyjścia prądu przemiennego i<br>przełącznik wejścia prądu stałego, a następnie<br>podłączyć je ponownie po upływie 5 minut.<br>Skontaktować się ze sprzedawcą lub działem obsługi<br>posprzedażowej, jeśli problem nadal występuje |
| 32 | String<br>fotowoltaiczny<br>String1 został<br>odwrócony              | Stringi<br>fotowoltaiczne są                                                                                                 | Sprawdzić, czy stringi PV1 i PV2 nie zostały                                                                                                    |
| 33 | String<br>fotowoltaiczny<br>String1 został<br>odwrócony              | połączone<br>odwrotnie.                                                                                                    | podłączone z odwróconą biegunowością.                                                                                                    |

#### System równoległy

| Nie. | Błąd                                                                                 | Przyczyna                                                                                                    | Rozwiązania                                                                                                    |  |  |
|------|--------------------------------------------------------------------------------------|----------------------------------------------------------------------------------------------------|----------------------------------------------------------------------------------------------------|--|--|
| 1    | Nieprawidłowa<br>równoległa<br>komunikacja<br>CAN                                    | Połączenie kabla<br>komunikacyjnego<br>równoległego jest<br>nieprawidłowe, lub<br>falownik w systemie<br>równoległym jest<br>offline. | Sprawdź, czy wszystkie falowniki są włączone i<br>czy kable komunikacji równoległej są mocno<br>podłączone.                                                                                                    |  |  |
| 2    | Wskaźnik<br>komunikacji<br>falownika<br>i wskaźnik<br>Ezlink<br>pokazują błąd        | Połączenie Ezlink nie<br>powiodło się                                                                                                 | <ol> <li>Sprawdź, czy sygnał WiFi jest prawidłowy.<br/>Jeśli nie, sprawdź, czy router działa<br/>prawidłowo.</li> <li>Sprawdź, czy moduł Ezlink prawidłowo<br/>uzyskuje adres IP przez aplikację. Jeśli nie<br/>zostanie uzyskany adres IP, wykonaj<br/>następujące czynności:         <ul> <li>Zresetuj parametry komunikacji przez<br/>aplikację.</li> <li>Sprawdź, czy połączenie z serwerem jest<br/>prawidłowe.</li> <li>Zaloguj się na stronę<br/>mqtt.goodwepower.com na komputerze,<br/>sprawdź zanalizowany adres IP i uzyskaj<br/>informacje o połączonym serwerze.</li> </ul> </li> </ol> |  |  |
| 3    | Nie można się<br>zalogować do<br>interfejsu<br>układu<br>równoległego<br>w aplikacji | Tworzenie sieci<br>równoległej nie<br>powiodło się                                                                                    | <ol> <li>Podłączenie niewłaściwego przewodu<br/>komunikacyjnego lub nieprawidłowe<br/>podłączenie przewodu powodują błąd<br/>komunikacji.</li> <li>Podłącz inteligentny licznik i moduł Ezlink do<br/>tego samego falownika głównego, aby<br/>umożliwić prawidłowe utworzenie sieci.</li> <li>Sprawdź, czy wskaźnik komunikacji falownika<br/>ma stan normalny. Jeśli nie, sprawdź falownik<br/>zgodnie z metodą rozwiązywania problemów</li> </ol>                                                                                                    |  |  |

|   |                                                     |                                                | wskazaną dla danego falownika.<br>4. Jeśli powyższe sposoby nie rozwiążą<br>problemu, spróbuj ponownie uruchomić<br>falownik i utworzyć sieć.                                                                                                    |
|---|-----------------------------------------------------|------------------------------------------------|----------------------------------------------------------------------------------------------------|
| 4 | Błąd kontroli<br>równoległego<br>wejścia/wyjścia    | Błąd komunikacji<br>falowników<br>równoległych | <ol> <li>Sprawdź, czy równoległy przewód<br/>komunikacyjny jest prawidłowo i pewnie<br/>podłączony.</li> <li>Jeśli podłączenie przewodu komunikacyjnego<br/>jest prawidłowe, może to być wewnętrzny błąd<br/>komunikacji. Skontaktuj się ze sprzedawcą lub<br/>działem obsługi posprzedażnej.</li> </ol>                                                                                                    |
| 5 | Aplikacja<br>pokazuje<br>urządzenie<br>jako offline | Błąd komunikacji lub<br>błąd sprzętu           | <ol> <li>Sprawdź, czy liczba urządzeń równoległych<br/>w układzie jest taka sama jak liczba<br/>rzeczywiście podłączonych urządzeń.</li> <li>Jeśli tak, uzyskaj numer seryjny danego<br/>falownika z listy sprzętu i rozwiąż problem<br/>zgodnie z instrukcją obsługi danego falownika.</li> <li>Sprawdź, czy połączenie komunikacyjne<br/>sprzętu jest prawidłowe, czy nie ma<br/>obluzowanych, zużytych lub nieprawidłowych<br/>połączeń itp.</li> </ol> |

# 11.5.3 Rozwiązywanie problemów z bateriami

| Nie. | Błąd                                                                | Przyczyna                                                                                         | Rozwiązania                                                                                                    |  |  |
|------|---------------------------------------------------------------------|---------------------------------------------------------------------------------------------------|----------------------------------------------------------------------------------------------------|--|--|
| 1    | Zabezpieczeni<br>e<br>przeciwprzepi<br>ęciowe<br>akumulatora        | Kontynuuj ładowanie, gdy<br>akumulator jest w pełni<br>naładowany.                                | Zatrzymaj ładowanie, jeśli system nie<br>zostanie automatycznie przywrócony,<br>skontaktuj się z profesjonalnymi technikami,<br>aby ponownie uruchomić system.            |  |  |
| 2    | Zabezpieczeni<br>e<br>podnapięciow<br>e akumulatora                 | Kontynuacja<br>rozładowywania po<br>całkowitym rozładowaniu<br>akumulatora.                       | Zatrzymaj rozładowywanie, jeśli system nie<br>zostanie automatycznie przywrócony,<br>skontaktuj się z profesjonalnymi technikami w<br>celu jego ponownego uruchomienia.   |  |  |
| 3    | Ochrona<br>przed<br>przeciążeniem<br>akumulatora                    | Prąd przekracza<br>maksymalny prąd<br>systemowy podczas<br>procesu ładowania i<br>rozładowywania. | Jeśli system nie zostanie automatycznie<br>przywrócony, skontaktuj się z profesjonalnymi<br>technikami w celu ponownego uruchomienia<br>systemu.                          |  |  |
| 4    | Zabezpieczeni<br>e akumulatora<br>przed<br>nadmierną<br>temperaturą | Temperatura jest zbyt<br>wysoka podczas<br>ładowania i<br>rozładowywania.                         | Ostudź urządzenie. Jeśli system nie zostanie<br>automatycznie przywrócony, skontaktuj się z<br>profesjonalnym technikiem, aby ponownie<br>uruchomić system.               |  |  |
| 5    | Zabezpieczeni<br>e akumulatora<br>przed niską<br>temperaturą        | Temperatura jest zbyt<br>niska podczas procesu<br>ładowania i<br>rozładowywania.                  | Urządzenie jest zbyt ciepłe. Jeśli system nie<br>zostanie automatycznie przywrócony,<br>skontaktuj się z profesjonalnym technikiem w<br>celu jego ponownego uruchomienia. |  |  |
| 6    | Zabezpieczeni<br>e przed<br>przegrzaniem<br>bieguna                 | Temperatura jest zbyt<br>wysoka podczas<br>ładowania i<br>rozładowywania.                         | Ostudź urządzenie. Jeśli system nie zostanie<br>automatycznie przywrócony, skontaktuj się z<br>profesjonalnym technikiem, aby ponownie<br>uruchomić system.               |  |  |

|    | akumulatora                                                     |                                                                                     |                                                                                                    |  |
|----|-----------------------------------------------------------------|-------------------------------------------------------------------------------------|----------------------------------------------------------------------------------------------------|--|
| 7  | Zabezpieczeni<br>e przed<br>brakiem<br>równowagi<br>akumulatora | Nadmierna temperatura<br>lub różnica napięcia<br>między poszczególnymi<br>ogniwami. | Zatrzymaj ładowanie/rozładowywanie, aż<br>różnica temperatur się wyrówna; wykonaj<br>balansowanie przy dużej różnicy napięć. |  |
| 8  | Zabezpieczeni<br>e rezystancji<br>izolacji                      | Rezystancja izolacji<br>systemu jest zbyt niska.                                    | Sprawdź stan uziemienia.                                                                                                    |  |
| 9  | Błąd<br>przedładowani<br>a                                      | Element obwodu<br>wstępnego ładowania jest<br>uszkodzony.                           | Sprawdzić elementy obwodu wstępnego<br>ładowania.                                                                            |  |
| 10 | Awaria kabli<br>do zbierania<br>danych                          | Nieprawidłowe napięcie,<br>temperatura i prąd - dane<br>zbierane przez kable.       | Sprawdź odpowiedni zestaw przewodów.                                                                                         |  |
| 11 | Otwarty<br>obwód<br>przekaźnika                                 | Błąd przekaźnika                                                                    | Wymienić przekaźnik.                                                                                                    |  |
| 12 | Zwarcie<br>przekaźnika                                          | Błąd przekaźnika                                                                    | Wymienić przekaźnik.                                                                                                    |  |
| 13 | Awaria klastra                                                  | Klaster podrzędny utracił<br>łączność.                                              | Sprawdzić niezawodność kabli urządzenia<br>głównego i podrzędnego.                                                           |  |
| 14 | Utrata<br>komunikacji z<br>PCS                                  | Nieprawidłowa<br>komunikacja z PCS                                                  | Sprawdź niezawodność połączeń w<br>uprzężach.                                                                                |  |
| 15 | Usterka<br>komunikacji<br>BMU                                   | Nieprawidłowy wiązka<br>przewodów<br>komunikacyjnych BCU i<br>BMU.                  | Sprawdź niezawodność połączeń w<br>uprzężach.                                                                                |  |
| 16 | Błąd<br>przyczepności<br>przełącznika<br>powietrza              | Usterka przełącznika<br>powietrza w obudowie z<br>tworzywa sztucznego               | Wymienić przełącznik powietrza w obudowie<br>z tworzywa sztucznego.                                                          |  |
| 17 | Usterka<br>wywołana<br>przez system<br>przeciwpożaro<br>wy      | Wewnętrzna niestabilność<br>cieplna systemu                                         | Skontaktować się z działem obsługi<br>posprzedażnej.                                                                         |  |
| 18 | Usterka<br>klimatyzatora                                        | W układzie klimatyzatora<br>występuje usterka.                                      | Skontaktować się z działem obsługi<br>posprzedażnej.                                                                         |  |

# **12 Parametry techniczne**

# 12.1 Parametry falownika

| Parametry techniczne                                          | GW15K-ET          | GW20K-ET          | GW25K-ET          | GW29.9K-ET    | GW30K-ET          |  |  |
|---------------------------------------------------------------|-------------------|-------------------|-------------------|---------------|-------------------|--|--|
| Dane wejściowe akumulatora                                    |                   |                   |                   |               |                   |  |  |
| Typ akumulatora                                               | Litowo-<br>jonowy | Litowo-<br>jonowy | Litowo-<br>jonowy | Litowo-jonowy | Litowo-<br>jonowy |  |  |
| Nominalne napięcie<br>akumulatora (V)                         | 500               | 500               | 500               | 500           | 500               |  |  |
| Zakres napięcia<br>akumulatora (V)                            | 200~800           | 200~800           | 200~800           | 200~800       | 200~800           |  |  |
| Napięcie rozruchowe<br>(V)                                    | 200               | 200               | 200               | 200           | 200               |  |  |
| Liczba wejść<br>akumulatora                                   | 1                 | 1                 | 2                 | 2             | 2                 |  |  |
| Maks. ciągły prąd<br>ładowania (A)                            | 50                | 50                | 50×2              | 50×2          | 50×2              |  |  |
| Maks. ciągły prąd<br>rozładowania (A)                         | 50                | 50                | 50×2              | 50×2          | 50×2              |  |  |
| Maks. moc ładowania<br>(W)                                    | 15 000            | 20 000            | 25,000            | 30,000        | 30,000            |  |  |
| Maks. moc<br>rozładowania (W)                                 | 15 000            | 20 000            | 25,000            | 30,000        | 30,000            |  |  |
| Dane wejściowe łańcuch                                        | na PV             |                   |                   |               |                   |  |  |
| Maks. moc wejściowa<br>(W)*1                                  | 22,500            | 30,000            | 37,500            | 45,000        | 45,000            |  |  |
| Maks. napięcie<br>wejściowe (V)*2                             | 1000              | 1000              | 1000              | 1000          | 1000              |  |  |
| Zakres napięcia<br>roboczego MPPT (V)                         | 200~850           | 200~850           | 200~850           | 200~850       | 200~850           |  |  |
| Zakres napięcia<br>roboczego MPPT przy<br>mocy nominalnej (V) | 400~850           | 400~850           | 450~850           | 450~850       | 450~850           |  |  |
| Napięcie rozruchowe<br>(V)                                    | 200               | 200               | 200               | 200           | 200               |  |  |
| Nominalne napięcie<br>wejściowe (V)                           | 620               | 620               | 620               | 620           | 620               |  |  |
| Maks. prąd wejściowy<br>na MPPT (A)                           | 30                | 30                | 30                | 30            | 30                |  |  |
| Maks. prąd zwarciowy<br>na MPPT (A)                           | 38                | 38                | 38                | 38            | 38                |  |  |
| Maks. prąd wsteczny do układu (A)                             | 0                 | 0                 | 0                 | 0             | 0                 |  |  |
| Liczba MPPT                                                   | 2                 | 2                 | 3                 | 3             | 3                 |  |  |
| Liczba łańcuchów na<br>regulator MPPT                         | 2/2               | 2/2               | 2/2/2             | 2/2/2         | 2/2/2             |  |  |
| Dane wyjściowe AC (w s                                        | sieci)            |                   |                   |               |                   |  |  |
| Nominalna moc<br>wyjściowa (W)                                | 15 000            | 20 000            | 25,000            | 29,900        | 30,000            |  |  |
| Maks. moc wyjściowa<br>(W)                                    | 15 000            | 20 000            | 25,000            | 29,900        | 30,000            |  |  |
| Nominalna moc                                                 | 15 000            | 20 000            | 25,000            | 29,900        | 30,000            |  |  |

| wyjściowa przy 40 °C                                                        |                                                             |                                                             |                                                             |                                                             |                                                             |
|-----------------------------------------------------------------------------|-------------------------------------------------------------|-------------------------------------------------------------|-------------------------------------------------------------|-------------------------------------------------------------|-------------------------------------------------------------|
| Maks. moc wyjściowa                                                         | 15 000                                                      | 20 000                                                      | 25,000                                                      | 29,900                                                      | 30,000                                                      |
| przy 40 °C (W)*14                                                           | 15.000                                                      | 20,000                                                      | 25.000                                                      | 20.000                                                      | 20.000                                                      |
| moc pozorna do sieci<br>elektroenergetycznej<br>(VA)                        | 15 000                                                      | 20 000                                                      | 25,000                                                      | 29,900                                                      | 30,000                                                      |
| Maksymalna moc<br>pozorna wyjściowa do<br>sieci energetycznej<br>(VA)*3 *15 | 16 500                                                      | 22 000                                                      | 27,500                                                      | 29,900                                                      | 33,000                                                      |
| Nominalna moc<br>pozorna z sieci<br>elektroenergetycznej<br>(VA)            | 15 000                                                      | 20 000                                                      | 25,000                                                      | 30,000                                                      | 30,000                                                      |
| Maksymalna moc<br>pozorna pobierana z<br>sieci zasilającej (VA)<br>*12      | 15 000                                                      | 20 000                                                      | 25,000                                                      | 30,000                                                      | 30,000                                                      |
| Nominalne napięcie<br>wyjściowe (V)                                         | 380/400,<br>3L/N/PE                                         | 380/400,<br>3L/N/PE                                         | 380/400,<br>3L/N/PE                                         | 380/400,<br>3L/N/PE                                         | 380/400,<br>3L/N/PE                                         |
| Zakres napięcia<br>wyjściowego (V)*4                                        | 0~300                                                       | 0~300                                                       | 0~300                                                       | 0~300                                                       | 0~300                                                       |
| Znamionowa<br>częstotliwość sieci AC<br>(Hz)                                | 50/60                                                       | 50/60                                                       | 50/60                                                       | 50/60                                                       | 50/60                                                       |
| Zakres częstotliwości<br>sieci AC (Hz)                                      | 45~65                                                       | 45~65                                                       | 45~65                                                       | 45~65                                                       | 45~65                                                       |
| Maksymalny prąd<br>wyjściowy AC do sieci<br>energetycznej (A) *11           | 23,9                                                        | 31,9                                                        | 39,9                                                        | 43,3                                                        | 47,8                                                        |
| Maksymalny prąd AC z sieci zasilającej (A) *13                              | 21,7                                                        | 29,0                                                        | 36,2                                                        | 43,3                                                        | 43,5                                                        |
| Nominalny prąd<br>przemienny z sieci (A)                                    | 21,7                                                        | 29,0                                                        | 36,2                                                        | 43,3                                                        | 43,5                                                        |
| Maks. wyjściowy prąd<br>zwarciowy (szczyt i<br>czas trwania) (A)            | 241,5 A przy<br>126 ms                                      | 241,5 A przy<br>126 ms                                      | 241,5 A przy<br>126 ms                                      | 241,5 A przy<br>126 ms                                      | 241,5 A przy<br>126 ms                                      |
| Początkowy prąd<br>rozruchowy (szczyt i<br>czas trwania) (A)                | 264A przy 53<br>us                                          | 264A przy 53<br>us                                          | 264A przy 53<br>us                                          | 264A przy 53<br>us                                          | 264A przy 53<br>us                                          |
| Znamionowy prąd<br>wyjściowy (A)*5                                          | 21,7                                                        | 29,0                                                        | 36,2                                                        | 43,3                                                        | 43,5                                                        |
| Power Factor                                                                | ~1 (możliwa<br>regulacja od<br>0,8 w przód<br>do 0,8 w tył) | ~1 (możliwa<br>regulacja od<br>0,8 w przód<br>do 0,8 w tył) | ~1 (możliwa<br>regulacja od<br>0,8 w przód<br>do 0,8 w tył) | ~1 (możliwa<br>regulacja od<br>0,8 w przód do<br>0,8 w tył) | ~1 (możliwa<br>regulacja od<br>0,8 w przód<br>do 0,8 w tył) |
| Maks. całkowite<br>zniekształcenia<br>harmoniczne                           | ≪3,05%                                                      | ≪3,05%                                                      | ≪3,05%                                                      | ≪3,05%                                                      | ≪3,05%                                                      |
| Maks. wyjściowe<br>zabezpieczenie<br>nadprądowe (A)                         | 94                                                          | 94                                                          | 94                                                          | 94                                                          | 94                                                          |
| Dane wyjściowe AC (ob                                                       | wód zapasowy)                                               |                                                             |                                                             |                                                             |                                                             |
| Zapasowa nominalna<br>moc pozorna (VA)                                      | 15 000                                                      | 20 000                                                      | 25,000                                                      | 29,900                                                      | 30,000                                                      |
| Maksymalna moc<br>pozorna wyjściowa bez                                     | 15 000 (18<br>000 przy 60                                   | 20 000 (24<br>000 przy 60                                   | 25 000 (30<br>000 przy 60                                   | 30 000 (36<br>000 przy 60 s)                                | 30 000 (36<br>000 przy 60                                   |

| sieci (VA)*6            | s, 24 000   | s, 32 000   | s)          |                 | s)          |
|-------------------------|-------------|-------------|-------------|-----------------|-------------|
| Maks wyjściowa moc      | 15 000      | 20,000      | 25,000      | 20 000          | 30,000      |
| $p_{0,2}$               | 13 000      | 20 000      | 23,000      | 29,900          | 30,000      |
| Nominalny prad          | 22.7        | 30.3        | 37.0        | 15.5            | 15.5        |
| wviściowy (A)           | ~~,1        | 50,5        | 57,5        | -0,0            | -0,0        |
| Maks prad wyiściowy     | 227(273     | 30.3 (36.4  | 37 9 (45 5  | 45 5 (54 5 przv | 45 5 (54 5  |
| (A)                     | przv 60 s.  | przv 60 s.  | przv 60 s)  | 60 s)           | przv 60 s)  |
|                         | 36.4 przv 3 | 48.5 przv 3 | p,,         |                 | [-·-) ···)  |
|                         | s)          | s)          |             |                 |             |
| Maks. wyjściowy prąd    | 94          | 94          | 94          | 94              | 94          |
| zwarciowy (szczyt i     |             |             |             |                 |             |
| czas trwania) (A)       |             |             |             |                 |             |
| Początkowy prąd         | 264@53us    | 264@53us    | 264@53us    | 264@53us        | 264@53us    |
| rozruchowy (szczyt i    |             |             |             |                 |             |
| czas trwania) (A)       |             |             |             |                 |             |
| Maks. wyjściowe         | 94          | 94          | 94          | 94              | 94          |
| zabezpieczenie          |             |             |             |                 |             |
| nadprądowe (A)          |             |             |             |                 |             |
| Nominalne napięcie      | 380/400     | 380/400     | 380/400     | 380/400         | 380/400     |
| wyjściowe (V)           |             |             |             |                 |             |
| Nominalna               | 50/60       | 50/60       | 50/60       | 50/60           | 50/60       |
| częstotliwość wyjściowa |             |             |             |                 |             |
| (Hz)                    |             |             |             |                 |             |
| Zniekształcenia THDv    | <3%         | <3%         | <3%         | <3%             | <3%         |
| na wyjściu (przy        |             |             |             |                 |             |
| obciążeniu liniowym)    |             |             |             |                 |             |
| Sprawność               |             |             |             |                 |             |
| Maks. sprawność         | 98,0%       | 98,0%       | 98,0%       | 98,0%           | 98,0%       |
| Sprawność europejska    | 97,5%       | 97,5%       | 97,5%       | 97,5%           | 97,5%       |
| Maks. skuteczność       | 97,5%       | 97,5%       | 97,5%       | 97,5%           | 97,5%       |
| akumulator-AC           |             |             |             |                 |             |
| Skuteczność MPPT        | 99,9%       | 99,9%       | 99,9%       | 99,9%           | 99,9%       |
| Ochrona                 |             |             |             |                 |             |
| Monitorowania pradu     | Zintegrowan | Zintegrowan | Zintegrowan | Zintegrowane    | Zintegrowan |
|                         | e           | e           | e           | Lintegretitatio | e           |
| fotowoltaicznego        | C C         | C C         | Ū           |                 | Ū           |
| Totowoltaicznego        |             | <b></b>     |             |                 |             |
| Detekcja rezystancji    | Zintegrowan | Zintegrowan | Zintegrowan | Zintegrowane    | Zintegrowan |
| izolacji PV             | e           | e           | е           |                 | е           |
| Monitoring pradów       | Zintegrowan | Zintegrowan | Zintegrowan | Zintegrowane    | Zintegrowan |
| różnicowych             | e           | e           | e           | <u> </u>        | e           |
| TOZINCOWYCIT            | 7           | 7           | 7           | 7               | 7           |
| Zabezpieczenie przed    | Zintegrowan | Zintegrowan | Zintegrowan | Zintegrowane    | Zintegrowan |
| odwrotną polaryzacją    | е           | е           | е           |                 | е           |
| układu fotowoltaicznego |             |             |             |                 |             |
| Zabezpieczenie przed    | Zintegrowan | Zintegrowan | Zintegrowan | Zintegrowane    | Zintegrowan |
| odwrotna polaryzacia    | e           | e           | e           |                 | e           |
| akumulatora             |             |             |             |                 |             |
|                         | Zintogrowan | Zintogrowon | Zintogrowon | Zintogrowana    | Zintogrowan |
| Zabezpieczenie przed    | Zintegrowan | Zintegrowan | Zintegrowan | Zintegrowane    | Zintegrowan |
| pracą wyspową           | е           | е           | е           |                 | е           |
| Zabezpieczenie          | Zintegrowan | Zintegrowan | Zintegrowan | Zintegrowane    | Zintegrowan |
| nadpradowe AC           | е           | е           | е           |                 | е           |
| Zahazniczzaria          | Zintearowan | Zintearowan | Zintearowan | Zintearowane    | Zintearowan |
|                         |             |             | A           | Lincgrowane     | A           |
| przeciwzwarciowe AC     | U U         | 0           | U           |                 | C C         |

| Zabezpieczenie<br>przeciwprzepięciowe<br>AC             | Zintegrowan<br>e                           | Zintegrowan<br>e                           | Zintegrowan<br>e                           | Zintegrowane                               | Zintegrowan<br>e                           |
|---------------------------------------------------------|--------------------------------------------|--------------------------------------------|--------------------------------------------|--------------------------------------------|--------------------------------------------|
| Wyłącznik prądu<br>stałego <sup>∗7</sup>                | Zintegrowan<br>e                           | Zintegrowan<br>e                           | Zintegrowan<br>e                           | Zintegrowane                               | Zintegrowan<br>e                           |
| Zabezpieczenie przed udarem DC                          | Тур II                                     | Тур II                                     | Тур II                                     | Тур II                                     | Тур II                                     |
| Zabezpieczenie przed udarem AC                          | Typ III                                    | Typ III                                    | Typ III                                    | Typ III                                    | Typ III                                    |
| AFCI                                                    | Opcjonalnie                                | Opcjonalnie                                | Opcjonalnie                                | Opcjonalnie                                | Opcjonalnie                                |
| Szybkie wyłączanie                                      | Opcjonalnie                                | Opcjonalnie                                | Opcjonalnie                                | Opcjonalnie                                | Opcjonalnie                                |
| Zdalne wyłączanie                                       | Zintegrowan<br>e                           | Zintegrowan<br>e                           | Zintegrowan<br>e                           | Zintegrowane                               | Zintegrowan<br>e                           |
| Dane ogólne                                             |                                            |                                            |                                            |                                            |                                            |
| Zakres temperatur<br>pracy (°C)                         | -35~+60                                    | -35~+60                                    | -35~+60                                    | -35~+60                                    | -35~+60                                    |
| Środowisko operacyjne                                   | Do<br>stosowania                           | Do<br>stosowania                           | Do<br>stosowania                           | Do stosowania                              | Do<br>stosowania                           |
| Wilgotność względna                                     | 0~95%                                      | 0~95%                                      | 0~95%                                      | 0~95%                                      | 0~95%                                      |
| Maks. wysokość<br>robocza n.p.m. (m)                    | 4000                                       | 4000                                       | 4000                                       | 4000                                       | 4000                                       |
| Metoda chłodzenia                                       | Inteligentne<br>chłodzenie<br>wentylatorem | Inteligentne<br>chłodzenie<br>wentylatorem | Inteligentne<br>chłodzenie<br>wentylatorem | Inteligentne<br>chłodzenie<br>wentylatorem | Inteligentne<br>chłodzenie<br>wentylatorem |
| Wyświetlacz                                             | LED,<br>WLAN+APP                           | LED,<br>WLAN+APP                           | LED,<br>WLAN+APP                           | LED,<br>WLAN+APP                           | LED,<br>WLAN+APP                           |
| Komunikacja z BMS                                       | RS485 / CAN                                | RS485 / CAN                                | RS485 / CAN                                | RS485 / CAN                                | RS485 / CAN                                |
| Komunikacja z<br>licznikiem                             | RS485                                      | RS485                                      | RS485                                      | RS485                                      | RS485                                      |
| Komunikacja z portalem                                  | WiFi+LAN+Bl<br>uetooth                     | WiFi+LAN+Bl<br>uetooth                     | WiFi+LAN+BI<br>uetooth                     | WiFi+LAN+Blu<br>etooth                     | WiFi+LAN+BI<br>uetooth                     |
| Masa (kg)                                               | 48                                         | 48                                         | 54                                         | 54                                         | 54                                         |
| Wymiary szer. x wys. x<br>gł. (mm)                      | 520×660×22<br>0                            | 520×660×22<br>0                            | 520×660×22<br>0                            | 520×660×220                                | 520×660×22<br>0                            |
| Emisja hałasu (dB)                                      | <45                                        | <45                                        | <45                                        | <60                                        | <60                                        |
| Topologia                                               | Nieizolowana                               | Nieizolowana                               | Nieizolowana                               | Nieizolowana                               | Nieizolowana                               |
| Samodzielne zużycie<br>energii w nocy (W) <sup>*8</sup> | <15                                        | <15                                        | <15                                        | <15                                        | <15                                        |
| Stopień ochrony IP                                      | IP66                                       | IP66                                       | IP66                                       | IP66                                       | IP66                                       |
| Złącze DC                                               | Stäubli<br>Electrical<br>Connectors<br>AG  | Stäubli<br>Electrical<br>Connectors<br>AG  | Stäubli<br>Electrical<br>Connectors<br>AG  | Stäubli<br>Electrical<br>Connectors<br>AG  | Stäubli<br>Electrical<br>Connectors<br>AG  |
| Złącze AC                                               | OT                                         | OT                                         | OT                                         | OT                                         | ОТ                                         |
| Kategoria<br>środowiskowa                               | 4K4H                                       | 4K4H                                       | 4K4H                                       | 4K4H                                       | 4K4H                                       |

| Stopień<br>zanieczyszczenia                             | III                                                | III                                       | III                                       | III                                       | III                                       |
|---------------------------------------------------------|----------------------------------------------------|-------------------------------------------|-------------------------------------------|-------------------------------------------|-------------------------------------------|
| Kategoria<br>zabezpieczenia<br>przeciwprzepięciowego    | DC II / AC III                                     | DC II / AC III                            | DC II / AC III                            | DC II / AC III                            | DC II / AC III                            |
| Klasa ochronności                                       | I                                                  | I                                         | Ι                                         | Ι                                         | I                                         |
| Temperatura<br>przechowywania (°C)                      | -45~+85                                            | -45~+85                                   | -45~+85                                   | -45~+85                                   | -45~+85                                   |
| Klasyfikacja DVC                                        | Akumulator:<br>C PV: C<br>AC: C<br>Com: A          | Akumulator:<br>C PV: C<br>AC: C<br>Com: A | Akumulator:<br>C PV: C<br>AC: C<br>Com: A | Akumulator: C<br>PV: C<br>AC: C<br>Com: A | Akumulator:<br>C PV: C<br>AC: C<br>Com: A |
| Metoda montażu                                          | Mocowanie<br>na ścianie                            | Mocowanie<br>na ścianie                   | Mocowanie<br>na ścianie                   | Mocowanie na<br>ścianie                   | Mocowanie<br>na ścianie                   |
| Aktywna metoda<br>zabezpieczenia przed<br>pracą wyspową | AFDPF +<br>AQDPF <sup>*9</sup>                     | AFDPF +<br>AQDPF <sup>*9</sup>            | AFDPF +<br>AQDPF <sup>*9</sup>            | AFDPF +<br>AQDPF <sup>*9</sup>            | AFDPF +<br>AQDPF <sup>*9</sup>            |
| Typ obwodu zasilania                                    | Trójfazowa<br>sieć                                 | Trójfazowa<br>sieć                        | Trójfazowa<br>sieć                        | Trójfazowa<br>sieć                        | Trójfazowa<br>sieć                        |
| Kraj wytworzenia                                        | China                                              | China                                     | China                                     | China                                     | China                                     |
| Certyfikacja <sup>*10</sup>                             |                                                    |                                           |                                           |                                           |                                           |
| Standardy sieci                                         | VDE-AR-N 4105, EN50549-1                           |                                           |                                           |                                           |                                           |
| Regulacje dotyczące<br>bezpieczeństwa                   | IEC62109-1&2                                       |                                           |                                           |                                           |                                           |
| EMC                                                     | EN61000-6-1, EN61000-6-2, EN61000-6-3, EN61000-6-4 |                                           |                                           | -6-4                                      |                                           |
| *1: W Australii, dla większ                             | ości modułów fo                                    | towoltaicznych,                           | maksymalna mo                             | oc wejściowa moż                          | e osiągnąć                                |

\*1: W Australii, dla większości modułów fotowoltaicznych, maksymalna moc wejściowa może osiągnąć 2\*Pn, na przykład maksymalna moc wejściowa modelu GW15K-ET może osiągnąć 30000 W. Ponadto, maksymalna moc wejściowa, nieciągła, wynosi 1,5-krotność normalnej mocy.

\*2: Dla systemu 1000V maksymalne napięcie robocze wynosi 950V.

\*3: Zgodnie z lokalnymi przepisami dotyczącymi sieci.

\*4: Zakres napięcia wyjściowego: napięcie fazowe.

\*5: Dla sieci 380V, znamionowy prąd wyjściowy wynosi 22,7 A dla GW15K-ET, 30,3 A dla GW20K-ET, 37,9 A dla GW25K-ET, 45,3 A dla GW29,9K-ET i 45,5 A dla GW30K-ET.

\*6: Może zostać osiągnięte tylko przy wystarczającej mocy systemu PV i akumulatora.

\*7: Przełącznik DC: GHX6-55P (dla Australii).

\*8: Brak wyjścia zapasowego.

\*9: AFDPF: Aktywny dryf częstotliwości z dodatnim sprzężeniem zwrotnym, AQDPF: Aktywny dryf Q z dodatnim sprzężeniem zwrotnym.

\*10: Nie wszystkie standardy i certyfikaty zostały wymienione; szczegółowe informacje można znaleźć na oficjalnej stronie internetowej.

\*11: Dla sieci 380 V, maksymalny prąd wyjściowy AC do sieci elektroenergetycznej wynosi: 25 A dla GW15K-ET, 33,3 A dla GW20K-ET, 41,7 A dla GW25K-ET, 49,8 A dla GW29.9K-ET, 50 A dla GW30K-ET.

\*12: Po podłączeniu obciążenia do portu awaryjnego falownika maksymalna moc pozorna pobierana z sieci energetycznej może osiągnąć wartość 22,5 kW dla GW15K-ET, 30 kW dla GW20K-ET, 33 kW dla GW25K-ET, 33 kW dla GW29.9K-ET i 33 kW dla GW30K-ET.

\*13: Gdy obciążenie jest podłączone do portu awaryjnego falownika, maksymalny prąd AC z sieci zasilającej może osiągnąć wartość 34 A dla GW15K-ET, 45 A dla GW20K-ET, 50 A dla GW25K-ET, 50 A dla GW20K-ET i 50 A dla GW30K-ET.

\*14: Moc znamionowa przy 40 ℃ (W) i maksymalna moc przy 40 ℃ (W) dotyczą wyłącznie Brazylii.

\*15: Dla Austrii maksymalna moc wyjściowa (W) wynosi 15K dla GW15K-ET, 20K dla GW20K-ET, 25K dla GW25K-ET, 29,9K dla GW29,9K-ET i 30K dla GW30K-ET.

## 12.2 Parametry baterii

| Parametry techniczne                       | GW60KWH-D-10                                                                 | GW60KWH-D-10<br>(ROZSZERZENIE) |  |
|--------------------------------------------|------------------------------------------------------------------------------|--------------------------------|--|
| Dane akumulatora                           |                                                                              |                                |  |
| Energia użytkowa (kWh)*1                   |                                                                              | 60                             |  |
| Typ ogniw                                  | L                                                                            | FP (LiFePO4)                   |  |
| Pojemność ogniwa (Ah)                      |                                                                              | 100                            |  |
| Energia znamionowa pakietu<br>(kWh)        |                                                                              | 5,76                           |  |
| Liczba pakietów                            |                                                                              | 11                             |  |
| Napięcie znamionowe (V)                    |                                                                              | 633,6                          |  |
| Zakres napięcia roboczego (V)              |                                                                              | 554,4~712,8                    |  |
| Maks. prąd<br>ładowania/rozładowania (A)*2 |                                                                              | 96                             |  |
| Maks. szybkość<br>ładowania/rozładowania*2 |                                                                              | 0,96C                          |  |
| Cykl życia*3                               |                                                                              | ≥5000                          |  |
| Głębokość rozładowania                     | 100%                                                                         |                                |  |
| Sprawność                                  |                                                                              |                                |  |
| Wydajność w obie strony                    |                                                                              | 95%                            |  |
| Dane ogólne                                |                                                                              |                                |  |
| Zakres temperatur pracy (°C)               | Ładowanie: 0~-                                                               | +55; Wyładowanie: -25~+55      |  |
| Temperatura przechowywania (°C)            | °C) 0~+35 ( < jeden rok); -20~0 (≤jeden miesiąc); +35~+4<br>(≤jeden miesiąc) |                                |  |
| Wilgotność względna                        | względna 0~95%                                                               |                                |  |
| Maks. wysokość robocza n.p.m.<br>(m)       |                                                                              | 3000                           |  |
| Ogrzewanie i chłodzenie                    | Klimatyzator                                                                 |                                |  |
| Interfejs użytkownika                      | V                                                                            | Vskaźnik LED                   |  |
| Interfejs komunikacyjny                    | CAN                                                                          |                                |  |
| Protokół komunikacyjny                     |                                                                              | CAN                            |  |
| Masa (kg)                                  | ok. 1029,5                                                                   | ok. 972                        |  |
| Wymiary (szer.×wys.×gł., mm)               | 1108×2050×1111,5                                                             | 808×2050× 1111,5               |  |
| Stopień ochrony IP                         | IP55 (                                                                       | (szafka na baterie)            |  |
| Klasa odporności na korozję*4              | C4 (opcjonaln                                                                | a unowocześnienie do C5)       |  |
| Tłumienie ognia                            |                                                                              | Perfluoro                      |  |

| Certyfikacja*5                        |                                                                       |
|---------------------------------------|-----------------------------------------------------------------------|
| Regulacje dotyczące<br>bezpieczeństwa | IEC62619/63056, IEC60730-1, IEC/EN62477-1, IEC62040-1                 |
| EMC                                   | EN IEC61000-6-1, EN IEC61000-6-2, EN IEC61000-6-3,<br>EN IEC61000-6-4 |

\*1: Warunki testowe, 100% DOD, ładowanie i rozładowywanie 0,5C w temperaturze +25±2°C dla układu akumulatora na początku jego żywotności. Energia użyteczna systemu może różnić się w zależności od falownika.

\*2: Rzeczywiste obniżenie wartości znamionowych prądu rozładowania/ładowania oraz mocy będą zależne od temperatury ogniwa i SOC. SOC, temperatura ogniwa, temperatura otoczenia, wydajność chłodnicza klimatyzatora wpływają na maksymalny czas ciągły współczynnika C.

\*3: W oparciu o warunki testu ogniwa wynoszące 25±2°C, 0,5C/0,5C oraz 80% EOL.

\*4: Z wyłączeniem zamków.

\*5: Nie wszystkie standardy i certyfikaty zostały wymienione; szczegółowe informacje można znaleźć na oficjalnej stronie internetowej.

| Parametry techniczne          |                 |                                           | GM3000       |  |
|-------------------------------|-----------------|-------------------------------------------|--------------|--|
| Parametry Zasilanie           |                 |                                           | 3-fazowe     |  |
| wejściowe                     |                 | Napięcie fazowe (VAC)                     | 230          |  |
|                               |                 | Napięcie międzyfazowe (VAC)               | 400          |  |
|                               | Napięcie        | Zakres napięcia                           | 0,88Un-1,1Un |  |
|                               |                 | Znamionowa częstotliwość sieci AC<br>(Hz) | 50/60        |  |
|                               | Natażania       | Współczynnik transformatora               | 120 A:40 mA  |  |
|                               | Natęzenie       | Liczba transformatorów                    | 3            |  |
| Komunikacja                   |                 |                                           | RS485        |  |
| Odległość komunikacyjna (m)   |                 | 1000                                      |              |  |
| Interfejs użytkownika         |                 | 3 diody LED, przycisk "Reset"             |              |  |
| Dokładność Napięcie/natężenie |                 | Klasa 1                                   |              |  |
|                               | Energia aktywna |                                           | Klasa 1      |  |
| Energia reaktywna             |                 | Klasa 2                                   |              |  |
| Pobór mocy (W)                |                 | <3                                        |              |  |
| Dane                          | Wymiary (s      | zer. × wys. × gł. w mm)                   | 36*85*66,5   |  |
| mechaniczne                   | Obudowa         |                                           | 2 moduły     |  |
|                               | Masa (g)        |                                           | 450          |  |
|                               | Montaż          |                                           | Szyna DIN    |  |
| Warunki                       | Stopień ocł     | nrony IP                                  | IP20         |  |
| otoczenia                     | Zakres tem      | peratur pracy (°C)                        | -25~60       |  |
|                               | Zakres tem      | peratur przechowywania (°C)               | -30~70       |  |
|                               | Wilgotność      | względna (bez kondensacji)                | 0~95%        |  |
|                               | Maks. wyso      | okość robocza n.p.m. (m)                  | 2000         |  |

# 12.3 Parametry inteligentnego licznika

| Parametry techniczne          |                                   | GM330                                     |                               |
|-------------------------------|-----------------------------------|-------------------------------------------|-------------------------------|
| Parametry                     | Parametry Zasilanie               |                                           | 3-fazowe                      |
| wejściowe                     | Napięcie fazowe (VAC)             | 230                                       |                               |
|                               |                                   | Napięcie międzyfazowe (VAC)               | 380/400                       |
|                               | Napięcie                          | Zakres napięcia                           | 0,88Un-1,1Un                  |
|                               |                                   | Znamionowa częstotliwość sieci AC<br>(Hz) | 50/60                         |
|                               | Natężenie                         | Współczynnik transformatora               | nA:5A                         |
| Komunikacja                   |                                   |                                           | RS485                         |
| Odległość komunikacyjna (m)   |                                   | 1000                                      |                               |
| Interfejs użytkowr            | nika                              |                                           | 4 diody LED, przycisk "Reset" |
| Dokładność Napięcie/natężenie |                                   | Klasa 0.5                                 |                               |
|                               | Energia aktywna                   |                                           | Klasa 0.5                     |
| Energia reaktywna             |                                   | ktywna                                    | Klasa 1                       |
| Pobór mocy (W)                |                                   | <5                                        |                               |
| Dane                          | Wymiary (szer. × wys. × gł. w mm) |                                           | 72*85*72                      |
| mechaniczne                   | Masa (g)                          |                                           | 240                           |
|                               | Montaż                            |                                           | Szyna DIN                     |
| Warunki                       | Stopień ocł                       | nrony IP                                  | IP20                          |
| otoczenia                     | Zakres tem                        | peratur pracy (°C)                        | -30~70                        |
|                               | Zakres tem                        | peratur przechowywania (°C)               | -30~70                        |
|                               | Wilgotność                        | względna (bez kondensacji)                | 0~95%                         |
|                               | Maks. wyso                        | kość robocza n.p.m. (m)                   | 3000                          |

# 12.4 Parametry inteligentnego dongla

| Parametry techniczne                      |                                      | WiFi/LAN Kit-20                                    |
|-------------------------------------------|--------------------------------------|----------------------------------------------------|
| Napięcie wejś                             | ciowe (V)                            | 5                                                  |
| Pobór mocy (                              | N)                                   | ≤3                                                 |
| Interfejs połąc                           | zenia                                | USB                                                |
|                                           | Interfejs sieci Ethernet             | Samoadaptacja 10M/100Mbps                          |
| Komunikacia                               | WLAN                                 | IEEE 802.11 b/g/n przy 2.4 GHz                     |
|                                           | Bluetooth                            | Bluetooth V4.2 BR/EDR<br>Specyfikacje Bluetooth LE |
| Dane                                      | Wymiary (szer. × wys.<br>× gł. w mm) | 48,3*159,5*32,1                                    |
| mechaniczn M                              | Masa (g)                             | 82                                                 |
| e<br>Parametry                            | Stopień ochrony IP                   | IP65                                               |
|                                           | Instalacja                           | Plug and Play                                      |
| Zakres tempe                              | ratur pracy (°C)                     | -30 - 60 °C                                        |
| Zakres temperatury przechowywania<br>(°C) |                                      | -40 - 70 °C                                        |
| Wilgotność wz                             | zględna                              | 0–95%                                              |
| Maks. wysokość robocza n.p.m. (m)         |                                      | 4000                                               |

| Parametry techniczne                   | Zestaw Wi-Fi               |
|----------------------------------------|----------------------------|
| Dane ogólne                            |                            |
| Maks. liczba obsługiwanych falowników  | 1                          |
| Interfejs połączenia                   | USB                        |
| Instalacja                             | Plug and Play              |
| Wskaźnik                               | Wskaźnik diodowy           |
| Wymiary (szer. × wys. × gł. w mm)      | 49*96*32                   |
| Masa (g)                               | 59                         |
| Stopień ochrony IP                     | IP65                       |
| Pobór mocy (W)                         | 2                          |
| Zakres temperatur pracy (°C)           | -30 - 60 °C                |
| Zakres temperatury przechowywania (°C) | -40 - 70 °C                |
| Wilgotność względna                    | 0–100% (bez kondensacji)   |
| Maks. wysokość robocza n.p.m. (m)      | 4000                       |
| Parametr bezprzewodowy                 |                            |
| Obsługiwane standardy i częstotliwości | 802.11b/g/n(2.412G-2.472G) |
| Tryb roboczy                           | AP/STA/AP+STA              |

| Parametry techniczne                   | Ezlink3000                                                   |
|----------------------------------------|--------------------------------------------------------------|
| Dane ogólne                            |                                                              |
| Interfejs połączenia                   | USB                                                          |
| Interfejs sieci Ethernet               | 10M/100M Ethernet<br>Odległość komunikacji $\leqslant$ 100 m |
| Instalacja                             | Plug and Play                                                |
| Wskaźnik                               | Wskaźnik diodowy                                             |
| Wymiary (szer. × wys. × gł. w mm)      | 49*153*32                                                    |
| Masa (g)                               | 130                                                          |
| Stopień ochrony IP                     | IP65                                                         |
| Pobór mocy (W)                         | ≪2 W (zazwyczaj)                                             |
| Tryb roboczy                           | STA                                                          |
| Parametr bezprzewodowy                 |                                                              |
| Komunikacja Bluetooth                  | Bluetooth 5.1                                                |
| Komunikacja Wi-Fi                      | 802.11b/g/n (2,412 GHz–2,484 GHz)                            |
| Warunki otoczenia                      |                                                              |
| Zakres temperatur pracy (°C)           | -30 - 60 °C                                                  |
| Zakres temperatury przechowywania (°C) | -30 - 70 °C                                                  |
| Wilgotność względna                    | 0–100% (bez kondensacji)                                     |
| Maks. wysokość robocza n.p.m. (m)      | 4000                                                         |

# 13 Załącznik

## 13.1 FAQ

#### 13.1.1 Jak przeprowadzić detekcję licznika/CT?

Wykrywanie licznika/CT służy do automatycznego sprawdzania, czy inteligentny licznik i przekładnik prądowy są prawidłowo podłączone oraz do monitorowania ich statusu pracy.

Krok 1 Stuknij Strona główna > Ustawienia > Test wspomagany przez miernik/CT w celu ustawienia funkcji.

Krok 2 Stuknij Rozpocznij test, aby rozpocząć test. Sprawdź wynik testu po teście.

#### 13.1.2 Jak zaktualizować wersję oprogramowania sprzętowego.

Sprawdź i zaktualizuj wersję DSP, wersję ARM, wersję BMS, wersję AFCI falownika, lub wersję oprogramowania modułu komunikacyjnego. Niektóre urządzenia nie obsługują aktualizacji oprogramowania za pomocą aplikacji SolarGo.

#### Metoda I:

Jeśli po zalogowaniu do aplikacji pojawi się okno dialogowe aktualizacji oprogramowania, kliknij Aktualizacja oprogramowania, aby przejść bezpośrednio do strony z informacjami o oprogramowaniu.

Po wyświetleniu czerwonego punktu po prawej stronie informacji o oprogramowaniu układowym, kliknij, aby uzyskać informacje o aktualizacji oprogramowania układowego.

Podczas procesu aktualizacji upewnij się, że sieć jest stabilna, a urządzenie pozostaje połączone z SolarGo; w przeciwnym razie aktualizacja może się nie powieść.

Krok 1 Stuknij w **Home (Strona główna) > Settings (Ustawienia) > Firmware Upgrade** (Aktualizacja oprogramowania układowego), aby sprawdzić wersję oprogramowania układowego. Jeśli po zalogowaniu się do aplikacji pojawi się okno dialogowe Aktualizacja oprogramowania sprzętowego, kliknij Aktualizacja oprogramowania układowego, aby przejść bezpośrednio do strony z informacjami o oprogramowaniu układowym.

**Krok 2** (Opcjonalnie) Stuknij **Sprawdź dostępność aktualizacji**, aby sprawdzić, czy dostępna jest najnowsza wersja do aktualizacji.

**Krok 3** Stuknij **Aktualizacja oprogramowania układowego**, aby przejść do strony aktualizacji oprogramowania układowego.

**Krok 4** (Opcjonalnie) Stuknij **Dowiedz się więcej**, aby sprawdzić informacje dotyczące oprogramowania układowego, takie jak aktualna wersja, nowa wersja, zapis aktualizacji, itp.

**Krok 5** Stuknij **Uaktualnij** i postępuj zgodnie z wyświetlanymi komunikatami, aby zakończyć aktualizację.

#### Metoda II:

Funkcja automatycznej aktualizacji jest dostępna tylko wtedy, gdy użyto inteligentnego dongla WiFi/LAN Kit-20, a wersja oprogramowania układowego modułu to V2.0.1 lub nowsza.

Po włączeniu funkcji automatycznej aktualizacji, jeśli pojawi się jakaś aktualizacja i urządzenie jest podłączone do sieci, wersja oprogramowania układowego inteligentnego klucza może zostać automatycznie zaktualizowana.

**Krok 1** Dotknij **Strona główna > Ustawienia > Aktualizacja oprogramowania**, aby sprawdzić wersję oprogramowania.

Krok 2 Włącz lub wyłącz Automatyczną aktualizację w zależności od potrzeb.

# 13.2 Akronimy i skróty

| U <sub>batt</sub>             | Zakres napięcia akumulatora                                                     |
|-------------------------------|---------------------------------------------------------------------------------|
| U <sub>batt,r</sub>           | Nominalne napięcie baterii                                                      |
|                               | Maksymalny ciągły prąd ładowania                                                |
| Ibatt,max (C/D)               | Maksymalny ciągły prąd rozładowywania                                           |
| E <sub>C,R</sub>              | Ocena energii                                                                   |
| UDCmax                        | Maksymalne napięcie wejściowe                                                   |
| Umpp                          | Zakres napięcia roboczego MPPT                                                  |
| I <sub>DC,max</sub>           | Maksymalny prąd wejściowy na MPPT                                               |
| ISC PV                        | Maksymalny prąd zwarciowy na MPPT                                               |
| P <sub>AC,r</sub>             | Znamionowa moc wyjściowa                                                        |
| Sr (do sieci)                 | Nominalna moc pozorna dostarczana do sieci energetycznej                        |
| Smax (do sieci)               | Maks. moc pozorna dostarczana do sieci energetycznej                            |
| Sr (z sieci)                  | Nominalna moc pozorna z sieci energetycznej                                     |
| Smaks (z sieci)               | Maks. moc pozorna z sieci energetycznej                                         |
| U <sub>AC,r</sub>             | Znamionowe napięcie wyjściowe                                                   |
| f <sub>AC,r</sub>             | Nominalna częstotliwość sieci prądu przemiennego                                |
| IAC,max(do sieci)             | Maks. prąd AC dostarczany do sieci energetycznej                                |
| I <sub>AC,max</sub> (z sieci) | Maksymalny prąd AC z sieci energetycznej                                        |
| W.F.                          | Power Factor                                                                    |
| SR                            | Nominalna moc pozorna zapasowa                                                  |
| S <sub>max</sub>              | Maks. wyjściowa moc pozorna (VA)<br>Maksymalna moc pozorna na wyjściu bez sieci |
| I <sub>AC,max</sub>           | Maks. prąd wyjściowy                                                            |
| U <sub>AC,r</sub>             | Znamionowe napięcie wyjściowe                                                   |
| f <sub>AC,r</sub>             | Nominalna częstotliwość wyjściowa                                               |
| Toperating                    | Zakres temperatury pracy                                                        |
| I <sub>DC,max</sub>           | Maksymalny prąd wejściowy                                                       |
| UDC                           | Napięcie wejściowe                                                              |
| U <sub>DC,r</sub>             | Zasilacz prądu stałego                                                          |
| U <sub>AC</sub>               | Zasilacz sieciowy/Zasilacz AC                                                   |
| U <sub>AC,r</sub>             | Zasilacz/Zakres napięć wejściowych                                              |
| Toperating                    | Zakres temperatury pracy                                                        |
| P <sub>max</sub>              | Maksymalna moc wyjściowa                                                        |
| Prf                           | Moc nadajnika                                                                   |
| Po                            | Zużycie energii                                                                 |
| P <sub>AC,r</sub>             | Zużycie energii                                                                 |
| F (Hz)                        | Częstotliwość                                                                   |

| ISC PV                                 | Maksymalny prąd zwarciowy na wejściu                                 |
|----------------------------------------|----------------------------------------------------------------------|
| U <sub>dcmin</sub> -U <sub>dcmax</sub> | Zakres napięcia wejściowego                                          |
| UAC, rang (L-N)                        | Napięcie wejściowe zasilacza                                         |
| Usys, max                              | Maksymalne napięcie systemowe                                        |
| H <sub>altitude,max</sub>              | Maksymalna wysokość robocza                                          |
| PF                                     | Power Factor                                                         |
| THDi                                   | Całkowite zniekształcenie harmoniczne prądu                          |
| THDv                                   | Całkowite zniekształcenie harmoniczne napięcia                       |
| C&I                                    | Komercyjny i przemysłowy                                             |
| SEMS                                   | Inteligentny system zarządzania energią                              |
| MPPT                                   | Śledzenie Maksymalnego Punktu Mocy                                   |
| PID                                    | Degradacja Indukowana Potencjałem                                    |
| Voc                                    | Napięcie w Obwodzie Otwartym                                         |
| Anty PID                               | Anty-PID                                                             |
| Naprawa PID                            | Naprawa PID                                                          |
| PLC                                    | Komunikacja za pośrednictwem linii energetycznej                     |
| Modbus TCP/IP                          | Modbus Transmission Control / Internet Protocol                      |
| Modbus RTU                             | Modbus Zdalny Terminal                                               |
| SCR                                    | Współczynnik zwarciowy krótkiego obwodu                              |
| UPS                                    | Zasilacz Awaryjny                                                    |
| Tryb ekologiczny                       | Tryb ekonomiczny                                                     |
| TOU                                    | Czas Użycia                                                          |
| ESS                                    | System magazynowania energii                                         |
| PCS                                    | Układ Konwersji Mocy                                                 |
| SPD                                    | Urządzenie Ochrony Przepięć                                          |
| DRED                                   | Urządzenie umożliwiające reakcję na zapotrzebowanie                  |
| RCR                                    | Odbiornik Kontroli Ripple                                            |
| AFCI                                   | AFCI                                                                 |
| GFCI                                   | Wyłącznik różnicowoprądowy                                           |
| RCMU                                   | Monitoring prądów różnicowych                                        |
| FRT                                    | Przejeżdżanie przez awarię                                           |
| HVRT                                   | Przejeżdżanie przez wysokie napięcie to wysokonapięciowe przetrwanie |
| LVRT                                   | Przejeżdżanie przez niskie napięcie                                  |
| EMS                                    | System zarządzania energią                                           |
| BMS                                    | System zarządzania bateriami                                         |
| BMU                                    | Jednostka pomiaru baterii                                            |
| BCU                                    | Jednostka sterowania baterią                                         |
| SOC                                    | Stan naładowania                                                     |
| SOH                                    | Stan zdrowia                                                         |
| SOE                                    | Stan energii                                                         |
| SOP                                    | Stan Mocy                                                            |
| SOF | Stan Funkcji           |
|-----|------------------------|
| SOS | Stan Bezpieczeństwa    |
| DOD | Głębokość rozładowania |

# 13.3 Wyjaśnienie Terminów

### Definicja kategorii przepięć

**Kategoria I:** Dotyczy urządzeń podłączonych do obwodu, w którym podjęto środki mające na celu obniżenie przepięć przejściowych do niskiego poziomu.

**Kategoria II:** Dotyczy urządzeń, które nie są trwale podłączone do instalacji. Przykłady to urządzenia, przenośne narzędzia i inne urządzenia podłączane do gniazdek.

**Kategoria III:** Dotyczy stałego sprzętu znajdującego się za główną tablicą rozdzielczą. Przykłady to aparatura łącznikowa i inne urządzenia w instalacji przemysłowej.

**Kategoria IV:** Dotyczy urządzeń trwale podłączonych na początku instalacji (przed główną tablicą rozdzielczą). Przykłady to liczniki elektryczności, podstawowe urządzenia ochrony przed

przeciążeniem prądowym i inne urządzenia podłączone bezpośrednio do otwartych linii zewnętrznych.

| Parametry<br>środowiskowe | Poziom     |            |            |  |  |  |  |  |  |  |
|---------------------------|------------|------------|------------|--|--|--|--|--|--|--|
|                           | 3K3        | 4K2        | 4K4H       |  |  |  |  |  |  |  |
| Parametry wilgoci         | 0~+40 °C   | -33~+40 °C | -33~+40 °C |  |  |  |  |  |  |  |
| Zakres temperatury        | 15% - 100% | 15% - 100% | 15% - 100% |  |  |  |  |  |  |  |

#### Definicja kategorii lokalizacji wilgotności

### Definicja kategorii środowiskowej

**Do stosowania: Temperatura otoczenia**: -25~+60°C, stosowana w środowisku o stopniu zanieczyszczenia 3.

**Wnętrze nieklimatyzowane:** Temperatura otoczenia: od -25 do +40°C, stosowana w środowisku o stopniu zanieczyszczenia 3.

Wnętrze klimatyzowane: Temperatura otoczenia: 0~+40 ℃, stosowane w środowisku o stopniu zanieczyszczenia 2.

#### Definicja stopnia zanieczyszczenia

Klasa I zanieczyszczenia: Brak zanieczyszczenia lub tylko suche, nieprzewodzące zanieczyszczenia;

**Stopień zanieczyszczenia II:** Normalnie występują tylko nieprzewodzące zanieczyszczenia. Jednak czasami należy się spodziewać tymczasowej przewodności spowodowanej kondensacją.

Stopień zanieczyszczenia III: Występuje zanieczyszczenie przewodzące lub suche,

nieprzewodzące, które staje się przewodzące z powodu kondensacji, co jest oczekiwane.

**Stopień zanieczyszczenia IV:** Występuje trwałe zanieczyszczenie przewodzące, na przykład zanieczyszczenie spowodowane przewodzącym pyłem, deszczem lub śniegiem.

## 13.4 Znaczenie numeru seryjnego (SN) baterii

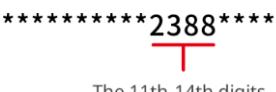

The 11th-14th digits

Znaki 11-14 numeru SN produktu to kod czasu produkcji.

Data produkcji na powyższym zdjęciu to 2023-08-08.

- 11. i 12. cyfra oznaczają dwie ostatnie cyfry roku produkcji, np. 2023 oznacza się jako 23;
- 13. cyfra oznacza miesiąc produkcji, np. sierpień jest oznaczony jako 8;
  - Szczegóły przedstawiono poniżej:

| miesiąc      | 1-9 miesięcy | październik | listopad | grudzień |
|--------------|--------------|-------------|----------|----------|
| Kod miesiąca | 1~9          | А           | В        | С        |

14. pozycja oznacza datę produkcji, np. 8 oznacza 8. dzień; 

Preferuj użycie cyfr do oznaczenia, np. 1~9 oznacza dni od 1 do 9, A oznacza 10 dzień itd. W celu unikniecia nieporozumień nie używa się liter I i O. Szczegóły przedstawiono poniżej:

| dzień produkcji | 1 | 2 | 3. | 4 | 5 | 6 | 7 | 8 | 9 |
|-----------------|---|---|----|---|---|---|---|---|---|
| kod             | 1 | 2 | 3  | 4 | 5 | 6 | 7 | 8 | 9 |

| dzień produkcji | 10 | 11 | 12 | 13 | 14 | 15 | 16 | 17 | 18 | 19 | 20 |
|-----------------|----|----|----|----|----|----|----|----|----|----|----|
| kod             | А  | В  | С  | D  | Е  | F  | G  | Η  | J  | K  | L  |

| dzień produkcji | 21 | 22 | 23 | 24 | 25 | 26 | 27 | 28 | 29 | 30 | 31 |
|-----------------|----|----|----|----|----|----|----|----|----|----|----|
| kod             | М  | Ν  | Ρ  | Q  | R  | S  | Т  | U  | V  | W  | Х  |